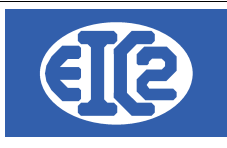

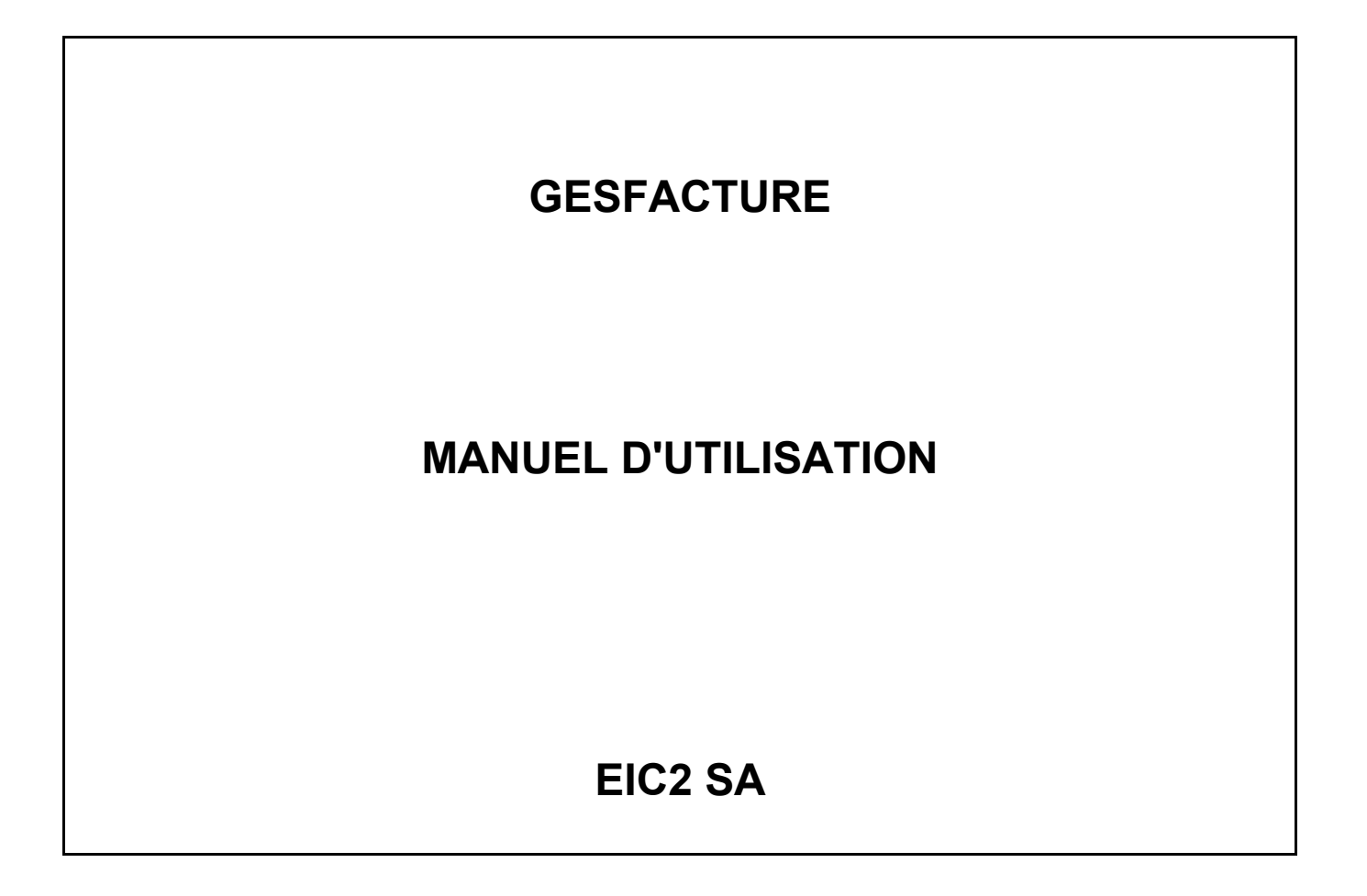

|                     | 05 mars 2024 | Page 1 / 158 |
|---------------------|--------------|--------------|
| Réf. GESfacture_man |              | Ũ            |

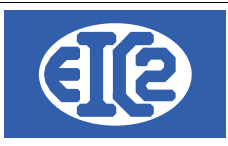

# **HISTORIQUE DES REVISIONS**

| Date         | Écrit par | Modifications             |
|--------------|-----------|---------------------------|
| 05 mars 2024 | MR / JLF  | Mise à jour documentation |
|              |           |                           |

# **TABLE DES MATIÈRES**

| 1              | OBJET DU DOCUMENT                                   | 10 |
|----------------|-----------------------------------------------------|----|
| 2              | PARAMÉTRAGE GÉNÉRAL DE L'APPLICATION                | 11 |
| 2.1            | PRÉSENTATION                                        | 11 |
| 2.2            | OPTIONS DE BASE :                                   | 12 |
| 2.3            | PARAMÉTRAGE TAUX TVA :                              | 13 |
| 2.4            | PARAMÉTRAGE MONNAIE ÉTRANGÈRE                       | 13 |
| 2.5            | PARAMÉTRAGE IMPRESSION                              | 14 |
| 2.6            | OPTION PAPIER PDF :                                 | 16 |
| 2.7            | CONFIGURATION AFFAIRE :                             | 17 |
| 2.8            | MISE EN PAGE DES DOCUMENTS                          | 18 |
| 2.9            | POLICE ET POSITION :                                | 18 |
| 2.10           | LIAISON COMPTABILITÉ POSTFINANCE / BVR              | 19 |
| 2.11           | LIBELLÉS                                            | 21 |
| 2.12           | CONFIGURATION TABLEAU                               | 22 |
| 3              | GESTION DES HEURES DES COLLABORATEURS ET MACHINES   | 23 |
| 3.1            | PRÉSENTATION                                        | 23 |
| 3.2            | RAPPEL DES INFORMATIONS DEMANDÉES POUR LE POINTAGE  | 23 |
| 3.3            | PARAMÉTRAGE OPÉRATIONS                              | 23 |
| 3.4            | LISTE DES OPÉRATIONS                                | 24 |
| 3.5            | PARAMÉTRAGE DES HORAIRES                            |    |
| 3.5.1          | Paramétrage horaires journaliers                    | 26 |
| 3.5.2          | Paramétrage des horaires hebdomadaires              | 27 |
| 3.6            | PARAMÉTRAGE DES COLLABORATEURS,                     | 31 |
| 3.7            | PARAMÉTRAGE DES MACHINES / TEMPS MASQUÉS (GESTATEL) | 32 |
| 3.8            | PARAMÉTRAGE LIBELLÉS                                | 32 |
| 3.8.1          | Sections                                            |    |
| 3.8.2<br>3.8.3 | Equipes                                             |    |
| 0.0.0          |                                                     |    |

|                     | 05 mars 2024 | Page 2 / 158 |
|---------------------|--------------|--------------|
| Réf. GESfacture_man |              | 0            |

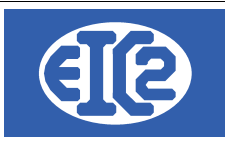

| 3.8.4                                                                                                    | Sous Traitance                                                                                                    |                                                                                                    |
|----------------------------------------------------------------------------------------------------|----------------------------------------------------------------------------------------------------|----------------------------------------------------------------------------------------------------|
| 3.8.5                                                                                                    | Absences                                                                                                    |                                                                                                    |
| 4                                                                                                    | SUIVI DE LA RENTABILITÉ D'UNE AFFAIRE                                                                                                    | 35                                                                                                    |
| 4.1                                                                                                    | PRÉSENTATION                                                                                                    | 35                                                                                                    |
| 4.2                                                                                                    | CONTRAINTES POUR LA GESTION DE LA PARTIE D'AFFAIRES                                                                                                    | 35                                                                                                    |
| 4.3                                                                                                    | PAS DE DOUBLE SAISIE DES FACTURES FOURNISSEURS                                                                                                    | 35                                                                                                    |
| 4.4                                                                                                    | EXEMPLES DE RÉSULTATS DE BILANS GÉRÉS AVEC GESFACTURE                                                                                                    | 36                                                                                                    |
| 5                                                                                                    | GESTION DES ADRESSES                                                                                                    |                                                                                                    |
| 5.1                                                                                                    | PRÉSENTATION                                                                                                    |                                                                                                    |
| 5.2                                                                                                    | CRÉATION DES ADRESSES                                                                                                    |                                                                                                    |
| 5.3                                                                                                    | DÉFINITION DES CONTACTS D'UNE SOCIÉTÉ                                                                                                    |                                                                                                    |
| 5.4<br>PROPF                                                                                                    | EXEMPLE CRÉATION D'UNE ADRESSE DE RÉGIE AVEC CONTACT ET DE RIÉTAIRE                                                                                                    | 41                                                                                                    |
| 5.5                                                                                                    | EXEMPLE CRÉATION D'UNE ADRESSE DE LIVRAISON MULTI-SITES                                                                                                    | 43                                                                                                    |
| 5.6                                                                                                    | ASSOCIATION D'UNE ADRESSE DE FACTURATION                                                                                                    | 48                                                                                                    |
| 5.7                                                                                                    | ADRESSES CLIENT (ADRESSE PRINCIPALE)                                                                                                    | 51                                                                                                    |
| 5.8                                                                                                    | UTILISATION ADRESSE SECONDAIRE                                                                                                    | 51                                                                                                    |
| 5.9                                                                                                    | ADRESSES LIÉES À UN ARTICLE                                                                                                    | 52                                                                                                    |
| 6                                                                                                    | GESTION DES ARTICLES                                                                                                    | 54                                                                                                    |
| 6.4                                                                                                    | ΟΡΈΩΕΝΙΤΑΤΙΩΝΙ                                                                                                    |                                                                                                    |
| 0.1                                                                                                    | FRESENTATION                                                                                                    | 54                                                                                                    |
| 6.2                                                                                                    | DÉFINITION DES FAMILLES D'ARTICLES                                                                                                    | 54<br>55                                                                                                    |
| 6.2<br>6.3                                                                                                    | DÉFINITION DES FAMILLES D'ARTICLES<br>CRÉATION OU MODIFICATION D'UN ARTICLE                                                                                                    | 54<br>55<br>56                                                                                                    |
| 6.2<br>6.3<br><b>7</b>                                                                                                    | DÉFINITION DES FAMILLES D'ARTICLES<br>CRÉATION OU MODIFICATION D'UN ARTICLE<br>GESTION DES DEVIS                                                                                                    | 54<br>55<br>56<br><b>60</b>                                                                                          |
| 6.2<br>6.3<br><b>7</b><br>7.1                                                                                                    | DÉFINITION DES FAMILLES D'ARTICLES<br>CRÉATION OU MODIFICATION D'UN ARTICLE<br>GESTION DES DEVIS<br>PRÉSENTATION                                                                                                    | 54<br>55<br>56<br>60                                                                                                 |
| 6.2<br>6.3<br>7<br>7.1<br>7.2                                                                                                    | PRESENTATION<br>DÉFINITION DES FAMILLES D'ARTICLES<br>CRÉATION OU MODIFICATION D'UN ARTICLE<br>GESTION DES DEVIS<br>PRÉSENTATION<br>CRÉATION OU MODIFICATION D'UN DEVIS                                                                                                    | 54<br>55<br>60<br>60<br>61                                                                                           |
| 6.2<br>6.3<br>7<br>7.1<br>7.2<br>7.3                                                                                                    | PRESENTATION         DÉFINITION DES FAMILLES D'ARTICLES         CRÉATION OU MODIFICATION D'UN ARTICLE         GESTION DES DEVIS         PRÉSENTATION         CRÉATION OU MODIFICATION D'UN DEVIS         STATUTS DES DEVIS                                                                                                    | 54<br>55<br>56<br>60<br>61<br>63                                                                                     |
| <ul> <li>6.2</li> <li>6.3</li> <li>7</li> <li>7.1</li> <li>7.2</li> <li>7.3</li> <li>8</li> </ul>                                                                                                    | PRESENTATION         DÉFINITION DES FAMILLES D'ARTICLES         CRÉATION OU MODIFICATION D'UN ARTICLE         GESTION DES DEVIS         PRÉSENTATION         CRÉATION OU MODIFICATION D'UN DEVIS         STATUTS DES DEVIS         AFFAIRES                                                                                                    | 54<br>55<br>56<br>60<br>61<br>63<br>64                                                                               |
| <ul> <li>6.1</li> <li>6.2</li> <li>6.3</li> <li>7</li> <li>7.1</li> <li>7.2</li> <li>7.3</li> <li>8</li> <li>8.1</li> </ul>                                                                                                    | PRESENTATION         DÉFINITION DES FAMILLES D'ARTICLES         CRÉATION OU MODIFICATION D'UN ARTICLE         GESTION DES DEVIS         PRÉSENTATION         CRÉATION OU MODIFICATION D'UN DEVIS         STATUTS DES DEVIS         AFFAIRES         INTRODUCTION                                                                                                    | 54<br>55<br>56<br>60<br>61<br>63<br>63<br>64                                                                         |
| <ul> <li>6.1</li> <li>6.2</li> <li>6.3</li> <li>7</li> <li>7.1</li> <li>7.2</li> <li>7.3</li> <li>8</li> <li>8.1</li> <li>8.2</li> </ul>                                                                                                    | PRESENTATION.         DÉFINITION DES FAMILLES D'ARTICLES         CRÉATION OU MODIFICATION D'UN ARTICLE.         GESTION DES DEVIS.         PRÉSENTATION.         CRÉATION OU MODIFICATION D'UN DEVIS.         STATUTS DES DEVIS.         AFFAIRES.         INTRODUCTION.         EXEMPLE D'AFFAIRE.                                                                                                    | 54<br>55<br>56<br>60<br>61<br>63<br>64<br>64                                                                         |
| <ul> <li>6.1</li> <li>6.2</li> <li>6.3</li> <li>7</li> <li>7.1</li> <li>7.2</li> <li>7.3</li> <li>8</li> <li>8.1</li> <li>8.2</li> <li>8.3</li> </ul>                                                                                                  | PRESENTATION         DÉFINITION DES FAMILLES D'ARTICLES         CRÉATION OU MODIFICATION D'UN ARTICLE         GESTION DES DEVIS         PRÉSENTATION         CRÉATION OU MODIFICATION D'UN DEVIS         STATUTS DES DEVIS         AFFAIRES         INTRODUCTION         EXEMPLE D'AFFAIRE         CRÉATION D'UNE NOUVELLE AFFAIRE                                                                                                    | 54<br>55<br>56<br>60<br>61<br>63<br>64<br>64<br>64                                                                   |
| <ul> <li>6.1</li> <li>6.2</li> <li>6.3</li> <li>7</li> <li>7.1</li> <li>7.2</li> <li>7.3</li> <li>8</li> <li>8.1</li> <li>8.2</li> <li>8.3</li> <li>8.3.1</li> </ul>                                                                                   | PRESENTATION         DÉFINITION DES FAMILLES D'ARTICLES         CRÉATION OU MODIFICATION D'UN ARTICLE         GESTION DES DEVIS         PRÉSENTATION         CRÉATION OU MODIFICATION D'UN DEVIS         STATUTS DES DEVIS         AFFAIRES         INTRODUCTION         EXEMPLE D'AFFAIRE         CRÉATION D'UNE NOUVELLE AFFAIRE         Bon de Travail :                                                                                                    | 54<br>55<br>56<br>60<br>61<br>63<br>63<br>64<br>64<br>64<br>64<br>65<br>68                                           |
| <ul> <li>6.1</li> <li>6.2</li> <li>6.3</li> <li>7</li> <li>7.1</li> <li>7.2</li> <li>7.3</li> <li>8</li> <li>8.1</li> <li>8.2</li> <li>8.3</li> <li>8.3.1</li> <li>8.3.2</li> <li>8.3.2</li> <li>8.3.2</li> </ul>                                      | PRESENTATION         DÉFINITION DES FAMILLES D'ARTICLES         CRÉATION OU MODIFICATION D'UN ARTICLE         GESTION DES DEVIS         PRÉSENTATION         CRÉATION OU MODIFICATION D'UN DEVIS         STATUTS DES DEVIS         AFFAIRES         INTRODUCTION         EXEMPLE D'AFFAIRE         CRÉATION D'UNE NOUVELLE AFFAIRE         Bon de Travail         Chantier                                                                                                    |                                                                                                    |
| <ul> <li>6.1</li> <li>6.2</li> <li>6.3</li> <li>7</li> <li>7.1</li> <li>7.2</li> <li>7.3</li> <li>8</li> <li>8.1</li> <li>8.2</li> <li>8.3</li> <li>8.3.1</li> <li>8.3.2</li> <li>8.3.3</li> <li>8.4</li> </ul>                                        | PRESENTATION         DÉFINITION DES FAMILLES D'ARTICLES         CRÉATION OU MODIFICATION D'UN ARTICLE         GESTION DES DEVIS         PRÉSENTATION         CRÉATION OU MODIFICATION D'UN DEVIS         STATUTS DES DEVIS         AFFAIRES         INTRODUCTION         EXEMPLE D'AFFAIRE         CRÉATION D'UNE NOUVELLE AFFAIRE         Bon de Travail         Chantier         Rubriques communes au chantier et bon de travail                                                                              |                                                                                                    |
| <ul> <li>b.1</li> <li>c.1</li> <li>c.2</li> <li>c.3</li> <li>7</li> <li>7.1</li> <li>7.2</li> <li>7.3</li> <li>8</li> <li>8.1</li> <li>8.2</li> <li>8.3</li> <li>8.3.1</li> <li>8.3.2</li> <li>8.3.3</li> <li>8.4</li> <li>8.4</li> <li>8.4</li> </ul> | PRESENTATION         DÉFINITION DES FAMILLES D'ARTICLES         CRÉATION OU MODIFICATION D'UN ARTICLE         GESTION DES DEVIS         PRÉSENTATION         CRÉATION OU MODIFICATION D'UN DEVIS         STATUTS DES DEVIS         AFFAIRES         INTRODUCTION         EXEMPLE D'AFFAIRE         CRÉATION D'UNE NOUVELLE AFFAIRE         Bon de Travail         Chantier :         Rubriques communes au chantier et bon de travail         COMMANDES ET INTERVENTIONS         Commande                        | 54<br>55<br>56<br>60<br>60<br>61<br>63<br>63<br>64<br>64<br>64<br>64<br>65<br>68<br>68<br>69<br>69<br>69<br>69       |
| <ul> <li>6.1</li> <li>6.2</li> <li>6.3</li> <li>7</li> <li>7.1</li> <li>7.2</li> <li>7.3</li> <li>8.1</li> <li>8.2</li> <li>8.3</li> <li>8.3.1</li> <li>8.3.2</li> <li>8.3.3</li> <li>8.4</li> <li>8.4.1</li> <li>8.4.2</li> </ul>                     | PRESENTATION         DÉFINITION DES FAMILLES D'ARTICLES         CRÉATION OU MODIFICATION D'UN ARTICLE         GESTION DES DEVIS         PRÉSENTATION         CRÉATION OU MODIFICATION D'UN DEVIS         STATUTS DES DEVIS         AFFAIRES         INTRODUCTION         EXEMPLE D'AFFAIRE         CRÉATION D'UNE NOUVELLE AFFAIRE         Bon de Travail :         Chantier :         Rubriques communes au chantier et bon de travail         COMMANDES ET INTERVENTIONS         Commande         Intervention | 54<br>55<br>56<br>60<br>61<br>63<br>63<br>64<br>64<br>64<br>64<br>65<br>68<br>68<br>69<br>69<br>69<br>69<br>69<br>69 |

|                     | 05 mars 2024 | Page 3 / 158 |
|---------------------|--------------|--------------|
| Réf. GESfacture_man |              | 0            |

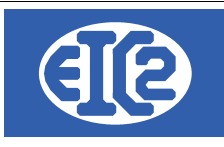

| 8.4.3  | Tableau récapitulatif                               | .72   |
|--------|-----------------------------------------------------|-------|
| 8.5    | DEVIS, BONS DE LIVRAISON, FACTURES                  | .73   |
| 8.5.1  | Devis                                               | .73   |
| 8.5.2  | Bon de livraison                                    | .73   |
| 8.5.3  | Factures                                            | .73   |
| 8.6    | AUTRES ONGLETS                                      | .74   |
| 8.6.1  | Courriers                                           | .74   |
| 8.6.2  | Factures Fournisseurs                               | .74   |
| 8.6.3  | Heures Collaborateurs                               | .75   |
| 8.6.4  | Echanges                                            | .75   |
| 8.6.5  | Sorties Fournitures Stock.                          | .75   |
| 8.6.6  |                                                     | . / / |
| 8.7    | RECAPITULATIF ET BILAN                              | .78   |
| 9      | GESTION DES FACTURES                                | .80   |
| 9.1    | PRÉSENTATION                                        | .80   |
| 9.2    | CRÉATION OU MODIFICATION D'UNE FACTURE LIBRE        | .80   |
| 9.3    | CRÉATION D'UNE NOTE DE CRÉDIT                       | .84   |
| 9.4    | CREATION D'UNE FACTURE D'ACOMPTE                    | .87   |
| 9.5    | CREATION D'UNE FACTURE DE SITUATION                 | .88   |
| 9.6    | CREATION D'UNE FACTURE DE BL (GESTATEL SEULEMENT)   | .90   |
| 9.7    | STATUTS DES FACTURES                                | .93   |
| 10     | QR FACTURE UTILISATION                              | .94   |
| 10.1   | PRÉSENTATION                                        | .94   |
| 10.2   | DIFFÉRENTS TYPE D'IMPRESSION                        | .95   |
| 10.2.1 | Impression QR-Facture seul                          | .95   |
| 10.2.2 | Impression QR-Facture avec détails                  | .95   |
| 10.3   | PARAMÉTRAGE DU TYPE D'IMPRESSION (BVR / QR-FACTURE) | .97   |
| 10.4   | MODIFICATION DES MODES D'IMPRESSION                 | .98   |
| 10.4.1 | Modes avec un numéro IBAN                           | .99   |
| 10.4.2 | Numéro QR-IBAN                                      | 101   |
| 10.5   | NUMÉROS DE RÉFÉRENCE                                | 102   |
| 10.5.1 | Référence QR                                        | 102   |
| 10.5.2 | Creditor Reference                                  | 102   |
| 11     | GESTION DES FACTURES FOURNISSEURS                   | 103   |
| 11.1   | PRÉSENTATION                                        | 103   |
| 11.2   | CRÉATION ET MODIFICATION D'UNE FACTURE FOURNISSEUR  | 104   |
| 11.3   | STATUT DES FACTURES FOURNISSEURS                    | 105   |

|                     | 05 mars 2024 | Page 4 / 158 |
|---------------------|--------------|--------------|
| Réf. GESfacture_man |              | 5            |

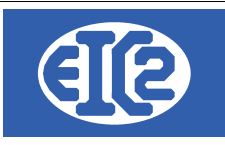

| 12     | FONCTIONNEMENT AVEC GESCOMPTA                                 | 106 |
|--------|---------------------------------------------------------------|-----|
| 12.1   | PRÉSENTATION                                                  | 106 |
| 12.2   | FONCTIONNEMENT DE MANIÈRE AUTONOME (SANS GESCOMPTA)           | 107 |
| 12.3   | PAIEMENT DE LA FACTURE                                        | 107 |
| 13     | CONFIGURATION TAUX TVA                                        | 111 |
| 13.1   | RAPPEL                                                        | 111 |
| 13.2   | DÉTERMINATION DU PROGRAMME À UTILISER POUR LE PARAMÉTRAGE TVA | 113 |
| 13.3   | PARAMETRAGE DES TAUX                                          | 114 |
| 13.4   | PROCÉDURE D'AJOUTS DES NOUVEAU TAUX                           | 115 |
| 13.5   | NE PAS OUBLIER L'ENREGISTREMENT DES PARAMÈTRES                | 116 |
| 14     | RÉALISATION D'UN EXEMPLE                                      | 117 |
| 14.1   | INTITULÉ DE L'EXEMPLE                                         | 117 |
| 14.2   | CONFIGURATION INITIALE                                        | 117 |
| 14.2.1 | Paramétrage des opérations.                                   | 117 |
| 14.2.2 | Paramétrage des horaires journaliers                          | 118 |
| 14.2.3 | Parametrage des noraires nebdomadaires                        | 119 |
| 14.3   |                                                               | 123 |
| 14.4   | COMMANDES ET INTERVENTIONS                                    | 120 |
| 14.5   | ARTICLES NÉCESSAIRES                                          | 127 |
| 14.6   | DEVIS, BONS DE LIVRAISONS ET FACTURES                         | 128 |
| 14.7   | FACTURES FOURNISSEURS                                         | 133 |
| 14.8   | HEURES                                                        | 135 |
| 14.9   | SORTIES FOURNITURES STOCK                                     | 138 |
| 14.10  | SOLDE DE L'AFFAIRE                                            | 142 |
| 15     | INSTALLATION EASYGES LOCALE ET CLIENT SERVEUR                 | 143 |
| 15.1   | DEUX TYPES D'INSTALLATION A COMPRENDRE                        | 143 |
| 15.2   | LOCALISATION DES PROGRAMMES                                   | 143 |
| 15.3   | FICHIER .INI EN CONFIGURATION LOCALE                          | 144 |
| 15.4   | FICHIER .INI EN CLIENT SERVEUR                                | 145 |
| 16     | CONFIGURATION DES ETATS D'IMPRESSION                          | 146 |
| 16.1   | PRÉSENTATION                                                  | 146 |
| 16.2   | LOCALISATION DES DONNÉES ET FICHIER RTF EN CLIENT SERVEUR     | 146 |
| 16.3   | LISTE DES FICHIERS RTF DE CONFIGURATION ETATS                 | 147 |
| 16.4   | PARAMÉTRAGE DES TYPES D'ÉTATS D'IMPRESSION                    | 148 |
| 16.5   | PARAMÉTRAGE DES ETATS (IMPRESSIONS)                           | 148 |

|                     | 05 mars 2024 | Page 5 / 158 |
|---------------------|--------------|--------------|
| Réf. GESfacture_man |              | 5            |

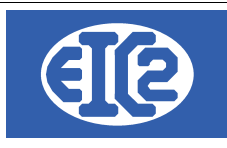

| 16.6<br>148          | EXPLICATION DU PARAMÉTRAGE DE LA POSITION ET DE LA POLICE DE                      | ES CHAMPS  |
|----------------------|-----------------------------------------------------------------------------------|------------|
| 16.7                 | EXEMPLE DE MODIFICATION DE LA POSITION DES CHAMPS                                 | 150        |
| 16.8                 | EXEMPLE DE MODIFICATION DE COULEUR DE CHAMPS                                      | 150        |
| 16.9                 | CONFIGURATION DES LIBELLÉS                                                        | 152        |
| 17                   | INSTALLATION DES VERSIONS DEMONSTRATIONS                                          | 153        |
| 18                   | ACTIVATION DES PROGRAMMES                                                         | 155        |
| 18.1                 | PRÉSENTATION                                                                      | 155        |
| 18.2                 | TRANSFERT SUR UN NOUVEAU PC                                                       | 155        |
|                      |                                                                                   |            |
| 18.3                 | FENÊTRE D'ACTIVATION                                                              |            |
| 18.3<br>18.4         | FENÊTRE D'ACTIVATION<br>DEMANDE DE LA CLÉ D'ACTIVATION                            | 157<br>158 |
| 18.3<br>18.4<br>18.5 | FENÊTRE D'ACTIVATION<br>DEMANDE DE LA CLÉ D'ACTIVATION<br>ACTIVATION DU PROGRAMME |            |

# Index des illustrations

| Illustration 1: Accès aux paramètres de l'application        | .11  |
|--------------------------------------------------------------|------|
| Illustration 2: Onglet Options de base                       | . 12 |
| Illustration 3: Onglet Paramètres TVA                        | .13  |
| Illustration 4: Onglet Monnaie étrangère                     | . 14 |
| Illustration 5: Paramétrage impression                       | . 15 |
| Illustration 6: Configuration papier pdf                     | . 16 |
| Illustration 7: Configuration affaire                        | . 17 |
| Illustration 8: Mise en page des documents                   | . 18 |
| Illustration 9: Personnalisation de la mise en page          | . 18 |
| Illustration 10: Personnalisation de la mise en page         | . 19 |
| Illustration 11: Paramétrage Comptabilité/PostFinance/BVR    | .20  |
| Illustration 12: Configuration Libellés                      | .21  |
| Illustration 13: Configuration Tableau                       | .22  |
| Illustration 14: GEStatel: Menu Paramétrage des opérations   | .24  |
| Illustration 15: GESfacture: Menu Paramétrage des opérations | .24  |
| Illustration 16: Fenêtre liste des opérations                | .25  |
| Illustration 17: Fiche opération                             | .25  |
| Illustration 18: Définition des horaires journaliers         | .26  |
| Illustration 19: Liste des horaires journaliers              | .26  |
| Illustration 20: Définition des horaires journaliers         | .27  |
| Illustration 21: Définition des horaires hebdomadaires       | .27  |
| Illustration 22: Définition des horaires hebdomadaires       | .28  |
| Illustration 23: Paramétrage de l'application                | .29  |
| Illustration 24: Paramétrage des jours ouvrables             | .29  |
| Illustration 25: Définition des jours ouvrables              | .29  |
| Illustration 26: Enregistrement des paramètres               | .29  |
| Illustration 27: Paramétrage des jours fériés                | . 30 |
| Illustration 28: Liste des jours fériés                      | . 30 |
| Illustration 29: Liste des Collaborateurs / Salariés         | .31  |

| Réf GESfacture man  | 05 mars 2024 | Page 6 / 158 |
|---------------------|--------------|--------------|
| Rei. GEStaclure_man |              |              |

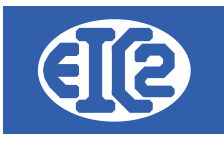

| Illustration 30: Saisie des collaborateurs                                 |    |
|----------------------------------------------------------------------------|----|
| Illustration 31: Menu pour la définition des Machines et des Temps Masqués |    |
| Illustration 32: Paramétrage des libellés                                  |    |
| Illustration 33: Liste des libellés                                        |    |
| Illustration 34: Classification du type d'adresse                          |    |
| Illustration 35: Raccourci création d'une nouvelle Adresse                 |    |
| Illustration 36: Création d'une nouvelle adresse                           | 38 |
| Illustration 37: Fenêtre de création d'adresse                             | 39 |
| Illustration 38. Aiout et modification d'un contact                        | 39 |
| Illustration 39: Saisie des données du contact                             | 40 |
| Illustration 40: Liste des contacts d'une adresse                          |    |
| Illustration 41: Saisie d'une régie                                        |    |
| Illustration 42: Saisie du propriétaire.                                   |    |
| Illustration 43: Création adresses de livraison multi-sites                |    |
| Illustration 44: Site de Villeurbanne                                      |    |
| Illustration 45: Site de Saint Étienne                                     | 45 |
| Illustration 46: Site de Bourg en Bresse                                   |    |
| Illustration 47: Enregistrement maison mère pour site bourg en Bresse      | 47 |
| Illustration 48: Résultat final avec liaisons entre les adresses           |    |
| Illustration 49: Création adresse de base Genève                           |    |
| Illustration 50: Création adresse de facturation Allemagne                 |    |
| Illustration 51: Liaison des adresse primaires et de facturation de BLEU   |    |
| Illustration 52: Fenêtre adresse principale au nom de la régie             |    |
| Illustration 53: Fenêtre de l'adresse secondaire                           |    |
| Illustration 54: Liste des articles                                        | 54 |
| Illustration 55: Définition d'un article géré par la société               |    |
| Illustration 56: Définition des catégories d'article                       | 57 |
| Illustration 57: Définition des détails des articles                       |    |
| Illustration 58: Détails du stock de l'article                             |    |
| Illustration 59: Liste des devis                                           |    |
| Illustration 60: Saisie d'un devis                                         | 61 |
| Illustration 61: Groupe dans un devis                                      | 62 |
| Illustration 62: Impression de devis                                       |    |
| Illustration 63: Création d'affaire                                        | 65 |
| Illustration 64: Fenêtre d'affaire                                         |    |
| Illustration 65: Type d'affaire                                            | 67 |
| Illustration 66: Champs de base d'un bon de travail                        |    |
| Illustration 67: Adresse bon de travail                                    |    |
| Illustration 68: Champs de base d'un chantier                              | 68 |
| Illustration 69: Adresse Chantier                                          |    |
| Illustration 70: Commandes et interventions                                | 69 |
| Illustration 71: Affichage d'une commande                                  | 70 |
| Illustration 72: Etat d'une commande                                       |    |
| Illustration 73: Affichage d'une intervention                              | 71 |
| Illustration 74: Etat d'une intervention                                   | 71 |
| Illustration 75: Tableau des commandes et interventions                    | 72 |
| Illustration 76: Liste des devis                                           | 73 |
| Illustration 77: Liste des bons de livraison                               | 73 |
| Illustration 78: Liste des factures                                        | 74 |
| Illustration 79: Tableau des courriers                                     | 74 |
| Illustration 80: Tableau des factures fournisseurs                         | 74 |
| Illustration 81: Tableau des heures de l'affaire                           | 75 |
| Illustration 82: Tableau des échanges                                      | 75 |
| Illustration 83: Tableau des sorties de stock imprévues                    | 76 |
| Illustration 84: Choix de la partie d'affaire                              | 76 |
| Illustration 85: Choix de l'article                                        | 77 |
| Illustration 86: Création d'une nouvelle sortie de stock                   | 77 |
| Illustration 87: Bilan fourniture stock                                    | 77 |
| Illustration 88: Coefficients de bilan par commande                        | 78 |

|                     | 05 mars 2024 | Page / / 158 |
|---------------------|--------------|--------------|
| Réf. GESfacture_man |              | Ũ            |

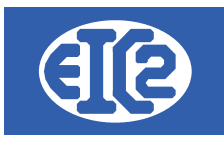

| Illustration 89: Bilan                                                                     | 78  |
|--------------------------------------------------------------------------------------------|-----|
| Illustration 90: Liste des factures.                                                       | 80  |
| Illustration 91: Options Facture de BL ou Facture libre                                    | 81  |
| Illustration 92: Fenetre de creation facture                                               | 81  |
| Illustration 93: Ajout des articles dans une facture                                       | 83  |
| Illustration 94: Facture après renseignement des champs                                    | 84  |
| Illustration 95: Options Facture de BL ou Facture libre                                    | 84  |
| Illustration 96: Fenêtre de création facture                                               | 85  |
| Illustration 97: Fenêtre de création Note de Crédit                                        | 86  |
| Illustration 98: Note de crédit imprimée                                                   | 86  |
| Illustration 99: Option Facture BL ou Facture libre                                        | 90  |
| Illustration 100: Fenêtre de création Facture BL                                           | 90  |
| Illustration 101: Ajout du Bon de Livraison                                                | 91  |
| Illustration 102: Facture BL après renseignement des champs                                | 92  |
| Illustration 103: Liste des factures fournisseurs                                          | 103 |
| Illustration 104: Fenêtre de création facture fournisseur                                  | 104 |
| Illustration 105: Paramétrage de l'application                                             | 106 |
| Illustration 106: Onglets de paramétrage                                                   | 106 |
| Illustration 107: Paramétrage des comptes par défaut                                       | 106 |
| Illustration 108: Enregistrement des paramètres                                            | 107 |
| Illustration 109: Désactivation de l'utilisation de GEScompta                              | 107 |
| Illustration 110: Enregistrement des factures                                              | 108 |
| Illustration 111: Sélection des factures à enregistrer                                     | 108 |
| Illustration 112: Finalisation de l'enregistrement des factures                            | 108 |
| Illustration 113: Ouverture de la liste des factures                                       | 108 |
| Illustration 114: Tri sur l'état des factures                                              | 109 |
| Illustration 115: Tri sur le paiement des factures                                         | 109 |
| Illustration 116: Onglet Paiement de la facture                                            | 109 |
| Illustration 117: Bouton Ajouter Paiement                                                  | 109 |
| Illustration 118: Sélection de la date du paiement                                         | 110 |
| Illustration 119: Éventuelle correction du montant du paiement                             | 110 |
| Illustration 120: Onglet Paramétrage Taux TVA                                              | 112 |
| Illustration 121: Onglet grisé sur GESfacture, GEStatel, GESmag2 quand GEScompta est actif | 113 |
| Illustration 122: Définitions des taux TVA                                                 | 114 |
| Illustration 123: Taux TVA avant ajout de la ligne                                         | 115 |
| Illustration 124: Taux TVA après appui sur l'ajout de la ligne                             | 115 |
| Illustration 125: Taux TVA après ajout Taux Applicables au 01.01.2024                      | 115 |
| Illustration 126: Enregistrement de la modification des paramètres                         | 116 |
| Illustration 127: Paramétrage des opérations                                               | 117 |
| Illustration 128: Liste des opérations                                                     | 118 |
| Illustration 129: Création et modification d'une opération                                 | 118 |
| Illustration 130: Paramétrage des horaires journaliers                                     | 119 |
| Illustration 131: Liste des horaires journaliers et création                               | 119 |
| Illustration 132: Paramétrage des horaires journaliers                                     | 119 |
| Illustration 133: Paramétrage des horaires hebdomadaires                                   | 120 |
| Illustration 134: Liste des horaires hebdomadaires et création                             | 120 |
| Illustration 135: Définition des horaires hebdomadaires                                    | 120 |
| Illustration 136: Création ou modification des collaborateurs                              | 122 |
| Illustration 137: Saisie de collaborateurs                                                 | 122 |
| Illustration 138: Création d'une affaire                                                   | 123 |
| Illustration 139: Liste des adresses                                                       | 124 |
| Illustration 140: Création d'une nouvelle adresse                                          | 125 |
| Illustration 141: Sélection de l'adresse                                                   | 125 |
| Illustration 142: Informations de base du chantier                                         | 126 |
| Illustration 143: Fenêtre de commande                                                      | 127 |
| Illustration 144: Tableau des commandes et interventions                                   | 127 |
| Illustration 145: Bilan affichant le montant adjugé                                        | 127 |
| Illustration 146: Menu nouvel article                                                      | 128 |
| Illustration 147: Article tube de colle                                                    | 128 |

|                     | 05 mars 2024 | Page 8 / 158 |
|---------------------|--------------|--------------|
| Réf. GESfacture_man |              | 5            |

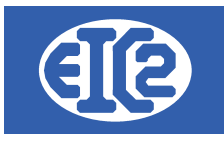

| Illustration 148: Article ferraille                                   |     |
|-----------------------------------------------------------------------|-----|
| Illustration 149: Article béton                                       |     |
| Illustration 150: Création de devis                                   |     |
| Illustration 151: Sélection de la commande concernée                  |     |
| Illustration 152: Remplissage des champs du devis 1                   |     |
| Illustration 153: Remplissage devis 2                                 |     |
| Illustration 154: Remplissage devis 3                                 |     |
| Illustration 155: Impression du devis                                 |     |
| Illustration 156: Transformation du devis en bon de livraison         |     |
| Illustration 157: Transformation du Bon de livraison en facture       |     |
| Illustration 158: Création d'une facture fournisseur                  |     |
| Illustration 159: Choix du fournisseur                                |     |
| Illustration 160: Saisie adresse fournisseur                          |     |
| Illustration 161: Enregistrement de la facture fournisseur            |     |
| Illustration 162: Bilan intégrant les facture fournisseurs            |     |
| Illustration 163: Ecran de base du pointage                           |     |
| Illustration 164: Passage en statut "présent"                         |     |
| Illustration 165: Sélection de l'affaire                              |     |
| Illustration 166: Sélection de la partie d'affaire                    |     |
| Illustration 167: Sélection de l'opération                            |     |
| Illustration 168: Salarié en cours de travail                         | 137 |
| Illustration 169: Arrêt travail                                       | 137 |
| Illustration 170: Heures de travail sur l'affaire                     | 137 |
| Illustration 171: Influence des heures dans le bilan                  | 137 |
| Illustration 172: Saisie manuelle des heures                          |     |
| Illustration 173: Fenêtre de saisie des heures                        |     |
| Illustration 174: Tableau des heures et effet sur le bilan            |     |
| Illustration 175: Bilan du coût des heures de l'affaire               |     |
| Illustration 176: Onglet des sorties de stock                         | 139 |
| Illustration 177: Montant des sorties des fournitures du stock        | 139 |
| Illustration 178: Création de sortie de stock imprévue                | 140 |
| Illustration 179: Choix de la commande                                | 140 |
| Illustration 180: Sélection de l'article                              | 141 |
| Illustration 181: Enregistrement de sortie de stock imprévue          | 141 |
| Illustration 182: Affichage de la sortie de stock imprévue            | 142 |
| Illustration 183: Solde de l'affaire                                  | 142 |
| Illustration 184: Paramétrage du paramétrage des champs               | 148 |
| Illustration 185: Localisation du répertoire contenant les programmes | 156 |
| Illustration 186: Ecran principal programme non activé                | 157 |
| Illustration 187: Fenêtre d'activation du programme                   | 157 |

|                     | 05 mars 2024 | Page 9 / 158 |
|---------------------|--------------|--------------|
| Réf. GESfacture_man |              | Ũ            |

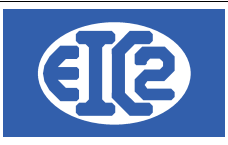

# 1 OBJET DU DOCUMENT

Ce document est le manuel d'utilisation du programme GESfacture/GEStatel. GESfacture/GEStatel permet la gestion commerciale de votre société.

Il est disponible pour toutes les versions Microsoft windows 7, windows 8 et windows 10. Un fonctionnement multipostes avec serveur est possible (les données peuvent être installées sur un serveur linux de préférence ou windows).

GESfacture GEStatel permettent la :

- · Gestion des adresses, clients, fournisseurs, régies immobilières, prospects,
- · Gestion des contacts chez les clients, fournisseurs, etc
- Gestions de articles (fournitures, gammes simple avec nomenclature, gamme composée)
- Gestion des commandes fournisseurs,
- Gestion des devis,
- Gestion des affaires
- Gestion des confirmations de commande
- Gestion des bons de livraisons
- Gestion factures
- Gestion des rendez vous
- Gestion des heures collaborateurs.
- · Gestion des affaires, calcul de la rentabilité
- Gestion de la production/fabrication de votre société (GEStatel)

GESfacture / GEStatel sont liés aux programmes GESpointage / GEStascreen qui permettent la saisie des heures collaborateurs sur les affaires réalisées par la société.

GESfacture / GEStatel permettent le transfert des factures fournisseurs et clients directement sur la comptabilité GEScompta de la société.

Si vous utilisez GESfacture / GEStatel pour la détermination de la rentabilité des affaires, la saisie des factures fournisseurs doit être réalisée depuis GESfacture/GEStatel afin de pouvoir comptabiliser les montants des factures fournisseurs sur l'affaire spécifique.

De cette manière, les saisies réalisées sur GESfacture / GEScompta sont automatiquement transférées dans le programme GEScompta ce qui vous permet un gain de temps important (la double saisie des pièces comptables dans GESfacture/GEStatel et GEScompta n'est pas nécessaire).

|                     | 05 mars 2024 | Page 10 / 158 |
|---------------------|--------------|---------------|
| Réf. GESfacture_man |              | Ŭ             |

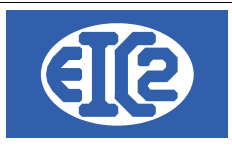

# 2 PARAMÉTRAGE GÉNÉRAL DE L'APPLICATION

### 2.1 PRÉSENTATION

Le programme GESfacture/GEStatel possède un grand nombre de paramètres permettant l'adaptation du programme au fonctionnement de votre société.

La configuration du fonctionnement par défaut de certaines parties du programme vous assure un gain de temps dans son utilisation au quotidien.

C'est pourquoi il est important, lors du premier démarrage de GESfacture/GEStatel, de configurer un certain nombre de paramètres en fonction des caractéristiques propres à votre entreprise.

Les chapitres suivants présentent les paramètres principaux, devant être configurés au démarrage de l'utilisation de votre logiciel GESfacture/GEStatel.

EIC2 reste à votre disposition pour vous aider dans la mise en route de votre programme.

Pour accéder au paramétrage global de l'application GESfacture/GEStatel, il faut aller dans le menu paramètres et sélectionner "paramétrage de l'application".

| GesFacture v22.0.25.0 [C:\GESERP\DEMOFACTURE] |          |                    |           |              |          |       |           |          |         |                |              | _              |                    |              | ×       |  |
|-----------------------------------------------|----------|--------------------|-----------|--------------|----------|-------|-----------|----------|---------|----------------|--------------|----------------|--------------------|--------------|---------|--|
| <u>F</u> ichier                               | Adresses | Collaborateurs     | Stock     | Fournisseurs | Affaires | Devis | Livraison | Factures | Lettres | <u>A</u> genda | Comptabilité | <u>O</u> utils | Paramètres         | Langue       | 2       |  |
|                                               |          |                    |           |              |          |       |           |          |         |                |              |                | <u>P</u> aramétrag | e de l'Appli | cation  |  |
|                                               |          |                    |           |              |          |       |           |          |         |                |              |                | Liste Modific      | ations Hor   | s Taxes |  |
|                                               |          |                    |           |              |          |       |           |          |         |                |              |                | Liste des Co       | llaborateur  | s       |  |
|                                               |          |                    |           |              |          |       |           |          |         |                |              |                | Liste des Op       | érations     |         |  |
|                                               |          | Devis              |           |              |          |       |           |          |         |                |              |                | Liste des Lib      | elles        |         |  |
|                                               | 0 [      | Devis En Cours : N | on Envov  | é(s)         |          |       |           |          |         |                |              |                | Horaires Jou       | irnaliers    |         |  |
|                                               | 3 [      | Devis Accepté(s) N | on Factur | ré(s)        |          |       |           |          |         |                |              |                | Horaires He        | bdomadaire   | es      |  |

Illustration 1: Accès aux paramètres de l'application

La fenêtre de paramètres de l'application s'ouvre.

Il vous est alors possible de configurer le programme conformément à vos attentes.

|                     | 05 mars 2024 | Page 11 / 158 |
|---------------------|--------------|---------------|
| Réf. GESfacture man |              |               |

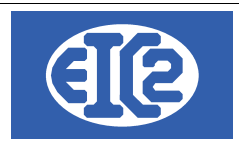

### 2.2 OPTIONS DE BASE :

Le premier onglet est celui des options de base du programme :

| Paramétrage de l'application                                                              |                                |                                      |                          |                            | - 0                                                |
|-------------------------------------------------------------------------------------------|--------------------------------|--------------------------------------|--------------------------|----------------------------|----------------------------------------------------|
| Mise en page des documents                                                                | Police & Position              | Comptabilité / PostFinance /BVR      | Configuration Libellés   | Configuration Tableau      | Jours Ouvrables                                    |
| Option de base                                                                            | Paramètres TVA                 | Monnaie Etrangère                    | Configuration Impression | Option Papier/Pdf          | Configuration Affaire                              |
| Nom de la société<br>Utiliser les adresses de l'entrepris<br>Code + Texte monnaie de base | DEMO<br>e<br>CHF Francs Suisse | Devis / Fa                           | Afficher                 | Séparateur Milllier        | •                                                  |
|                                                                                           |                                |                                      |                          | Pointage                   | nations de dernière présence                       |
| Frais de rappel a partir du rappel no<br>Intérêt de rappel a partir du rappel n           | 0 N                            | Iontant frais                        |                          | Afficher les inform        | nations du dernier travail<br>Balance des salariés |
| Répertoire de stockage des images                                                         | s des articles                 |                                      |                          | Afficher le temps          | total de la journée                                |
| Fenêtre de gestion utilisateur in                                                         | active (au démarrage)          | Durée de validité devis par défaut : | jours                    | Gestion du Stock<br>Active |                                                    |
| Version base de données                                                                   | Modal<br>7                     | ité de paiement par défaut facture : | jours                    | O Inactive                 |                                                    |
| Version base système                                                                      | 1 Modalité de paieme           | ent par défaut facture fournisseur : | jours                    | Sauter Impre               | issio                                              |
| Cacher Colonnes de Rei Cacher Colonnes de N°/                                             | f Interne.<br>Aff et Partie    |                                      |                          | Barre de Raccourci Mer     | i 🔷 Invisible                                      |
|                                                                                           |                                |                                      |                          |                            | 0                                                  |

Illustration 2: Onglet Options de base

A noter : le programme GESfacture permet la gestion de plusieurs sociétés tandis que le programme GEStatel ne permet la gestion que d'une société.

La configuration du nom de la société est possible, entrez ici le nom de votre entreprise.

La coche "Afficher" permet de choisir l'affichage ou non du nom de la société dans la fenêtre principale du programme.

Utiliser les adresses de l'entreprise permet de choisir d'utiliser les fichiers communs de la base de données adresse situé dans un autre répertoire.

La case en dessous permet de choisir la monnaie de base ainsi que son code monnaie.

La case en dessous permet de définir la durée a partir de laquelle on envoie des frais de rappels ainsi que le montant de ceux-ci.

En dessous on définit les intérêts appliqués sur les frais de rappels, ainsi que le pourcentage de ceux-ci, ceci définit l'augmentation des frais de rappels après le premier rappel.

On définit en dessous le répertoire de stockage des images des articles.

La coche permet de définir une fenêtre d'utilisateur inactive au démarrage.

Les 3 coches dessous ne sont pas des paramètres mais elles donnent les versions des bases qui sont utiles dans une débogage.

Les deux combo box, sur la droite permettent de gérer les durée de validité et modalité de

|                     | 05 mars 2024 | Page 12 / 158 |
|---------------------|--------------|---------------|
| Réf. GESfacture_man |              | Ũ             |

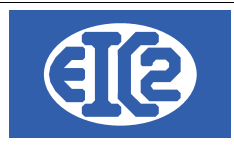

payement par défaut, afin de ne pas avoir a les sélectionner à chaque fois dans devis et facture.

## 2.3 PARAMÉTRAGE TAUX TVA :

L'onglet suivant permet la définition des différents taux TVA applicables si votre société est soumise à la TVA. 0 X

📷 Paramétrage de l'application

| ise en page des docı   | uments P           | olice & Position | Comptabilité / PostFinance /BVR | Configuration Libellés                             | Configuration Tableau | Jours Ouvrables      |
|------------------------|--------------------|------------------|---------------------------------|----------------------------------------------------|-----------------------|----------------------|
|                        | P                  | aramètres TVA    | Monnaie Etrangère               | Configuration Impression Option Papier/Pdf Configu |                       | Configuration Affair |
| Société n              | on soumise à la TV |                  |                                 |                                                    |                       |                      |
| )éfinition des Taux TV | 'A                 |                  |                                 | Comptabilité présente                              |                       |                      |
| Valide depuis la date  | e Taux Normal %    | Taux Moyen %     | Taux Réduit % 💦 👌               | Veuillez configurer les taux                       | c TVA en              |                      |
| 01/01/2001             | 07.600             | 03.600           | 02.400                          | utilisant le programme Ges                         | Compta                |                      |
| 01/01/2011             | 08.000             | 03.800           | 02.500                          |                                                    |                       |                      |
| 01/01/2018             | 07.700             | 03.700           | 02.500                          |                                                    |                       |                      |
|                        |                    |                  |                                 |                                                    |                       |                      |
|                        |                    |                  |                                 |                                                    |                       |                      |
|                        |                    |                  |                                 |                                                    |                       |                      |
|                        |                    |                  |                                 |                                                    |                       |                      |
|                        |                    |                  |                                 |                                                    |                       |                      |
|                        |                    |                  |                                 |                                                    |                       |                      |
|                        |                    |                  |                                 |                                                    |                       |                      |
|                        |                    |                  |                                 |                                                    |                       |                      |
|                        |                    |                  |                                 |                                                    |                       |                      |
|                        |                    |                  |                                 |                                                    |                       |                      |
|                        |                    |                  |                                 |                                                    |                       |                      |
|                        |                    |                  |                                 |                                                    |                       |                      |
|                        |                    |                  |                                 |                                                    |                       |                      |
|                        |                    |                  |                                 |                                                    |                       |                      |
|                        |                    |                  |                                 |                                                    |                       |                      |
|                        |                    |                  |                                 |                                                    |                       |                      |
|                        |                    |                  |                                 |                                                    |                       |                      |
|                        |                    |                  |                                 |                                                    |                       |                      |
|                        |                    |                  |                                 |                                                    |                       |                      |
|                        |                    |                  |                                 |                                                    |                       |                      |

Ilustration 3: Onglet Paramètres TVA

Cet onglet permet la définition des taux de TVA si votre société est soumise à la TVA.

Au cas ou votre société n'est pas soumise à la TVA, cliquer la coche "Société non soumise à la TVA".

2.4 PARAMÉTRAGE MONNAIE ÉTRANGÈRE

|                     | 05 mars 2024 | Page 13 / 158 |
|---------------------|--------------|---------------|
| Réf. GESfacture_man |              | Ŭ             |

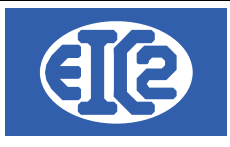

| Mise en page des documents | Police & Position | Comptabilité /    | PostFinance /BVR    | Config    | uration Libellés  | Configuration Tableau |
|----------------------------|-------------------|-------------------|---------------------|-----------|-------------------|-----------------------|
| Options de base            | Paramètres TVA    | Monnaie Etrangère | Configuration In    | mpression | Option Papier/Pdf | Configuration Affaire |
| Co<br>Co<br>Récupérer les  | Texte monnaie     | Taux change       | IX Change Ouvra * C |           |                   |                       |
|                            |                   |                   |                     |           |                   | <u> </u>              |
| Illustration 4: Onglet M   | Ionnaie étrangère |                   |                     |           |                   |                       |

L'onglet monnaie étrangère permet la définition des taux de changes entre les différentes monnaies. Nous conseillons de cliquer sur l'option "récupérer les taux de change depuis internet" monnaie.

### 2.5 PARAMÉTRAGE IMPRESSION

Dans cet onglet il est possible de configurer les différentes impressions des documents gérés par GESfacture/GEStatel.

Il est possible de configurer indépendamment les impressions des devis, commandes, factures et bon de livraison.

|                     | 05 mars 2024 | Page 14 / 158 |
|---------------------|--------------|---------------|
| Réf. GESfacture_man |              | Ŭ             |

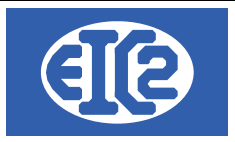

#### 🔟 Paramétrage de l'application

| Mise en page des documents                                                        | Police & Position                | Comptabilité / PostFinance /BVR                                  | Configuration Libell                   | lés                      | Configuration Tableau                     | Jours Ouvrables       |
|-----------------------------------------------------------------------------------|----------------------------------|------------------------------------------------------------------|----------------------------------------|--------------------------|-------------------------------------------|-----------------------|
| Option de base                                                                    | Paramètres TVA                   | Monnaie Etrangère                                                | Configuration Impres                   | sion                     | Option Papier/Pdf                         | Configuration Affaire |
|                                                                                   | Permet la co                     | nfiguration de l'impression des devi                             | s, des factures et des bor             | ns de livra              | aison                                     |                       |
| 🗹 Décoché = TTC / Coché = T                                                       | VAincluse                        | Impression Pdf avec librairies V cocher sauf si tests non OK ave | Windev (RTF). A laisser<br>ec vos rtfs | □ <mark>Im</mark><br>tél | pression des adresses avec numé<br>éphone | éros de               |
| Devis                                                                             | 3                                | Facture                                                          |                                        |                          | Bon de Livraison                          |                       |
| Ne pas imprimer le numéro                                                         | o du devis                       | Ne pas imprimer le numéro de                                     | facture                                | 🗌 Ne                     | e pas imprimer le numéro de bon d         | le livraison          |
| 🗌 Numéro = Ref Interne : Ann                                                      | ée-Mois-Nombre                   | Numéro = Ref Interne : Année-I                                   | lois-Nombre                            | 🗌 Ni                     | uméro = Ref Interne : Année-Mois-N        | lombre                |
| Inclure numéro de chantier                                                        |                                  | Inclure numéro de chantier                                       |                                        | 🗌 Inc                    | clure numéro de chantier                  |                       |
| 🗌 Inclure numéro de bon de t                                                      | ravail                           | Inclure numéro de bon de trava                                   | il                                     | 🗌 Inc                    | clure numéro de bon de travail            |                       |
| Devis avec Cadre                                                                  |                                  | Facture avec Cadre                                               |                                        | 🗌 Bo                     | n Livraison avec Cadre                    |                       |
| Pos. num. Article non b                                                           | lanc ou nul 👻                    | Pos. num. Article non blanc                                      | ou nul 🔻                               |                          |                                           |                       |
| <ul> <li>Impression du total des de</li> <li>Impr. du détail des devis</li> </ul> | vis collé au bas de page         | Impression du total des facture page                             | s collé au bas de                      | 🗆 Im<br>pa               | pression du cadre Bon Livraison ju<br>ge  | ısqu'en bas de        |
| 🗌 Impr. quantités                                                                 |                                  | Inclure numéro de situation                                      |                                        |                          |                                           |                       |
| 🗌 Impr. unités                                                                    |                                  |                                                                  |                                        |                          |                                           |                       |
| 🗹 Récupération espace disp                                                        | onible                           |                                                                  |                                        |                          |                                           |                       |
| Impression du sous total G                                                        | roupe 1 des devis                |                                                                  |                                        |                          |                                           |                       |
| Impression du sous total G<br>Configuration libellé bas Group                     | roupe 2 des devis<br>pe niveau 1 | Configuration libellé bas Groupe n                               | iveau 1                                | Config                   | guration libellé bas Groupe niveau        | 1                     |
| Libellé du groupe                                                                 | •                                | Libellé du groupe                                                | •                                      | Libelle                  | é du groupe                               | <b>•</b>              |
| Configuration libellé bas Group<br>Aucun                                          | pe niveau 2<br>T                 | Configuration libellé bas Groupe n<br>Aucun                      | iveau 2                                | Config<br>Aucun          | guration libellé bas Groupe niveau        | 2                     |
|                                                                                   |                                  |                                                                  |                                        |                          |                                           |                       |
|                                                                                   |                                  |                                                                  |                                        |                          |                                           |                       |
| lustration 5: Paramé                                                              | trago improssion                 |                                                                  |                                        |                          |                                           |                       |

Illustration 5: Paramétrage impression

Pour la plupart, les check-box et boites-déroulantes sont aisément compréhensibles et n'ont pas besoin d'être expliquées.

Elles permettent de configurer ce qui va être imprimé sur les différents éléments. Ceci permet de personnaliser les impressions et aussi de les configurer dans leur ensemble afin qu'elles soit toutes identiques.

|                     | 05 mars 2024 | Page 15 / 158 |
|---------------------|--------------|---------------|
| Réf. GESfacture_man |              | C C           |

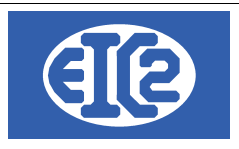

### 2.6 OPTION PAPIER PDF :

| Paramétrage de l'application                    |          |                  |                 |                          |                       | - 0                   |
|-------------------------------------------------|----------|------------------|-----------------|--------------------------|-----------------------|-----------------------|
| Mise en page des documents Police & F           | osition  | Comptabilité / I | PostFinance /BV | R Configuration Libellés | Configuration Tableau | Jours Ouvrables       |
| Option de base Paramètr                         | es TVA   | Monnaie          | e Etrangère     | Configuration Impression | Option Papier/Pdf     | Configuration Affaire |
|                                                 | En-tête  | Haut de page     | Bas de page     | Pied de page             |                       |                       |
| ption d'impression PAPIER des lettres/courriers |          |                  |                 |                          |                       |                       |
| ption d'impression PDF des lettres/courriers    | <u>~</u> | <b>~</b>         | <b>~</b>        |                          |                       |                       |
| ption d'impression PAPIER des devis             |          |                  |                 |                          |                       |                       |
| otion d'impression PDF des devis                | <b>~</b> | <b>~</b>         | <b>~</b>        |                          |                       |                       |
| otion d'impression PAPIER des factures          |          |                  |                 |                          |                       |                       |
| ption d'impression PDF des factures             | <b>~</b> | <b>~</b>         | <b>~</b>        |                          |                       |                       |
|                                                 |          |                  |                 |                          |                       |                       |
|                                                 |          |                  |                 |                          |                       |                       |
|                                                 |          |                  |                 |                          |                       |                       |
| R                                               |          |                  |                 |                          |                       |                       |

Cet onglet permet la sélection des fichiers de configuration RTF a imprimer en fonction si l'impression est réalisée sur un fichier pdf ou directement sur votre imprimante, en particulier si vous utilisez du papier à entête.

|                     | 05 mars 2024 | Page 16 / 158 |
|---------------------|--------------|---------------|
| Réf. GESfacture_man |              | Ŭ             |

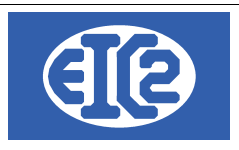

## 2.7 CONFIGURATION AFFAIRE :

| se en page des documents                                                | Police & Position                              | Comptabilité / PostFinance /      | BVR Configuration Libellés                                                    | Configuration Tableau                                                 | Jours Ouvrables      |  |
|-------------------------------------------------------------------------|------------------------------------------------|-----------------------------------|-------------------------------------------------------------------------------|-----------------------------------------------------------------------|----------------------|--|
| Option de base                                                          | ntion de base Paramètres TVA Monnaie E         |                                   | Configuration Impression                                                      | Option Papier/Pdf                                                     | Configuration Affair |  |
|                                                                         | Configu                                        | ration du contact client lorsque  | le document est lié à une affaire                                             |                                                                       |                      |  |
| Contact Client Devis<br>• Vide<br>Egal au contact de l'affaire<br>Libre | Contact Client<br>Vide<br>Egal au cor<br>Libre | Facture<br>tact de l'affaire      | Contact Client Bon Livraison<br>Vide<br>Egal au contact de l'affaire<br>Libre | Contact Client Courrier<br>Vide<br>Egal au contact de l'affa<br>Libre | sire                 |  |
|                                                                         | Configuration                                  | du destinataire = propriétaire lo | orsque le document est lié à une affaire                                      |                                                                       |                      |  |
| Dest. = Propriétaire / Devis<br>Faux<br>Vrai                            | Dest. = Proprié<br>O Faux<br>O Vrai            | taire / Facture                   | Dest. = Propriétaire / Bon Livraison<br>Faux<br>Vrai                          | Dest. = Propriétaire / Courr<br>Faux<br>Vrai                          | ier                  |  |
| Paramè                                                                  | tres de gestion des affaires                   |                                   | Paramètres d'afficha                                                          | ge des références affaires                                            |                      |  |
| Heures quotidiennes par défaut                                          | 8.00 h                                         |                                   | Bon de travail Chantier                                                       |                                                                       |                      |  |
| Heures quotidiennes maximales                                           | 10.00 h                                        |                                   | Champ associé                                                                 | Libelle Actif                                                         | >                    |  |
| Frais généraux sur heures collab                                        | orateurs %                                     |                                   | REF CLIENT                                                                    |                                                                       |                      |  |
| Frais généraux sur factures fourni                                      | sseurs %                                       |                                   | DATE INTERVENTION<br>ADRESSE IMMEUBLE                                         |                                                                       |                      |  |
| Heure de début par défaut le mati                                       | n 08:00                                        |                                   | CONTACT NOM                                                                   |                                                                       |                      |  |
| Heure de début par défaut l'après                                       | midi 14:00                                     |                                   | CONTACT TEL<br>CONTACT FAX                                                    |                                                                       |                      |  |
| Placement RDV Infos Impression                                          | BT Date Impression                             | BT Devis                          | CONTACT MOBILE                                                                |                                                                       |                      |  |
| <ul> <li>Droite</li> </ul>                                              | <ul> <li>Date Système</li> </ul>               |                                   | CONTACT EMAIL                                                                 |                                                                       |                      |  |

Illustration 7: Configuration affaire

Dans cet onglet vous avez accès aux paramètres généraux des affaires.

La première partie permet de gestion de l'impression des contacts chez le client.

En effet, l'impression du contact du client est configurable en fonction du document sur lequel nous travaillons.

La seconde partie s'adresse à la configuration du destinataire : il est possible de choisir par défaut que le destinataire soit le propriétaire. De même que pour le contact on peut choisir individuellement pour Devis, Facture, Bon de livraison et courrier.

Ensuite on peut gérer sur la gauche les paramètres généraux, tels que les heures quotidiennes par défaut, les maximales, ainsi que les heures de début du matin et de l'après midi par défaut. Enfin on peut rentrer des coefficients de frais sur les heures et les factures.

Sur la droite il s'agit des champs de saisie qui s'affichent ou non, suivant si l'on a le besoin de rentrer plus ou moins d'information par affaire on peut aussi configurer ceci en fonction.

|                     | 05 mars 2024 | Page 17 / 158 |
|---------------------|--------------|---------------|
| Réf. GESfacture_man |              | Ŭ             |

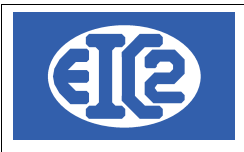

### 2.8 MISE EN PAGE DES DOCUMENTS

Nous passons ensuite sur la deuxième partie des onglets et il s'agit de l'onglet de mise en page des documents. Cet onglet permet de personnaliser la mise en page des documents. Nous avons un certain nombre de choix possibles. Tout d'abord il faut choisir le document a personnaliser.

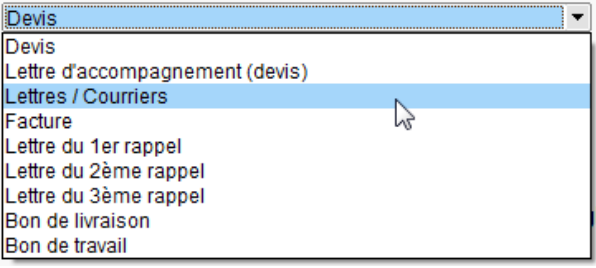

Illustration 8: Mise en page des documents

#### Nous choisissons la personnalisation de la mise en page des documents.

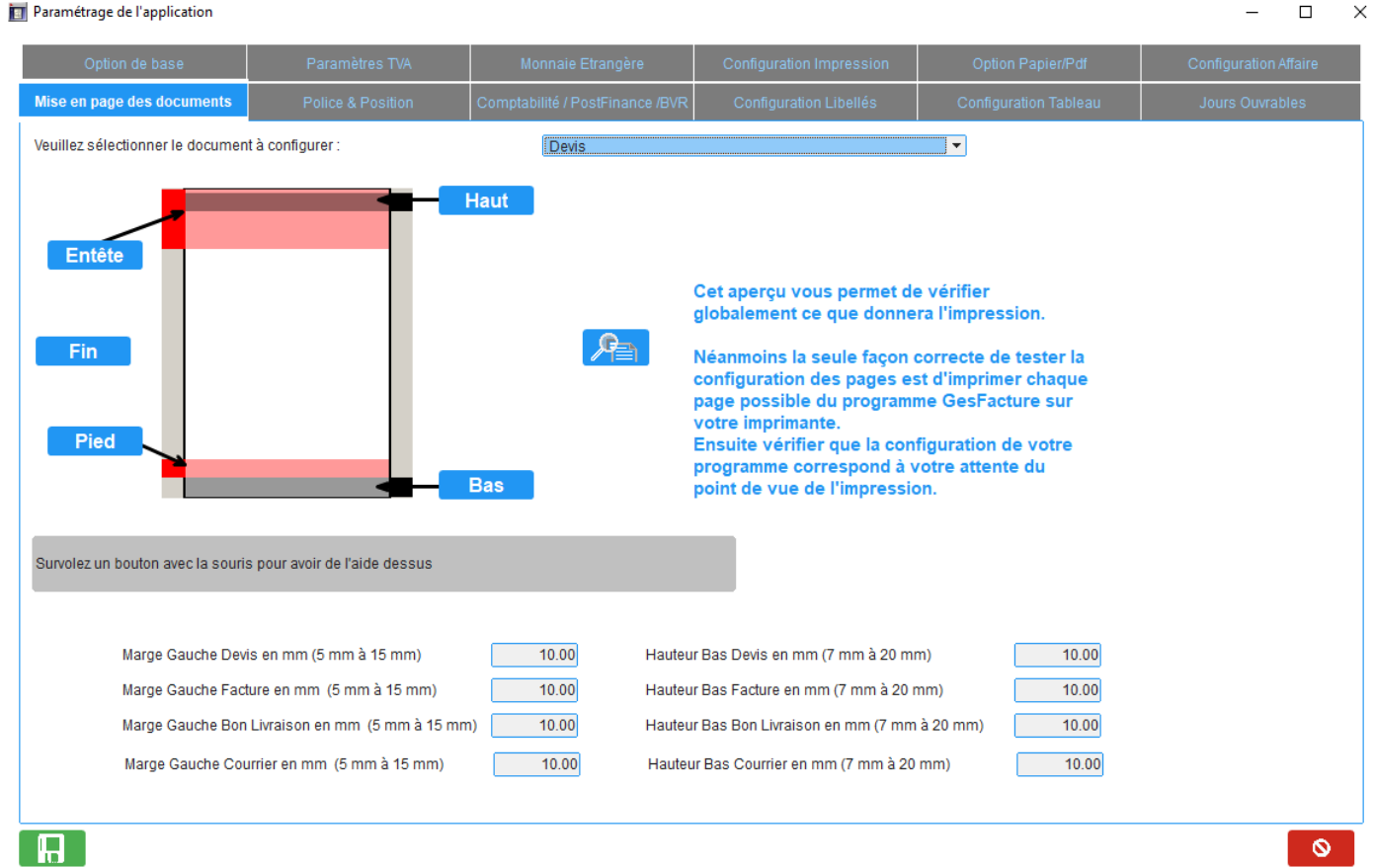

Illustration 9: Personnalisation de la mise en page

Les boutons permettent la définition les textes, les cases permettent la définition les marges et hauteurs. Enfin le bouton avec la loupe donne un aperçu du document.

#### 2.9 POLICE ET POSITION :

lci il est possible de customiser en grande précision les différentes parties et champs des différentes impressions, on peut choisir les police les couleurs les fonds etc...

|                     | 05 mars 2024 | Page 18 / 158 |
|---------------------|--------------|---------------|
| Réf. GESfacture_man |              | Ũ             |

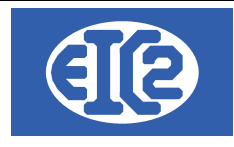

|                               | Options de base Paramètres TVA |                             | Monnaie Etrangère Configuration Im |                             | Option Papier/Pd         | f Config           | Configuration Affaire |  |
|-------------------------------|--------------------------------|-----------------------------|------------------------------------|-----------------------------|--------------------------|--------------------|-----------------------|--|
| lise en page des documents    | Pol                            | ice & Position              | Comptabilité / PostFinar           | ice /BVR Con                | figuration Libellés      | Configurat         | ion Tableau           |  |
| aramétranas das policas das ( | hamne euiva                    | nte                         |                                    |                             |                          |                    |                       |  |
| lom de Paramètreo, Champ (F   | Police                         | Taille Style                | Couleur Police Devis Couleu        | r Fond Devis Couleur Police | FactuCouleur Fond Factur | Couleur Pol B.L. C | ouleur Fond BL        |  |
| A_POL.ADRESSE ADRES Arial     | 12                             | Gras                        |                                    | <b>T</b>                    | <b>•</b>                 |                    | • I                   |  |
| A_POL.COMMENT COMME Arial     | 11                             |                             |                                    | <b>T</b>                    | <b>•</b>                 | <b>—</b>           | -                     |  |
| A_POL.DATE DATE Arial         | 10                             | )                           |                                    | <b>T</b>                    | <b>•</b>                 | <b>—</b>           | <b>_</b>              |  |
| A_POL.DATE_TITRI DATE T Arial | 10                             | )                           |                                    | <b>T</b>                    |                          | <b>—</b>           | •                     |  |
| A_POL.VALID DUREE Arial       | 11                             | Gras                        |                                    | <b>T</b>                    |                          | <b>—</b>           | •                     |  |
| A_POL.EMAIL EMAIL Arial       | 11                             | Gras                        |                                    | <b>T</b>                    | <b>•</b>                 | <b>—</b>           | <b>_</b>              |  |
| A_POL.EMAIL_TITF EMAIL Arial  | 11                             | Gras                        |                                    | <b>T</b>                    | <b>•</b>                 | <b>—</b>           | •                     |  |
| A_POL.FAX FAX Arial           | 11                             | Gras                        |                                    | <b>T</b>                    |                          | <b>—</b>           | •                     |  |
| A_POL.FAX_TITRE FAX TIT Arial | 11                             | Gras                        |                                    | <b>T</b>                    | <b>•</b>                 | <b>—</b>           | •                     |  |
| A_POL.TABLEAUG GRP 1 [ Arial  | 9                              | Gras                        |                                    | <b>T</b>                    | -                        | <b>—</b>           | •                     |  |
| A POL.TABLEAUG GRP 2   Arial  | 8                              | Gras                        | <b></b>                            | <b>T</b>                    |                          |                    | •                     |  |
| aramétrage des positions des  | champs suiva                   | nts                         |                                    |                             |                          |                    |                       |  |
| Champ concerné                | Visible                        | Position horizontale X (mm) | Position verticale Y (mm)          | Alignement horizontal       | Alignement Vertic        | al Largeur (mm)    | ) "Hauteur (mm)∉      |  |
| ADRESSE                       |                                | 95,00                       | 33,00                              | GAUCHE                      | MILIEU                   | 94,0               | 0 32,00               |  |
|                               |                                | 0,00                        | 65,00                              | GAUCHE                      | MILIEU                   | 35,0               | 0 5,00                |  |
| ATE P2                        | ¥ا<br>ت                        | 35,00                       | 10.00                              | GAUCHE                      | MILIEU                   | 70.0               | 0 5,00                |  |
|                               | ··                             | 0,00                        | 71,00                              | GAUCHE                      | MILIEU                   | 35,0               | 0 5,00                |  |
| BJET_TITRE                    |                                | 47,00                       | 71,00                              | GAUCHE                      | MILIEU                   | 134,0              | 0 2,00                |  |
| )BJET_TITRE<br>)BJET          | ✓                              |                             |                                    |                             |                          |                    |                       |  |
| )BJET_TITRE<br>)BJET          | ✓                              |                             |                                    |                             |                          |                    |                       |  |

Illustration 10: Personnalisation de la mise en page

# 2.10 LIAISON COMPTABILITÉ POSTFINANCE / BVR

L'onglet suivant est propre à la comptabilité et au système de payement Suisse de PostFinance et des bulletins de versement rouge.

|                     | 05 mars 2024 | Page 19 / 158 |
|---------------------|--------------|---------------|
| Réf. GESfacture_man |              | 0             |

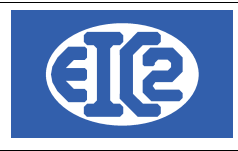

| Options de base                 | Paramètres TVA                   | Monnaie Etrangère C            | onfiguration Impression            | Option Papier/Pdf                                    | Configuration Affaire    |
|---------------------------------|----------------------------------|--------------------------------|------------------------------------|------------------------------------------------------|--------------------------|
| Mise en page des document       | ts Police & Positio              | n Comptabilité / PostFir       | nance /BVR Co                      | nfiguration Libellés                                 | Configuration Tableau    |
| Liaison Comptabilité : Définiti | ion du compte produit par défaut | t                              |                                    |                                                      |                          |
| Compte Produit par défaut       |                                  |                                |                                    |                                                      |                          |
| Compte Charge par défaut        | <b>\$</b>                        |                                |                                    |                                                      |                          |
| Adresse Société 🙆 0             | Société IIII Client              | inconnu !!!!! : contactez EIC2 | Veuillez défini<br>doit exister da | r le numéro d'adresse de votr<br>Ins la base Adresse | e société. Cette adresse |
| Informations Connexion Post     | tFinance                         |                                |                                    |                                                      |                          |
|                                 |                                  |                                |                                    |                                                      |                          |
| PostFinance' >                  | Nom d'utilisateur                |                                |                                    |                                                      |                          |
|                                 | lot de passe                     |                                |                                    |                                                      |                          |
|                                 | ESR                              |                                |                                    |                                                      |                          |
|                                 |                                  |                                |                                    |                                                      |                          |
| Banque liée au compte Po        | stFinance                        |                                |                                    |                                                      |                          |
| Bulletins de Versements         |                                  |                                |                                    |                                                      |                          |
|                                 |                                  |                                |                                    |                                                      |                          |
| Banque BVR par défaut           |                                  |                                | <b>•</b>                           |                                                      |                          |
|                                 | 2                                |                                |                                    |                                                      |                          |
|                                 |                                  |                                |                                    |                                                      |                          |
|                                 |                                  |                                |                                    |                                                      |                          |
|                                 |                                  |                                |                                    |                                                      |                          |
|                                 |                                  |                                |                                    |                                                      |                          |
|                                 |                                  |                                |                                    |                                                      |                          |
|                                 |                                  |                                |                                    |                                                      | 0                        |

#### Illustration 11: Paramétrage Comptabilité/PostFinance/BVR

Par rapport à la comptabilité nous pouvons rentrer les comptes charges et produit par défaut.

Ensuite on définit l'adresse de la société que l'on veut gérer, à noter qu'il faut que cette adresse soit présente dans les adresses GESfacture

Par la suite on définit ses identifiants de postFinance.

Enfin on définit la banque des BVR par défauts.

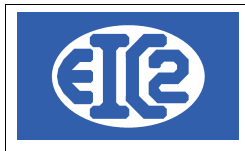

# 2.11 LIBELLÉS

| Options de base           | Paran      | nètres TVA        | Monnaie Etrangère | Configuration In      | pression     | Option Papie      | er/Pdf | Configuration Affaire |
|---------------------------|------------|-------------------|-------------------|-----------------------|--------------|-------------------|--------|-----------------------|
| Mise en page des docume   | nts        | Police & Position | on Comptabilit    | té / PostFinance /BVR | Confi        | guration Libellés |        | Configuration Tableau |
| Format Date               | JJ/MM/AAAA | <b></b>           | Aperçu date 1     | 0/10/2013             |              |                   |        |                       |
| Paramétrages des libellés |            |                   |                   |                       |              |                   |        |                       |
| Champ concer              | mé         |                   | Libellé Défaut    | Libellé               | Personnalisé | 1                 |        |                       |
| BON LIVRAISON             |            | BON LIVRAISON N   | •                 |                       |              | <b></b>           |        |                       |
| BON LIVRAISON DATE        |            | Date :            |                   |                       |              |                   |        |                       |
| CMD COMMANDE              |            | COMMANDE N°       |                   |                       |              |                   |        |                       |
| CMD DATE                  |            | Date:             |                   |                       |              |                   |        |                       |
| COURRIER DATE             |            | Le                |                   |                       |              |                   |        |                       |
| DEMANDE ACOMPTE           |            | DEMANDE ACOMPT    | Έ Ν°              |                       |              |                   |        |                       |
| DEMANDE ACOMPTE DATE      |            | Date :            |                   |                       |              |                   |        |                       |
| DEMANDE DE SITUATION      |            | DEMANDE DE SITUA  | ATION N°          |                       |              |                   |        |                       |
| DEMANDE DE SITUATION DATE |            | Date :            |                   |                       |              |                   |        |                       |
| DEVIS                     |            | DEVIS N°          |                   |                       |              |                   |        |                       |
| DEVIS DATE                |            | Date :            |                   |                       |              |                   |        |                       |
| FACTURE                   |            | FACTURE N°        |                   |                       |              |                   |        |                       |
| FACTURE DATE              |            | Date :            |                   |                       |              |                   |        |                       |
| мов                       |            | Mobile            |                   |                       |              |                   |        |                       |
| NOTE CREDIT               |            | NOTE CREDIT N°    |                   |                       |              |                   |        |                       |
| NOTE CREDIT DATE          |            | Date :            |                   |                       |              |                   |        |                       |
| OBJET                     |            | Objet :           |                   |                       |              |                   |        |                       |
| REFERENCES                |            | Vos références :  |                   |                       |              | <b>_</b>          |        |                       |
|                           | ß          |                   |                   |                       |              |                   |        |                       |
|                           |            |                   |                   |                       |              |                   |        | 0                     |

Illustration 12: Configuration Libellés

Ici on peut choisir le format d'affichage de la date.

En dessous il est possible de modifier les désignations des différents champs de saisie, et leurs libellés.

|                     | 05 mars 2024 | Page 21 / 158 |
|---------------------|--------------|---------------|
| Réf. GESfacture_man |              | Ç             |

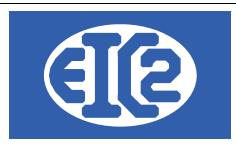

### 2.12 CONFIGURATION TABLEAU

On peut ici définir les largeurs des colonnes des tableaux de GESfacture.

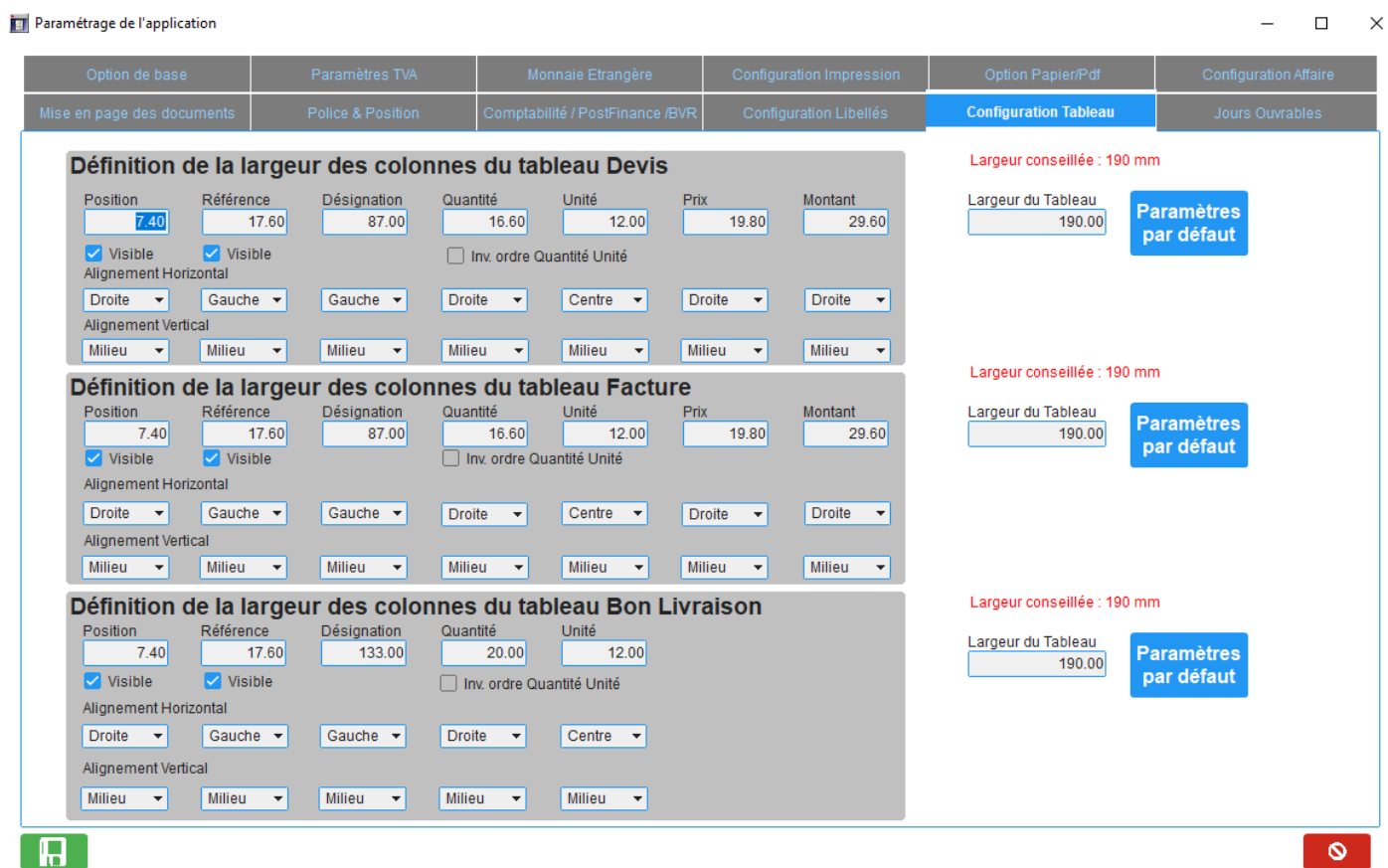

Illustration 13: Configuration Tableau

|                     | 05 mars 2024 | Page 22 / 158 |
|---------------------|--------------|---------------|
| Réf. GESfacture_man |              | C C           |

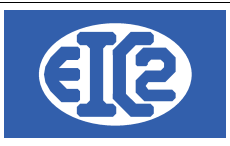

# **3 GESTION DES HEURES DES COLLABORATEURS ET MACHINES**

## 3.1 PRÉSENTATION

Le programme permet la gestion des heures des collaborateurs et des machines de la société. La saisie des heures peut être réalisée soit :

- Avec le programme principal : GESfacture ou GEStatel
- Avec le programme de pointage GESpointage ou GEStascreen

Le pointage des collaborateurs se réalise directement sur les affaires et/ou les ordres de fabrication gérés de la société.

Afin de pouvoir utiliser le pointage correctement, les opérations réalisées par les collaborateurs doivent être définis lors de la configuration des programmes GESfacture ou GEStatel.

GEStatel permettant la gestion de production, il est possible de saisir directement les pointages des heures d'utilisation des machines de production (machines et temps masqués).

Pour les opérations vous pouvez essayer d'utiliser des plages d'opérations prévisionnelles et ce dans la limite de 999 opérations.

Par exemple une définition des opérations

- 0 à 200 pour les employés,
- 200 à 300 pour les machines (GEStatel).

### 3.2 RAPPEL DES INFORMATIONS DEMANDÉES POUR LE POINTAGE

Trois informations sont nécessaires et demandées lors du pointage sur une partie d'affaire

- L'affaire sur laquelle porte le pointage,
- La partie d'affaire c'est à dire la confirmation de commande pour GESfacture ou les Ordre de fabrication pour GEStatel concernée,
- L'opération réalisée par l'opérateur.

## 3.3 PARAMÉTRAGE OPÉRATIONS

Définir les différents types d'opération est l'un des premiers paramétrages à effectuer lors de la mise en place du logiciel.

Il faut définir un certains nombre d'opérations, qui correspondent aux tâches que les salariés réalisent au quotidien.

| Exemple                                                   |                                                         |
|-----------------------------------------------------------|---------------------------------------------------------|
| Exemple Opérations GESfacture<br>(entreprise du bâtiment) | Exemple Opérations GEStatel<br>(société de décolletage) |
| <ul> <li>Préparation chantier</li> </ul>                  | Fraisage                                                |
| Carrelage                                                 | Tournage                                                |
| Bétonnage                                                 | Ajustage                                                |
| Plomberie                                                 | Commande numérique                                      |
| Sanitaire                                                 | Electro-Erosion                                         |

|                     | 05 mars 2024 | Page 23 / 158 |
|---------------------|--------------|---------------|
| Réf. GESfacture_man |              | č             |

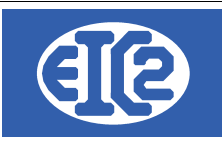

La définition des opérations est nécessaire, le pointage de l'employé demandant l'opération réalisée.

La définition des opérations s'effectue avec un des menus suivants : GEStatel :

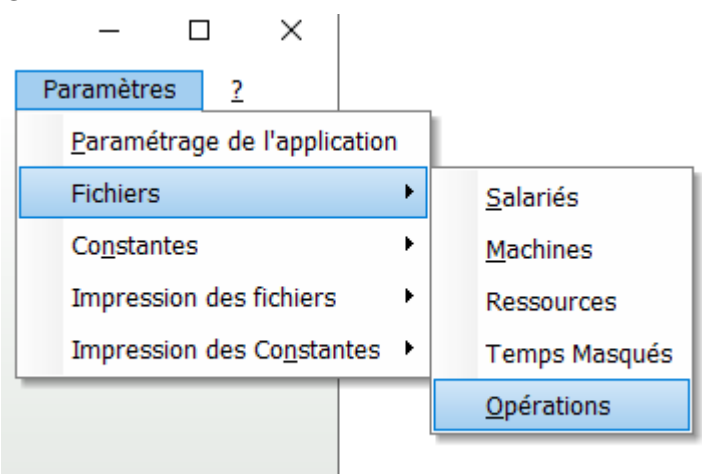

Illustration 14: GEStatel: Menu Paramétrage des opérations

#### GESfacture :

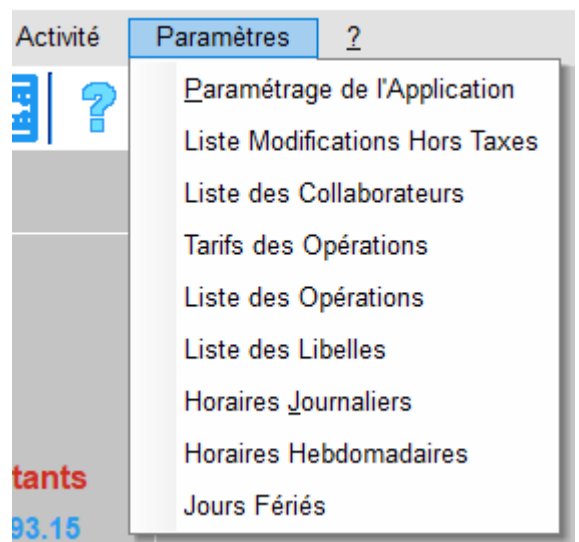

Illustration 15: GESfacture: Menu Paramétrage des opérations

La fenêtre "liste des opérations" s'ouvre.

### 3.4 LISTE DES OPÉRATIONS

Lors de la création d'une nouvelle base, la liste des opérations possède des opérations d'exemple. Vous pouvez les mettre à jour sans aucun problème de façon à démarrer correctement avec les opérations correctes de votre société

|                     | 05 mars 2024 | Page 24 / 158 |
|---------------------|--------------|---------------|
| Réf. GESfacture_man |              | 5             |

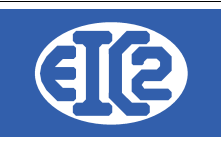

convenance.

| Code             |               | Libellé | Туре | Dev. / Fab.     | Création | Solde Atel. | Interne | Poste |   |
|------------------|---------------|---------|------|-----------------|----------|-------------|---------|-------|---|
| 1                | Etude         |         | М    | Fabrication     | Oui      |             |         |       |   |
| )2               | Documentation |         | М    | Fabrication     | Oui      |             |         |       |   |
| 03               | Devis         |         | М    | Fabrication     | Oui      |             |         |       |   |
| 04               | Usinage       |         | M    | Fabrication     | Oui      |             |         |       |   |
|                  |               |         |      |                 |          |             |         |       |   |
|                  |               |         |      |                 |          |             |         |       |   |
|                  |               |         |      |                 |          |             |         |       |   |
|                  |               |         |      |                 |          |             |         |       |   |
|                  |               |         |      |                 |          |             |         |       |   |
|                  |               |         |      |                 |          |             |         |       |   |
|                  |               |         |      |                 |          |             |         |       |   |
|                  |               |         |      |                 |          |             |         |       |   |
|                  |               |         |      |                 |          |             |         |       |   |
|                  |               |         |      |                 |          |             |         |       |   |
|                  |               |         |      |                 |          |             |         |       |   |
|                  |               |         |      |                 |          |             |         |       |   |
|                  |               |         |      |                 |          |             |         |       | • |
|                  |               |         |      |                 |          |             |         | _     | _ |
| <u>M</u> ise à j | our 🥒         |         |      | <u>N</u> ouveau | +        |             |         |       | 0 |
|                  |               |         |      |                 |          |             |         |       |   |

La fenêtre de saisie d'opération s'ouvre et les informations nécessaires à la définition des opérations peuvent être saisies.

| Fiche opération                         |                                                                                               |
|-----------------------------------------|-----------------------------------------------------------------------------------------------|
| Code opération                          | $\bigcirc$                                                                                    |
| Devis     Fabrication                   | ⊙ Montage ○ Usinage                                                                           |
| Creation atelier Interrne Solde atelier | Recap. 📃 🗘                                                                                    |
| Quantité Série Rendement Jolerance 0,00 | Produite en fin de travail Rebut en fin de travail Produite en fin d' op. Rebut en fin d' op. |
|                                         | vression - O Abandon                                                                          |

Illustration 17: Fiche opération

Le code opération est le numéro qui est attribué à une opération.

Le chiffre "1" est affecté à la première opération. Ce chiffre est incrémenté de 1 à chaque nouvelle saisie. Ensuite, il ne vous reste plus qu'à saisir les autres opérations.

### Cochez la case création atelier si vous souhaitez utiliser le pointage.

Le paramétrage des horaires est effectué au cours de la phase suivante.

|                     | 05 mars 2024 | Page 25 / 158 |
|---------------------|--------------|---------------|
| Réf. GESfacture_man |              | ° °           |

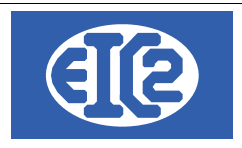

### 3.5 PARAMÉTRAGE DES HORAIRES

L'utilisation des heures avec les programmes GESfacture et GEStatel nécessite la définition des informations suivantes :

- Les horaires journaliers : afin de définir les plages horaires possibles de la société en fonction des différents collaborateurs.
- Les horaires hebdomadaires réalisables par les différents collaborateurs.

#### 3.5.1 Paramétrage horaires journaliers

La définition des horaires journaliers s'effectue avec le menu : Paramètres  $\rightarrow$  Horaires journaliers:

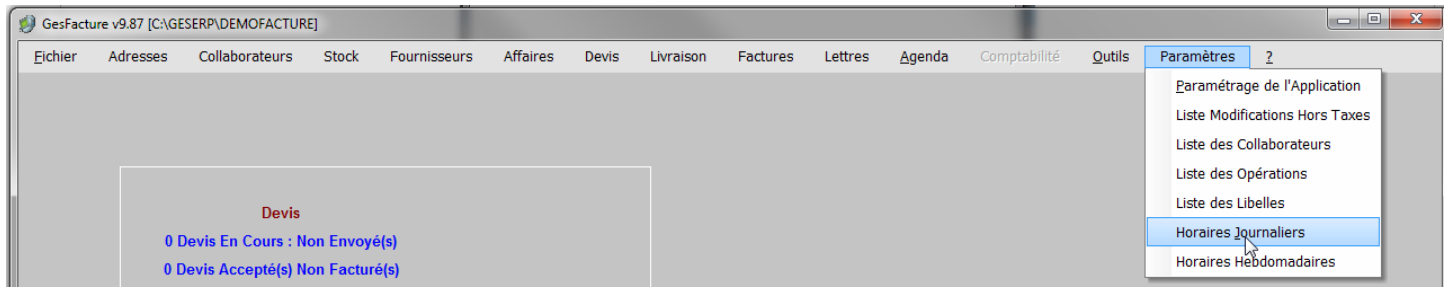

Illustration 18: Définition des horaires journaliers

La fenêtre suivante permet de déterminer les horaires journaliers :

| Fich | ier : Horaires journ | alier    |                 |              |           | $\times$      |
|------|----------------------|----------|-----------------|--------------|-----------|---------------|
|      |                      |          |                 | Con          | sultation |               |
| N°   |                      | Libellé  |                 | Туре         |           | $\rightarrow$ |
| 01   | Libre                |          |                 | Libre        |           |               |
|      |                      |          |                 |              |           |               |
|      |                      |          |                 |              |           |               |
|      |                      |          |                 |              |           |               |
|      |                      |          |                 |              |           |               |
|      |                      |          |                 |              |           |               |
|      |                      |          |                 |              |           |               |
|      |                      |          |                 |              |           |               |
|      |                      |          |                 |              |           |               |
|      |                      |          |                 |              |           |               |
|      |                      |          |                 |              |           |               |
| Mi   | ise à jour 🖌         |          | <u>N</u> ouveau | +            | 6         |               |
|      | etrotion 10          | Lists de | o horoire       | o io uro oli | o ro      |               |

Illustration 19: Liste des horaires journaliers

|                     | 05 mars 2024 | Page 26 / 158 |
|---------------------|--------------|---------------|
| Réf. GESfacture_man |              | C C           |

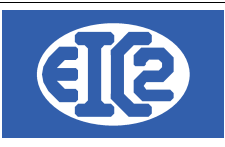

Vous cliquez sur le signe "plus" et la fenêtre suivante apparaît :

| Horaire journalier : Modification |                     |                     | ×             |
|-----------------------------------|---------------------|---------------------|---------------|
| Code horaire 01<br>Libellé Libre  | Type d'horai        | re<br>O Paramétré O | ) 1/4 d'heure |
| Arrivée                           | Départ              | Pause               |               |
|                                   |                     |                     |               |
|                                   |                     |                     |               |
| Validation ✓                      | <u>S</u> uppression | ti <u>A</u> bar     | ndon x        |

Illustration 20: Définition des horaires journaliers

La sélection du bouton "Libre" permet la définition des horaires libres.

Il est possible de définir trois types d'horaires

- Horaire libre : aucune contrainte n'est lié à l'horaire dit libre
- Horaire paramétré :
- Horaire au ¼ d'heure :

### 3.5.2 Paramétrage des horaires hebdomadaires

Une fois le paramétrage des horaires journaliers réalisés, la définition des horaires hebdomadaires se réalise en fonction des horaires journaliers :

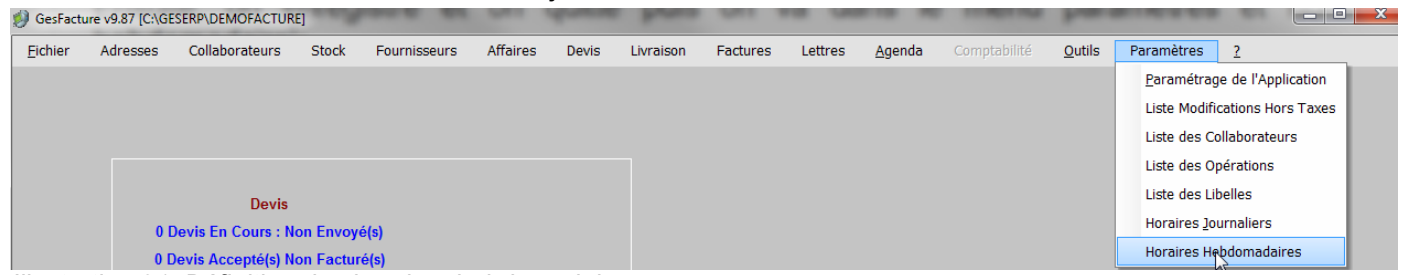

Illustration 21: Définition des horaires hebdomadaires

|                     | 05 mars 2024 | Page 27 / 158 |
|---------------------|--------------|---------------|
| Réf. GESfacture_man |              | 5             |

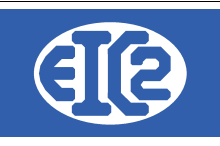

#### La fenêtre suivante liste les horaires hebdomadaires définis pour la société

| 🔋 Hora         | 👵 Horaires hebdomadaire [Horaire_hebdo_liste] |               |            |   |  |
|----------------|-----------------------------------------------|---------------|------------|---|--|
|                |                                               | Co            | nsultation |   |  |
| ^              | N°                                            |               | Libellé    | > |  |
| 01             |                                               | Chantier      |            |   |  |
| 02             |                                               | Production    |            |   |  |
|                |                                               |               |            |   |  |
|                |                                               |               |            |   |  |
|                |                                               |               |            |   |  |
|                |                                               |               |            |   |  |
|                |                                               |               |            |   |  |
|                |                                               |               |            |   |  |
|                |                                               |               |            |   |  |
|                |                                               |               |            |   |  |
|                |                                               |               |            |   |  |
|                |                                               |               |            |   |  |
|                |                                               |               |            |   |  |
|                |                                               |               |            |   |  |
| 4              |                                               |               |            |   |  |
| ,              |                                               |               |            |   |  |
| <u>M</u> ise à | a jour 🖊                                      | <u>N</u> ouve | eau 🕂      | 0 |  |

Pour ajouter une nouvelle définition appuyez sur "Nouveau +" :

Enfin, vous remplissez la nouvelle fenêtre de la manière suivante, puis vous validez et quittez : Vous lui attribuez le code 01, le libellé 40H et vous définissez des horaires journaliers "libre" du lundi au vendredi.

| Hora | aire hebdomadaire : N | lodification    |             |                 | × |
|------|-----------------------|-----------------|-------------|-----------------|---|
| 1    | Code horaire 01       | <u>L</u> ibellé | Libre       |                 |   |
| Des  | scription             |                 |             |                 |   |
|      | Lundi : +             | 01              | Libre       |                 |   |
|      | Mardi :               | 01              | Libre       |                 |   |
|      | Mercredi :            | 01              | Libre       |                 |   |
|      | Jeudi :               | 01              | Libre       |                 |   |
|      | Vendredi :            | 01              | Libre       |                 |   |
|      | Samedi :              |                 |             |                 |   |
|      | Dimanche :            |                 |             |                 |   |
|      |                       |                 |             |                 |   |
|      | Validation 🗸          | <u>S</u> u      | ppression 🝵 | <u>A</u> bandon | × |

Illustration 22: Définition des horaires hebdomadaires

|                     | 00 mais 2024 | Fage 20 / 130 |
|---------------------|--------------|---------------|
| Réf. GESfacture_man |              | 5             |

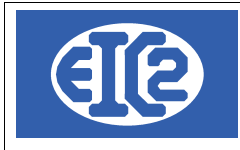

Il ne vous reste plus qu'à paramétrer les jours ouvrables et jours fériés qui sont utilisés dans la planification

Tout d'abord, vous paramétrez les jours ouvrables de l'entreprise. Il s'agit des jours de la semaine pendant lesquels l'entreprise travaille, dans la plupart des cas c'est du lundi au vendredi. Pour cela, vous allez dans le menu principal et paramétrage de l'application.

| GesFacture v23.0.9.0 [                        | - FICHIERS LOCAUX        |                        |                        |                                | — C | . כ | × |
|-----------------------------------------------|--------------------------|------------------------|------------------------|--------------------------------|-----|-----|---|
| Eichier Adresses Collaborateurs Stock Fournis | isseurs Affaires Devis I | Livraison Factures     | Lettres <u>O</u> utils | Paramètres Langue ?            |     |     |   |
| 🛛 🕞 🕞 🖪 💷 🖑 🔛 🔛 🖽                             | 💾 🔝 🖧 🐮 🖪                | <b>3 13 18 18</b> 18 1 | 2                      | Paramétrag de l'Application    |     |     |   |
|                                               |                          |                        |                        | Liste Modifications Hors Taxes |     |     |   |
|                                               |                          |                        |                        | Liste des Collaborateurs       |     |     |   |
|                                               |                          |                        |                        | Liste des Opérations           |     |     |   |
| Devis                                         |                          |                        |                        | Liste des Libelles             |     |     |   |
| 127 Devis En Cours : Non Envoyé(s)            |                          |                        |                        | Horaires Journaliers           |     |     |   |
| 62 Devis Accepté(s) Non Facturé(s)            |                          |                        |                        | Horaires Hebdomadaires         |     |     |   |
| Factures                                      | Montants                 |                        |                        | Jours Fériés                   |     |     |   |

Illustration 23: Paramétrage de l'application

Vous ouvrez les paramètres et vous allez sur l'onglet jours ouvrables.

| Mise en page des documents | Police & Position | Comptabilité / PostFinance /BVF | Configuration Libellés   | Configuration Tableau | Jours Ouvrables       |
|----------------------------|-------------------|---------------------------------|--------------------------|-----------------------|-----------------------|
| Option de base             | Paramètres TVA    | Monnaie Etrangère               | Configuration Impression | Option Papier/Pdf     | Configuration Affaire |

#### Illustration 24: Paramétrage des jours ouvrables

Ensuite, cliquez et cochez les jours travaillés de la société.

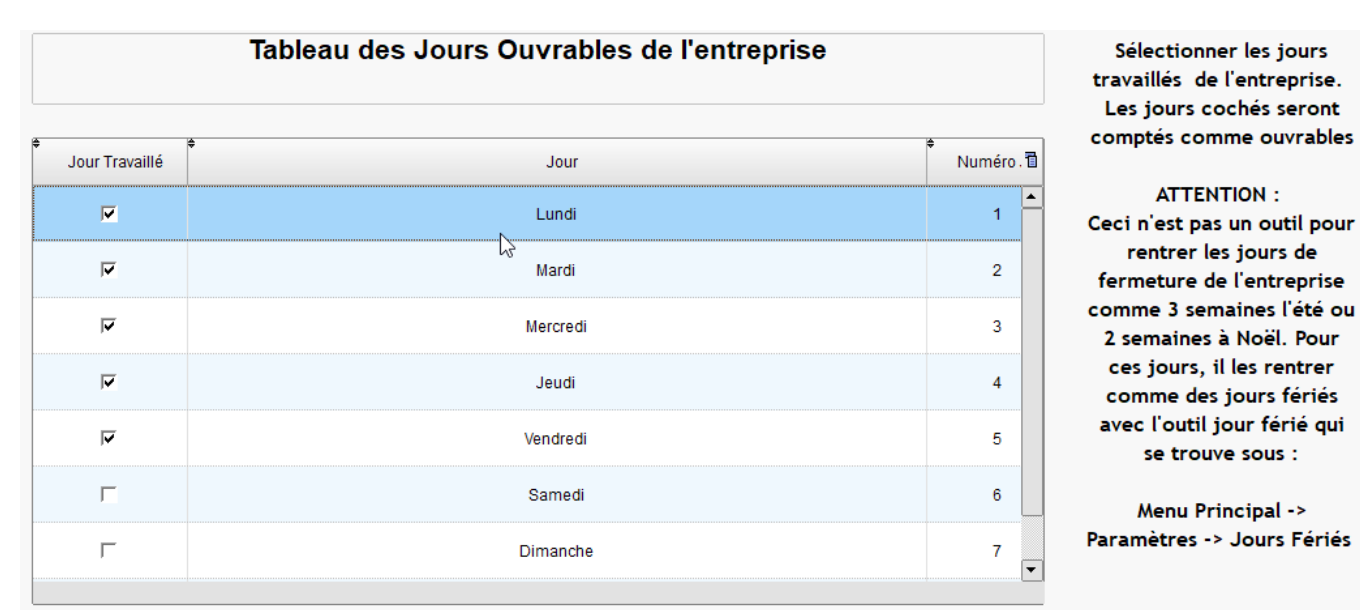

Illustration 25: Définition des jours ouvrables

Enfin, vous enregistrez vos réglages.

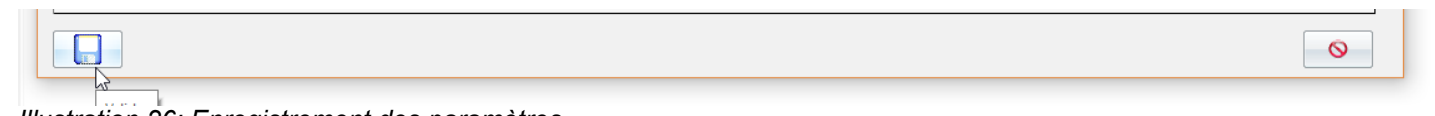

Illustration 26: Enregistrement des paramètres

Maintenant, il ne vous reste plus qu'à rentrer les jours fériés de l'entreprise.

|                     | 05 mars 2024 | Page 29 / 158 |
|---------------------|--------------|---------------|
| Réf. GESfacture_man |              | Ũ             |

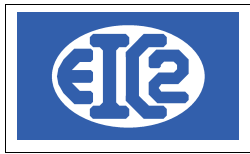

Pour cela, vous vous rendez dans le menu paramètres, puis jours fériés, comme suit :

| 🔋 GesFacture v23.0.9.0 [              | - FICHIERS LOCAUX           |                    |                        |                                | - | × |
|---------------------------------------|-----------------------------|--------------------|------------------------|--------------------------------|---|---|
| Eichier Adresses Collaborateurs Stock | Fournisseurs Affaires Devis | Livraison Factures | Lettres <u>O</u> utils | Paramètres Langue ?            |   |   |
| 🛛 📷 📷 🗖 🌆 🮎 💾 🔛                       | 🎬 🖺 🚺 🖧 👫 😽                 | 🐻 🐻 🐻 🚛            |                        | Paramétrage de l'Application   |   |   |
|                                       |                             |                    |                        | Liste Modifications Hors Taxes |   |   |
|                                       |                             |                    |                        | Liste des Collaborateurs       |   |   |
|                                       |                             |                    |                        | Liste des Opérations           |   |   |
| Devis                                 |                             |                    |                        | Liste des Libelles             |   |   |
| 127 Devis En Cours : Non Envoy        | /é(s)                       |                    |                        | Horaires Journaliers           |   |   |
| 62 Devis Accepté(s) Non Factur        | ré(s)                       |                    |                        | Horaires Hebdomadaires         |   |   |
| Factures                              | Montants                    |                    |                        | Jours Fériés                   |   |   |

Illustration 27: Paramétrage des jours fériés

La fenêtre qui s'ouvre correspond à la liste des jours fériés. Vous cliquez sur le signe "plus" pour ajouter un jour férié, le signe "moins" pour le supprimer et le stylo pour le modifier. A noter : certains jours fériés sont des constantes dépendantes de l'année en cours. Par exemple, le lundi de pentecôte ne correspond pas à la même date chaque année. Il est donc nécessaire de les rentrer dans le logiciel à chaque début d'année car ils sont réinitialisés.

Vous avez trois choix pour ajouter les jours fériés. Le premier est d'ajouter un jour défini avec son libellé. Le second est de rajouter une période, par exemple la période de noël si l'entreprise ferme durant deux semaines. Enfin, le dernier correspond à des constantes calculées automatiquement comme le jour de pâques etc.

| III Li | iste des | jours fériés |     |       |     | - |   | × |
|--------|----------|--------------|-----|-------|-----|---|---|---|
|        | Jour     | Mois         | Lii | bellé | < م |   | + |   |
|        |          |              |     |       |     |   | 1 |   |
|        |          |              |     |       |     |   | _ |   |
|        |          |              |     |       |     |   |   |   |
|        |          |              |     |       |     |   |   |   |
|        |          |              |     |       |     |   |   |   |
|        |          |              |     |       |     |   |   |   |
|        |          |              |     |       |     |   |   |   |

Illustration 28: Liste des jours fériés

Il faut remarquer que, pour l'ajout d'une période de vacances, seul les jours ouvrables seront comptés comme fériés. Si vous rentrez 10 jours, il s'agira de 10 jours ouvrables, d'où l'importance de paramétrer à l'avance les jours ouvrables.

|                     | 05 mars 2024 | Page 30 / 158 |
|---------------------|--------------|---------------|
| Réf. GESfacture_man |              | Ũ             |

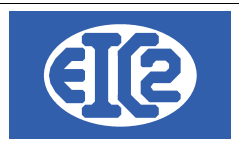

### 3.6 PARAMÉTRAGE DES COLLABORATEURS,

Pour ajouter un nouveau salarié, cliquez sur le menu

- GESfacture : Menu Paramètres ->Liste des Collaborateurs
- GEStatel : Menu Paramètres ->Fichiers -> Salariés

La fenêtre listant l'ensemble des salariés de la société s'ouvre :

| tres | ID coll          | Nom de recherche |       |                  |         | Seulement actif |   |
|------|------------------|------------------|-------|------------------|---------|-----------------|---|
| No   | Nom de recherche | Nom              | Actif | Saisie Ecran Tac | Туре    | Multi Op.       |   |
|      | PIERRE           | Pierre           |       |                  | Interne |                 | T |
|      | PAUL             | Paul             |       |                  | Interne |                 |   |
|      | JACQUES          | Jacques          |       |                  | Interne |                 |   |
|      |                  |                  |       |                  |         |                 |   |
|      |                  |                  |       |                  |         |                 |   |
|      |                  |                  |       |                  |         |                 |   |
|      |                  |                  |       |                  |         |                 |   |
|      |                  |                  |       |                  |         |                 |   |
|      |                  |                  |       |                  |         |                 |   |
|      |                  |                  |       |                  |         |                 |   |
|      |                  |                  |       |                  |         |                 |   |
|      |                  |                  |       |                  |         |                 |   |
|      |                  |                  |       |                  |         |                 |   |
|      |                  |                  |       |                  |         |                 |   |
|      |                  |                  |       |                  |         |                 |   |
|      |                  |                  |       |                  |         |                 |   |
|      |                  |                  |       |                  |         |                 |   |
|      |                  |                  |       |                  |         |                 |   |

Illustration 29: Liste des Collaborateurs / Salariés

La fenêtre qui suit doit être remplie en inscrivant le nom de recherche du collaborateur et son nom. Au moins un horaire hebdomadaire est défini, par exemple de 40H, ainsi qu'un coût horaire spécifique de 35CHF. Ici, le salarié "Jacques" a été créé :

| Saisie des collaborateu        | irs                                     |                    | >                                                                     |
|--------------------------------|-----------------------------------------|--------------------|-----------------------------------------------------------------------|
| Identifiant :                  | 0 🛁                                     | 🗹 Actif 🛛 🛜        |                                                                       |
| Nom de recherche JA            | CQUES                                   |                    | Visible sur Saisie Tactile                                            |
| Nom                            |                                         |                    | Saisie Temps réel Saisie Différée                                     |
| Téléphone Mobile               |                                         |                    | Mot de Passe Demande change Mot de passe                              |
| Type<br>Interne                | ◯ Externe                               | ○ Sous-Traitant    |                                                                       |
| Coûthorning de revient         |                                         | Section            |                                                                       |
| <ul> <li>Spécifique</li> </ul> | Coût horaire spéc                       | ifique 0.00        | Equipe P                                                              |
| O Dépend de l'opération        | on                                      |                    | Horaire hebdo.                                                        |
|                                | Pas d'interruption                      | 🗌 Abandon pause    | Sélectionnez obligatoirement soit Multi-Opérations soit une Opération |
| Cloture auto                   | O Travaux                               | 🗌 Arrêt sur erreur | Code opération                                                        |
| Reprise auto                   | <ul> <li>Travaux et présence</li> </ul> |                    | Multi-Opérations                                                      |
|                                |                                         |                    |                                                                       |

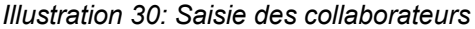

Les cases : "Actif", "saisie temps réel", "visible sur saisie tactile et "multi opérations" doivent être cochées.

Enregistrez et faites de même pour la saisie des autres collaborateurs.

|                     | 05 mars 2024 | Page 31 / 158 |
|---------------------|--------------|---------------|
| Réf. GESfacture_man |              | Ũ             |

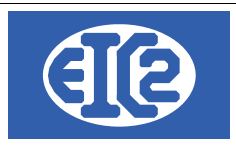

## 3.7 PARAMÉTRAGE DES MACHINES / TEMPS MASQUÉS (GESTATEL)

GEStatel permet a gestion de vos machines de votre usine de production. GEStacreen et GEStatel vous permettent la saisie du nombre d'heures de fonctionnement de cellesci.

La différence entre une machine et un temps masqué est la suivante :

- Une machine peut fonctionner sans la présence d'un collaborateur.
- Un temps masqué ne peut pas fonctionner sans la présence d'un collaborateur

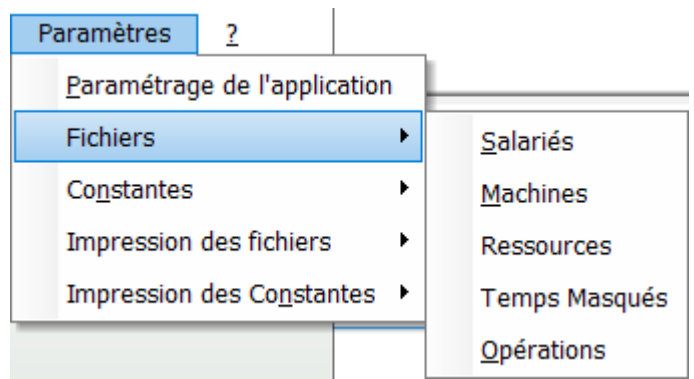

Illustration 31: Menu pour la définition des Machines et des Temps Masqués

# 3.8 PARAMÉTRAGE LIBELLÉS

Pour accéder au menu des libellés, allez dans le menu Paramètres->Liste des libellés:

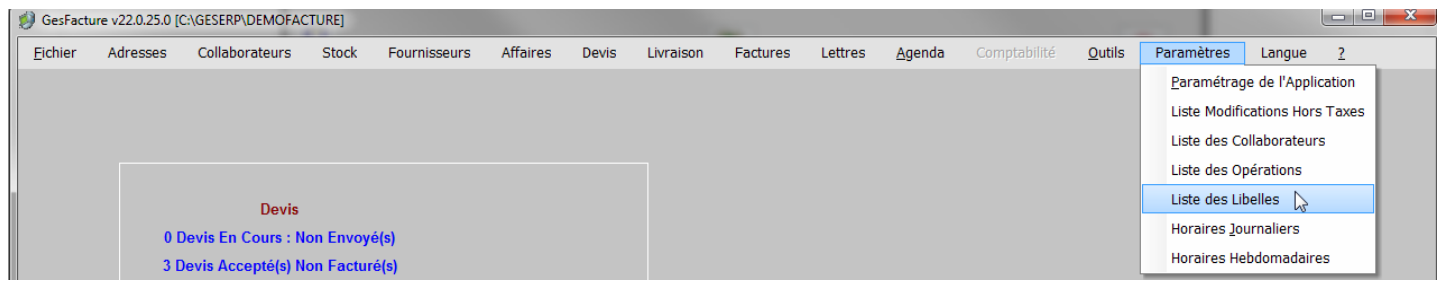

Illustration 32: Paramétrage des libellés

Dans la fenêtre qui s'ouvre vous découvrez 5 onglets différents qui permettent de paramétrer l'application. Il est utile de les parcourir un par un :

|                     | 05 mars 2024 | Page 32 / 158 |
|---------------------|--------------|---------------|
| Réf. GESfacture_man |              | 6             |

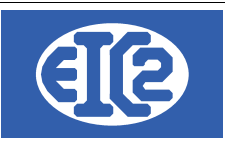

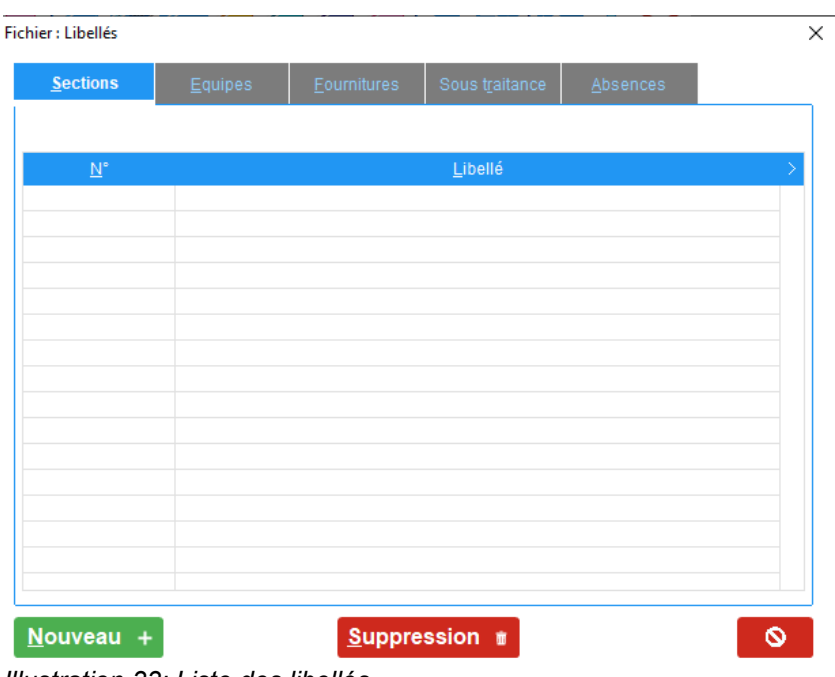

Illustration 33: Liste des libellés

#### 3.8.1 Sections

Ici, vous pouvez utiliser le bouton "Nouveau" pour ajouter un libellé concernant les sections. Une section est équivalente à une division ou à un service au sein d'une entreprise. Elle est susceptible, en fonction de la taille de l'entreprise, d'être subdivisée en équipes. Par exemple, au sein d'un atelier, peuvent coexister une équipe "nuit" et une équipe "jour".

#### 3.8.2 Équipes

En sélectionnant l'onglet Équipes, vous pouvez créer des libellés qui permettent de désigner les différentes équipes de salariés.

Il n'est pas obligatoire de créer des équipes de salariés, mais cette possibilité vous est offerte grâce à ces libellés.

#### 3.8.3 Fournitures

Dans la gestion de stock de GESfacture certains types de fournitures apparaissent en stock. Avec ces libellés, vous pouvez créer des familles de fournitures et classer les articles en fonction de celles-ci par la suite.

Exemple : vous créez la famille de fourniture " ciment" et la famille de fourniture "carrelage" . Ceci vous permet de créer des familles et de trier vos articles.

#### 3.8.4 Sous Traitance

De même pour les sous-traitances : la possibilité vous est donnée de les répartir à votre guise, de les classer en différentes familles par le jeu des libellés.

#### 3.8.5 Absences

Ici, sont pris en compte les motifs d'absence. Un salarié peut être absent pour plusieurs raisons, par exemple en case de maladie, ou à l'occasion des vacances. Les libellés permettent donc de

|                     | 05 mars 2024 | Page 33 / 158 |
|---------------------|--------------|---------------|
| Réf. GESfacture man |              | 5             |

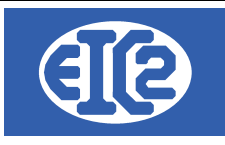

définir des motifs d'absences personnalisés.

|                     | 05 mars 2024 | Page 34 / 158 |
|---------------------|--------------|---------------|
| Réf. GESfacture_man |              | Ŭ             |

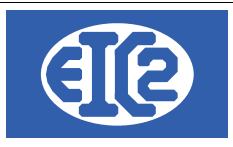

# 4 SUIVI DE LA RENTABILITÉ D'UNE AFFAIRE

### 4.1 PRÉSENTATION

GESfacture vous permet l'estimation et le suivi de la rentabilité d une affaire ou d'un chantier. GESfacture permet ce suivi de la rentabilité d'une affaire ou d'un chantier de manière simple.

Chaque affaire est décomposée en partie d'affaires :

- des Confirmations de Commande pour GESfacture
- des Ordres de Fabrications pour GEStatel

Sur chaque partie d'affaires, vos collaborateurs peuvent pointer directement leurs heures et GESfacture vous permet la saisie des factures fournisseurs utilisées sur cette partie d'affaire.

## 4.2 CONTRAINTES POUR LA GESTION DE LA PARTIE D'AFFAIRES

Pour GESfacture, pour la gestion du suivi de rentabilité d'une partie d'affaire, il faut

- réaliser des commandes fournisseurs portant uniquement sur l'affaire concernée,
- saisir les factures fournisseurs à partir du logiciel GESfacture afin des les associer à l'affaire concernée.

Vous devez réaliser vos commandes chez votre fournisseur en fonction des affaires (chantiers) concernées.

Il faut par conséquent demander à votre fournisseur la réalisation d'une facture séparée par partie d'affaire ou affaire.

### 4.3 PAS DE DOUBLE SAISIE DES FACTURES FOURNISSEURS

Les factures fournisseurs une fois saisies dans GESfacture sont directement disponibles dans GEScompta.

Aucune double saisie n'est nécessaire.

Les factures fournisseurs saisies dans GESfacture sont visibles et modifiables dans GEScompta.

La saisie doit être réalisée dans GES facture afin de pouvoir associer la dépense à la partie d'affaire.

|                     | 05 mars 2024 | Page 35 / 158 |
|---------------------|--------------|---------------|
| Réf. GESfacture_man |              | Ũ             |

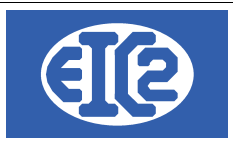

### 4.4 EXEMPLES DE RÉSULTATS DE BILANS GÉRÉS AVEC GESFACTURE

Les exemples suivants sont des exemples de résultats de chantier.

L'état des résultats présente :

- Une synthèse des résultats de l'affaire,
- · Le détail des factures clients actuellement envoyées concernant l'affaire,
- Le détail des factures fournisseurs liées à l'affaire,
- · Le détail des heures des collaborateurs passées sur l'affaire,

#### Parties liées à la facturation client : Recettes de l'affaire

| Affaire : | 022066                                    |              | Ref :      | Les Résidences      |                   |            | Date: 10/02/2024 |
|-----------|-------------------------------------------|--------------|------------|---------------------|-------------------|------------|------------------|
| Code Clie | Code Client : 2037 Nom Rech. : ARCHITECTE |              |            | Architecte          | F                 | Page : 1/3 |                  |
| Bilan de  | l'affaire                                 |              |            |                     |                   |            |                  |
| Poste     | Désignation                               | Prévisionnel | Facturé    | M.O. et Fournitures | Fact. Fournisseur | Marge      | Rentabilité      |
| 1         | Main d'oeuvre                             | 0.00         | 0.00       | 36 643.60           | 0.00              | -36 643.60 |                  |
| 2         | Fournitures                               | 0.00         | 185 701.03 | 0.00                | 112 066.71        | 73 634.32  |                  |
| 3         | Sous-Traitance                            | 0.00         | 0.00       | 0.00                | 0.00              | 0.00       |                  |
| 4         | Location                                  | 0.00         | 0.00       |                     | 0.00              | 0.00       |                  |
|           |                                           |              |            |                     |                   |            |                  |
| Total     |                                           | 0.00         | 185 701.03 | 36 643.60           | 112 066.71        | 36 990.72  | 24.87            |

#### Factures réalisées concernant l'affaire

| [ | Référence Interne | Numéro Facture | Ecr Comptable | Date       | Туре    | Montant HT | Montant TTC | Reste A Payer |
|---|-------------------|----------------|---------------|------------|---------|------------|-------------|---------------|
| ſ | 2023-11-080       | 23513          | 18763         | 22/11/2023 | Acompte | 92 850.51  | 100 000.00  | 0.00          |
| [ | 2023-10-052       | 23512          | 18762         | 22/11/2023 | Acompte | 46 425.26  | 50 000.00   | 0.00          |
| ĺ | 2023-10-052       | 23445          | 18530         | 18/10/2023 | Acompte | 46 425.26  | 50 000.00   | 0.00          |
|   |                   |                |               |            | Total   | 185 701.03 | 200 000.00  | 0.00          |

#### Parties liées aux heures et factures fournisseurs : Charges de l'affaire

| Affaire :   | 022066                        | Ref : Les Résidences | Date : | 10/02/2024 |
|-------------|-------------------------------|----------------------|--------|------------|
| Code Client | : 2037 Nom Rech. : ARCHITECTE | Nom : Architecte     | Page : | 2/3        |
| - (         |                               |                      |        |            |

| Dénen | eae at | Achate | Fourniegeure     |  |
|-------|--------|--------|------------------|--|
| Depen | 363 61 | Achalo | I Uui III SSCUIS |  |

| Réf. Int    | Numéro Facture | Foumisseur   | Date       | Ecr Comptable | Mnt Aff (HT) | Montant Charge |
|-------------|----------------|--------------|------------|---------------|--------------|----------------|
| 2023-12-030 | 95474873       | FOURNISSEUR2 | 17/12/2023 | 18895 / 0     | 154.36       | 154.36         |
| 2023-12-020 | 26773357       | FOURNISSEUR1 | 13/12/2023 | 18859 / 0     | 1 714.35     | 1 714.35       |
| 2023-12-016 | 26759529       | FOURNISSEUR1 | 06/12/2023 | 18855 / 0     | 28.04        | 28.04          |
| 2023-11-106 | 95450915       | FOURNISSEUR2 | 30/11/2023 | 18819 / 0     | 8 619.03     | 8 619.03       |
| 2023-11-096 | 506969         | FOURNISSEUR3 | 30/11/2023 | 18806 / 0     | 570.66       | 570.6          |
| 2023-11-085 | 26744952       | FOURNISSEUR1 | 29/11/2023 | 18781 / 0     | 162.49       | 162.4          |
| 2023-11-083 | 56580620       | KB S AG      | 27/11/2023 | 18777 / 0     | 24 152.04    | 24 152.0       |
| 2023-11-068 | 26729811       | FOURNISSEUR1 | 22/11/2023 | 18746 / 0     | 1 843.41     | 1 843.4        |
| 2023-11-067 | 26729810       | FOURNISSEUR1 | 22/11/2023 | 18745 / 0     | 5 040.20     | 5 040.2        |
| 2023-11-066 | 26729809       | FOURNISSEUR1 | 22/11/2023 | 18744 / 0     | 1 797.35     | 1 797.3        |
| 2023-11-065 | 26729808       | FOURNISSEUR1 | 22/11/2023 | 18743 / 0     | 738.67       | 738.6          |
| 2023-11-064 | 26729807       | FOURNISSEUR1 | 22/11/2023 | 18742 / 0     | 2 009.38     | 2 009.3        |
| 2023-11-063 | 26729806       | FOURNISSEUR1 | 22/11/2023 | 18741 / 0     | 2 356.36     | 2 356.3        |
| 2023-11-062 | 26729805       | FOURNISSEUR1 | 22/11/2023 | 18740 / 0     | 4 605.29     | 4 605.2        |
| 2023-11-061 | 26729804       | FOURNISSEUR1 | 22/11/2023 | 18739 / 0     | 2 330.69     | 2 330.6        |
| 2023-11-060 | 26729803       | FOURNISSEUR1 | 22/11/2023 | 18738 / 0     | 2 269.08     | 2 269.0        |
| 2023-11-059 | 26729802       | FOURNISSEUR1 | 22/11/2023 | 18737 / 0     | 2 398.42     | 2 398.4        |
| 2023-11-058 | 26729801       | FOURNISSEUR1 | 22/11/2023 | 18736 / 0     | 1 932.68     | 1 932.6        |
| 2023-11-057 | 26729800       | FOURNISSEUR1 | 22/11/2023 | 18735 / 0     | 1 632.17     | 1 632.1        |
| 2023-11-056 | 26729799       | FOURNISSEUR1 | 22/11/2023 | 18734 / 0     | 3 931.29     | 3 931.2        |
| 2023-11-055 | 26729798       | FOURNISSEUR1 | 22/11/2023 | 18733 / 0     | 3 005.43     | 3 005.4        |
| 2023-11-054 | 26729797       | FOURNISSEUR1 | 22/11/2023 | 18732 / 0     | 1 426.51     | 1 426.5        |
| 2023-10-097 | 95394677       | FOURNISSEUR2 | 31/10/2023 | 18623 / 0     | 8 922.10     | 8 922.1        |
| 2023-10-075 | 56546728       | KB S AG      | 23/10/2023 | 18576 / 0     | 30 426.69    | 30 426.6       |
|             |                |              | Total      |               | 112 066.71   | 112 066.7      |

Ensemble des heures passées par les collaborateurs sur le projet

|                     | 05 mars 2024 | Page 36 / 158 |
|---------------------|--------------|---------------|
| Réf. GESfacture_man |              | ° °           |
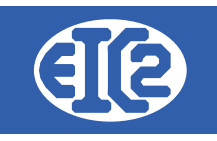

\_\_\_\_

#### Heures passées sur l'affaire

| Nom de l'intervenant | Nombre d'heures | Coût Chargé |
|----------------------|-----------------|-------------|
| Albert               | 41.25           | 1 129.01    |
| Alexandre            | 145.00          | 4 390.60    |
| Andre                | 201.50          | 7 582.45    |
| Antonio              | 63.00           | 2 262.96    |
| Antonio              | 12.25           | 502.86      |
| Bruno                | 117.50          | 3 898.65    |
| David                | 29.50           | 1 009.20    |
| Denis                | 1.25            | 49.18       |
| Gomes                | 20.75           | 752.40      |
| Jean                 | 2.00            | 84.16       |
| Joel                 | 4.00            | 149.16      |
| Leon                 | 158.25          | 5 697.00    |
| Manuel               | 8.25            | 273.74      |
| Manuel               | 13.50           | 489.51      |
| Marc                 | 2.00            | 74.58       |
| Mickael              | 124.00          | 3 754.72    |
| Olivier              | 102.50          | 3 471.68    |
| Philippe             | 33.00           | 999.24      |
| Zeki                 | 2.00            | 72.52       |
| Total                | 1 081.50        | 36 643.59   |

|                     | 05 mars 2024 | Page 37 / 158 |
|---------------------|--------------|---------------|
| Réf. GESfacture_man |              | 5             |

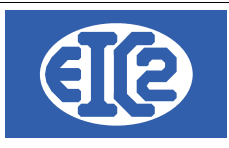

# **5 GESTION DES ADRESSES**

## 5.1 PRÉSENTATION

La base de données "Adresses" permet aux programmes easyGES la gestion :

- des adresses des clients et prospects ainsi que les adresses des collaborateurs
- · des adresses des architectes et régies immobilières
- · des adresses de facturation de certains clients
- des adresses des architectes, locataire et autres types d'adresses (tel que collaborateurs)

La fenêtre de saisie d'une adresse permet de sélectionner le type d'adresse parmi les différentes options :

| Général Divers Banque / Com             | ptabilité PostFinance |             |               | Editer les Titres 🖌 |                |                  |         |
|-----------------------------------------|-----------------------|-------------|---------------|---------------------|----------------|------------------|---------|
| 🗌 Prospect 🗹 Clie                       | nt 🗌 Fournisseur      | 🗌 Régie     | 🗌 Propriétair | e 🗌 Collaborateu    | r 🗌 Architecte | 🗌 Locataire      | 🗌 Autre |
| Entreprise<br>Entreprise Garages divers |                       |             |               | Internet :          |                | Fax:<br>Tél. 2 : |         |
| Illustration 34: Cla                    | ssification du typ    | e d'adresse |               |                     |                |                  |         |

Beaucoup de fonctionnalités sont liées à la gestion des adresses telles que :

- Définition des comptes bancaires de la société.
- · Définition des comptes bancaires des clients et des fournisseurs
- Définition des contacts de la société

#### 5.2 CRÉATION DES ADRESSES

Lorsque vous établissez un contact avec un nouveau partenaire professionnel (Prospect, client, fournisseur etc..) vous avez la possibilité de créer une nouvelle adresse.

Vous pouvez soit :

- Utiliser le raccourci ou
- Cliquer sur le menu adresse

B GESfacture v11.41.0.0 [C:\EASYGES\TESTS\_GESENTREPRISE] - FICHIERS LOCAUX

Eichier Adresses Collaborateurs Stock Fournisseurs Affaires Devis Livraison Factures Lettres Outils Paramètres ?

| z 🖻 🖳 🎒 🔏                       |                                                                                                    | FRE CHD FRE                                                                                                    | 0 🥭 🧔                                                                                                    | â 💆 💆 .                                                                                                    | ö 💆 💆 🌶                                                                                                    | 5   E 🐼   🗄                                                                                                    | ?()                                                                                                    |
|---------------------------------|----------------------------------------------------------------------------------------------------|----------------------------------------------------------------------------------------------------|----------------------------------------------------------------------------------------------------|----------------------------------------------------------------------------------------------------|----------------------------------------------------------------------------------------------------|----------------------------------------------------------------------------------------------------|----------------------------------------------------------------------------------------------------|
| Créer une nou                   | uvelle adresse                                                                                                    |                                                                                                    |                                                                                                    |                                                                                                    |                                                                                                    |                                                                                                    |                                                                                                    |
| tion 35: Raccourci cr           | éation d'une r                                                                                                    | ouvelle Adre                                                                                                    | esse                                                                                                    |                                                                                                    |                                                                                                    |                                                                                                    |                                                                                                    |
| ture v11.41.0.0 [C:\EASYGES\TES | TS_GESENTREPRISE] -                                                                                                    | FICHIERS LOCAUX                                                                                                    |                                                                                                    |                                                                                                    |                                                                                                    |                                                                                                    |                                                                                                    |
| Adresses Collaborateurs         | Stock Fourniss                                                                                                    | eurs Affaires                                                                                                    | Devis Livraison                                                                                                    | Factures Lett                                                                                                    | res <u>O</u> utils Para                                                                                                    | mètres <u>?</u>                                                                                                    |                                                                                                    |
| Liste des Adresses              |                                                                                                    | FAC CHO FAC                                                                                                    | 🛛 🖪 🖉 🤞                                                                                                    | č 🖪 💌                                                                                                    | R 🕅 🕅                                                                                                    | 📇 🖢 🗄 🔂 📔                                                                                                    | 🗏 🤊 /\\                                                                                                    |
| Nouvelle Artresse               |                                                                                                    |                                                                                                    | 🐸 💯 🥓                                                                                                    | <u>~ &gt; &gt;</u>                                                                                                    | <u>&gt; &gt; &gt;</u> ,                                                                                                    | 🐸   🍆 🕮   🖭                                                                                                    |                                                                                                    |
| Liste des Propriétaires         |                                                                                                    |                                                                                                    |                                                                                                    |                                                                                                    |                                                                                                    |                                                                                                    |                                                                                                    |
| Gestion des Contacts            |                                                                                                    |                                                                                                    |                                                                                                    |                                                                                                    |                                                                                                    |                                                                                                    |                                                                                                    |
| Liste des Contacts              |                                                                                                    |                                                                                                    |                                                                                                    |                                                                                                    |                                                                                                    |                                                                                                    |                                                                                                    |
|                                 | Créer une nou<br>créer une nou<br>tion 35: Raccourci cr<br>ture v11.41.0.0 [C:\EASYGES\TES<br>Adresses Collaborateurs<br>Liste des Adresses<br>Nouvelle Adresse<br>Liste des Propriétaires<br>Gestion des Contacts<br>Liste des Contacts | Créer une nouvelle adresse<br>tion 35: Raccourci création d'une re<br>ture v11.41.0.0 [C:\EASYGES\TESTS_GESENTREPRISE] -<br>Adresses Collaborateurs Stock Fournisse<br>Liste des Adresses<br>Nouvelle Adresses<br>Liste des Propriétaires<br>Gestion des Contacts<br>Liste des Contacts | Image: Section of the section of the section of th | Image: Second constraints       Image: Second constraints       Image: | Image: Second contracts       Image: Second contracts       Image: Second contracts         Image: Second contracts       Image: Second contracts       Image: Second contracts         Image: Second contracts       Image: Second contracts       Image: Second contracts         Image: Second contracts       Image: Second contracts       Image: Second contracts | Créer une nouvelle adresse Créer une nouvelle adresse tion 35: Raccourci création d'une nouvelle Adresse ture v11.41.0.0 [C:EASYGES\TESTS_GESENTREPRISE] - FICHIERS LOCAUX Adresses Collaborateurs Stock Fournisseurs Affaires Devis Livraison Factures Lettres Quills Para Liste des Adresses Liste des Propriétaires Gestion des Contacts Liste des Contacts | Créer une nouvelle adresse Créer une nouvelle adresse tion 35: Raccourci création d'une nouvelle Adresse ture v11.41.0.0 [C:EASYGES\TESTS_GESENTREPRISE] - FICHIERS LOCAUX Adresses Collaborateurs Stock Fournisseurs Affaires Devis Livraison Factures Lettres Quills Paramètres Quills Paramètres Paramètres Paramètres </td |

Illustration 36: Création d'une nouvelle adresse

|                     | 05 mars 2024 | Page 38 / 158 |
|---------------------|--------------|---------------|
| Réf. GESfacture_man |              | 5             |

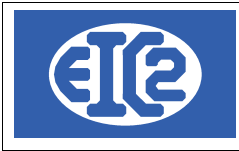

La fenêtre d'adresse s'ouvre.

Vous remplissez le champ "nom de recherche" en inscrivant le nom ou l'alias du partenaire auquel vous souhaitez associer cette nouvelle adresse.

Toutes les lettres du champ "nom de recherche" doivent être en majuscules et sans espace. Vous remplacez les espaces par des underscores.

| Saisie des Adresses [Edition]                    |            |                |                  |                   | _        |          | × |
|--------------------------------------------------|------------|----------------|------------------|-------------------|----------|----------|---|
| Identifiant : 39 Nom de recherche : ROUGE        |            | NUM_ENR        | 39               |                   |          |          |   |
| Général Divers Banque / Comptabilité PostFinance | Editer le  | es Titres 🖊    |                  |                   |          |          | _ |
| Prospect Client Fournisseur Régie Prop           | riétaire ( | Collaborateur  | Architecte       | Locataire         | Autre    |          |   |
| Entreprise                                       | Internet : |                |                  | Fax :             |          |          |   |
| Entreprise ROUGE                                 | Tél. 1 :   |                |                  | Tél. 2 :          |          |          |   |
| OU                                               | Mobile :   |                |                  | N° AVS            |          |          |   |
| Personne physique                                | Intitulé : |                | •                | Langue :          |          | •        |   |
| litre :  Prénom                                  | Responsab  | le             |                  | Date de Naissance |          |          |   |
| Nom                                              | +          | 1              |                  |                   |          |          |   |
| Compl. :                                         | Deferre    | New du contrat | Tálánhann dinast | Marka             | Freedor  | ~        |   |
| Adresse : Rue de l'industrie 3                   | Prenom     | Nom du contact | relephone direct | woblie            | Fonction | <u> </u> |   |
|                                                  |            |                |                  |                   |          |          |   |
| Code Postal / NPA : 1145 Ville : Bière           |            |                |                  |                   |          |          |   |
| Boite Postale :                                  |            |                |                  |                   |          |          |   |
| Pays : 🔹                                         |            |                |                  |                   |          |          |   |
| E-Mail :                                         |            |                |                  |                   |          |          |   |
| Mémo Personnel                                   |            |                |                  |                   |          |          |   |
|                                                  |            |                |                  |                   |          |          |   |
|                                                  |            |                |                  |                   |          | 0        |   |
|                                                  |            |                |                  |                   |          |          |   |

Illustration 37: Fenêtre de création d'adresse

## 5.3 DÉFINITION DES CONTACTS D'UNE SOCIÉTÉ

Dans la fenêtre saisie des adresses, il est possible d'enregistrer, et de modifier les contacts associés à la société.

| +      | 1              |                  |        |          |  |
|--------|----------------|------------------|--------|----------|--|
| Prénom | Nom du contact | Téléphone direct | Mobile | Fonction |  |
|        |                |                  |        |          |  |

Illustration 38: Ajout et modification d'un contact

Le champ contact permet l'édition de l'ensemble des collaborateurs avec lesquels vous avez un contact au sein de cette société.

Ensuite, les différents programmes easyGES vous permettent d'adresser directement un document à l'un des contacts de la société.

|                     | 05 mars 2024 | Page 39 / 158 |
|---------------------|--------------|---------------|
| Réf. GESfacture man |              | Ű             |

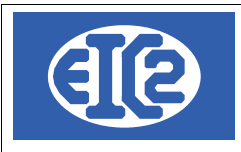

#### Après appui sur le bouton "Plus", la fenêtre de contact s'ouvre.

Saisissez dans cette fenêtre les diverses informations se rapportant à vôtre contact.

| 🐻 Saisie de | es contacts [Edition] |             |                       | _ |   |
|-------------|-----------------------|-------------|-----------------------|---|---|
| Numéro :    | 6                     |             | NUM_ENR 6             |   | 2 |
| Adresse :   | 39                    | ROUG        | E                     |   |   |
| Civilité :  | Edi                   | ter les Tit | res 🖊                 |   |   |
| Prénom :    | Yves                  | Tél. :      |                       |   |   |
| Nom :       | LAPIVE                | Fax :       |                       |   |   |
| Fonction :  |                       | Mobile :    |                       |   |   |
| E-mail :    |                       |             | Date d'anniversaire : |   |   |
| Information | spécifique            |             |                       |   |   |
| R           |                       |             |                       |   | 0 |
|             |                       |             |                       |   |   |

Illustration 39: Saisie des données du contact

Une fois que vous avez terminé, vous pouvez fermer cette fenêtre. Notez alors que le contact apparaît dans la liste des contacts en bas à droite de la fenêtre adresse.

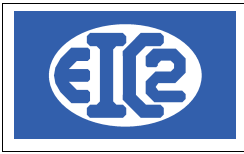

| Saisie des Adresses [Edition]                                                                                                    |                      |                    | - 🗆        |
|----------------------------------------------------------------------------------------------------|----------------------|--------------------|------------|
| Identifiant : 39 Nom de recherche : ROUGE                                                                                                    | NUM_ENR 39           |                    |            |
| Général Divers Banova / Comptabilité BostEinance                                                                                                    | s Titres 🖌           |                    |            |
| Driest         Driest         Originalitie         Ostrinalitie           Prospect         Client         Fournisseur         Régie         Propriétaire | Collaborateur        | hitecte            | Autre      |
| Entreprise Internet : Tél. 1 :                                                                                                    |                      | Fax :<br>Tél. 2 :  |            |
| OU Mobile :                                                                                                    |                      | N° AVS             |            |
| Personne physique Intitulé :                                                                                                    |                      | Langue :           | <b></b>    |
| Nom Responsabl                                                                                                    | e                    | Date de Naissance  |            |
|                                                                                                    | /                    |                    |            |
| Compl. : Prénom                                                                                                    | Nom du contact Télép | hone direct Mobile | Fonction > |
| Adresse : Rue de l'industrie 3<br>Yves                                                                                                    | LAPIVE               |                    |            |
|                                                                                                    |                      |                    |            |
| Boite Postal - Ni A. 1170 Ville. Dicite                                                                                                    |                      |                    |            |
| Paue ·                                                                                                    |                      |                    |            |
| E Mail                                                                                                    |                      |                    |            |
| Mémo Personnel                                                                                                    |                      |                    |            |
|                                                                                                    |                      |                    |            |
|                                                                                                    | N                    |                    |            |
|                                                                                                    | 2                    |                    |            |
|                                                                                                    |                      |                    |            |
|                                                                                                    |                      |                    | 0          |
|                                                                                                    |                      |                    |            |

Illustration 40: Liste des contacts d'une adresse

# 5.4 EXEMPLE CRÉATION D'UNE ADRESSE DE RÉGIE AVEC CONTACT ET DE PROPRIÉTAIRE

Pour créer une adresse de régie, la manipulation initiale est semblable jusqu'à la fenêtre de création d'adresse. Le contact est créé de la même manière que précédemment, à l'intérieur de la régie. A titre d'exemple, la "Régie du lac de Genève" a été crée dans la fenêtre ci-après, avec le contact Aigle GRENAT, son propriétaire étant Hugo LEPROPRIO.

Il faut simplement cocher la case régie au départ, puis renseigner les champs suivants. Dans un premier temps,la régie est crée.

|                     | 05 mars 2024 | Page 41 / 158 |
|---------------------|--------------|---------------|
| Réf. GESfacture_man |              | C C           |

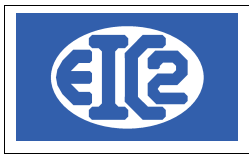

| B Saisie des Adresses [Edition]           Identifiant :         34           Nom de recherche :         REGIE_LAC_GENEVE |                   | -                              |                   | - t        |
|----------------------------------------------------------------------------------------------------|-------------------|--------------------------------|-------------------|------------|
| Général Divers Banque / Comptabilité PostFinance                                                                         | Editer les Ti     | tres 🖊                         |                   |            |
| Prospect Client Fournisseur                                                                                              | Propriétaire Coll | aborateur Architecte           | Locataire         | Autre      |
| Entreprise Régie du lac de Genève                                                                                        | Internet :        |                                | Fax :             |            |
| Titre : Prénom                                                                                                    | Tél. 1 :          |                                | Tél. 2 :          |            |
| Nom Compl. :                                                                                                    | Mobile :          |                                | N° AVS            |            |
| Adresse : 3, Rue des Vainqueurs                                                                                          | Intitulé :        | •                              | Langue :          | <b>•</b>   |
|                                                                                                    | Responsable       |                                | Date de Naissance |            |
| Code Postal / NPA : 1202 Ville : Genève                                                                                  | - + 🗸             |                                |                   |            |
| Boite Postale :                                                                                                    | Prénom            | Nom du contact Téléphone direc | t Mobile          | Fonction > |
| Pays :                                                                                                    | Aigle GREN        | AT                             |                   |            |
| E-Mail :                                                                                                    |                   |                                |                   |            |
| Mémo Personnel                                                                                                    |                   |                                |                   |            |
|                                                                                                    |                   |                                |                   |            |
|                                                                                                    |                   |                                |                   |            |
| Critères de sélection de l'adresse                                                                                       |                   |                                |                   |            |
|                                                                                                    |                   |                                |                   |            |
|                                                                                                    | ×                 |                                |                   |            |
|                                                                                                    |                   |                                |                   |            |
|                                                                                                    |                   |                                |                   |            |
|                                                                                                    |                   |                                |                   |            |
|                                                                                                    |                   |                                |                   |            |

Illustration 41: Saisie d'une régie

Puis, dans un deuxième temps, il faut créer l'adresse du propriétaire. Son nom est inscrit dans le champ "Nom de recherche" et la case "Propriétaire" doit être cochée.

Notez que le numéro d'identifiant qui figure à gauche du champ "Nom de recherche" s'incrémente à chaque saisie de nouvelle adresse.

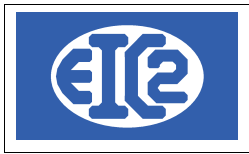

| Saisie des Adresses [Edition] Identifiant : 35 Nom de recherche : HUGO_PROPRIO |                                                          | đ |
|--------------------------------------------------------------------------------|----------------------------------------------------------|---|
| Général         Divers         Banque / Comptabilité         PostFinance       | Editer les Titres /                                      |   |
| Entreprise                                                                     | Internet · Fax ·                                         |   |
| Titre : Monsieur   Prénom Hugo                                                 | Tél. 1 : Tél. 2 :                                        |   |
| Nom LEPROPRIO Compl. :                                                         | Mobile : N° AVS                                          |   |
| Adresse : 17, Impasse du Salève                                                | Intitulé : Langue :                                      |   |
|                                                                                | Responsable Date de Naissance                            |   |
| Code Postal / NPA : 1201 Ville : Genève                                        |                                                          |   |
| Boite Postale :                                                                | Prénom Nom du contact Téléphone direct Mobile Fonction > |   |
| Pays :                                                                         |                                                          |   |
| E-Mail :                                                                       |                                                          |   |
|                                                                                |                                                          |   |
|                                                                                |                                                          |   |
|                                                                                |                                                          |   |
| Criteres de selection de l'adresse                                             |                                                          |   |
|                                                                                |                                                          |   |
|                                                                                |                                                          |   |
|                                                                                |                                                          | 6 |
|                                                                                |                                                          |   |

Illustration 42: Saisie du propriétaire

#### 5.5 EXEMPLE CRÉATION D'UNE ADRESSE DE LIVRAISON MULTI-SITES.

A titre d'exemple, la société VERT et ses 3 sites de livraison sont enregistrés dans la base de données « Adresses ».

A cette fin, une fiche adresse doit être crée pour l'adresse de VERT et une fiche adresse pour chaque site de livraison. Ensuite, ces adresses pourront être reliées entre elles.

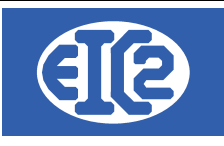

Pays : FR : FRANCE

E-Mail : Mémo Personnel

0

| Général Dive                                                                                                    | rs Banque / Comptabilité                                                                                                    | PostFinance                                   |                                                |             | Editer les                                                                                                    | Titres /                             | 42               |                                                                                 |          |                 |
|----------------------------------------------------------------------------------------------------|----------------------------------------------------------------------------------------------------|-----------------------------------------------|------------------------------------------------|-------------|----------------------------------------------------------------------------------------------------|--------------------------------------|------------------|---------------------------------------------------------------------------------|----------|-----------------|
| Prospect                                                                                                    | Client                                                                                                    | E Fournisseur                                 | Régie                                          | 🗌 Pr        | ropriétaire                                                                                                    | Collaborateur                        | Architecte       | Locataire                                                                       | Au       | tre             |
| Entreprise                                                                                                    |                                                                                                    |                                               |                                                |             | Internet :                                                                                                    |                                      |                  | Fax :                                                                           |          |                 |
| Entreprise                                                                                                    | Vert                                                                                                    |                                               |                                                |             | Tél. 1 :                                                                                                    |                                      |                  | Tél. 2 :                                                                        |          |                 |
|                                                                                                    |                                                                                                    | OU                                            |                                                |             | Mobile :                                                                                                    |                                      |                  | N° AVS                                                                          |          |                 |
| Titre ·                                                                                                    | hysique                                                                                                    |                                               |                                                |             | Intitulé :                                                                                                    |                                      | •                | Langue :                                                                        |          | •               |
| Nom                                                                                                    |                                                                                                    |                                               |                                                |             | Responsable                                                                                                    |                                      |                  | Date de Naissance                                                               | •        |                 |
|                                                                                                    |                                                                                                    |                                               |                                                |             | - + /                                                                                                    |                                      |                  |                                                                                 |          |                 |
| Compl. :                                                                                                    |                                                                                                    |                                               |                                                |             | Prénom                                                                                                    | Nom du contact                       | Téléphone direct | Mobile                                                                          | Fonction | >               |
| Adresse :                                                                                                    | 1, Rue de la liberté                                                                                                    |                                               |                                                |             |                                                                                                    |                                      |                  |                                                                                 |          |                 |
| Code Postal                                                                                                    | / NPA : 69699 Ville :                                                                                                    | Lyon                                          |                                                |             |                                                                                                    |                                      |                  |                                                                                 |          |                 |
| Boite Postal                                                                                                    | e:                                                                                                    |                                               |                                                |             |                                                                                                    |                                      |                  |                                                                                 |          |                 |
| Pays :                                                                                                    | FR : FRANCE                                                                                                    |                                               | •                                              |             |                                                                                                    |                                      |                  |                                                                                 |          |                 |
| E-Mail :                                                                                                    |                                                                                                    |                                               |                                                |             |                                                                                                    |                                      |                  |                                                                                 |          |                 |
| Mémo Perso                                                                                                    | onnel                                                                                                    |                                               |                                                |             |                                                                                                    |                                      |                  |                                                                                 |          |                 |
|                                                                                                    |                                                                                                    |                                               |                                                |             |                                                                                                    |                                      |                  |                                                                                 |          |                 |
| ation 43:                                                                                                    | Création adres                                                                                                    | sses de                                       | livraison n                                    | nulti-site: | s                                                                                                    |                                      |                  |                                                                                 |          | 0               |
| ation 43:                                                                                                    | Création adres                                                                                                    | sses de                                       | livraison n                                    | nulti-site: | S                                                                                                    |                                      |                  |                                                                                 |          | <b>o</b>        |
| ation 43:<br>des Adresses [Ed<br>:<br>Divers Ban                                                                                              | Création adres         lition]         43       Nom de recher         que / Comptabilité       PostFil                                                                                                    | SSES de<br>rche : STTE                        | livraison n                                    | nulti-site: | S<br>Editer les                                                                                                  | NUM_ENR                              | 43               |                                                                                 |          | _               |
| ation 43:<br>des Adresses [Ed<br>:<br>Divers Ban<br>ospect                                                                                    | Création adres         lition]         43       Nom de reche         que / Comptabilité       PostFi         Client       Fc                                                                                                    | SSES de<br>rche : STTE<br>nance               | livraison n                                    | nulti-site  | S<br>Editer les<br>priétaire                                                                                     | NUM_ENR                              | 43<br>Architecte | E Loca                                                                          | taire    | -<br>-<br>Autre |
| ation 43:<br>des Adresses [Ed<br>:                                                                                                    | Création adres         lition]         43       Nom de rechei         que / Comptabilité       PostFi         ✓ Client       Fo                                                                                                 | sses de<br>rche : SITE<br>nance               | livraison n<br>_villeurbanne<br>_ Régie        | nulti-site: | S<br>Editer les<br>priétaire                                                                                     | NUM_ENR                              | 43               | : Locz                                                                          | ataire   |                 |
| ation 43:<br>des Adresses [Ed<br>:<br>Divers Ban<br>ospect<br>prise<br>eprise Site Fabl                                                       | Création adres         lition]         43       Nom de recher         que / Comptabilité       PostFi         Client       Fo         rication Vert Villeurbanne                                                                | SSES de<br>rche : SITE<br>nance               | <i>livraison n</i><br>_villeurbanne<br>_ Régie | nulti-site. | S<br>Editer les<br>priétaire                                                                                     | NUM_ENR                              | 43               |                                                                                 | ataire   | Autre           |
| ation 43:<br>des Adresses [Ed<br>:<br>Divers Ban<br>ospect<br>pprise<br>pprise Site Fabr                                                      | Ition]<br>43 Nom de recher<br>que / Comptabilité PostFi<br>Client Erconstruction<br>rication Vert Villeurbanne                                                                                                    | SSES de<br>rche : SITE<br>nance<br>purnisseur | <i>livraison n</i><br>VILLEURBANNE             | nulti-site. | S<br>Editer les<br>priétaire<br>Internet :<br>Tél. 1 :<br>Mobile :                                               | NUM_ENR                              | 43               | : Loca<br>Fax :<br>Tél. 2 :<br>N° AVS                                           | ataire   |                 |
| ation 43:<br>des Adresses [Ed<br>:                                                                                                    | Ition]         43       Nom de reche         que / Comptabilité       PostFi         Itication Vert Villeurbanne       Comptabilité                                                                                             | SSES de<br>rche : SITE<br>nance<br>purnisseur | livraison n<br>_villeurbanne<br>_ Régie        | nulti-site: | S<br>Editer les<br>priétaire<br>Internet :<br>Tél. 1 :<br>Mobile :<br>Intitulé :                                 | NUM_ENR                              | 43               | : Loca<br>Fax :<br>Tél. 2 :<br>N° AVS<br>↓ Langue :                             | ataire   | Autre           |
| ation 43:<br>des Adresses [Ed<br>:<br>Divers Ban<br>ospect<br>eprise Site Fabr                                                                | Création adres  Ition]  43 Nom de reche  Que / Comptabilité PostFi  C Client E Fo  rication Vert Villeurbanne  C  Prénom                                                                                                    | SSES de<br>rche : SITE<br>nance<br>purnisseur | livraison n                                    | nulti-site: | S Editer let priétaire Internet : Tél. 1 : Mobile : Intitulé : Responsable                                       | NUM_ENR<br>s Titres<br>Collaborateur | 43               | Fax :<br>Fax :<br>Tél. 2 :<br>N° AVS<br>Langue :<br>Date de Nai                 | ataire   |                 |
| ation 43:<br>des Adresses [Ed<br>:<br>Divers Ban<br>ospect<br>exprise (Site Fabre<br>sonne physique<br>:                                      | Création adres  ition]  43 Nom de reche  que / Comptabilité PostFi  C Client Fc  rication Vert Villeurbanne  C  Prénom                                                                                                    | SSES de<br>rche : SITE<br>nance<br>purnisseur | livraison n                                    | nulti-site: | S<br>Editer les<br>priétaire<br>Internet :<br>Tél. 1 :<br>Mobile :<br>Intitulé :<br>Responsable                  | NUM_ENR [                            | 43               | Fax :<br>Fax :<br>Tél. 2 :<br>N° AVS<br>Langue :<br>Date de Nai                 | ataire   |                 |
| ation 43:<br>des Adresses [Ed<br>:<br>Divers Ban<br>ospect<br>prise<br>sprise (Site Fabr<br>onne physique<br>:<br>public (                    | Image: Création adres         Création adres         Inition]         43       Nom de reche         que / Comptabilité       PostFi         ✓ Client       Ec         rication Vert Villeurbanne       C         ✓       Prénom | SSES de<br>rche : STTE<br>nance               | livraison n                                    | nulti-site: | S Editer les priétaire Internet : Tél. 1 : Mobile : Intitulé : Responsable +                                     | NUM_ENR [                            | 43               | Fax :<br>Fax :<br>Tél. 2 :<br>N° AVS<br>✓ Langue :<br>Date de Nai               | ataire   | Autre           |
| ation 43:<br>des Adresses [Ed<br>Divers Ban<br>ospect<br>prise<br>sprise Site Fabr<br>onne physique<br>:<br>public<br>public<br>sse: 3 Rue dd | Création adres  Création adres  itition] 43 Nom de reche  que / Comptabilité PostFi  C Client  Fc  rication Vert Villeurbanne  C  v Prénom                                                                                      | sses de<br>rche : STTE<br>nance<br>purnisseur | livraison n                                    | nulti-site: | S<br>Editer les<br>priétaire<br>Internet :<br>Tél. 1 :<br>Mobile :<br>Intitulé :<br>Responsable<br>+ 2<br>Prénom | NUM_ENR [                            | 43<br>Architecte | Fax :<br>Fax :<br>Tél. 2 :<br>N° AVS<br>Langue :<br>Date de Nai<br>irect Mobile | ataire   | Autre           |

 Illustration 44: Site de Villeurbanne

•

|                     | 05 mars 2024 | Page 44 / 158 |
|---------------------|--------------|---------------|
| Réf. GESfacture_man |              | 5             |

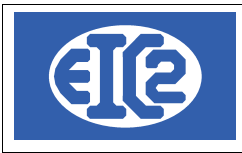

| Saisie des Adresses [Edition] entifiant :                    |                        | NUM_ENR        | 44               |                   | -        |   |   |
|--------------------------------------------------------------|------------------------|----------------|------------------|-------------------|----------|---|---|
| Sénéral Divers Banque / Comptabilité PostFinance             | Editer                 | les Titres 🖊   |                  |                   |          | _ |   |
| Prospect Client Fournisseur Régie Prop                       | oriétaire              | Collaborateur  | Architecte       | Locataire         | Autre    |   |   |
| Entreprise<br>Entreprise Site Fabrication Vert Saint Etienne | Internet :<br>Tél. 1 : |                |                  | Fax :<br>Tél. 2 : |          |   |   |
| OU                                                           | Mobile :               |                |                  | N° AVS            |          |   |   |
| Personne physique                                            | Intitulé :             |                | •                | Langue :          |          | • |   |
| Nom                                                          | Responsa               | able           |                  | Date de Naissance |          |   |   |
| Compl. :                                                     | Prénom                 | Nom du contact | Téléphone direct | Mobile            | Fonction | > |   |
| Adresse : 34, Rue du cidre                                   | Trenom                 | Nom du contact |                  | Mobile            | ronetion |   |   |
| Code Postal / NPA: 69007 Ville : Saint Etienne               |                        |                |                  |                   |          |   |   |
|                                                              |                        |                |                  |                   |          |   |   |
| E.Mail                                                       |                        |                |                  |                   |          |   |   |
| Mémo Personnel                                               |                        |                |                  |                   |          |   |   |
|                                                              |                        |                |                  |                   |          |   |   |
|                                                              |                        |                |                  | $\triangleright$  |          |   |   |
|                                                              |                        |                |                  |                   |          | 6 | > |
|                                                              |                        |                |                  |                   |          |   |   |

Illustration 45: Site de Saint Étienne

|                     | 05 mars 2024 | Page 45 / 158 |
|---------------------|--------------|---------------|
| Réf. GESfacture_man |              | 5             |

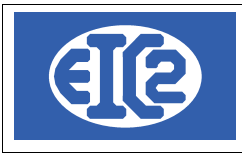

| Saisie des Adresses [Edition]                       |            |                  |                  |                   | -        |   |
|-----------------------------------------------------|------------|------------------|------------------|-------------------|----------|---|
| entifiant : 45 Nom de recherche : SITE_BOURG_BRESSE |            | NUM_ENR          | 45               |                   |          |   |
| Bénéral Divers Banque / Comptabilité PostFinance    | Editer     | les Titres 🖌     |                  |                   |          |   |
| Prospect Client Fournisseur Régie Propr             | iétaire    | Collaborateur    | Architecte       | Locataire         | Autre    |   |
| Entreprise                                          | Internet : |                  |                  | Fax :             |          |   |
| Entreprise Site Apprication Vert Bourg en Bresse    | Tél. 1 :   |                  |                  | Tél. 2 :          |          |   |
| OU                                                  | Mobile :   |                  |                  | N° AVS            |          |   |
| Personne physique                                   | Intitulé : |                  | •                | Langue :          |          | • |
| Titre :   Prénom                                    | Respons    | able             |                  | Date de Naissance |          |   |
| Nom                                                 |            |                  |                  |                   |          |   |
| Compl. :                                            |            |                  |                  |                   |          |   |
| Adresse : 14, Chemin de la guillotine               | Prénom     | n Nom du contact | Téléphone direct | Mobile            | Fonction | > |
|                                                     |            |                  |                  |                   |          |   |
| Code Postal / NPA: 69712 Ville : Bourg en Bresse    |            |                  |                  |                   |          |   |
| Boite Postale :                                     |            |                  |                  |                   |          |   |
| Pays : FR : FRANCE                                  |            |                  |                  |                   |          |   |
| E-Mail :                                            |            |                  |                  |                   |          |   |
| Mémo Personnel                                      |            |                  |                  |                   |          |   |
|                                                     |            |                  |                  |                   |          |   |
|                                                     |            |                  |                  |                   |          |   |
|                                                     |            |                  |                  |                   |          |   |
|                                                     |            |                  |                  |                   |          |   |
|                                                     |            |                  |                  |                   |          |   |
|                                                     |            |                  |                  |                   |          | ଁ |
|                                                     |            |                  |                  |                   |          |   |

Illustration 46: Site de Bourg en Bresse

|                     | 05 mars 2024 | Page 46 / 158 |
|---------------------|--------------|---------------|
| Réf. GESfacture_man |              | Ŭ             |

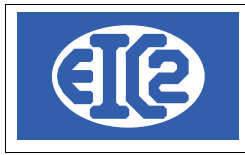

| N Saisie des Adresses [Edition]                       |                    |                                                | -          |      |
|-------------------------------------------------------|--------------------|------------------------------------------------|------------|------|
| Identifiant : 45 Nom de recherche : SITE_BOURG_BRESSE | NUM_ENR 45         |                                                |            |      |
| Général Divers Banque / Comptabilité PostFinance Ed   | iter les Titres 🖊  |                                                |            |      |
|                                                       |                    |                                                |            |      |
| Adresse facturation :                                 | Sites de livraison |                                                |            |      |
| Maison mère : 42 VERT_LYON                            | م <sup>Nom</sup> ک | Adresse Adresse                                | (suite) Co | de > |
| Responsable interne : 0                               |                    |                                                |            |      |
| Livraison (Horaires) ;                                |                    |                                                |            |      |
| Groupe statistique :                                  |                    | ۰ <u>ـ ـ ـ ـ ـ ـ ـ ـ ـ ـ ـ ـ ـ ـ ـ ـ ـ ـ ـ</u> |            | •    |
|                                                       |                    |                                                |            |      |
| No TVA : Négatif -> désactivé                         |                    |                                                |            |      |
| CHAMPS A OPTIONS                                      |                    |                                                |            |      |
| Date 1 : Texte 1 : Montant 1 :0,00                    |                    |                                                |            |      |
| Date 2 : Texte 2 : 0,00                               |                    |                                                |            |      |
| Date 3 : Texte 3 : 0,00                               |                    |                                                |            |      |
|                                                       |                    |                                                |            |      |
| Créé le par : Modifié le par :                        |                    |                                                |            |      |
|                                                       |                    |                                                |            |      |
|                                                       |                    |                                                |            |      |
|                                                       |                    |                                                |            |      |
|                                                       |                    |                                                |            | 0    |
|                                                       |                    |                                                |            |      |

Illustration 47: Enregistrement maison mère pour site bourg en Bresse

Lorsque les trois sites de livraison ont été crées, il suffit de les relier à l'adresse principale. Pour cela on va dans l'onglet divers de chaque site et on enregistre la maison mère comme adresse principale. On retrouve ensuite dans l'adresse principale ses sites de livraison

|                     | 05 mars 2024 | Page 47 / 158 |
|---------------------|--------------|---------------|
| Réf. GESfacture_man |              | 5             |

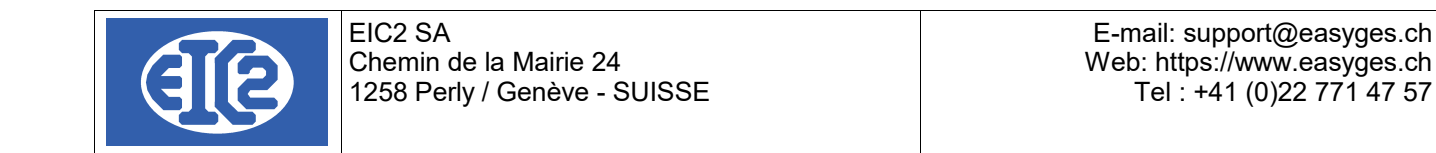

| ∑ Saisie des Adresses [Edition]                 |                                                                   | - 0          | × |
|-------------------------------------------------|-------------------------------------------------------------------|--------------|---|
| Identifiant : 42 Nom de recherche : VERT_LYON   | NUM_ENR 42                                                        |              |   |
| Edi                                             | ter les Titres 🖊                                                  |              |   |
| Généra Divers Banque / Comptabilité PostFinance |                                                                   | ]            |   |
|                                                 |                                                                   |              | _ |
| Adresse facturation : 0                         | Sites de livraison                                                |              |   |
| Maison mère ; 0 🔽                               | ~ Nom <sub>р</sub> Adresse                                        | Adresse (s > |   |
|                                                 | Site Fabrication Vert Villeurbanne 3, Rue du 14 Juillet           |              |   |
| Responsable interne : 0                         | Site Fabrication Vert Saint Etienne 34, Rue du cidre              |              |   |
| Livraison (Horaires)                            | Site Fabrication Vert Bourg en Bresse 14, Chemin de la guillotine |              |   |
|                                                 |                                                                   |              |   |
| Groupe statistique : Zone géographique :        |                                                                   | <pre></pre>  |   |
| Négotif > décastivé                             |                                                                   |              | 4 |
| No TVA:                                         |                                                                   |              |   |
|                                                 |                                                                   |              |   |
| CHAMPS A OPTIONS                                |                                                                   |              |   |
| Date 1 : Montant 1 : 0 00                       |                                                                   |              |   |
| Date 1: Texte 2: Montant 2: 0.00                |                                                                   |              |   |
| Date 2 :                                        |                                                                   |              |   |
|                                                 |                                                                   |              |   |
|                                                 |                                                                   |              |   |
| Créé le Modifié le Dar :                        |                                                                   |              |   |
|                                                 |                                                                   |              |   |
|                                                 |                                                                   |              |   |
|                                                 |                                                                   |              |   |
|                                                 |                                                                   |              |   |
|                                                 |                                                                   |              |   |
|                                                 |                                                                   |              |   |
|                                                 |                                                                   |              |   |
|                                                 |                                                                   |              |   |

Illustration 48: Résultat final avec liaisons entre les adresses

## 5.6 ASSOCIATION D'UNE ADRESSE DE FACTURATION.

L'exemple du client BLEU GENEVE est ici repris.

Les factures à envoyer à ce client doivent être adressées à BLEU ALLEMAGNE.

Pour enregistrer ces éléments, il faut d'abord créer les 2 adresses "Bleu Genève" et l'adresse " Bleu Allemagne"

|                     | 05 mars 2024 | Page 48 / 158 |
|---------------------|--------------|---------------|
| Réf. GESfacture_man |              | 5             |

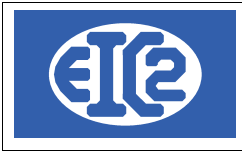

| Saisie des Adresses [Edition] Identifiant :                                                                                                    | Editor los                                                      |                | 46               |                                                                           | -        |   | × |
|----------------------------------------------------------------------------------------------------|-----------------------------------------------------------------|----------------|------------------|---------------------------------------------------------------------------|----------|---|---|
| Général     Divers     Banque / Comptabilité     PostFinance       Prospect     Client     Fournisseur     Régie     Prop       Entreprise     Entreprise     Bleu Genève     OU       OU       Personne physique       Titre :     Prénom | Internet :<br>Tél. 1 :<br>Mobile :<br>Intitulé :<br>Responsable | Collaborateur  | Architecte       | Locataire<br>Fax :<br>Tél. 2 :<br>N° AVS<br>Langue :<br>Date de Naissance | Autre    |   |   |
| Nom       Compl.:       Adresse:     3, Rue du Temple       Code Postal / NPA:     1201       Ville:     Genève       Boite Postale:                                                                                                    | Prénom                                                          | Nom du contact | Téléphone direct | Mobile                                                                    | Fonction | > |   |
| Mémo Personnel                                                                                                    |                                                                 |                |                  |                                                                           |          | 0 |   |

Illustration 49: Création adresse de base Genève

|                     | 05 mars 2024 | Page 49 / 158 |
|---------------------|--------------|---------------|
| Réf. GESfacture_man |              | 5             |

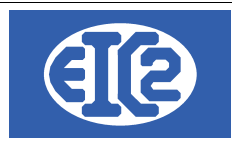

| isie des Adresses                                             |             |                | 0                | -                 | _        |   |   |
|---------------------------------------------------------------|-------------|----------------|------------------|-------------------|----------|---|---|
|                                                               | Editer le   | s Titres 🖌     |                  | ~ •               |          |   |   |
| Prospect     Image: Client     Fournisseur     Régie     Prop | priétaire   | Collaborateur  | Architecte       | Locataire         | Autre    |   |   |
| ntreprise                                                     | Internet :  |                |                  | Fax :             |          |   |   |
| Intreprise Bleu GMBH                                          | Tél. 1 :    |                |                  | Tél. 2 :          |          |   |   |
| OU                                                            | Mobile :    |                |                  | N° AVS            |          |   |   |
| ersonne physique                                              | Intitulé :  |                | •                | Langue :          |          | • |   |
| Itre : Prênom                                                 | Responsable |                |                  | Date de Naissance |          |   |   |
| Nom                                                           |             |                |                  |                   |          |   |   |
| Compl. :                                                      |             |                |                  |                   |          |   |   |
| Adresse : 3, Dr Strasse                                       | Prénom      | Nom du contact | Téléphone direct | Mobile            | Fonction | > |   |
|                                                               |             |                |                  |                   |          |   |   |
| Code Postal / NPA: 1111 Ville : Stuttgardt                    |             |                |                  |                   |          |   |   |
| Boite Postale :                                               |             |                |                  |                   |          |   |   |
| Pays : DE : ALLEMAGNE                                         |             |                |                  |                   |          |   |   |
| F-Mail ·                                                      | 2           |                |                  |                   |          |   |   |
| lémo Personnel                                                |             |                |                  |                   |          |   |   |
|                                                               |             |                |                  |                   |          |   |   |
|                                                               |             |                |                  |                   |          |   |   |
|                                                               |             |                |                  |                   |          |   |   |
|                                                               |             |                |                  |                   |          |   |   |
|                                                               |             |                |                  |                   |          |   | _ |
|                                                               |             |                |                  |                   |          | 6 | 3 |
|                                                               |             |                |                  |                   |          |   | 1 |

#### Illustration 50: Création adresse de facturation Allemagne

Puis, vous revenez dans l'adresse Genève et vous sélectionnez l'onglet divers. Vous choisissez alors l'adresse Allemagne comme adresse de facturation.

| Saisie des Adresses [Edition]                                                                            |                     | -                 |       |
|----------------------------------------------------------------------------------------------------|---------------------|-------------------|-------|
| Identifiant : 46 Nom de recherche : BLEU_GENEVE                                                          | NUM_ENR 46          |                   |       |
| Cénée L Divers Langue / Comptabilité BastEinanco                                                         | Editer les Titres 🖌 |                   |       |
| Gener in Divers canque / Compraoline Post-mance                                                          |                     |                   |       |
|                                                                                                    |                     |                   |       |
|                                                                                                    | Sites de livraison  | Adresse (suite) C | ode > |
| Maison mère : 0                                                                                          |                     |                   |       |
| Responsable interne : 0 2                                                                                |                     |                   | _     |
| Livraison (Horaires) :                                                                                   |                     |                   |       |
| Groupe statistique : Zone géographique :                                                                 |                     | ·                 | •     |
| Nienste v Jennetine                                                                                      |                     |                   |       |
| No TVA :                                                                                                 |                     |                   |       |
| CHAMPS A OPTIONS                                                                                         |                     |                   |       |
| Date 1: Texte 1: 0.00                                                                                    |                     |                   |       |
| Date 1:         Texte 1:         0,00           Date 2:         Texte 2:         Montant 2:         0,00 |                     |                   |       |
| Date 3 :         Texte 3 :         0,00                                                                  |                     |                   |       |
|                                                                                                    |                     |                   |       |
| Créé le par: Modifié le par                                                                              | :                   |                   |       |
|                                                                                                    |                     |                   |       |
|                                                                                                    |                     |                   |       |
|                                                                                                    |                     |                   |       |
|                                                                                                    |                     |                   |       |
|                                                                                                    |                     |                   | 0     |
|                                                                                                    |                     |                   |       |
|                                                                                                    |                     |                   |       |

Illustration 51: Liaison des adresse primaires et de facturation de BLEU

|                     | 05 mars 2024 | Page 50 / 158 |
|---------------------|--------------|---------------|
| Réf. GESfacture_man |              | 5             |

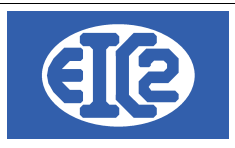

## 5.7 ADRESSES CLIENT (ADRESSE PRINCIPALE)

Chaque document, que ce soit un devis, une facture, une lettre, ou encore un bon de livraison, comporte l'adresse du client (dénommée adresse principale)

#### Rappel : l'adresse principale nommée "CLIENT" correspond toujours a l'adresse du client. Le client est la personne avec qui vous discutez, votre partenaire commercial.

Ainsi chaque document doit contenir l'adresse du client.

Ceci est valable pour tous les documents.

Dans le cas d'un document client (Affaire, Lettre, Facture, Devis, ...) cette adresse correspond à l'adresse du client. Dans le cas d'un document fournisseur, la même logique s'applique, c'est à dire que cette adresse correspond systématiquement à l'adresse d'un fournisseur.

*Exemple : vous discutez d'un devis de peinture avec Paul pour repeindre des pièces. Votre client est Paul.* 

#### 5.8 UTILISATION ADRESSE SECONDAIRE

Pour la gestion des cas particuliers des adresses en poste restante, chaque document, devis, facture, lettre. Bon de livraison, donne la possibilité d'indiquer une deuxième adresse dans GESfacture

Par exemple, C/O utilisé dans le corps d'une adresse lorsque le destinataire est distinct de la personne recevant effectivement un bien quelconque.

Il est usuel d'utiliser cette adresse adresse secondaire lorsque vous effectuez un travail pour le compte d'une régie.

Cela permet au propriétaire la récupération de la TVA des travaux effectués.

Exemple : Vous souhaitez envoyer un devis à la «régie du lac de Genève» votre personne de contact à l'intérieur de cette régie est Mr Aigle GRENAT et le propriétaire de l'appartement s'appelle Mr Hugo LEPROPRIO. Vous aurez dans ce cas comme adresse principale, l'adresse de la régie, comme contact à l'intérieur Mr GRENAT et dans adresse 2 Mr LEPROPRIO.

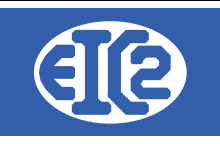

| DEVIS 18 Devis N* 18 Prévisionnel Prévisionnel Prévisionnel Date devis CHF TVA N-7.70% Date : 01/01/2017 Etat du devis En cours Objet : Liste des articles Modification(s) HT Commentaires et remarqu C | Modif. non sauvegardées (devis) Impr. du détail Impr. sous total Groupe 1 Impr. sous total Groupe 2 Impr. sous total Groupe 2 Impr. Recap | Client Adresse 2<br>Numéro<br>Nom<br>Al'attention de<br>Référence client<br>Récapitulatif<br>Récapitulatif<br>Récapitulatif Groupes | 34<br>Régie du lac de Genève<br>GRENAT Aigle<br>I<br>Récapitulatif Main d'oeuvre |                             |
|----------------------------------------------------------------------------------------------------|----------------------------------------------------------------------------------------------------|----------------------------------------------------------------------------------------------------|----------------------------------------------------------------------------------|-----------------------------|
| CRP Article Pos. Ref.                                                                                                    | Désignation                                                                                                    | Quantité Unité                                                                                                    | Prix Montant                                                                     | Famille • (>                |
| Durée de validité du devis : 💽 Jours                                                                                                    |                                                                                                    |                                                                                                    | Sou<br>Total HT<br>Total TVA<br>Total TTC                                        | is total 0,<br>0,00<br>0,00 |

Illustration 52: Fenêtre adresse principale au nom de la régie

| DEVIS 18         Prévisionnel           Référence interne         2020         10         1         Prévisionnel           Date devis         26/10/2020         Facture PRO FORMA           Devise         CHF            TVA         N=7.70% Date: 01/01/2017         Affaire <b>A</b> ffaire <b>A</b> ffaire | Modif. non sauvegardées (devis)         Impr. du détail         Impr. sous total Groupe 1         Impr. sous total Groupe 2 | Client Adresse<br>Numéro Discontrational<br>Nom | 2<br>35<br>Monsieur Hu | Igo LEPROPRIO                        |                         | - | ×    |
|----------------------------------------------------------------------------------------------------|----------------------------------------------------------------------------------------------------|-------------------------------------------------|------------------------|--------------------------------------|-------------------------|---|------|
| Objet :           Liste des articles         Modification(s) HT         Commentaires et remarques         Lettre d'accompation                                                                                                    | gnement Partie Liée Courriers R                                                                                             | Récapitulatif<br>écapitulatif Groupes           | Récapitulatif N        | lain d'oeuvre                        |                         |   |      |
| GRP Article Pos. Ref. Désignat                                                                                                    | lion                                                                                                    | Quantité Unité                                  | Prix                   | Montant                              | Famille                 |   | 1    |
| Durée de validité du devis : 💽 jours                                                                                                    |                                                                                                    |                                                 | Tot<br>Tot<br>To       | Sous<br>tal HT<br>tal TVA<br>tal TTC | total [<br>0,00<br>0,00 |   | 0,00 |

Illustration 53: Fenêtre de l'adresse secondaire

# 5.9 ADRESSES LIÉES À UN ARTICLE

Il est possible d'associer des adresses à la base de données articles.

|                     | 05 mars 2024 | Page 52 / 158 |
|---------------------|--------------|---------------|
| Réf. GESfacture_man |              | Ũ             |

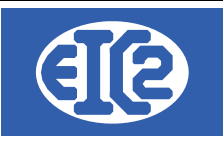

Dans le cas d'un article, deux adresses peuvent lui être associées.

- l'adresse du fournisseur qui fabrique et vous vend le produit,
- l'adresse du client pour qui vous fabriquez usuellement le produit (GEStatel)

A la différence des autres documents aucune des deux adresses n'est obligatoire.

Il faut noter qu'une seule des deux adresses devrait être enregistrée par article.

Il n'est en effet pas cohérent d'avoir les adresses du fournisseur et du client indiquées pour un article particulier.

Soit vous fabriquez un article pour un client spécifique, soit vous achetez un article (produit fini) chez un fournisseur.

|                     | 05 mars 2024 | Page 53 / 158 |
|---------------------|--------------|---------------|
| Réf. GESfacture_man |              | 5             |

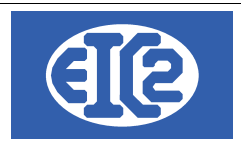

m L

# **6** GESTION DES ARTICLES

## 6.1 PRÉSENTATION

Une base de données article permet la gestion des différents articles gérés par la société.

Les boutons *weiter the second principal permettent l'affichage respectivement de la liste des articles (ci-dessous) et de la fenêtre de création d'un nouvel article.* 

La fenêtre suivante permet l'affichage de l'ensemble des articles de la société,

| Filtres<br>N <u>o</u> a<br><u>R</u> éfé<br><u>C</u> lass<br>Adres | rticle :<br>rence :<br>se : <mark>P 0</mark><br>sse Client <u>F</u> | Prix de vente de 0,00 à 0,00<br>Description : | Référence <u>f</u> ourni | SSEUT :    |                  | Famille        | Actualiser    | <b>φ</b> |
|-------------------------------------------------------------------|---------------------------------------------------------------------|-----------------------------------------------|--------------------------|------------|------------------|----------------|---------------|----------|
| No article                                                        | °<br>Référence                                                      | © Description                                 | Prix de vente            | ℃<br>Unité | Ref. fournisseur | Famille        | Géré en stock | ° N° C > |
| 1                                                                 | 00ACHATS_DIVERS                                                     | Article Générique DIVERS                      | 0,00                     | Ρ          |                  | Fourniture     |               | ° Î      |
| 2                                                                 | 00FOUR.PREVUE                                                       | FOURNITURES PREVUES                           | 0,00                     | Ρ          |                  | Fourniture     |               | 0        |
| 3                                                                 | 00GAMCONTROL                                                        | Gamme de contrôle                             | 58,76                    | Р          |                  | Gamme simple   |               | 1        |
| 4                                                                 | OOST                                                                | SOUS-TRAITANCE                                | 0,00                     | Р          |                  | Sous traitance |               | 0        |
| 5                                                                 | 00TRANSP                                                            | TRANSPORT                                     | 0,00                     | Р          |                  | Fourniture     |               | 0        |
| 6                                                                 | 00VERINABXIF_34                                                     | VERIN POUR ABXIF34                            | 120,00                   | Р          |                  | Gamme simple   |               | 15       |
| 7                                                                 | 0152839                                                             | Palier auto-aligneur DeAAA 304                | 12,20                    | Р          |                  | Fourniture     |               | 0        |
| 8                                                                 | 0174430                                                             | Support pendulaire CVD 12                     | 15,85                    | Р          |                  | Fourniture     |               | 0 _      |
| -                                                                 | <b>F</b>                                                            |                                               |                          |            |                  |                |               | ,        |
| <b>v</b>                                                          |                                                                     |                                               |                          |            |                  |                |               | 0        |

Illustration 54: Liste des articles

Les boutons et permet la modification de l'article sélectionné. Le bouton permet la création d'un nouvel article. Le bouton permet la suppression l'article sélectionné.

|                     | 05 mars 2024 | Page 54 / 158 |
|---------------------|--------------|---------------|
| Réf. GESfacture_man |              | C C           |

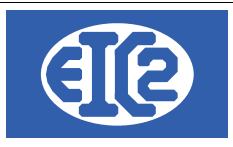

## 6.2 DÉFINITION DES FAMILLES D'ARTICLES

Plusieurs familles d'articles sont définies dans les programmes GESfacture/GEStatel. Le tableau suivant présente les différents types d'article gérés dans GESfacture ou GEStatel

| Famille                     | Description                                                                                                    | Remarque                   |
|-----------------------------|----------------------------------------------------------------------------------------------------|----------------------------|
| Fourniture                  | Articles pouvant être revendus tels<br>quels                                                                               |                            |
| Location                    | Location de matériel                                                                                                    |                            |
| Main d'œuvre                |                                                                                                    | Doit être chiffré en heure |
| Matière première            | Articles servant uniquement à la<br>création d'articles de types<br>productions, ils sont caractérisés par<br>leur densité |                            |
| Production : gamme simple   | Articles produits à partir de<br>fournitures et de matières premières                                                      | Uniquement GEStatel        |
| Production : gamme composée | Articles produits à partir de gammes<br>simples                                                                            | Uniquement GEStatel        |
| Sous-traitance              | Sous-traitance d'opérations diverses                                                                                       |                            |

Les articles de types productions ne sont disponibles que dans GesTAtel et seront définis dans un chapitre à part avec leurs spécificités.

|                     | 05 mars 2024 | Page 55 / 158 |
|---------------------|--------------|---------------|
| Réf. GESfacture_man |              | Ŭ             |

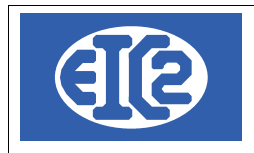

## 6.3 CRÉATION OU MODIFICATION D'UN ARTICLE

Ce paragraphe va détailler les étapes de la création d'un article. L'écran ci-dessous montre la fenêtre d'affichage d'un article, utilisée pour la création ou la modification de ce dernier.

| Gestion d'article [Not | ıveau]            |                 |       |   | ×    |
|------------------------|-------------------|-----------------|-------|---|------|
| N <u>o</u> article :   | Réf               | érence :        |       |   |      |
| Description :          |                   |                 |       |   | <br> |
|                        |                   |                 |       |   |      |
|                        |                   |                 |       |   |      |
|                        |                   |                 |       |   |      |
|                        |                   |                 |       |   |      |
|                        |                   |                 |       |   |      |
| Adresse Client         |                   |                 |       |   |      |
| Général Détails        | Notes Fournisseur | Stock           |       |   |      |
| Famille                |                   |                 | •     |   |      |
|                        |                   |                 |       | _ |      |
|                        |                   |                 |       |   |      |
| Catégorie : 🔎          | 0                 |                 |       |   |      |
| Unité :                |                   | Poids (kg):     | 0,000 |   |      |
| Brix de vente :        | 0.00              | Driv d'achat :  | 0.00  |   |      |
| Flix de venie .        | 0,00              | Flix d'acriat . | 0,00  |   |      |
|                        |                   |                 |       |   |      |
|                        |                   |                 |       |   |      |
|                        |                   |                 |       |   |      |
|                        |                   |                 |       |   |      |
|                        |                   |                 |       |   |      |

Illustration 55: Définition d'un article géré par la société

Les différents champs disponibles sont les suivants :

Onglet Général :

Le numéro d'article est assigné automatiquement par le programme lors de la création de l'article et ne peut être modifié.

La référence est le nom utilisé pour la recherche d'article, elle apparaît en premier dans les lignes de devis et commandes (cf. chapitres dédiés). Il s'agit du seul champ obligatoire de la fenêtre et il doit être unique.

La description est un champ plus grand permettant de rentrer un descriptif plus détaillé de l'article à l'attention des clients.

L'adresse client permet d'assigner un article à un client spécifique.

La liste déroulante permet de choisir parmi les différentes familles disponibles, décrites dans le

|                     | 05 mars 2024 | Page 56 / 158 |
|---------------------|--------------|---------------|
| Réf. GESfacture_man |              | Ŭ             |

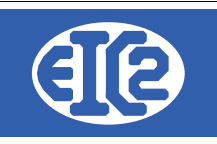

paragraphe précédent (4 choix dans GesFacture, 7 dans GesTAtel).

L'icône Permet de choisir une catégorie d'article parmi celles définies par l'utilisateur grâce à la fenêtre suivante.

| 🍪 Catégories                       | ×     |
|------------------------------------|-------|
| Catégories                         |       |
| ▼ Aucune ▲                         |       |
| - 🦳 Articles génériques / 3        |       |
| - 🛅 Brut stocké / 5                |       |
| COMPOSANTS BARRIERES / 90          |       |
| Composants fournis et stockés / 74 | 1 - C |
| COMPOSANTS OUTILS MAIN / 70        |       |
| COMPOSANTS SIEGES / 72             |       |
| COMPOSANTS TABLES / 92             |       |
| Découpe LASER / 81                 |       |
| ELEMENTS STANDARDS / 12            |       |
| 🗁 Matière première / 1             |       |
| En Petites Fournitures / 11        |       |
| PIECES DE SERIE / 80               |       |
| PRODUITS FINIS / 71                |       |
| EIGES PRODUITS FINIS / 73          |       |
| SOUS ENSEMBLES BARRIERES / 91      |       |
| COUS ENSEMBLES TABLES / 93         |       |
| Sous-Traitance / 2                 |       |
|                                    |       |
|                                    |       |
|                                    |       |

Illustration 56: Définition des catégories d'article

Les actions possibles dans cette fenêtre sont :

- ajout d'une catégorie ;
- suppression de la catégorie sélectionnée ;
- Modification de la catégorie sélectionnée ;
- sélection ;
  - annulation.

Le champs « unité »permet de choisir l'unité de vente de l'article comme par exemple pièce, mètre linéaire, mètre carré ...

L'icône image à l'article et Marticle et M

Les prix de vente et d'achat permettent de calculer les marges réalisées pour chaque vente, ils sont modifiables dans les différentes étapes du process (sans répercussion sur les valeurs enregistrées ici).

|                     | 05 mars 2024 | Page 57 / 158 |
|---------------------|--------------|---------------|
| Réf. GESfacture man |              | 6             |

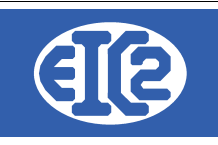

• Onglet Détails :

Le tableau ci dessous permet de renseigner différents détails de l'article :

| RUBRIQUE        | Valeur | > |
|-----------------|--------|---|
| Caractéristique |        |   |
| Dimension       |        |   |
| Modèle          |        |   |
| Texte étiquette |        |   |
| Particularité   |        |   |
| Valeur Nominale |        |   |
| Indice          |        |   |
| Attribution     |        |   |
| IMPORT          |        |   |
|                 |        |   |
|                 |        |   |

Illustration 57: Définition des détails des articles

• Onglet Notes :

Cet onglet contient un champs de saisie libre permettant par exemple d'ajouter des informations complémentaires.

• Onglet Fournisseur :

L'icône 💯 permet de choisir le fournisseur de l'article, il est ensuite affiché dans le champ inférieur.

• Onglet Historique : (uniquement pour les gammes simples ou composées)

Cet onglet affiche un tableau récapitulatif de l'historique des productions de la gamme indiquant pour chacune l'affaire, sa date et les quantités produite et livrée.

• Onglet Stock :

L'option « Géré en stock » permet de renseigner les quantités en stock et les quantités minimales acceptées. Le champ emplacement permet d'indiquer le lieu de rangement.

|                     | 05 mars 2024 | Page 58 / 158 |
|---------------------|--------------|---------------|
| Réf. GESfacture_man |              | Ŭ             |

|                       | EIC2 SA<br>Chemin de la Mairie 24<br>1258 Perly / Genève - SUISSE | E-mail: support@easyges.ch<br>Web: https://www.easyges.ch<br>Tel : +41 (0)22 771 47 57 |
|-----------------------|-------------------------------------------------------------------|----------------------------------------------------------------------------------------|
| 🗹 Géré en stock       | Quantité minimum : 0                                              | Quantité maximum : 0                                                                   |
| Quantité :            | 0 Date dernier mouvement stock :                                  |                                                                                        |
| Quantité Réservée :   | 0 Date dernière réservation :                                     |                                                                                        |
| Quantité En Appro :   | 0 Date dernière Appro. :                                          |                                                                                        |
| Quantité En Fabric. : | 0 Date dernière fabrication :                                     |                                                                                        |
| Emplacement           |                                                                   |                                                                                        |
| Notes :               |                                                                   |                                                                                        |

Illustration 58: Détails du stock de l'article

Ces champs ne peuvent pas être édités mais sont modifiés automatiquement à chaque mouvement de stock.

Le bouton sauvegarde l'article en cours.

Le bouton crée un nouvel article identique à celui affiché ; le curseur se met automatiquement dans le champs « Référence » qui doit être modifié.

Le bouton crée un nouvel article vide.

Le bouton ferme la fenêtre d'affichage de l'article. Une fenêtre de confirmation permet de sauvegarder ou non les changements non enregistrés.

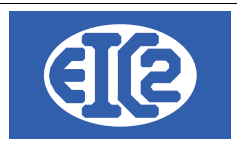

# 7 GESTION DES DEVIS

## 7.1 PRÉSENTATION

Le programme permet la gestion des différents devis de la société.

Les boutons 🞾 et 🗮 du menu principal permettent l'affichage respectivement de la liste des devis (ci-dessous) et de la fenêtre de création d'un nouveau devis.

La fenêtre suivante permet l'affichage de l'ensemble des devis de la société :

| 🖇 Liste des d       | levis                                |                 |            |                  |                             |        |                 |             |            | - [                 | ) X        |
|---------------------|--------------------------------------|-----------------|------------|------------------|-----------------------------|--------|-----------------|-------------|------------|---------------------|------------|
| Filtres             |                                      |                 |            |                  |                             |        |                 |             |            |                     |            |
| <u>D</u> evis N° :  |                                      | Etat :          |            | ▼ O Sur          | Ref Interne<br>Année        | •      | Mois            |             | -          |                     |            |
| No <u>C</u> lient : |                                      |                 |            |                  |                             |        |                 |             |            | Rechercher          | $\Diamond$ |
| Objet               |                                      |                 |            | Sur              | Date <u>D</u> e date :      |        | <u>A</u> date : |             | •          |                     |            |
| Affaire N°:         | N°: Affaire Référence client Adresse |                 |            |                  |                             |        | Adresse :       |             |            |                     |            |
| Num Aff             | Ref. Interne                         | ° ⊃<br>Devis N° | Date       | No Client Client |                             | Objet  |                 |             | Total HT   | Total TTC           | Etat >     |
|                     | 2021-02-001                          | 010019          | 02/02/2021 | 57 GESTATELBLEU_ |                             |        |                 |             | 2 300,00   | 2 760,00 Comman     | idé        |
|                     | 2021-01-003                          | 010018          | 27/01/2021 | 8 EIC2ORANGE     | Test devis 129              |        |                 |             | 200,00     | 240,00 En cours     |            |
|                     | 2021-01-002                          | 010017          | 13/01/2021 | 1 GESTASCREENF   |                             |        |                 |             | 23,42      | 28,10 Comman        | Idé        |
|                     | 2021-01-001                          | 010006          | 12/01/2021 | 56 GESTATELNOIR- |                             |        |                 |             | 4,19       | 5,03 Envoyé         |            |
| 071836              | 2020-12-001                          | 010015          | 08/12/2020 | 3 GESTASCREENF   | Fabrication Moule           |        |                 |             | 110,00     | 132,00 Comman       | ıdé        |
| 071832              | 2019-11-004                          | 010014          | 22/11/2019 | 3 GESTASCREENF   |                             |        |                 |             | 192,01     | 230,41 Envoyé       |            |
|                     | 2019-11-003                          | 010013          | 13/11/2019 | 3 GESTASCREENF   |                             |        |                 |             | 144,35     | 173,22 Envoyé       |            |
|                     | 2019-11-002                          | 010012          | 01/11/2019 | 3 GESTASCREENF   |                             |        |                 |             | 144,35     | 173,22 Envoyé       |            |
|                     | 2019-11-001                          | 010011          | 01/11/2019 | 3 GESTASCREENF   |                             |        |                 |             | 110,67     | 132,80 Envoyé       |            |
|                     | 2019-10-001                          | 010010          | 30/10/2019 | 13 EIC2INDIGO    |                             |        |                 |             | 660,96     | 793,15 Envoyé       |            |
|                     | 2016-02-001                          | 010004          | 25/02/2016 | 3 GESTASCREENF   | Moulage de bac              |        |                 |             | 6 103,00   | 7 323,60 Envoyé     |            |
|                     | 2015-05-001                          | 010007          | 19/05/2015 | 3 GESTASCREENF   | Vanne de contrôle           |        |                 |             | 3 609,48   | 4 331,38 Envoyé     |            |
|                     | 2015-01-002                          | 010005          | 20/01/2015 | 25 GESTATELMARR  | TAPIS fab. en quatre OF.    |        |                 |             | 9 183,88   | 11 020,66 Envoyé    |            |
| 071829              | 2015-01-001                          | 010001          | 09/01/2015 | 3 GESTASCREENF   | Pièces de pompe nouveau     |        |                 |             | 225,75     | 270,90 En cours     |            |
|                     | 2014-10-002                          | 010003          | 10/10/2014 | 1 GESTASCREENF   | Offre de prix du 12/10/2020 |        |                 |             | 366,41     | 439,69 En cours     |            |
|                     | 2014-10-001                          | 010002          | 10/10/2014 | 17 GESTATELBLANC | Usinage de carter           |        |                 |             | 333,46     | 400,15 En cours     |            |
|                     | 2014-09-002                          | 010008          | 01/09/2014 | 3 GESTASCREENF   | Dossier devis Contrôle des  | CHAMPS |                 |             | 7 200,00   | 8 640,00 Envoyé     |            |
| 071809              | 2014-09-001                          | 010006          | 01/09/2014 | 11 EIC2BLUE      | Outils à main               |        |                 |             | 20,92      | 25,10 Envoyé        |            |
|                     | 2014-08-001                          | 010009          | 28/08/2014 | 17 GESTATELBLANC | Verin hydraulique           |        |                 |             | 441 495,20 | 529 794,24 En cours |            |
|                     |                                      |                 |            |                  |                             |        |                 |             |            |                     |            |
|                     |                                      |                 |            |                  |                             |        |                 |             |            |                     |            |
|                     | ٠                                    |                 |            |                  |                             |        |                 |             |            |                     | +          |
|                     | F=                                   |                 |            | EX               |                             |        | Nb Elem         | ients Sommi | e HT Somme | ттс >               |            |
|                     |                                      |                 |            |                  |                             |        |                 | 19 472      | 428,05 566 | 913,65              | 0          |
|                     |                                      |                 |            |                  |                             |        |                 |             |            |                     |            |

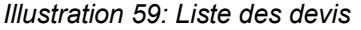

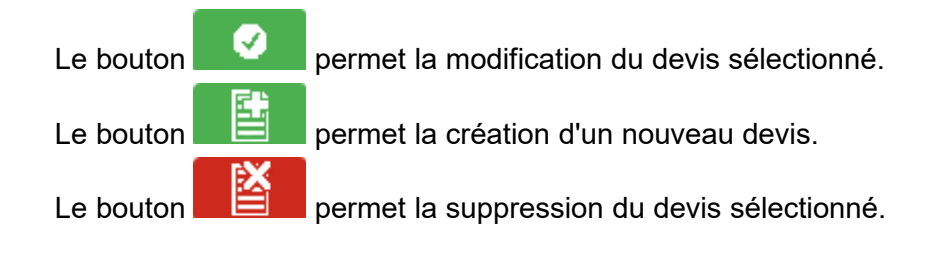

|                     | 05 mars 2024 | Page 60 / 158 |
|---------------------|--------------|---------------|
| Réf. GESfacture_man |              | 5             |

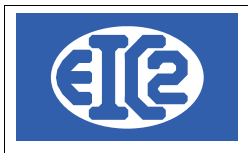

## 7.2 CRÉATION OU MODIFICATION D'UN DEVIS

Ce paragraphe va détailler les étapes de la création d'un devis. Afin de pouvoir être enregistré, un devis doit contenir au minimum : un numéro de devis, un numéro de client, une durée de validité et un article.

L'écran ci-dessous montre la fenêtre d'affichage d'un devis, utilisée pour la création ou la modification de ce dernier.

| DEVIS 10015                                                        |                                                  |                     |            | – 🗆 X    |
|--------------------------------------------------------------------|--------------------------------------------------|---------------------|------------|----------|
| Devis N° 10015 Prévisionnel                                        | Modif. non sauvegardées (devis) Client Adresse 2 | 2 ID_DEVIS          | 0          |          |
| Référence interne 2020 1 1 Prévisionnel                            | Vuméro 🔽                                         |                     |            | •        |
| Date devis 20/01/2020 Facture PRO FORMA                            | Nom                                              |                     |            |          |
| Devise EURO -                                                      | Impr. sous total Groupe 1                        |                     |            |          |
| TVA N- 20.00% Date : 01/01/2014 -                                  | Impr. sous total Groupe 2     Al'attention de    |                     |            | -        |
| Etat du devis En cours 🔹 Affaire 🥻                                 | Reference client                                 |                     |            |          |
| Objet :                                                            | 🗌 Impr. Recap. Récapitulatif                     |                     |            |          |
|                                                                    |                                                  |                     | _          |          |
| Liste des articles Commentaires et remarques Lettre d'accompagneme |                                                  |                     |            |          |
| 💾 🕂 🗖 🚟 🖪                                                          | COD TVA N                                        | TVA 20              |            |          |
| Num⊢GRP Article Pos. Ref.                                          | Désignation                                      | Quantité Unité Prix | Montant    | Famill > |
|                                                                    |                                                  |                     |            |          |
|                                                                    |                                                  |                     |            |          |
|                                                                    |                                                  |                     |            |          |
|                                                                    |                                                  |                     |            |          |
|                                                                    |                                                  |                     |            |          |
|                                                                    |                                                  |                     |            |          |
|                                                                    |                                                  |                     |            |          |
|                                                                    |                                                  |                     |            |          |
| 4                                                                  |                                                  |                     |            | ) E      |
|                                                                    |                                                  |                     | Sous total | 0,0000   |
| Durée de validité du devis : 0 🔻 jours                             |                                                  |                     | Total HT   | 0,00     |
|                                                                    |                                                  |                     | Total TVA  | 0,00     |
|                                                                    |                                                  |                     | Total TTC  | 0,00     |
| Papier Papier                                                      |                                                  |                     |            | 0        |

Illustration 60: Saisie d'un devis

La partie supérieure de la fenêtre contient des champs permettant de renseigner la partie administrative du devis : informations sur le client, devise, taux de T.V.A., date d'émission, etc ... Les champs de Référence interne sont remplis automatiquement selon la nomenclature année – mois – numéro de devis dans le mois ; ces informations sont modifiables par l'utilisateur tant que cela ne crée pas de doublon avec un devis existant.

La partie centrale de la fenêtre de devis comprend 8 onglets affichant le contenu du devis proprement dit ainsi que des informations complémentaires.

- I'onglet Liste des articles permet d'ajouter des articles au devis et de les organiser dans le tableau affiché :
- le bouton wouvre la liste des articles afin de sélectionner ceux à ajouter. Chaque article est inséré dans une ligne comprenant ses informations (numéro, référence, description, unité de vente, prix unitaire et total, famille d'article).

Toutes les informations non grisées sont modifiables (par double-clic dans la case souhaitée) afin de s'adapter au devis, ces modifications ne sont pas répercutées sur les autres articles identiques. Le prix de vente total est calculé automatiquement à partir de la quantité et du prix unitaire.

|                     | 05 mars 2024 | Page 61 / 158 |
|---------------------|--------------|---------------|
| Réf. GESfacture_man |              | ° I           |

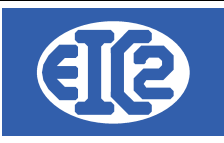

Les lignes de vente des articles de type production (gammes simples et composées et OF seuls) possèdent une icône 🔂 à leur extrémité gauche. Cliquer sur cette icône déroule sous la ligne un tableau résumant les coûts de revient détaillés de la production associée ; ces informations ne sont disponibles qu'en consultation, elles n'apparaissent donc pas à l'impression.

- les prix de vente et d'achat permettent de calculer les marges réalisées pour chaque vente, ils sont modifiables dans les différentes étapes du processus (sans répercussion sur les valeurs enregistrées ici).
- un code couleur des lignes permet de comparer rapidement le prix de vente indiqué dans le devis au coût de revient de la production : si le prix de vente est inférieur au coût de production le prix unitaire est rouge, s'il est inférieur au prix de vente théorique il est bleu et sinon il est vert ;
- le bouton ajoute une ligne vide dans le devis. Cette ligne peut être laissée telle quelle ou remplie avec du texte ou un article. Si la colonne Article est remplie avec le numéro d'un article présent dans la base, celui-ci est automatiquement inséré dans la ligne ;
- le bouton supprime la ligne sélectionnée ;
- le bouton permet d'insérer directement un ordre de fabrication non lié à un article à partir d'une affaire l'ayant produit ;
- le bouton **C** permet d'insérer des groupes et des sauts de lignes dans le devis. Les groupes permettent l'affichage de sous-totaux au moment de l'impression du devis ;

| Num | GRP  | Article | Pos. | Ref.    | Désignation                   | Quantité | Unité | Prix    | Montant | Famille         |  |
|-----|------|---------|------|---------|-------------------------------|----------|-------|---------|---------|-----------------|--|
| Ð   |      | 99 -    | 1    | BUREAU  |                               | 1,0000   |       | 87,2700 | 87,2700 | Aproduire : Gar |  |
|     | G1   | 0       |      |         |                               | 0,0000   |       | 0,0000  | 0,0000  | Fourniture      |  |
|     |      | 95 2    | 2    | TIROIRS | Tiroir simple 600 x 600 x 120 | 2,0000   | Ρ     | 17,8651 | 35,7302 | Fourniture      |  |
|     |      | 81 3    | 3    | POIGNEE | Poignée pour tiroir           | 2,0000   | Р     | 1,0300  | 2,0600  | Fourniture      |  |
|     | F G1 | 0       |      |         |                               | 0,0000   |       | 0,0000  | 0,0000  | Fourniture      |  |
|     |      |         |      |         |                               |          |       |         |         |                 |  |
|     |      |         |      |         |                               |          |       |         |         |                 |  |
|     |      |         |      |         |                               |          |       |         |         |                 |  |
|     |      |         |      |         |                               |          |       |         |         |                 |  |
|     | ·    |         |      |         |                               | · · ·    |       |         |         |                 |  |

#### Illustration 61: Groupe dans un devis

Exemple de liste d'articles pour un devis comprenant une production (le bureau) et deux articles de types fourniture réunis dans un groupe.

- l'onglet Commentaires et remarques contient un champs de texte pouvant être rempli à loisir par l'utilisateur ;
- l'onglet Lettre d'accompagnement permet d'écrire un courrier à joindre au devis ;
- I'onglet Courriers affiche un tableau recensant les échanges avec le client. Les icônes

écrits et mis en page dans une nouvelle fenêtre ;

- l'onglet Récapitulatif affiche le total des prix de revient de la main d'œuvre et des consommables nécessaires ainsi que la marge prévue ;
- l'onglet Récapitulatif Groupes affiche les montants des sous-totaux déterminés par les groupes pouvant être créés dans l'onglet Liste des articles ;

|                     | 05 mars 2024 | Page 62 / 158 |
|---------------------|--------------|---------------|
| Réf. GESfacture_man |              | Ũ             |

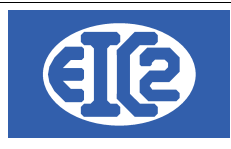

- l'onglet Récapitulatif Main d'œuvre affiche les temps nécessaires pour tous les postes requis par les productions présentes dans le devis ainsi que leurs coûts de revient et de vente.
- Lorsque l'utilisateur enregistre un devis, si l'un des champs obligatoire n'est pas renseigné la fenêtre affiche une erreur et les champs manquants sont colorés en rouge pour faciliter leur visualisation. L'enregistrement n'est pas pris en compte tant que les erreurs n'ont pas été corrigées.

### 7.3 STATUTS DES DEVIS

Date :

Objet :

Lorsqu'un devis est créé, et à chaque modification de celui-ci, son statut, visible dans le menu déroulant État du devis, est assigné à « en cours ». Ce statut passe à « envoyé » après l'impression du devis si celle-ci s'est déroulée sans erreur.

GESTASCREENEIGHT SARL Chemin de la mésange ZI de la noix 69100 Genève

09/03/2021

Pompe industrielle

|             |                        | DEVIS N° 010020 |        |                |          |
|-------------|------------------------|-----------------|--------|----------------|----------|
| Pos. Ref.   | Désignation            | Quantit         | Unité  | Prix Remise    | Montant  |
| 1 CPALU456  | Corps de pompe ALU     | 1,00            | 1      | 450,00         | 450,00   |
| 2 MEM B345  | MEMBRANE POMPE ALLIAGE | 1,00            | 1      | 123,00         | 123,00   |
| 3 CLAP34556 | CLAPET DE RETOUR AUTO  | 1,00            | 1      | 780,00         | 780,00   |
|             |                        |                 |        | Total hors TVA | 1 353,00 |
|             |                        |                 |        | TVA (20%)      | 270,60   |
|             |                        | Mo              | ontant | total TTC(EUR) | 1 623,60 |

#### Durée de validité du devis : 45 jours

#### Illustration 62: Impression de devis

A noter : tous les champs sont paramétrables dans le menu "Paramétrage de l'application". Se référer au chapitre correspondant pour plus d'informations.

Une fois que le devis a été imprimé et que son état est « Envoyé », il devient possible de passer à

l'étape suivante du processus du logiciel, le bon de commande, grâce au bouton qui apparaît. Ce bouton permet de créer automatiquement un bon confirmation de commande qui est rempli automatiquement avec les informations du devis, et passe le statut du devis à « commandé ».

|                     | 05 mars 2024 | Page 63 / 158 |
|---------------------|--------------|---------------|
| Réf. GESfacture_man |              | č             |

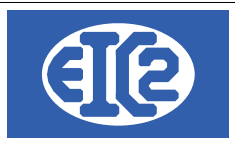

# 8 AFFAIRES

## 8.1 INTRODUCTION

GESfacture est un logiciel qui permet la gestion du fonctionnement de votre entreprise et de l'optimiser.

Il permet la gestion des différentes opérations intervenant dans la vie d'une entreprise comme :

- le calcul des heures de ses salariés,
- · les temps passés sur les affaires,
- les coûts d'achats, les commandes,
- · les factures et la rentabilité, etc...

L'intégration de toutes ces données permet in fine d'établir un indice de performance et ainsi d'avoir une vision claire de la rentabilité de votre entreprise.

La gestion est réalisée par affaire, c'est à dire que l'ensemble des totaux se réalise à l'intérieur d'une affaire préalablement crée.

Concrètement, une affaire inclut tous les processus mis en œuvre à partir de la conclusion d'un marché avec un client. Elle est donc la base du fonctionnement de GESfacture.

Une affaire est constituée d'un ensemble de commandes et d'interventions au niveau des fabrications.

Elle intègre également des devis, des bons de livraison ainsi que des factures.

Autre aspect important : l'enregistrement des heures travaillées.

Celui-ci est effectué par les opérateurs et agents de l'entreprise en se référant à une affaire spécifique et aux différents processus qui sont mis en œuvre pour parvenir à répondre aux conditions du marché initialement conclu avec le client.

Le traitement et la compilation de toutes ces données par le logiciel GESfacture vous permet le suivi des principaux indicateurs tels que le coût estimé, le coût facturé, le coût réel, le temps passé et autres statistiques.

Pour obtenir des indices de performance, la première étape est la création d'une affaire au sein du logiciel.

Pour donner une vision plus réelle et appliquée de ce qu'est une affaire, voici un exemple concernant une entreprise de bâtiment.

#### 8.2 EXEMPLE D'AFFAIRE

Dés qu'elle finalise un nouveau marché et entreprend la réalisation d'un projet de construction, l'entreprise doit créer une nouvelle affaire. Par exemple : réalisation de la nouvelle patinoire de Genève.

Si vous êtes en charge de GESfacture au sein de cette entreprise, vous allez créer une affaire nommée "Patinoire de Genève".

Dans la phase suivante, l'entreprise est destinataire d'une première commande qui concerne la réalisation des fondations de la patinoire.

Lors de l'intégration de cette commande dans GESfacture vous avez la possibilité d'indiquer un montant adjugé qui rentre en compte lors du bilan final également. Dans le cadre de cet exemple, l'entreprise reçoit au même moment une deuxième commande afin de réaliser la dalle de base, elle va créer une autre commande, qui s'appellera " dalle".

L'entreprise va par ailleurs faire un devis, qui comprendra un certain nombre d'éléments, parmi lesquels la réalisation de la dalle et des fondations, correspondant à un certains nombre d'heures,

|                     | 05 mars 2024 | Page 64 / 158 |
|---------------------|--------------|---------------|
| Réf. GESfacture man |              | 5             |

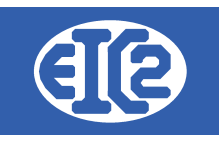

mais aussi la livraison des sacs de ciments, du béton ainsi que de la ferraille qu'elle a en stock.

Ce devis a un total qui rentre en compte dans le bilan en tant que coût prévisionnel.

N'étant pas le premier projet de l'entreprise géré sur GESfacture, celle-ci a déjà intégré diverses données telles que ses collaborateurs et ses différentes opérations (Bétonnage, Ferraillage, terrassement, etc...).

Il en est de même pour les articles qu'elle possède en stock, comme les ferrailles par exemple : leur quantité en stock est rentrée dans le logiciel ainsi que leur prix et leur références.

Lorsqu'elle transforme le devis en bon de livraison, et qu'elle livre celui ci, les quantités en stock sont immédiatement diminuées en fonction du nombre de ferrailles affichées sur le Bon de livraison.

A partir du bon de livraison elle peut ensuite facturer ses prestations.

Les membres du personnel qui travaillent sur la dalle intègrent leurs heures travaillées depuis GESpointage/GEStacreen, et se référent à l'affaire de la patinoire, la commande de la dalle et l'opération bétonnage dans cet exemple.

A noter : une intervention correspond à un petit travail qui n'a pas de commande.

Exemple : Pour faire face à un imprévu, les gérants du projet de la nouvelle patinoire sollicitent l'entreprise afin de réaliser dans un délai contraint une colonne de béton pour soutenir une partie du toit. Dans ce cas précis, il n'y aura pas de commande, mais si vous voulez intégrer cette opération et connaître sa rentabilité, il faudra créer une intervention "colonne de béton".

#### 8.3 CRÉATION D'UNE NOUVELLE AFFAIRE

Les captures d'écran suivantes vous permettent le suivi de toutes les étapes de création d'une nouvelle affaire.

Vous devez partir du principe la configuration initiale détaillée au point 2 de ce document est déjà réalisée.

Ayant déjà créé votre gestion et configuré la base de celle ci, vous passez à la création d'une affaire.

Dans le menu principal de GESfacture cliquez sur le menu affaire, puis nouvelle affaire, comme sur la capture d'écran ci dessous :

| <u>F</u> ichier | Adresses | Collaborateurs | Stock | Fournisseurs | Affaires | Devis       | Livraison | Factures | Lettres |  |
|-----------------|----------|----------------|-------|--------------|----------|-------------|-----------|----------|---------|--|
|                 |          |                |       |              | Liste de | s Affaires  |           |          |         |  |
|                 |          |                |       |              | Nouvell  | e Affaire   |           |          |         |  |
|                 |          |                |       |              | Liste de | s Interven  | tions     |          |         |  |
|                 |          |                |       |              | Nouvell  | e Intervent | tion      |          |         |  |
|                 |          | Dovis          |       |              |          |             |           |          |         |  |

Illustration 63: Création d'affaire

La fenêtre d'affaire s'ouvre. Vous pouvez rentrer les principales informations.

|                     | 05 mars 2024 | Page 65 / 158 |
|---------------------|--------------|---------------|
| Réf. GESfacture_man |              | Ũ             |

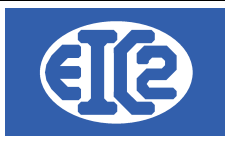

|                                    | ° Bo                     | n de Travail                       | <sup>O</sup> Chantier                         | ° Co              | ntrat de   | e Maintenar              | nce               |                   |              |
|------------------------------------|--------------------------|------------------------------------|-----------------------------------------------|-------------------|------------|--------------------------|-------------------|-------------------|--------------|
| N°                                 | 1                        | Date ordre                         | 07/12/2017                                    | Affaire Soldée    |            |                          |                   |                   |              |
| lient / Régie / Arch               | hitecte<br>Numéro client | Nor                                | n                                             |                   | R          | éférence client / Descri | ption             |                   |              |
| Adresse immeub<br>Code Immeuble    |                          | Etage                              | nfos sup.                                     | ode Postal / NPA: |            | Ville : [                | ·                 |                   |              |
| Locataire                          |                          | 1                                  | Téléphone                                     |                   | Numéro     | propriétaire 🙆 [         | Proprio           |                   |              |
| ommande/Aver                       | nant/Interventions       |                                    |                                               |                   |            |                          |                   |                   |              |
| Туре                               | Num Aff-P                | Description                        | Numéro de commande                            | Concerne          | Date       | Date Création            | Etat              | Montant adjug 🗂   | Commande/ OA |
|                                    |                          |                                    |                                               |                   |            |                          |                   | <b></b>           | Intervention |
|                                    |                          |                                    |                                               |                   |            |                          |                   |                   | Edition      |
|                                    |                          |                                    |                                               |                   |            |                          |                   |                   | Imp. Vid     |
| 1                                  |                          |                                    |                                               |                   |            |                          |                   |                   | Imp. Dev     |
|                                    |                          |                                    |                                               | 0-11-1            |            |                          |                   | Suivi             |              |
| evis Bons de                       | livraison Factures       | Clients Courriers F                | actures Fournisseurs Heures (                 | ollaborateurs     | Echanges E | an Giobai                |                   |                   |              |
| levis Bons de                      | e livraison Factures     | Clients Courriers F                | actures Fournisseurs Heures (                 | Collaborateurs    | Echanges E | silan Global             |                   |                   |              |
| evis Bons de<br>evis<br>Partie &   | e livraison Factures     | Clients Courriers F                | actures Fournisseurs Heures (<br>Date Devis * | Prix HT           | Echanges E | Etat <sup>#</sup>        | Type <sup>4</sup> | ° Ordre Achat 🔍 🕈 | Cpt, Bilan 📑 |
| evis Bons de<br>evis<br>Partie Q   | e livraison Factures     | Clients Courriers F                | actures Fournisseurs Heures (<br>Date Devis * | Prix HT           | ¢          | Etat <sup>‡</sup>        | Type              | ° Ordre Achat ্ব্ | Cpt, Bilan 🗋 |
| evis Bons de<br>evis<br>Partie &   | e livraison Factures     | Clients Courriers F  Num. Devis    | actures Fournisseurs Heures (<br>Date Devis * | Prix HT           | ¢          | Etat <sup>‡</sup>        | Type 4            | ° Ordre Achat ্ ৩ | Cpt, Bilan 🗋 |
| Devis Bons de<br>levis Partie Q    | e livraison Factures     | Courriers F     Num. Devis         | actures Fournisseurs Heures (<br>Date Devis * | Prix HT           | ¢          | Etat <sup>#</sup>        | Type f            | • Ordre Achat 🔍   | Cpt, Bilan 📑 |
| levis Bons de<br>levis<br>Partie Q | e livraison Factures     | Clients Courriers F<br>Num. Devis  | actures Fournisseurs Heures (<br>Date Devis * | Prix HT           | ¢          | Etat <sup>e</sup>        | ' Type *          | ° Ordre Achat Q   | Cpt, Bilan 🗂 |
| Devis Bons de<br>Pevis Partie Q    | ≥ livraison Factures     | Clients Courriers F     Num. Devis | actures Fournisseurs Heures ( Date Devis      | Prix HT           | ¢          | Etat <sup>¢</sup>        | Type S            | ° Ordre Achat Q   | Cpt, Bilan   |

Illustration 64: Fenêtre d'affaire

Dans cette fenêtre de création d'une nouvelle affaire, de nombreuses informations peuvent être rentrées :

Dans la partie supérieure de la fenêtre, plusieurs options sont disponibles concernant le type d'affaire.

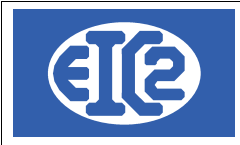

Deux choix sont à disposition

- Bon de travail : travail de courte durée 1 à 2 jours
- Chantier : Travail de longue durée sur plusieurs semaines ou plusieurs mois.

Le troisième, dont la case est grisée sera disponible dans une version actualisée du logiciel.

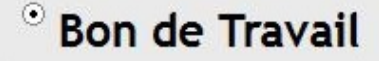

<sup>O</sup> Chantier

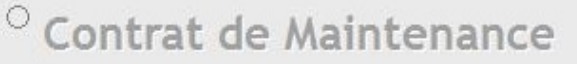

Illustration 65: Type d'affaire

Vous devez donc faire un choix entre Bon de Travail et Chantier.

Le bon de travail est un système typiquement Suisse. La régie envoie une offre à l'entreprise qui doit se rendre sur place. Si le travail à réaliser est estimé à moins de 500 CHF, il est réalisé immédiatement sans devis. S'il est estimé à une somme supérieure, un devis doit alors être effectué avant travaux.

Le chantier correspond à la définition habituelle de ce terme. Il s'agit souvent d'un projet étalé sur une période plus ou moins longue et qui comporte un certain nombre de commandes et d'interventions.

Le logiciel peut intégrer aussi bien des chantiers courts (semaine) que des chantiers longs (plusieurs années).

|                     | 05 mars 2024 | Page 67 / 158 |
|---------------------|--------------|---------------|
| Réf. GESfacture_man |              | 5             |

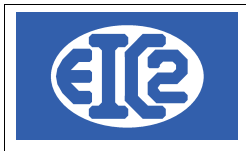

#### 8.3.1 Bon de Travail :

|                                   | <sup>•</sup> Bon de Travail | <sup>0</sup> Chantier | <sup>O</sup> Contrat de Maintenance |
|-----------------------------------|-----------------------------|-----------------------|-------------------------------------|
| N° [1                             | 1 Date ordre                | 07/12/2017 Affa       | re Soldée                           |
| Client / Régie / Architecte       | Nom                         |                       | Contact client                      |
| Description<br>Référence client / | Descriptio                  | Concer                | ne 🔺                                |

#### Illustration 66: Champs de base d'un bon de travail

Si vous choisissez l'option "bon de travail" un certain nombre de champs apparaissent.

Les premiers champs à remplir sont ceux du client. Dans le cas du bon de travail, le client est une régie. Vous pouvez, soit inscrire son numéro, soit cliquer sur le bouton qui ouvrira la liste des client en mode régie et sélectionner ainsi votre client.

Sur la droite vous trouvez le champ référence client et description. Un numéro de référence peut être placé dans le premier champ afin de faciliter les recherches et le repérage. De même, le deuxième champ permet d'ajouter une description sous forme textuelle afin de faciliter le repérage.

Ensuite apparaissent les champs d'adresse :

| Adresse immeuble |       |            | Code Postal / NPA: | Ville :             |         |  |
|------------------|-------|------------|--------------------|---------------------|---------|--|
| Code Immeuble    | Etage | Infos sup. |                    |                     |         |  |
| Locataire        |       | Téléphone  |                    | Numéro propriétaire | Proprio |  |
| Service immeuble |       | Téléphone  |                    |                     |         |  |

Illustration 67: Adresse bon de travail

Vous rentrez ici les informations d'adresse de l'immeuble concerné par le bon de travail. Vous pouvez également remplir le champ correspondant au propriétaire. Cet ajout est important car ces indications vont ensuite figurer sur la facture de la régie. Ainsi, le propriétaire sera en capacité de récupérer la TVA.

#### 8.3.2 Chantier :

Dans le cas d'un chantier la fenêtre est légèrement différente.

|                                         | <sup>0</sup> Bon de Travail      | ° Chantier       | <sup>°</sup> Contrat de Maintenance |           |   |
|-----------------------------------------|----------------------------------|------------------|-------------------------------------|-----------|---|
| N°                                      | 1 Date ordre                     | 07/12/2017 Affai | ire Soldée                          |           |   |
| Client / Régie / Architect              | Nom                              |                  | Contact client                      | Téléphone |   |
| Description<br>Référence o<br>Numéro de | client / Descriptior<br>Chantier | Concer           | ne                                  |           | • |

Illustration 68: Champs de base d'un chantier

|                     | 05 mars 2024 | Page 68 / 158 |
|---------------------|--------------|---------------|
| Réf. GESfacture_man |              | 6             |

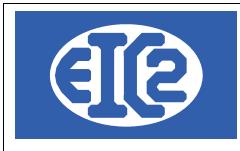

Le champ "client" est présent, comme dans le cas du Bon de Travail. Mais dans le cas d'un chantier, le client est simplement votre **interlocuteur principal**. Il peut s'agir soit de la régie soit de l'architecte qui supervise le chantier. Les coordonnées téléphoniques peuvent être rentrées via le champ "Téléphone". Le champs "Description" permet d'ajouter une référence client ou un numéro de chantier tels qu'ils ont été définis par votre client, selon sa propre organisation.

| Adresse immeuble            |                     | Code Postal / NPA:      | Ville :             |         |  |
|-----------------------------|---------------------|-------------------------|---------------------|---------|--|
| Date démarrage prévisionnel | Date démarrage réel | Date de fin de chantier | Numéro propriétaire | Proprio |  |

Illustration 69: Adresse Chantier

La fenêtre ci-dessus contient les informations propres au chantier et sa localisation. Ici, le propriétaire correspond au propriétaire de la propriété. Dans le cas d'un particulier effectuant des travaux sur sa maison il figurera également comme client. Sur des chantiers importants le client ne sera pas le propriétaire mais votre interlocuteur direct comme cela a déjà été mentionné.

#### 8.3.3 Rubriques communes au chantier et bon de travail.

Après avoir rempli toutes les rubriques précédentes, vous cliquez sur le bouton "Enregistrer" au bas de la fenêtre. Désormais, l'affaire est créée.

#### 8.4 COMMANDES ET INTERVENTIONS

Par la suite, vous allez pouvoir ajouter des commandes et/ou interventions à votre affaire.

| Туре | Num Aff-P | Description | Numéro de commande | Concerne | Date | Date Création | Etat | Montant adjug 🗂 🤇 | Commande/ (  |
|------|-----------|-------------|--------------------|----------|------|---------------|------|-------------------|--------------|
|      |           |             |                    |          |      |               |      |                   | Intervention |
|      |           |             |                    |          |      |               |      |                   | Edition      |
|      |           |             |                    |          |      |               |      |                   | Man Imp.     |
|      |           |             |                    |          |      |               |      |                   | Cen Inc.     |

Illustration 70: Commandes et interventions

Le tableau liste toutes les commandes et interventions qui font partie de l'affaire. Les boutons situées à droite permettent :

- 1. Ajout d'une commande, ce bouton ouvre la fenêtre d'ajout d'une commande où vous rentrez les informations nécessaires.
- 2. Ajout d'une intervention, ce bouton ouvre la fenêtre d'ajout d'une intervention où vous rentrez les informations nécessaires.
- 3. Édition, ce bouton ouvre la fenêtre correspondant à la ligne du tableau sélectionnée permettant son édition, en d'autres termes d'apporter des modifications.

#### 8.4.1 Commande

Lorsque vous cliquez sur le bouton supérieur, celui d'ajout d'une commande, la fenêtre d'ajout de commande s'ouvre et vous rentrez les information adéquates.

La description de la commande est une zone de texte permettant d'ajouter une description.

|                     | 05 mars 2024 | Page 69 / 158 |
|---------------------|--------------|---------------|
| Réf. GESfacture_man |              | Ŭ             |

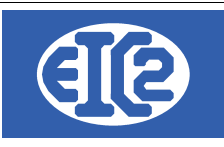

|                     |                    | Ordre d'Ac          | hat Soldé  |             |     |
|---------------------|--------------------|---------------------|------------|-------------|-----|
| luméro de référence | e: 1               |                     |            |             |     |
| Description         |                    |                     |            |             |     |
| luméro de comman    | de :               |                     |            |             |     |
| Date :              | 07/12/20           | D17 Etat            |            | -           |     |
| Iontant adjugó      |                    | 00                  | _          |             |     |
|                     |                    |                     |            |             |     |
| Coefficients a A    | ppilquer sur les c | nimrages de cet Ord | re D'achat |             |     |
| fain d'Oeuvre       |                    | 0,00                |            |             |     |
| ournitures          |                    | 0,00                |            |             |     |
| Sous Traitance      |                    | 0,00                |            |             |     |
| ocation             |                    | 0,00                |            |             |     |
| ollaborateurs       |                    |                     |            |             |     |
| Nom                 | Heures             | Coût Horaire        | Coût Total | Coût Chargé | 1   |
|                     |                    |                     |            |             | - / |
|                     |                    |                     |            |             |     |
|                     |                    |                     |            |             |     |
|                     |                    |                     |            |             |     |
| 9                   |                    |                     |            |             | •   |

Illustration 71: Affichage d'une commande

Le numéro de commande vous permet un meilleur repérage et d'effectuer des recherches par la suite.

La date correspond à la date de la commande.

Le montant adjugé est une estimation personnelle qui apparaîtra dans le bilan

L'état précise l'état de la commande, il y a plusieurs états possibles :

| Adjugé : Commande Reçue                             | Etat 🗸                               |
|-----------------------------------------------------|--------------------------------------|
| En Cours : Commande est en cours de réalisation     | Adjugé                               |
| Terminé : Le travail est terminé                    | En cours<br>Terminé                  |
| Facturé : La commande est facturée                  | les de cet Ordre Facturé             |
| Comptabilisé : Le transfert en compta a été réalisé | 0,00 Comptabilisé                    |
|                                                     | Illustration 72: Etat d'une commande |
|                                                     |                                      |

#### 8.4.2 Intervention

Lorsque vous cliquez sur le bouton du milieu, la fenêtre d'ajout d'intervention s'ouvre et vous rentrez les informations utiles.

|                     | 05 mars 2024 | Page 70 / 158 |
|---------------------|--------------|---------------|
| Réf. GESfacture_man |              | 5             |

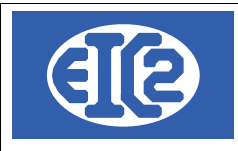

| Ø Saisie d'une intervention                    |                     |               |                                                  |                  |
|------------------------------------------------|---------------------|---------------|--------------------------------------------------|------------------|
| Numéro client 🙀 5 Nom                          | Intervention Soldée | BT / Chantier | 4 Numéro de référence : 1 Contact client         | V                |
| Référence client / Description                 | L                   |               |                                                  |                  |
| Adresse immeuble                               |                     | Code Pos      | stal / NPA · Ville ·                             |                  |
| Code Immeuble Etage                            | Infos sup.          |               |                                                  |                  |
| Locataire                                      | Téléphone           |               |                                                  |                  |
| Service immeuble                               | Téléphone           |               |                                                  |                  |
| Date de création : 07/12/2017                  | Date RDV :          |               | Date exécution :                                 |                  |
| Date limite :                                  | Heure RDV :         |               | Heure exécution :                                |                  |
|                                                | Durée prévue :      | 0,00          | Durée exécution : 0,00                           |                  |
| Concerne                                       |                     |               | Etat Saisie en cours                             | •                |
|                                                |                     |               |                                                  |                  |
|                                                |                     |               | Intervenant :                                    | •                |
|                                                |                     |               | Coefficients à Appliquer sur les résultats de ce | tte Intervention |
|                                                |                     |               | Main d'Oeuvre                                    |                  |
|                                                |                     |               | Fournitures                                      | F 0.00           |
|                                                |                     |               | Sous Traitance                                   | F 0.00           |
| Collaborateurs<br><sup>♥</sup> Nom Heures Coût | Horaire Coût Total  | Coût Chargé   |                                                  |                  |
|                                                |                     |               |                                                  | , 0,00           |
|                                                |                     |               |                                                  |                  |
|                                                |                     |               |                                                  |                  |
| •                                              |                     |               | <b>P</b>                                         |                  |
|                                                | VIDE                |               | DEVIS                                            | <b>O</b>         |

Illustration 73: Affichage d'une intervention

L'intervention correspondant en général à petit travail précis et d'une durée brève, la possibilité vous est laissée de rentrer des informations supplémentaires telles que date, heure, durée d'exécution.

S'agissant des états, plusieurs possibilités sont offertes :

| Saisie en cours écriture des informations   |                                                           |
|---------------------------------------------|-----------------------------------------------------------|
| Transmis Collaborateur transmis au collabo. | Etat : Saisie en cours                                    |
| Devis Envoyé devis envoyé                   | Saisie en cours<br>Transmis Collaborateur<br>Devis Envové |
| BT devis transmis collaborateur             | BT devis Transmis Collaborateur                           |
| accepté accepté                             | Refusé                                                    |
| <b>refusé</b> refusé                        | Annulé<br>Facturé                                         |
| annulé annulé                               | Suspendu<br>Contrat Maintenance                           |
| suspendu en pause                           | Comptabilisé                                              |
| contrat maintenance contrat de maintenance  | Illustration 74: Etat d'une intervention                  |
| comptabilisée transféré en comptabilité     |                                                           |

|                     | 05 mars 2024 | Page 71 / 158 |
|---------------------|--------------|---------------|
| Réf. GESfacture_man |              | Ũ             |

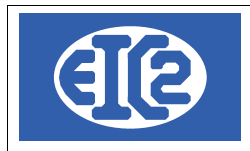

## 8.4.3 Tableau récapitulatif

| Commande/Ave  | enant/Interventi | ons              |                      |          |            |               |                 |                  |                |
|---------------|------------------|------------------|----------------------|----------|------------|---------------|-----------------|------------------|----------------|
| * Type        | ♦<br>Num Aff-P   | Description      | • Numéro de commande | Concerne | ● Date     | Date Création | e Etat          | Montant adjug: 🖥 | Commande/ OA 🕂 |
| Commande / OA | 00004-001        | Commande N 1     | Test123              |          | 07/12/2017 |               | Adjugé          | <b>•</b>         |                |
| Intervention  | 00004-001        | test intevention |                      |          |            | 07/12/2017    | Saisie en cours |                  | Intervention 👘 |
| Commande / OA | 00004-002        | Test commande 2  | test1241             |          | 07/12/2017 |               |                 |                  |                |
|               |                  |                  |                      |          |            |               |                 |                  | Edition /      |
|               |                  |                  |                      |          |            |               |                 |                  |                |
|               |                  |                  |                      |          |            |               |                 |                  |                |
|               |                  |                  |                      |          |            |               |                 |                  | Imp. Vide      |
|               |                  |                  |                      |          |            |               |                 |                  | @              |
| •             |                  |                  |                      |          |            |               |                 |                  | Imp. Devis     |

Illustration 75: Tableau des commandes et interventions

Dans le tableau récapitulatif, les commandes sont de couleur rose et les interventions sont de couleur orange afin de faciliter la lecture.

|                     | 05 mars 2024 | Page 72 / 158 |
|---------------------|--------------|---------------|
| Réf. GESfacture_man |              | 5             |
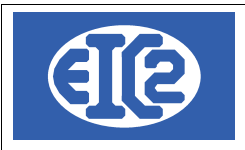

## 8.5 DEVIS, BONS DE LIVRAISON, FACTURES

Nous allons maintenant nous intéresser aux onglets figurant dans la partie inférieure de la fenêtre (illustration 12).

Les trois premiers onglets sont les plus importants : Devis, Bon de livraison, Factures.

#### 8.5.1 Devis

#### Cliquez sur l'onglet des devis, la fenêtre suivante apparaît :

| Devi | s Bon  | s de livra | aison Factures | Clients         | Courriers | Factures Fournisseurs | Heures Collaborateurs | Echanges | Bilan Global |   |      | Suiv        | i |            |   |
|------|--------|------------|----------------|-----------------|-----------|-----------------------|-----------------------|----------|--------------|---|------|-------------|---|------------|---|
| Devi | vis    |            |                |                 |           |                       |                       |          |              |   |      |             |   |            |   |
| •    | Partie | ¢          | Réf. Interne   | <sup>♥</sup> Nu | m. Devis  | Date Devis            | Prix HT               |          | Etat         | ÷ | Туре | Ordre Achat | ¢ | Cpt, Bilan | 1 |
|      |        |            |                |                 |           |                       |                       |          |              |   |      |             |   |            | - |
|      |        |            |                |                 |           |                       |                       |          |              |   |      |             |   |            |   |
|      |        |            |                |                 |           |                       |                       |          |              |   |      |             |   |            |   |
|      |        |            |                |                 |           |                       |                       |          |              |   |      |             |   |            |   |
|      |        |            |                |                 |           |                       |                       |          |              |   |      |             |   |            |   |
|      |        |            |                |                 |           |                       |                       |          |              |   |      |             |   |            |   |
|      |        |            |                |                 |           |                       |                       |          |              |   |      |             |   |            |   |
|      |        |            |                |                 |           |                       |                       |          |              |   |      |             |   |            |   |
|      |        |            |                |                 |           |                       |                       |          |              |   |      |             |   |            |   |
|      |        |            |                |                 |           |                       |                       |          |              |   |      |             |   |            |   |
|      |        |            |                |                 |           |                       |                       |          |              |   |      |             |   |            |   |
|      |        |            |                |                 |           |                       |                       |          |              |   |      |             |   |            |   |

Illustration 76: Liste des devis

Le tableau recense tout les devis liés à l'affaire en cours.

Vous devez cliquer sur le signe "plus" vert afin d'ajouter un devis.

Le signe "moins" rouge permet de supprimer un devis, il supprime en réalité le lien entre le devis et l'affaire mais pas le devis lui même.

Enfin l'icône "crayon" permet d'éditer le devis, en d'autres termes, de le modifier.

#### 8.5.2 Bon de livraison

L'onglet bon de livraison est sensiblement le même que l'onglet devis.

| Devis | Bons de l      | ivraison             | Factures | s Clients | Courriers     | Factures | Fournisseurs | Heures Collaborateurs | Echanges | Bilan Global |   |      |   | S    | uivi    |                |           |   |
|-------|----------------|----------------------|----------|-----------|---------------|----------|--------------|-----------------------|----------|--------------|---|------|---|------|---------|----------------|-----------|---|
| Bon   | ı de Livraison |                      |          |           |               |          |              |                       |          |              |   |      |   |      |         |                |           |   |
| ¢     | Partie 🔍       | Référence<br>Interne | ce 🔍     | Référen   | ce bon de liv | aison    | •            | Date bon              | \$       | Etat         | ¢ | Туре | ٩ | Ordr | e Achat | ٩ <sup>¢</sup> | Cpt Bilan | Ð |
|       |                |                      |          |           |               |          |              |                       |          |              |   |      |   |      |         |                |           |   |
|       |                |                      |          |           |               |          |              |                       |          |              |   |      |   |      |         |                |           |   |
|       |                |                      |          |           |               |          |              |                       |          |              |   |      |   |      |         |                |           |   |
|       |                |                      |          |           |               |          |              |                       |          |              |   |      |   |      |         |                |           |   |
|       |                |                      |          |           |               |          |              |                       |          |              |   |      |   |      |         |                |           |   |
|       |                |                      |          |           |               |          |              |                       |          |              |   |      |   |      |         |                |           |   |
|       |                |                      |          |           |               |          |              |                       |          |              |   |      |   |      |         |                |           |   |

Illustration 77: Liste des bons de livraison

Pour ce qui concerne les boutons, ils fonctionnent de la même façon que pour les devis.

#### 8.5.3 Factures

Il en va de même pour l'onglet facture qui présente peu de différences avec les autres onglets.

| rout ou partie de ce document est la propriete de Eroz SA. Toute copie de ce document ne peut ette transmise à autorisation sans autorisation eche prealable de Eroz SA. |
|----------------------------------------------------------------------------------------------------|
|----------------------------------------------------------------------------------------------------|

|                     | 05 mars 2024 | Page 73 / 158 |
|---------------------|--------------|---------------|
| Réf. GESfacture_man |              | 5             |

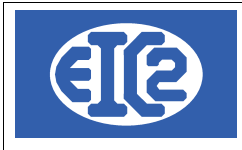

| Devis   | Bons de livraison | Factures Clie   | ents Courriers | Factures Fournis | seurs Heures | Collaborateurs | Echanges Bilar | n Global |      |         |             | Suivi                    |              |  |
|---------|-------------------|-----------------|----------------|------------------|--------------|----------------|----------------|----------|------|---------|-------------|--------------------------|--------------|--|
| Facture |                   |                 |                |                  |              |                |                |          |      |         |             |                          |              |  |
| Parti   | e Réf Interne     | Num.<br>Facture | Date Facture   | ◆<br>Montant HT  | Montant TTC  | Reste à Payer  | ¢<br>Etat      | +        | Туре | ° sit ⊲ | Ordre Achat | €<br>Ecriture associée % | Cpt. Bilan 🛍 |  |
|         |                   |                 |                |                  |              |                |                |          |      |         |             |                          | <b></b>      |  |
|         |                   |                 |                |                  |              |                |                |          |      |         |             |                          |              |  |
|         |                   |                 |                |                  |              |                |                |          |      |         |             |                          |              |  |
|         |                   |                 |                |                  |              |                |                |          |      |         |             |                          |              |  |
|         |                   |                 |                |                  |              |                |                |          |      |         |             |                          |              |  |
|         |                   |                 |                |                  |              |                |                |          |      |         |             |                          |              |  |
|         |                   |                 |                |                  |              |                |                |          |      |         |             |                          |              |  |
|         |                   |                 |                |                  |              |                |                |          |      |         |             |                          |              |  |

#### Illustration 78: Liste des factures

Vous retrouvez ici un tableau similaire, ainsi que les trois boutons permettant les mêmes actions que dans les onglets précédents.

#### 8.6 AUTRES ONGLETS

L'ergonomie des autres onglets ne diffère pas de celle des onglets déjà passés en revue. Pour la plupart, leur nom et leur design sont suffisament explicites. Cependant, il n'est pas inutile de s'attarder un peu sur leur fonctionnement.

#### 8.6.1 Courriers

L'onglet courrier est très simple. Il fonctionne de la même manière que les deux autres onglets et utilise le même design.

| Devis | Bons de livraison | Factures Clients | Courriers | Factures Fournisseurs | Heures Collaborateurs | Echanges | Bilan Global | Suivi |
|-------|-------------------|------------------|-----------|-----------------------|-----------------------|----------|--------------|-------|
| Courr | er                | +                | /         |                       |                       |          |              |       |
| ≑ F   | Partie 🔍 🕈 Réfé   | rence Courrier 📍 | Date Cour | rier <sup>‡</sup> Ol  | ojet 🕈                | Etat     | 1            |       |
|       |                   |                  |           |                       |                       |          | <b></b>      |       |
|       |                   |                  |           |                       |                       |          |              |       |
|       |                   |                  |           |                       |                       |          |              |       |
|       |                   |                  |           |                       |                       |          |              |       |
|       |                   |                  |           |                       |                       |          |              |       |
|       |                   |                  |           |                       |                       |          |              |       |
|       |                   |                  |           |                       |                       |          | •            |       |
|       |                   |                  |           |                       |                       |          |              |       |
|       |                   |                  |           |                       |                       |          |              |       |
|       |                   |                  |           |                       |                       |          |              |       |
|       |                   |                  |           |                       |                       |          |              |       |

Illustration 79: Tableau des courriers

Les courriers sont simplement les lettres qui sont envoyées au cours de l'affaire.

#### 8.6.2 Factures Fournisseurs

Il en est de même pour les factures fournisseurs. Ici vous rentrez les factures que vous avez payé à votre fournisseur pour des matériaux et utilisés dans l'affaire.

| Devis | Bons d           | le livraison | Factures Clients | Courriers | Factures F | ournisseurs | Heures | Collaborateurs | Echanges   | Bilan Global  |                      |           |                 | Suivi      |   |         |     |
|-------|------------------|--------------|------------------|-----------|------------|-------------|--------|----------------|------------|---------------|----------------------|-----------|-----------------|------------|---|---------|-----|
| Factu | ture fournisseur |              |                  |           |            |             |        |                |            |               |                      |           |                 |            |   |         |     |
| ۹     | Partie           | ۹ ♥          | Réf. Interne     | N         | um Facture | Fournis     | seur   | Date Facture   | Montant TT | C 🃍 Reste à P | 'ayer <sup>‡</sup> D | )ate Ech. | Mnt Sur Affaire | Mnt Charge | ¢ | Famille | ۵ 🖬 |
|       |                  |              |                  |           |            |             |        |                |            |               |                      |           |                 |            |   |         |     |
|       |                  |              |                  |           |            |             |        |                |            |               |                      |           |                 |            |   |         |     |
|       |                  |              |                  |           |            |             |        |                |            |               |                      |           |                 |            |   |         |     |
|       |                  |              |                  |           |            |             |        |                |            |               |                      |           |                 |            |   |         |     |
|       |                  |              |                  |           |            |             |        |                |            |               |                      |           |                 |            |   |         |     |
|       |                  |              |                  |           |            |             |        |                |            |               |                      |           |                 |            |   |         |     |
|       |                  |              |                  |           |            |             |        |                |            |               |                      |           |                 |            |   |         |     |
|       |                  |              |                  |           |            |             |        |                |            |               |                      |           |                 |            |   |         |     |
|       |                  |              |                  |           |            |             |        |                |            |               |                      |           |                 |            |   |         |     |

Illustration 80: Tableau des factures fournisseurs

|                     | 05 mars 2024 | Page 74 / 158 |
|---------------------|--------------|---------------|
| Réf. GESfacture_man |              | Ŭ             |

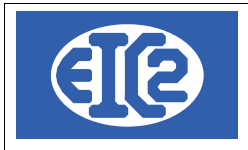

Même design et même fonctionnement.

#### 8.6.3 Heures Collaborateurs

L'onglet suivant présente une apparence légèrement différente.

| Devis  | Bons de livraison | Factures Clients | Courriers | Factures Fournisseurs | Heures Collaborateurs | Echanges | Bilan Global | Suivi |
|--------|-------------------|------------------|-----------|-----------------------|-----------------------|----------|--------------|-------|
|        |                   |                  |           |                       |                       | Saisie   |              |       |
| Collab | orateurs          |                  |           |                       |                       |          |              |       |
|        | Nom               | Heures           | Co        | oût Chargé            |                       |          |              | 6     |
|        |                   |                  |           |                       |                       |          |              |       |
|        |                   |                  |           |                       |                       |          |              |       |
|        |                   |                  |           |                       |                       |          |              |       |
|        |                   |                  |           |                       |                       |          |              |       |
|        |                   |                  |           |                       |                       |          |              |       |
|        |                   |                  |           |                       |                       |          |              |       |
|        |                   |                  |           |                       |                       |          |              | •     |
|        |                   |                  |           |                       |                       |          |              |       |
|        |                   |                  |           |                       |                       |          |              |       |
|        |                   |                  |           |                       |                       |          |              |       |

Illustration 81: Tableau des heures de l'affaire

Cet onglet contient un tableau affichant la liste des collaborateurs qui ont travaillé sur l'affaire et le nombre d'heure qu'ils y ont consacré.

Le bouton saisie permet de saisir manuellement leurs heures.

## 8.6.4 Échanges

Cet onglet concerne les échanges téléphoniques :

| Devis | Bons de livraison | Factures Clients | Courriers | Factures Fournisseurs     | Heures Collaborateurs | Echanges | Bilan Global     |     | Sui | vi |
|-------|-------------------|------------------|-----------|---------------------------|-----------------------|----------|------------------|-----|-----|----|
| Echa  | ige Téléphonique  |                  |           | +                         | /                     |          |                  |     |     |    |
| ¢     | Qui 🛡             | Date 🔍 🌄 I       | Heure 🔍   | Avec Contact Client 🔍 🕈 👘 |                       | Co       | ontenu Conversat | ion |     |    |
|       |                   |                  |           |                           |                       |          |                  |     |     | ▲  |
|       |                   |                  |           |                           |                       |          |                  |     |     |    |
|       |                   |                  |           |                           |                       |          |                  |     |     |    |
|       |                   |                  |           |                           |                       |          |                  |     |     |    |
|       |                   |                  |           |                           |                       |          |                  |     |     |    |
|       |                   |                  |           |                           |                       |          |                  |     |     |    |
|       |                   |                  |           |                           |                       |          |                  |     |     | •  |
|       |                   |                  |           |                           |                       |          |                  |     |     |    |
|       |                   |                  |           |                           |                       |          |                  |     |     |    |
|       |                   |                  |           |                           |                       |          |                  |     |     |    |

#### Illustration 82: Tableau des échanges

Ceci permet d'avoir une traçabilité des échanges. Vous rentrez les conversations téléphoniques échangées, l'heure de échange, l'interlocuteur, ainsi que la date et l'heure.

Le bouton "plus" vert permet d'ajouter un échange et le bouton "crayon" de le modifier.

#### 8.6.5 Sorties Fournitures Stock

Un onglet a été rajouté au logiciel : celui de sortie des fournitures qui sont en stock. Lorsque vous réalisez un devis, ou un BL, vous rentrez un certain nombre de lignes. Il peut s'agir d' heures de travail, de fournitures livrées sur un chantier, mais aussi de fournitures qui sont rentrées dans votre liste d'articles et qui font partie du stock.

Si ces fournitures font partie du stock, c'est qu'elles ont été achetées antérieurement. La facture fournisseur a donc déjà été payée. Cependant, ces fournitures ont bien été achetées et vous pouvez vouloir prendre en compte leur prix d'achat dans le bilan de l'affaire. Ainsi, nous avons cet onglet qui récapitule les fournitures et une case a par ailleurs été rajoutée dans le bilan.

|                     | 05 mars 2024 | Page 75 / 158 |
|---------------------|--------------|---------------|
| Réf. GESfacture_man |              | 5             |

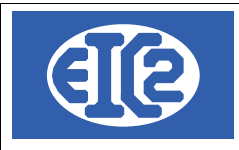

| Cevis Bons de   | e livraison Factures Clients Sortie Fournitures Stock | Factures Fournisseurs | Heures Collaborateurs | Courriers | Echanges Tel. | Bilan Global | Suivi     |
|-----------------|-------------------------------------------------------|-----------------------|-----------------------|-----------|---------------|--------------|-----------|
| Sortie Fournitu | res Stock                                             |                       |                       |           |               |              |           |
| ID ARTICLE      | Libellé                                               | Prix Vente            | Prix Achat            | Quantité  |               | Date Sortie  | Origine 🛅 |
|                 |                                                       |                       |                       |           |               |              |           |
|                 |                                                       |                       |                       |           |               |              |           |
|                 |                                                       |                       |                       |           |               |              | •         |

#### Illustration 83: Tableau des sorties de stock imprévues

Cet onglet contient toutes les sorties des fournitures, et permet d'en rajouter en cas d' imprévu. Toutes les fournitures livrées dans les bons de livraison apparaissent ici.

Vous devez cliquer sur le signe "plus" pour rajouter une livraison rapide. Vous choisissez la commande du chantier concernée, puis, dans la fenêtre suivante vous choisissez l'article et enfin vous choisissez le nombre à livrer. La ligne s'ajoute et sera comptabilisée dans le total. Vous pouvez ensuite la supprimer et la modifier, si c'est une sortie imprévue.

Dans le cas d'un bon de livraison vous devez modifier celui-ci.

Pour ajouter une sortie, vous cliquez sur le signe "plus" et choix de la commande dans la fenêtre suivante.

| aire N*        | 2              |            |
|----------------|----------------|------------|
| ANuméro Type   | Description    | ¢ Concerne |
| 1 Commande / C | A Commande 1   |            |
| 1 Intervention | Intervention 1 |            |
| 1 Intervention | Intervention 2 |            |
| 2 Commande / C | A Commande 2   |            |
|                |                |            |
|                |                |            |
|                |                |            |
|                |                |            |
|                |                |            |
|                |                |            |
|                |                |            |
|                |                |            |
|                |                |            |
|                |                |            |
|                |                |            |
|                |                |            |
|                |                |            |
|                |                |            |
|                |                |            |
|                |                |            |
|                |                |            |
|                |                |            |
|                |                |            |
|                |                |            |
|                |                |            |

*Illustration 84: Choix de la partie d'affaire* Ensuite, vous validez et vous choisissez l'article :

|                     | 05 mars 2024 | Page 76 / 158 |
|---------------------|--------------|---------------|
| Réf. GESfacture_man |              | 5             |

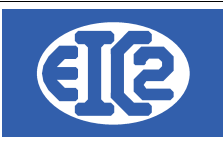

| 🖲 Selectio | on_Article_So                | ortie_Stock                                     | and the second second se |       | -                |            | -          | (X        |
|------------|------------------------------|-------------------------------------------------|----------------------------------------------------------------------------------------------------|-------|------------------|------------|------------|-----------|
| Filtres    | N <u>o</u> articl            | e : Prix de vente de                            | 0,00 <u>à</u>                                                                                                    | 0,00  | Référence fou    | rnisseur : |            |           |
| Référ      | ence :                       | Description :                                   |                                                                                                    |       |                  |            |            |           |
| Class      | e : 📜 🗌                      | 0                                               |                                                                                                    |       |                  |            |            |           |
| No article | * Référence                  | * Description                                   | Prix de vente                                                                                                    | Unité | Ref. fournisseur | Famile     | Poids (kg) | DCLASSE Q |
| 1          | FERRAILLES<br>POUR<br>1MCUBE | Ferraillages Nécessaires à 1Mètre Cube de Béton | 100,00                                                                                                    |       |                  | Fourniture | 0,000      | 0,00      |
| 2          | COLLE                        | Tube de Colle                                   | 30,00                                                                                                    |       |                  | Fourniture | 0,000      | 0,00      |
| 3          | BETON<br>COLLE               | Beton Collant en Sac                            | 100,00                                                                                                    |       |                  | Fourniture | 0,000      | 0,00      |
|            |                              |                                                 |                                                                                                    |       |                  |            |            |           |
|            |                              |                                                 |                                                                                                    |       |                  |            |            |           |
|            |                              |                                                 |                                                                                                    |       |                  |            |            |           |
|            |                              |                                                 |                                                                                                    |       |                  |            |            |           |
|            |                              |                                                 |                                                                                                    |       |                  |            |            |           |
|            |                              |                                                 |                                                                                                    |       |                  |            |            |           |
|            |                              |                                                 |                                                                                                    |       |                  |            |            |           |
|            |                              |                                                 |                                                                                                    |       |                  |            |            |           |
|            |                              |                                                 |                                                                                                    |       |                  |            |            |           |
|            |                              |                                                 |                                                                                                    |       |                  |            |            |           |
|            |                              |                                                 |                                                                                                    |       |                  |            |            |           |
|            |                              |                                                 |                                                                                                    |       |                  |            |            | 5         |
| - N        |                              |                                                 |                                                                                                    |       |                  |            |            |           |
| - 🕑 🔓      |                              |                                                 |                                                                                                    |       |                  |            |            | 0         |

Illustration 85: Choix de l'article Ensuite, vous choisissez la quantité désirée et vous cliquez sur sortir du stock :

| o Sortie Stock d'un Article                                                                      |   |
|--------------------------------------------------------------------------------------------------|---|
| Article         Ng article :         2         Référence :         COLLE           Description : |   |
| Tube de Colle                                                                                    | * |
| Mise En Stock                                                                                    |   |
| Quantité actuelle : 1942                                                                         |   |
| Quantité minimum : 50                                                                            |   |
| Quantité à à sortir du Stock : 10                                                                |   |
|                                                                                                  |   |
| Sortir Du Stock                                                                                  |   |
| Sortir du Stock                                                                                  |   |

Illustration 86: Création d'une nouvelle sortie de stock

La ligne apparaît dans le tableau et est comptabilisée dans le bilan

| Dans l'exemple ci-dessus, ont été sortis 10 tubes de colle qui coûtent 25 euro. | Mnt Heures et Fournitures Stock Mnt Fact. Fournisseur |
|---------------------------------------------------------------------------------|-------------------------------------------------------|
| Cela représente 250 euros de fournitures, somme prise en compte dans le bilan.  | 0,00 0,00<br>250,00 0,00<br>0,00 0,00                 |
|                                                                                 | 0,00<br>Illustration 87: Bilan fourniture stock       |

#### 8.6.6 Coefficients de Marge

Pour gérer les marges nécessaires au fonctionnement d'une entreprise, il faut rajouter des coefficients.

En effet, toute entreprise a un ensemble de frais fixes de fonctionnement dont il faut tenir compte.

Un ensemble de frais fixes indispensables tels que les frais de loyer, l'électricité, le chauffage, les véhicules etc. sont à intégrer dans les coefficients de marge.

Pour considérer dans les calculs de rentabilité ces frais, l'entreprise peut appliquer des coefficients

|                     | 05 mars 2024 | Page 77 / 158 |
|---------------------|--------------|---------------|
| Réf. GESfacture man |              | 5             |

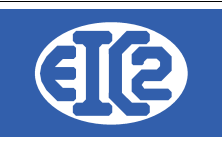

sur les commandes, qu'elle peut adapter en fonction de chaque commande. Ces coefficients sont appliqués dans la fenêtre de la commande

Comme cela apparaît ci-dessous, 4 cases de coefficients différents sont proposées. Vous pouvez

| 🐝 Ordre d'achat                                                  | X |
|------------------------------------------------------------------|---|
| Identifiant : Ordre d'Achat Soldé                                |   |
| Numéro de référence : 1                                          |   |
| Description Commande 1                                           |   |
| Numéro de commande :                                             |   |
| Date : 14/12/2017 Etat                                           |   |
| Montant adjugé 0,00                                              |   |
| Coefficients à Appliquer sur les chiffrages de cet Ordre D'achat |   |
| Main d'Oeuvre 0,00                                               |   |
| Fournitures 0,00                                                 |   |
| Sous Traitance 0,00                                              |   |
| Location 0,00                                                    |   |
| Collaborateurs                                                   |   |
| ID - Nom Heures Cout Horaire Cout Total Cout Charge 1            |   |
|                                                                  |   |
|                                                                  |   |
| •                                                                |   |
|                                                                  |   |
|                                                                  | 0 |
|                                                                  |   |

Illustration 88: Coefficients de bilan par commande

choisir séparément les coefficients pour la main d'œuvre, les fournitures, la sous traitance et la location. Ceux-ci sont donc individualisés par commande et par type. Vous notez le coefficient dans la case et vous cochez si vous souhaitez qu'il soit appliqué.

## 8.7 RÉCAPITULATIF ET BILAN

Nous allons aborder maintenant le récapitulatif, ou bilan. Il s'agit du dernier onglet, mais il est essentiel.

| Devis Bons de livraison | Factures Clients Courriers | Factures Fournisseurs | Heures Collaborateurs Echanges Bil | an Global             | Suivi                        |
|-------------------------|----------------------------|-----------------------|------------------------------------|-----------------------|------------------------------|
|                         | Mnt Prévisionnel (Devis)   | Mnt Facturé           | Mnt Heures Réalisées (Pointage)    | Mnt Fact. Fournisseur |                              |
| Mnt Main d'Oeuvre       | 0,00                       | 0,00                  | 0,00                               | 0,00                  | Montant Adjugé 0,00          |
| Mnt Fournitures         | 0,00                       | 0,00                  |                                    | 0,00                  |                              |
| Sous Traitance          | 0,00                       | 0,00                  | 0,00                               | 0,00                  |                              |
| Location                | 0,00                       | 0,00                  |                                    | 0,00                  | Bilan                        |
| Modification            | 0,00                       | 0,00                  |                                    |                       | Bénéfice 0,00                |
| TOTAL                   | 0,00                       | 0,00                  | 0,00                               | 0,00                  | Rentabilité / Factures0,00 % |
|                         |                            |                       |                                    | 0,00                  |                              |

#### Illustration 89: Bilan

Comme vous le voyez, cet onglet comporte quatre cadres de couleurs différentes. Les codes de couleurs choisis sont en cohérence avec le contenu des cadres afin de faciliter la visualisation.

Le cadre bleu concerne le prévisionnel, il est alimenté en grande partie par les devis et il est de l'ordre du virtuel.

Le vert représente le positif pour l'entreprise. Il s'agit des flux d'argent rentrant, en relation avec des factures encaissées.

Le rouge, représente au contraire les flux négatifs, qu'il s'agisse de factures réglées aux fournisseurs ou des heures des salariés. En somme, il s'agit du bilan de l'argent sortant.

|                     | 05 mars 2024 | Page 78 / 158 |
|---------------------|--------------|---------------|
| Réf. GESfacture_man |              | ő             |

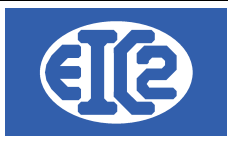

Le noir correspond au bilan. Il permet d'estimer la rentabilité de l'entreprise et de juger de la pertinence des stratégies et estimations faites.

Vous retrouvez ici le montant adjugé qui représente la somme des montants adjugés rentrés dans les commandes, le bilan qui sera positif ou négatif, le bénéfice ou le déficit, enfin la rentabilité en pourcentage.

|                     | 05 mars 2024 | Page 79 / 158 |
|---------------------|--------------|---------------|
| Réf. GESfacture_man |              | 0             |

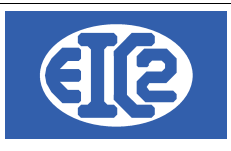

## 9 GESTION DES FACTURES

## 9.1 PRÉSENTATION

Le programme permet la gestion des différentes factures émises par la société.

Les boutons 🖾 et 🗮 du menu principal permettent l'affichage respectivement de la liste des factures (ci-dessous) et de la fenêtre de création d'une nouvelle facture.

La fenêtre suivante affiche l'ensemble des factures de la société :

Les factures échues sont affichées sur un fond rouge. (échu = facture envoyée, non payée et dont la date d'échéance est antérieure à la date du jour)

| S Liste des factures                                                                                                    |                                           |                                 |                 |            |                    | -                                                                                                    | D X             |
|----------------------------------------------------------------------------------------------------|-------------------------------------------|---------------------------------|-----------------|------------|--------------------|----------------------------------------------------------------------------------------------------|-----------------|
| Filtres         Etat:           Eacture N* :         Etat:           No Client:         Image: Client Client | Sur Ref Intern     Sur Date               | e Année 🔽 🗸                     | Mois<br>Adate : | ▼<br>Payé: | Rec                | herche                                                                                                    | r 🗘             |
| Num AF D. Def Interne . Facture N <sup>2</sup> . Deta                                                                                                    | No Olicet                                 | Objet                           | Tatal LIT       | T/4 T      |                    | Douáo                                                                                                    | Dects A Devel X |
| NumAil-P Rei. Interne Facture N Date C                                                                                                    | Client                                    |                                 |                 |            |                    | Payee                                                                                                    | Resterrayer 2   |
| 071844 2021-02-010 070017 26/02/2021                                                                                                    | 59 GESTATELROUGE SA                       |                                 | -4 500,00       | -900,00    | -5 400,00 En Cours |                                                                                                    | -5 400,0        |
| 2021-01-007 070016 25/01/2021                                                                                                    | 56 GESTATELNOIR-SA                        |                                 | 462,00          | 92,40      | 554,40 En Cours    |                                                                                                    | 554,4           |
| 071809 2021-01-003 070015 18/01/2021                                                                                                    | 1 GESTASCREENFIVE                         |                                 | 2 219,06        | 443,81     | 2 662,87 En Cours  |                                                                                                    | 2 662,8         |
| 2020-12-002 070014 08/12/2020                                                                                                    | 3 GESTASCREEN_EIGHT                       |                                 | 110,00          | 22,00      | 132,00 En Cours    |                                                                                                    | 132,0           |
| 2020-02-002 070013 27/02/2020                                                                                                    | 5 GESTASCREENTWO BL N° 050017, BL N° 050  | 018, BL N° 050019, BL N° 050020 | 0,00            | 0,00       | 0,00 Comptabilisé  | <ul> <li>✓</li> </ul>                                                                                                    | 0,0             |
| 2020-02-001 070012 27/02/2020                                                                                                    | 5 GESTASCREENTWO BL N° 050015, BL N° 050  | 016                             | 0,00            | 0,00       | 0,00 Envoyé        | <ul> <li>Image: A start of the start of the start of</li></ul> | 0,0             |
| 2015-04-003 070011 30/04/2015                                                                                                    | 1 GESTASCREENFIVE BL N° 050013            |                                 | 1 186,20        | 237,24     | 1 423,44 Envoyé    | <ul> <li>Image: A set of the set of the</li></ul> | 0,0             |
| 2015-04-002 070010 30/04/2015                                                                                                    | 1 GESTASCREENFIVE BL N° 050011            |                                 | 1 233,20        | 246,64     | 1 479,84 Envoyé    | ~                                                                                                    | 0,0             |
| 2015-04-001 070009 30/04/2015                                                                                                    | 8 EIC2ORANGE BL N° 050012                 |                                 | 20 778,00       | 4 155,60   | 24 933,60 Envoyé   | <ul> <li>Image: A set of the set of the</li></ul> | 0,0             |
| 2015-03-002 070008 30/03/2015                                                                                                    | 26 EIC2VIOLET BL N° 050009                |                                 | 6 520,00        | 1 304,00   | 7 824,00 Envoye    | ~                                                                                                    | 0,0             |
| 2015-03-001 070007 30/03/2015                                                                                                    | 20 GESTATELMAUVE_FACT BL N° 050010        |                                 | 3 048,48        | 609,70     | 3 658,18 Envoyé    | <ul> <li></li> </ul>                                                                                                    | 0,0             |
| 2015-01-002 070006 31/01/2015                                                                                                    | 17 GESTATELBLANC BL N° 050007             |                                 | 1 392,60        | 278,52     | 1 671,12 Envoyé    | <ul> <li>Image: A start of the start of the start of</li></ul> | 0,0             |
| 2015-01-001 070005 31/01/2015                                                                                                    | 23 GESTATELJAJUNE BL N° 050006, BL N° 050 | 008                             | 1 628,90        | 325,78     | 1 954,68 Envoyé    | <ul> <li>Image: A set of the set of the</li></ul> | 0,0             |
| 2014-12-001 070004 31/12/2014                                                                                                    | 25 GESTATELMARRON_SA BL N° 050005         |                                 | 8 343,97        | 1 668,79   | 10 012,76 Envoyé   | ~                                                                                                    | 0,0             |
| 2014-11-003 070003 30/11/2014                                                                                                    | 17 GESTATELBLANC BL N° 050003, BL N° 050  | 004                             | 8 918,74        | 1 783,75   | 10 702,49 Envoye   | <ul> <li>Image: A set of the set of the</li></ul> | 0,0             |
| 2014-11-002 070002 30/11/2014                                                                                                    | 1 GESTASCREENFIVE BL N° 050002            |                                 | 1 335,09        | 267,02     | 1 602,10 Envoyé    | ~                                                                                                    | 0,0             |
| 2014-11-001 070001 30/11/2014                                                                                                    | 25 GESTATELMARRON_SA BL N° 050001         |                                 | 9 262,84        | 1 852,57   | 11 115,41 Envoyé   |                                                                                                    | 0,0             |
| · · · · · · · · · · · · · · · · · · ·                                                                                                    |                                           |                                 |                 |            |                    |                                                                                                    | Þ               |
|                                                                                                    | -Wa                                       | Nb Elements Somme HT            | Somme TVA       | Somme TTC  |                    |                                                                                                    |                 |
|                                                                                                    |                                           | 17 61 939,08                    | 12 387,81       | 74 326,89  |                    |                                                                                                    | 0               |

#### Illustration 90: Liste des factures

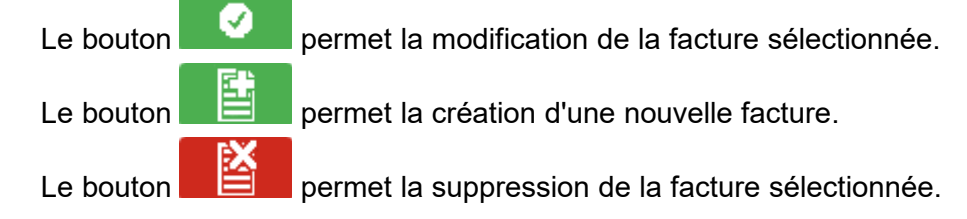

## 9.2 CRÉATION OU MODIFICATION D'UNE FACTURE LIBRE

Ce paragraphe va détailler les étapes de la création d'une facture.

|                     | 05 mars 2024 | Page 80 / 158 |
|---------------------|--------------|---------------|
| Réf. GESfacture_man |              | o             |

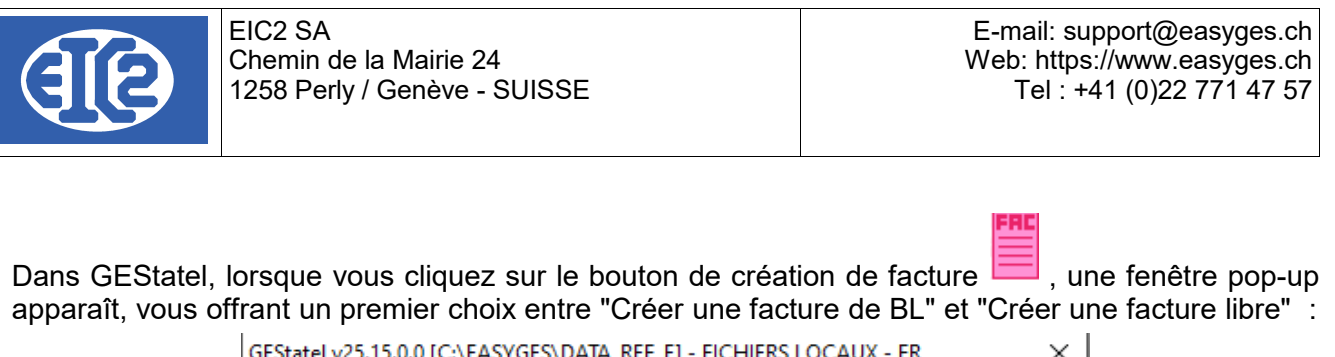

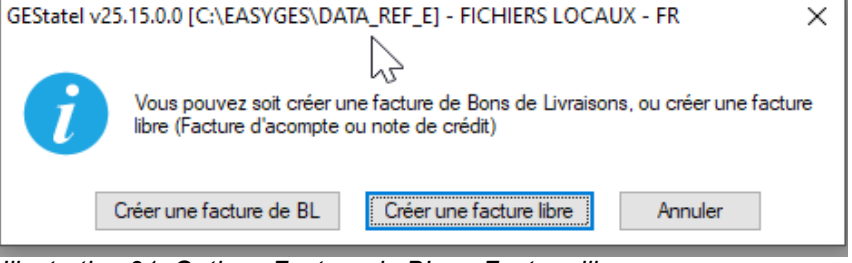

Illustration 91: Options Facture de BL ou Facture libre

Dans un premier temps, nous passerons en revue le processus de création d'une facture libre.

Après avoir cliqué sur le bouton "Créer une facture libre", la fenêtre de création de facture s'ouvre.

A noter : dans GESfacture un clic sur le bouton 🧮 ouvre directement cette même fenêtre :

| DETAILS FACTURE N° 070016/ 2021-01-005           Facture N°         070016           Référence interne         2021         1           Data facture N°         070016 | Prévisionnel<br>Prévisionnel                                                                                   |                                                                                                    | Client Adresse 2                                                       |                                                        | ×         |
|----------------------------------------------------------------------------------------------------|----------------------------------------------------------------------------------------------------|----------------------------------------------------------------------------------------------------|------------------------------------------------------------------------|--------------------------------------------------------|-----------|
| Detriadure EUR ▼<br>Detriadure EUR ▼<br>TVA N 20.00% Date : 01/01/2014 ▼<br>Etat Facture En Cours ▼<br>Objet :                                                         | Facture     Demande d'acompte     Demande de situation                                                         | Impr Recap.         Impression Recap.         Remise Ligne         Impr. sous total Groupe 1         Impr. sous total Groupe 2         Affaire         Commande         P | Nom Al'attention de Référence client Date d'intervention Récapitulatif |                                                        | <b></b>   |
|                                                                                                    | es Courners Encaissements Rec                                                                                  | apitulatii Acompte(s) Precedent(s)                                                                                                    |                                                                        |                                                        |           |
| Numéro Ligne GRP Article Pos.                                                                                                    | Ref.                                                                                                    | Désignation                                                                                                    | Quantité                                                               | Unité Prix                                             | Montant > |
|                                                                                                    |                                                                                                    |                                                                                                    |                                                                        |                                                        |           |
| Modalité de paiement : 0 v jours à f<br>Date d'échéance : 21/01/2021 Papi                                                                                              | erREUR(S) ACORRIGEF<br>in de mois Montant facture nul<br>Manque client/fournisseu<br>Compte débit ou crédit vi | Sous total hors remise 0,00                                                                                                    | total remise<br>Tota<br>Tota<br>Tota                                   | 0,00 Sous total<br>al HT 0,00<br>al TVA 0,00<br>al TTC | 0,00      |
|                                                                                                    | Le compte Facture n'exis<br>Veuillez ajouter au moins<br>Veuillez spécifier la mod                             | s un article<br>alité de naiement                                                                                                    |                                                                        |                                                        | 0         |

Illustration 92: Fenêtre de création facture

Une liste d'avertissement s'ouvre au bas de l'écran. Elle répertorie tous les champs qui doivent être impérativement remplis. Dans le même temps, les champs correspondant apparaissent comme colorés en rouge.

|                     | 05 mars 2024 | Page 81 / 158 |
|---------------------|--------------|---------------|
| Réf. GESfacture_man |              | Ũ             |

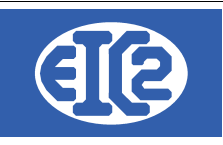

ERREUR(S) ACORRIGER Montant facture nul Manque client/fournisseur Compte débit ou crédit vide Le compte Facture n'existe pas Veuillez ajouter au moins un article Veuillez spécifier la modalité de paiement

La partie supérieure de la fenêtre contient des champs permettant de renseigner la partie administrative de la facture : informations sur le client, devise, taux de T.V.A., date d'émission, Compte Produit lié à la facture, etc..

La sélection du client s'opère à partir d'une liste par clic sur le bouton 🚧 ou en rentrant directement son numéro si celui-ci est connu.

La sélection du compte Produit concerné par la facture s'effectue par clic sur le bouton 🕮 ou en rentrant le compte directement à condition qu'il s'agisse d'un compte de type produit.

Les champs de Référence interne sont remplis automatiquement selon la nomenclature année – mois – numéro de facture dans le mois ; ces informations sont modifiables par l'utilisateur tant que cela ne crée pas de doublon avec une facture existante.

Le bouton Affaire permet de faire le lien avec une affaire en cours <u></u>

La partie centrale de la fenêtre facture comprend 6 onglets affichant le contenu de la facture proprement dit ainsi que des informations complémentaires.

- l'onglet Liste des articles permet d'ajouter des articles à la facture et de les organiser dans le tableau affiché :
- le bouton wouvre la liste des articles afin de sélectionner ceux à ajouter. Chaque article est inséré dans une ligne comprenant ses informations : numéro, référence, description, unité de vente, prix unitaire et total, famille d'article.

Toutes les informations non grisées sont modifiables par double-clic dans la case souhaitée. Ces modifications ne sont pas répercutées sur les autres articles identiques. Le prix de vente total est calculé automatiquement à partir de la quantité et du prix unitaire.

- le bouton ajoute une ligne vide dans la facture. Cette ligne peut être laissée telle quelle ou remplie avec du texte ou un article. Si la colonne Article est remplie avec le numéro d'un article présent dans la base, celui-ci est automatiquement inséré dans la ligne ;
- le bouton supprime la ligne sélectionnée ;
- le bouton **C** permet d'insérer des groupes et des sauts de lignes dans la facture. Les groupes permettent l'affichage de sous-totaux au moment de l'impression de la facture :

|                     | 05 mars 2024 | Page 82 / 158 |
|---------------------|--------------|---------------|
| Réf. GESfacture_man |              | Ŭ             |

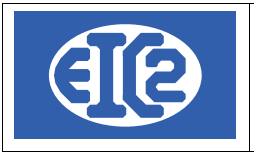

| Lis | ste des articles | Comm     | entaire | es et remarques | Courriers | Encaissements | Récapitulatif | Acompte(s) Précédent(s) | Compt | e Produit 📴 📃 | 702   | Ventes de produits ir | ntermédiaires |        |
|-----|------------------|----------|---------|-----------------|-----------|---------------|---------------|-------------------------|-------|---------------|-------|-----------------------|---------------|--------|
| ł   | <b>*</b> +       | -        |         | G               |           |               |               |                         |       |               |       |                       |               |        |
| N   | luméro Ligne G   | GRP Arti | icle    | Pos.            | Ref.      |               |               | Désignation             |       | Quantité      | Unité | Prix                  | Montant       | $\geq$ |
|     | 1                |          | 41      | ,               | ACIER     | Acier de 110  | KG.           |                         |       | 20,00         | Kg    | 7,62                  | 15;           |        |
|     | 2                |          |         |                 | ALU       | ALUMINIUM     |               |                         |       | 1,00          | Kg    | 20,00                 | 21            |        |
|     | 3 Gʻ             | 1        | 0       |                 |           |               |               |                         |       | 0,00          |       | 0,00                  |               |        |
|     | 4                |          | 72      |                 | LAITON    | LAITON en F   | PLAQUE        |                         |       | 1,00          | Р     | 62,00                 | 6:            |        |
|     | 5 G              | 1        | 0       |                 |           |               |               |                         |       | 0,00          |       | 0,00                  |               | Ī      |
|     |                  |          |         |                 |           |               |               |                         |       |               |       |                       |               | -      |
|     |                  |          |         |                 |           |               |               |                         |       |               |       |                       |               |        |
|     |                  |          |         |                 |           |               |               |                         |       |               |       |                       |               |        |
|     |                  |          |         |                 | v         |               |               |                         |       |               |       |                       |               |        |

Illustration 93: Ajout des articles dans une facture

- I'onglet Commentaires et remarques contient un champs de texte pouvant être rempli à loisir par l'utilisateur ;
- l'onglet Courriers affiche un tableau recensant les échanges avec le client. Les icônes
   servent à gérer ces courriers (ajout, suppression et modification) qui sont écrits et mis en page dans une nouvelle fenêtre ;
- L'onglet Encaissement répertorie le ou les encaissements et permet de les gérer. Afin de pouvoir les gérer la facture doit être comptabilisée.
- l'onglet Récapitulatif Groupes affiche les montants des sous-totaux déterminés par les groupes pouvant être créés dans l'onglet Liste des articles ;
- l'onglet acomptes précédents récapitule les acomptes ou les situations déjà effectués. Voir les chapitres suivants pour la réalisation des factures d'acompte et de situation et leur déduction.

Une fois tous les champs renseignés, vous obtenez une fenêtre comparable à celle figurant ciaprès :

|                     | 05 mars 2024 | Page 83 / 158 |
|---------------------|--------------|---------------|
| Réf. GESfacture_man |              | ő             |

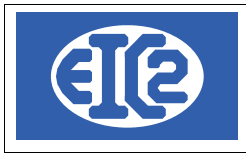

| DETAILS FACTURE N Facture N Facture N Date facture Devise TVA N 20.00 Etat Facture Dbjet: Liste des articles C | * 070016/ 2021-01-00<br>07<br>2021 1<br>21/01/<br>EUR<br>0% Date : 01/01/201<br>Cours | 6<br>0016 Prévisionnel<br>02021  Facture<br>Demande d<br>Demande d<br>Demande d<br>Prévisionnel<br>Courriers En | acompte<br>e situation | ☐ Impr. Recap.<br>☐ Impression Recap<br>☐ Impr. sou<br>☑ Impr. sou<br>☑ Impr. Sou<br>☑ Impr. Sou<br>☑ Impr. Sou<br>☑ Impr. Sou<br>☑ Impr. Sou<br>☑ Impr. Sou<br>☑ Impr. Sou<br>☑ Impr. Sou<br>☑ Impr. Sou<br>☑ Impr. Sou<br>☑ Impr. Sou<br>☑ Impr. Sou<br>☑ Impr. Sou<br>☑ Impr. Impr. | Facture de B.L.<br>s total Groupe 1<br>s total Groupe 2<br>071837<br> | Client Adress<br>Numéro Mom<br>Al'attention de<br>Référence clie<br>Date d'interven<br>Récapitulatif<br>Compte Pr | Se 2              | VIA<br>702] <b>(</b>         | /entes de produits int | – n       |        |
|----------------------------------------------------------------------------------------------------|---------------------------------------------------------------------------------------|----------------------------------------------------------------------------------------------------|------------------------|----------------------------------------------------------------------------------------------------|-----------------------------------------------------------------------|----------------------------------------------------------------------------------------------------|-------------------|------------------------------|------------------------|-----------|--------|
| Numéro Ligne GRP                                                                                               | Article Pos                                                                           | s. Ref.                                                                                                    |                        | Désignal                                                                                                    | ion                                                                   |                                                                                                    | Quantité          | Unité                        | Prix                   | Montant > | >      |
| 1                                                                                                    | 41                                                                                    | ACIER                                                                                                    | Acier de 110 KG.       |                                                                                                    |                                                                       |                                                                                                    | 20,00             | Kg                           | 7,62                   | 15:       |        |
| 2                                                                                                    | 43                                                                                    | ALU                                                                                                    | ALUMINIUM              |                                                                                                    |                                                                       |                                                                                                    | 1,00              | Kg                           | 20,00                  | 21        |        |
| 3                                                                                                    | 72                                                                                    | LAITON                                                                                                    | LAITON en PLAQUE       |                                                                                                    |                                                                       |                                                                                                    | 1,00              | Ρ                            | 62,00                  | 6:        |        |
| -                                                                                                    |                                                                                       |                                                                                                    |                        |                                                                                                    |                                                                       |                                                                                                    |                   |                              |                        |           |        |
|                                                                                                    |                                                                                       |                                                                                                    |                        |                                                                                                    |                                                                       |                                                                                                    |                   |                              |                        |           |        |
|                                                                                                    |                                                                                       |                                                                                                    |                        |                                                                                                    |                                                                       |                                                                                                    |                   |                              |                        |           |        |
|                                                                                                    |                                                                                       |                                                                                                    | ٠                      |                                                                                                    |                                                                       |                                                                                                    |                   |                              |                        | ÷         |        |
|                                                                                                    |                                                                                       |                                                                                                    |                        | Sous total hors remise                                                                                                    | 234,40                                                                | total remise                                                                                                    |                   | 0,00                         | Sous total             | 234,40    | )      |
| Modalité de paiement :<br>Date d'échéance : 21                                                                 | 90 - jours (<br>/04/2021                                                              | ] à fin de mois<br>Papier                                                                                       |                        |                                                                                                    |                                                                       |                                                                                                    | Job<br>Tol<br>Tol | tal HT<br>tal TVA<br>tal TTC | 234,40<br>46,88        |           | 281,28 |
|                                                                                                    |                                                                                       | P=                                                                                                    |                        |                                                                                                    |                                                                       |                                                                                                    |                   |                              |                        |           | 0      |
| Illustration 9                                                                                                 | 4: Facture                                                                            | après rense                                                                                                    | eianement d            | des champs                                                                                                    |                                                                       |                                                                                                    |                   |                              |                        |           |        |

La prochaine étape est l'enregistrement de la facture par un clic sur le bouton vert

A noter : Si l'un des champs obligatoires n'est pas renseigné, la fenêtre affiche une erreur et les champs manquants sont colorés en rouge pour faciliter leur visualisation. L'enregistrement n'est pas pris en compte tant que les erreurs n'ont pas été corrigées.

## 9.3 CRÉATION D'UNE NOTE DE CRÉDIT

Ce paragraphe détaille les étapes de la création d'une note de crédit. Le procédé est, au début, tout à fait identique à celui permettant la création d'une facture libre.

Dans GEStatel, lorsque vous cliquez sur le bouton de création de facture 🗮 , une fenêtre pop-up apparaît, vous offrant un premier choix entre "Créer une facture de BL" et "Créer une facture libre" :

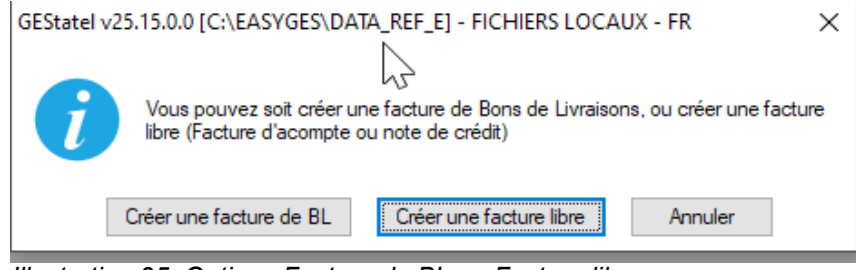

Illustration 95: Options Facture de BL ou Facture libre

|                     | 05 mars 2024 | Page 84 / 158 |
|---------------------|--------------|---------------|
| Réf. GESfacture man |              | Ũ             |

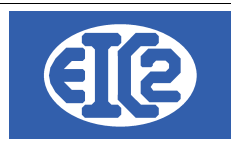

Après avoir cliqué sur le bouton "Créer une facture libre", vous obtenez la fenêtre de création de facture.

Dans GESfacture, une fenêtre identique est obtenue en cliquant sur le bouton

| DETAILS FACTURE N° 070016/ 2021-01-005                                                                                                    |                                                                                                    |                                                                                                    |                                                                                                    |                                        |            | - 0       | ×    |
|----------------------------------------------------------------------------------------------------|----------------------------------------------------------------------------------------------------|----------------------------------------------------------------------------------------------------|----------------------------------------------------------------------------------------------------|----------------------------------------|------------|-----------|------|
| DETAILS FACTURE N° 070016/ 2021-01-005           Facture N°         070016           Référence interne         2021         1           Date facture         21/0 1/2021           Devise         EUR         ▼           TVA         N= 20.00% Date : 01/01/2014         ▼           Etat Facture         En Cours         ▼           Objet : |                                                                                                    | Impr Recap.         Impression Recap Remise Ligne       Facture de B.L.         ✓ Impr. sous total Groupe 1       ✓ Impr. sous total Groupe 2         ✓ Impr. sous total Groupe 2       ✓ Impr. sous total Groupe 2         Affaire       ✓ _         Commande       >         ✓ Compte(s) Précédent(s) | Client Adresse 2<br>Numéro  Nom Al'attention de Référence client Date d'intervention Récapitulatif Compte Produit |                                        |            | - U       | ×    |
| 🚜 🛨 🗖 🛛 🖸                                                                                                    |                                                                                                    |                                                                                                    |                                                                                                    |                                        |            |           |      |
| Numéro Ligne GRP Article Pos.                                                                                                    | Ref.                                                                                                    | Désignation                                                                                                    | Quantité                                                                                                    | Unité                                  | Prix       | Montant > |      |
|                                                                                                    |                                                                                                    |                                                                                                    |                                                                                                    |                                        |            |           | •    |
|                                                                                                    |                                                                                                    | Sous total hors remise 0,00                                                                                                    | total remise                                                                                                    | 0,00                                   | Sous total | 0,00      |      |
| Modalité de paiement : 0 vise i à fii<br>Date d'échéance : 21/01/2021 Papie                                                                                                    | n de mois<br>ERREUR(S)ACORRIGER<br>Montant facture nui<br>Manque client/fournisseur<br>Compte débit ou crédit vide<br>Le compte Facture n'existe<br>Veuillez gouter au moins u<br>Veuillez snéctier la modalit | pas<br>article<br>á de naiement                                                                                                    |                                                                                                    | Total HT [<br>Total TVA [<br>Total TTC | 0,00       |           | 0,00 |

Illustration 96: Fenêtre de création facture

Pour obtenir une note de crédit, il vous suffit ensuite de remplir la fenêtre de création de facture cidessus, selon le même procédé que celui utilisé pour la création d'une facture libre décrit dans le chapitre précédent.

La différence se situe au niveau de la liste des articles. Vous allez en effet utiliser cette ligne pour inscrire une quantité négative afin d'obtenir un total négatif. Sur cette même ligne, vous pouvez préciser le motif du remboursement dans la partie "Désignation" et enfin, inscrire un montant qui apparaîtra en négatif.

|                     | 05 mars 2024 | Page 85 / 158 |
|---------------------|--------------|---------------|
| Réf. GESfacture_man |              | č             |

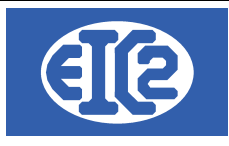

| EtalLs Facture N' 00017/2021-02-010                                                                                                    |
|----------------------------------------------------------------------------------------------------|
| Facture N*       0 Abit         Référence interme       2021         Date facture       29002/2021         Devise       EUR         TVA       N-2000% Date: 01101/2014         Etat Facture       Encours         Objet:       Impression Recap         Mimire Que 1       Impression Recap         Impression Recap       Impression Recap         Impression Recap       Impression Recap         Impression Recap       Impression Recap         Impression Recap       Impression Recap         Référence client       Impression Recap         Digit:       Impression Recap         Objet:       Impression Recap                                                                                                    |
| Objet: Affaire 🔬 071844 Date d'intervention                                                                                                    |
|                                                                                                    |
|                                                                                                    |
| Liste des antices Commentaires etremarques Courniers Encaissements Récapituatif Acompte(s) Précédent(s) Compte Produit 😂 701 re les us produins mis                                                                                                    |
|                                                                                                    |
| Numéro Ligne GRP Aftide Pos Ret Désignation Quantité Unité Prix Montant Remise % Fa >                                                                                                    |
| I U I Rembulsement suite a availe de transport -1,00 +200,00 -400,00 0,0 Pournio                                                                                                    |
|                                                                                                    |
|                                                                                                    |
|                                                                                                    |
|                                                                                                    |
|                                                                                                    |
|                                                                                                    |
|                                                                                                    |
|                                                                                                    |
|                                                                                                    |
| Sous total hors remise         -4 500,00         total remise         0,00         Sous total         -4 500,00                                                                                                    |
|                                                                                                    |
| Modalité de palement : 30 v jours a fin de mois                                                                                                    |
| Modalité de palement:         30 ▼ jours         à fin de mois         Iotai H1         -4.500.00           Date déchéance:         28/03/2021         Total TVA         -900,00           Total TTC         -5400,00                                                                                                    |
| Idodalité de palement:     30 v jours     à fin de mois     10tal H1     -4 500,000       Date déchéance:     2803/2021     Papier     Total TTC     -5 400,00       Image: Comparison of the state of the state o |

Après avoir rempli tous les champs comme indiqué, vous obtenez une note de crédit. Celle-ci est imprimable par un clic sur le bouton

|                        |                                           | GESTATELROUGE SA<br>1, route de la lune<br>789456 CLOCHEVERTE<br>SUISSE |          |
|------------------------|-------------------------------------------|-------------------------------------------------------------------------|----------|
| Date :                 | 26/02/2021                                |                                                                         |          |
| Objet :<br>Vos référer | nces :                                    | CREDIT N° 070017                                                        |          |
| Pos Ref.               | Désignation                               | Quantité Unité Prix                                                     | Montar   |
| 1                      | Remboursement suite à avarie de transport | -1,00 4 500,00                                                          | -4 500,0 |
|                        |                                           | Total hors TVA                                                          | -4 500,0 |
|                        |                                           | (% 0 <u></u> %)                                                         | -900,0   |
|                        |                                           | Montant total TTCen notre faveur (EUR)                                  | -5 400,0 |
| Délai de pa            | iement : 30 jours net                     |                                                                         |          |
|                        |                                           |                                                                         |          |

|                     | 05 mars 2024 | Page 86 / 158 |
|---------------------|--------------|---------------|
| Réf. GESfacture_man |              | č             |

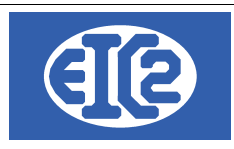

## 9.4 CREATION D'UNE FACTURE D'ACOMPTE

Il est possible de créer une facture d'acompte en partant de la confirmation de commande. Pour ce faire, vous cliquez sur le bouton "Créer une facture d'acompte".

Une pop-up s'ouvre, qui permet de paramétrer le type de facture d'acompte. Vous avez le choix entre un calcul en pourcentage (par exemple 15% du total de la commande) et un montant fixe (par exemple acompte d'un montant de 1000 CHF).

| en pourcentage.                                                                                                    | en montant fixe.                                                                                                    |
|----------------------------------------------------------------------------------------------------|----------------------------------------------------------------------------------------------------|
| 🐝 Choix Facture Acompte - 🗆 🗙                                                                                                    | Ser Desarrance Classifier Parts 2007                                                                                                    |
| Quel type d'acompte désirez vous réaliser pour votre confirmation de commande.<br>Montant de votre confirmation de commande : 9400 HT<br>Montant acomptes existants 5170 HT<br>Montant restant à facturer 4230 HT | Quel type d'acompte désirez vous réaliser pour votre confirmation de commande.<br>Montant de votre confirmation de commande : 9400 HT<br>Montant acomptes existants 5170 HT<br>Montant restant à facturer 4230 HT |
| Acompte en pourcentage     Acompte en montant fixe                                                                                                    | Acompte en pourcentage                                                                                                    |
| Pourcentage %                                                                                                    | Montant 0,00 HT                                                                                                    |
| Montant Final Acompte 0,00 HT                                                                                                    | Montant Final Acompte 0,00 HT                                                                                                    |
| Valider 🥥 Annuler 🛇                                                                                                    | Valider 🥑 Annuler 🛇                                                                                                    |
|                                                                                                    |                                                                                                    |

A noter : tous les montants affichés sont en Hors Taxe.

Les factures d'acomptes ne se déduisent pas les unes des autres, la seule déduction se fait sur la facture finale ; dans GESfacture il s'agit d'une facture standard et dans GEStatel il s'agit d'une facture de BL.

IMPORTANT : Dans le cas de GEStatel, étant donné que la déduction se fait sur la facture de BL, il est nécessaire de facturer la totalité des BL de la commande et seulement les BL de cette commande dans la Facture. Plus concrètement, imaginons que vous ayez un client A pour lequel vous avez une commande 1 et une commande 2. Vous réalisez par la suite des BL pour la commande 1 et pour la commande 2. Dans un cas standard, il serait tout à fait possible de facturer tous les BL de la commande 1 et 2 dans la même facture. En revanche, si vous avez des factures d' acomptes pour la commande 1, il ne serait pas pertinent de les déduire sur les factures de la commande 2. Ainsi, dans le cas ou vous avez des acomptes sur une commande, vous ne devez facturer que des BL de la même commande dans une facture. D'autre part, vous ne pouvez pas facturer la commande en deux fois, au risque de ne pas savoir sur quelle facture déduire les acomptes. En conclusion, lorsqu'il y a utilisation d'une facture d' acompte vous ne facturez, au final, que les BL d'une commande et tous les BL de cette commande.

Voici un schéma, ci-dessous, présentant le fonctionnement des factures d' acomptes dans GEStatel. Pour une commande 1 de 10'000 CHF il y a 3 Bons de livraison. Deux factures d'acomptes sont ensuite réalisées et, au terme du processus, est émise la facture finale des 3 bons de livraison. Les deux factures d'acomptes sont déduites automatiquement de la facture finale.

|                     | 05 mars 2024 | Page 87 / 158 |
|---------------------|--------------|---------------|
| Réf. GESfacture_man |              | 0             |

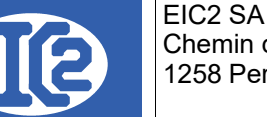

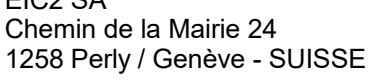

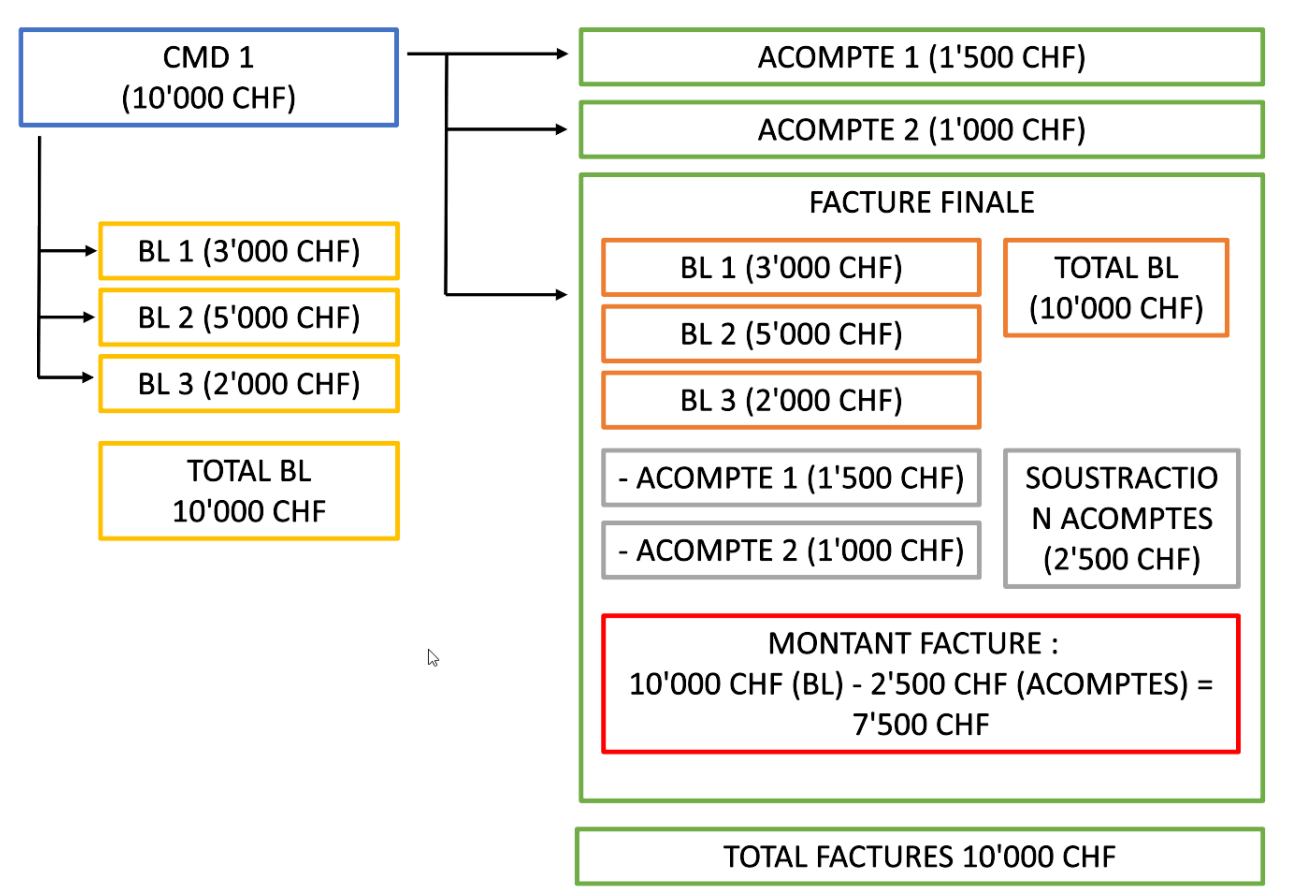

## 9.5 CREATION D'UNE FACTURE DE SITUATION

La facture de situation fonctionne de manière semblable à la facture d'acompte, à quelques différences près. Une facture de situation correspond à une facture réalisée selon l'avancement du travail. Imaginons par exemple que vous ayez une commande de 1 million CHF. Vous faites une première facture de situation de 100'000 lorsque le travail réalisé atteint 100'000, une facture de situation de 400'000 lorsque 40 % du travail a été réalisé, une autre facture de situation de 750'000 lorsque 75% du travail a été fait, puis, vous faites une facture finale.

La principale différence réside dans le fait que les factures de situation se déduisent les unes des autres contrairement aux factures d'acomptes. Pour une meilleure compréhension, reprenons notre exemple :

Admettons que 10% du travail ait été réalisé. Vous faites donc une première facture de 100'000 CHF. Quelques temps plus tard, 40% du travail a été réalisé, vous faites donc une facture de 400'000 CHF. Cependant le client a déjà payé une facture de 100'000 CHF. Aussi, vous déduisez les 100'000 de la facture de 400'000, ce qui donne une facture de 300'000. Pour la facture de situation de 750'000 CHF, vous devrez déduire la facture de 100'000 et la facture de 300'000. Enfin, pour la facture finale, toutes les situations serons déduites.

C'est dans ce principe que différent les factures de situation des factures d'acomptes.

Il est possible de créer une facture de situation en partant de la confirmation de commande. Vous

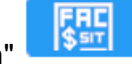

disposez d'un bouton "Créer une facture de situation"

Une pop-up s'ouvre, qui permet de paramétrer le type de facture de situation. Nous avons le choix entre une situation en pourcentage (par exemple une situation lorsque 15% du total du travail a été réalisé) et une situation en montant fixe (par exemple une situation de 1000 CHF).

|                     | 05 mars 2024 | Page 88 / 158 |
|---------------------|--------------|---------------|
| Réf. GESfacture_man |              | ° °           |

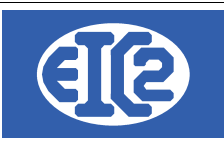

| Situation en pourcentage. Situation en montant fixe.                                                                                                    |                                                                 |                                                                                                    |                                                                 |
|----------------------------------------------------------------------------------------------------|-----------------------------------------------------------------|----------------------------------------------------------------------------------------------------|-----------------------------------------------------------------|
| dia Choix Facture Situation                                                                                                    | - 🗆 X                                                           | Shoix Facture Situation                                                                                                    | - 🗆 X                                                           |
| Quel type de situation désirez vous réaliser pour votre confirmation de commande.<br>Montant de votre confirmation de commande : 15000 EUR HT<br>Montant restant à facturer 2500 EUR HT | Liste des situations existantes<br>12500 EUR HT<br>10000 EUR HT | Quel type de situation désirez vous réaliser pour votre confirmation de commande.<br>Montant de votre confirmation de commande : 15000 EUR HT<br>Montant restant à facturer 2500 EUR HT | Liste des situations existantes<br>12500 EUR HT<br>10000 EUR HT |
| Situation en pourcentage du travail réalisé     Situation en montant fixe                                                                                                    | 4500 EUR HT<br>1500 EUR HT                                      | Situation en pourcentage du travail réalisé                                                                                                    | 4500 EUR HT<br>1500 EUR HT                                      |
| Pourcentage 6                                                                                                    |                                                                 | Montant 0,00 EUR HT                                                                                                    |                                                                 |
| Montant Final Acompte 0,00 EUR HT                                                                                                    |                                                                 | Montant Final Acompte 0,00 EUR HT                                                                                                    |                                                                 |
| Valider 🖉                                                                                                    | Annuler 🛇                                                       | Valider 🥥                                                                                                    | Annuler 🛇                                                       |

A noter : tous les montants affichés sont en Hors Taxe. Vous retrouvez sur la droite la liste des factures de situations précédemment réalisées. Il est nécessaire de réaliser une facture de situation supérieure au montant de la facture de situation la plus grande.

Les factures de situation se déduisent les unes des autres comme dans la facture finale. La facture finale est dans GESfacture une facture standard et dans GEStatel une facture de BL.

IMPORTANT : Dans le cas de GEStatel, étant donné que la déduction se fait sur la facture de BL, il est nécessaire de facturer la totalité des BL de la commande et seulement les BL de cette commande dans la Facture. Plus concrètement, imaginons que vous ayez un client A pour lequel vous avez une commande 1 et une commande 2. Vous réalisez par la suite des BL pour la commande 1 et pour la commande 2. Dans un cas standard, il serait tout à fait possible de facturer tous les BL de la commande 1 et 2 dans la même facture. En revanche, si vous avez des factures de situation pour la commande 1, il ne serait pas pertinent de les déduire sur les factures de la commande 2. Ainsi, dans le cas ou vous avez des situations sur une commande, vous ne devez facturer que des BL de la même commande dans une facture. D'autre part, vous ne pouvez pas facturer la commande en deux fois, au risque de ne pas savoir sur quelle facture déduire les situations. En conclusion, lorsqu'il y a utilisation d'une facture de situation vous ne facturez, au final, que les BL d'une commande et tous les BL de cette commande.

Ci-dessous, vous pouvez visualiser un schéma présentant le fonctionnement des factures de situation dans GEStatel. Pour une commande 1 de 100'000 CHF il y a 3 Bons de livraison. Quatre factures de situation sont ensuite réalisées, et, au terme du processus, est émise la facture finale des 3 bons de livraison. Les factures de situation sont déduites les unes des autres et de la facture finale.

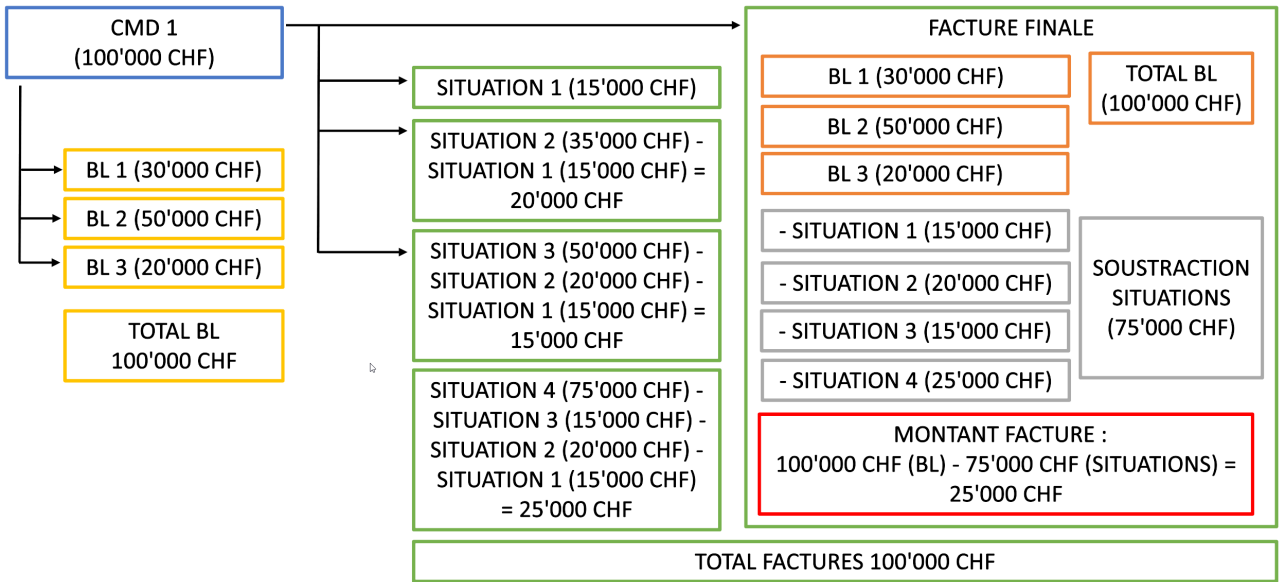

|                     | 05 mars 2024 | Page 89 / 158 |
|---------------------|--------------|---------------|
| Réf. GESfacture_man |              | Ŭ             |

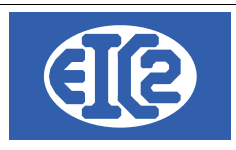

## 9.6 CREATION D'UNE FACTURE DE BL (GESTATEL SEULEMENT)

Ce paragraphe va détailler les étapes de la création d'une facture de Bon de livraison. Lorsque

vous cliquez sur le bouton de création de facture 🗮 , une fenêtre pop-up apparaît, vous offrant un premier choix entre "Créer une facture de BL" et "Créer une facture libre" :

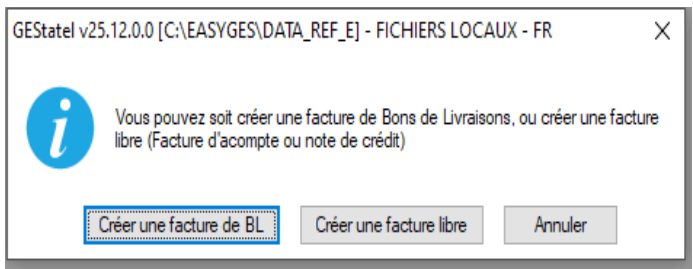

Illustration 99: Option Facture BL ou Facture libre

Dans ce paragraphe, nous passerons en revue le processus de création d'une facture de BL. Après avoir cliqué sur le bouton "Créer une facture de BL", vous obtenez la fenêtre suivante :

| B DETAILS FACTURE N° 070016/ 2021-01-006                                                                                                    |                                                                                                    |                                                                                                    |                                    | - 🗆 X                                 |
|----------------------------------------------------------------------------------------------------|----------------------------------------------------------------------------------------------------|----------------------------------------------------------------------------------------------------|------------------------------------|---------------------------------------|
| Facture N*         070016           Référence interne         2021         1         6           Date facture         25/01/2021         1         6           Devise         EUR         ▼           TVA         N=         20.00% Date : 01/01/2014         ▼           Etat Facture         En Cours         ▼         Objet :           Liste des articles         Commentaires et remarque | Prévisionnel Prévisionnel Prévisionnel Demande d'acompte Demande de situation Affair Com es Courriers Encaissements Récapitulatif Acompte                                                                                                    | Ip.<br>n Récap<br>gne ✓ Facture de B.L.<br>✓ Impr. sous total Groupe 1<br>✓ Impr. sous total Groupe 2<br>re Å. Dat<br>mande P Dat<br>te(s) Précédent(s) | nt Adresse 2                       | • • • • • • • • • • • • • • • • • • • |
| Numéro Liane GRP Article Pos.                                                                                                    | Ref.                                                                                                    | Désignation                                                                                                    | Quantité Unité                     | Prix Montant >                        |
|                                                                                                    |                                                                                                    |                                                                                                    |                                    | - , <sub>1</sub>                      |
|                                                                                                    | Sous total hors remise                                                                                                    | 0,00 total remise                                                                                                    | 0,00 Sous total                    | 0,00                                  |
| Modalité de paiement : p jours a f<br>Date d'échéance : 25/01/2021 P                                                                                                    | A CONTRIGER<br>A CONTRIGUER<br>A CONTRIGUER<br>A C | n<br>v                                                                                                    | Total HT<br>Total TVA<br>Total TTC | 0,00<br>0,00<br>0,00                  |

Illustration 100: Fenêtre de création Facture BL

Une liste d'avertissement s'ouvre au bas de l'écran. Elle répertorie tous les champs qui doivent être impérativement remplis. Dans le même temps, les champs correspondant apparaissent comme

|                     | 05 mars 2024 | Page 90 / 158 |
|---------------------|--------------|---------------|
| Réf. GESfacture man |              | Ũ             |

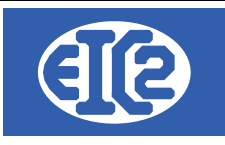

colorés en rouge.

| ERREUR(S) ACORRIGER                        |    |
|--------------------------------------------|----|
| Montant facture nul                        | *  |
| Manque client/fournisseur                  |    |
| Compte débit ou crédit vide                |    |
| Le compte Facture n'existe pas             |    |
| Veuillez ajouter au moins un article       |    |
| Veuillez spécifier la modalité de paiement | Ψ. |

La partie supérieure de la fenêtre contient des champs permettant de renseigner la partie administrative de la facture : informations sur le client, devise, taux de T.V.A., date d'émission, Compte Produit lié à la facture, etc..

La sélection du client s'opère à partir d'une liste par clic sur le bouton 🧾 ou en rentrant directement son numéro si celui-ci est connu.

La sélection du compte Produit concerné par la facture s'effectue par clic sur le bouton 🕮 ou en rentrant le compte directement à condition qu'il s'agisse d'un compte de type produit.

Les champs de Référence interne sont remplis automatiquement selon la nomenclature année – mois – numéro de facture dans le mois ; ces informations sont modifiables par l'utilisateur tant que cela ne crée pas de doublon avec une facture existante.

Le bouton Affaire permet de faire le lien avec une affaire en cours <u></u>

La partie centrale de la fenêtre facture comprend 6 onglets affichant le contenu de la facture proprement dit ainsi que des informations complémentaires.

- l'onglet Liste des articles permet d'ajouter des articles à la facture et de les organiser dans le tableau affiché :
- le bouton **IL** ouvre la liste des BL afin de sélectionner ceux à ajouter. Chaque article est inséré dans une ligne comprenant ses informations : numéro, référence, description, unité de vente, prix unitaire et total, famille d'article.

| Liste des articles |            |      | Courriers | Encaissements |                 |                     |              | Compte | Produit 5 📃 | 702   | /entes de produits in | termédiaires          |
|--------------------|------------|------|-----------|---------------|-----------------|---------------------|--------------|--------|-------------|-------|-----------------------|-----------------------|
| BL                 |            |      |           |               |                 |                     |              |        |             |       |                       |                       |
| Numéro Ligne G     | RP Article | Pos. | Ref.      |               |                 | Désignation         |              |        | Quantité    | Unité | Prix                  | Montant $\rightarrow$ |
| 1 61               |            |      | DEBUT_BL  | Bon de Livra  | ison nº : 05003 | 34 du : 25/01/2021- |              |        | 0,00        |       | 0,00                  | 1                     |
| 2                  | 43         |      | ALU       | ALUMINIUM     |                 |                     |              |        | 20,00       | Kg    | 20,00                 | 401                   |
| 3                  | 59         |      | CUIVRE    | CUIVRE        |                 |                     |              |        | 1,00        | Kg    | 62,00                 | 6:                    |
| 4 F 0              | 1          |      | FIN_BL    |               |                 |                     |              |        | 0,00        |       | 0,00                  |                       |
|                    |            |      |           |               |                 |                     |              |        |             |       |                       |                       |
|                    |            |      |           |               |                 |                     |              |        |             |       |                       |                       |
|                    |            |      |           |               |                 |                     |              |        |             |       |                       |                       |
|                    |            |      |           |               |                 |                     |              |        |             |       | _                     | ) -                   |
|                    |            |      | N         | Sous total ho | rs remise       | 462,00              | total remise | 0,0    | 0 Soust     | otal  | 462,00                |                       |

Illustration 101: Ajout du Bon de Livraison

|                     | 05 mars 2024 | Page 91 / 158 |
|---------------------|--------------|---------------|
| Réf. GESfacture_man |              | Ŭ             |

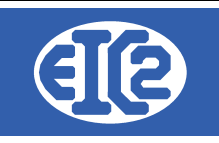

- l'onglet Commentaires et remarques contient un champs de texte pouvant être rempli à loisir par l'utilisateur ;
- l'onglet Courriers affiche un tableau recensant les échanges avec le client. Les icônes
   servent à gérer ces courriers (ajout, suppression et modification) qui sont

écrits et mis en page dans une nouvelle fenêtre ;

- L'onglet Encaissement répertorie le ou les encaissements et permet de les gérer. Afin de pouvoir les gérer la facture doit être comptabilisée.
- l'onglet Récapitulatif Groupes affiche les montants des sous-totaux déterminés par les groupes pouvant être créés dans l'onglet Liste des articles ;
- l'onglet acomptes précédents récapitule les acomptes ou les situations déjà effectués. Voir les chapitres précédents pour la réalisation des factures d'acompte et de situation et leur déduction.

Une fois tous les champs renseignés, vous obtenez une fenêtre comparable à celle figurant ciaprès :

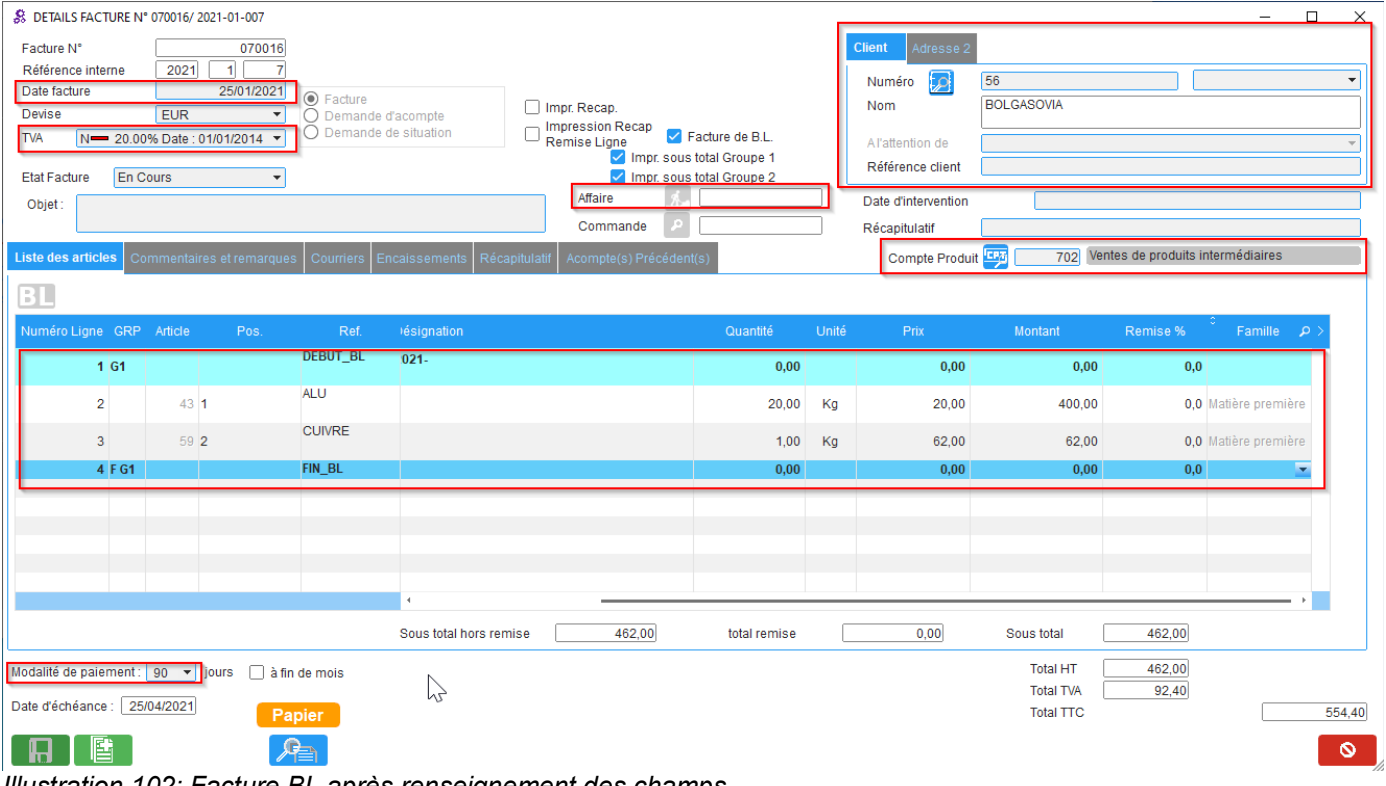

Illustration 102: Facture BL après renseignement des champs

La prochaine étape est l'enregistrement de la facture par un clic sur le bouton vert **ELLE** A noter : Si l'un des champs obligatoires n'est pas renseigné, la fenêtre affiche une erreur et les champs manquants sont colorés en rouge pour faciliter leur visualisation. L'enregistrement n'est pas pris en compte tant que les erreurs n'ont pas été corrigées.

|                     | 05 mars 2024 | Page 92 / 158 |
|---------------------|--------------|---------------|
| Réf. GESfacture man |              | Ŭ             |

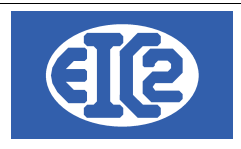

## 9.7 STATUTS DES FACTURES

Lorsqu'une facture est créé, et à chaque modification de celle-ci, son statut, visible dans le menu déroulant État du devis, est assigné à « en cours ». Ce statut passe à « envoyé » après l'impression de la facture si celle-ci s'est déroulée sans erreur. A ce dernier stade, il n'est plus possible d'apporter des modifications à la facture.

Enfin lors du transfert en comptabilité la facture passera à l'état "comptabilisée" ou "enregistrée" si vous n'utilisez pas la comptabilité

|                     | 05 mars 2024 | Page 93 / 158 |
|---------------------|--------------|---------------|
| Réf. GESfacture_man |              | 0             |

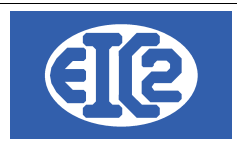

## **10 QR FACTURE UTILISATION**

### **10.1 PRÉSENTATION**

Nous avons la possibilité d'ajouter à la facture émise par la société, une facture sous forme de BVR mais aussi au format QR-Code. Pour autant que vous travaillez sous une comptabilité Suisse.

Dans la fenêtre de création de facture, une fois la facture remplie et prête à être envoyé au destinataire, nous avons des champs destiné à l'impression de la facture en BVR ou QR-Code selon le choix réalisé dans le paramétrage de l'application (voir Chapitre sur Paramétrage du type d'impression (BVR/QR-Facture)). Dans cette section on va réaliser des impressions de QR-Code.

| Nbre 1                           | Total HT  | 89,62            |      |       |
|----------------------------------|-----------|------------------|------|-------|
| Impr                             | Total TVA | 6,90             |      |       |
|                                  | Total TTC |                  |      | 96,52 |
| Comptes Bancaires                |           |                  |      |       |
| PostFinance / CH8409000000101628 | 347 /     | 💌 🎤 Facture + QF | code | 0     |

Dans la combo des comptes bancaires, nous avons l'importation de toutes les numéros bancaires lié à votre société, si vous en avez plusieurs. Le compte visible, est celui paramétré dans les paramétres d'impression.

Deux boutons d'impression sont disponibles selon vos besoins, impression du QR-Facture seul ou bien joindre également le détail de la facture.

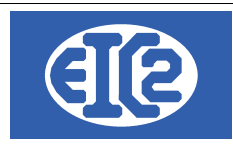

## 10.2 DIFFÉRENTS TYPE D'IMPRESSION

#### 10.2.1 Impression QR-Facture seul

En cliquant sur le bouton suivant, Nbre

'impression du QR-Facture se fait sans les

détails de la facture en premier.

Vous pouvez également donner le nombre de copie à faire dans le champ qui se nomme « **Nbre »** Voici l'aperçu visuel :

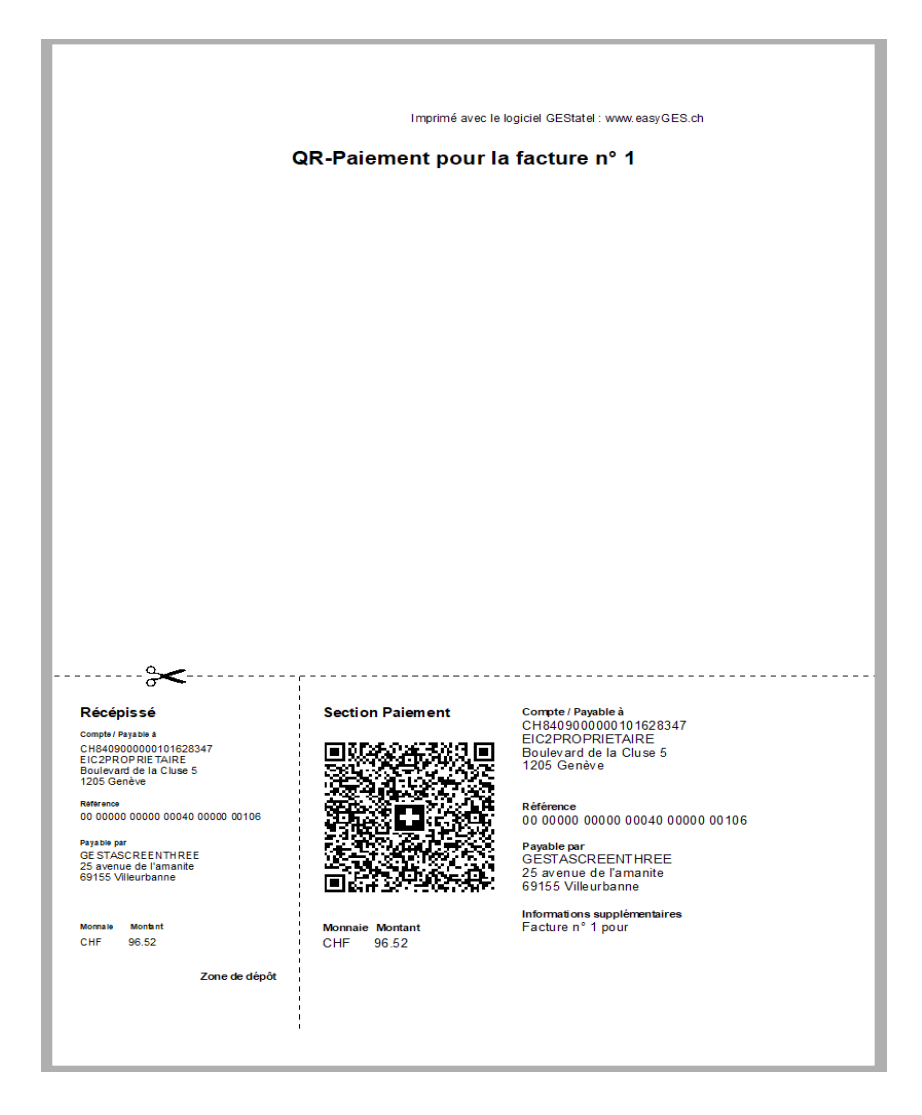

### 10.2.2 Impression QR-Facture avec détails

En cliquant sur le bouton, Facture + QRcode l'impression se fait avec la facture et les détails ainsi que le QR-Facture.

|                     | 05 mars 2024 | Page 95 / 158 |
|---------------------|--------------|---------------|
| Réf. GESfacture_man |              | Ŭ             |

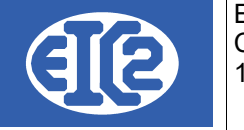

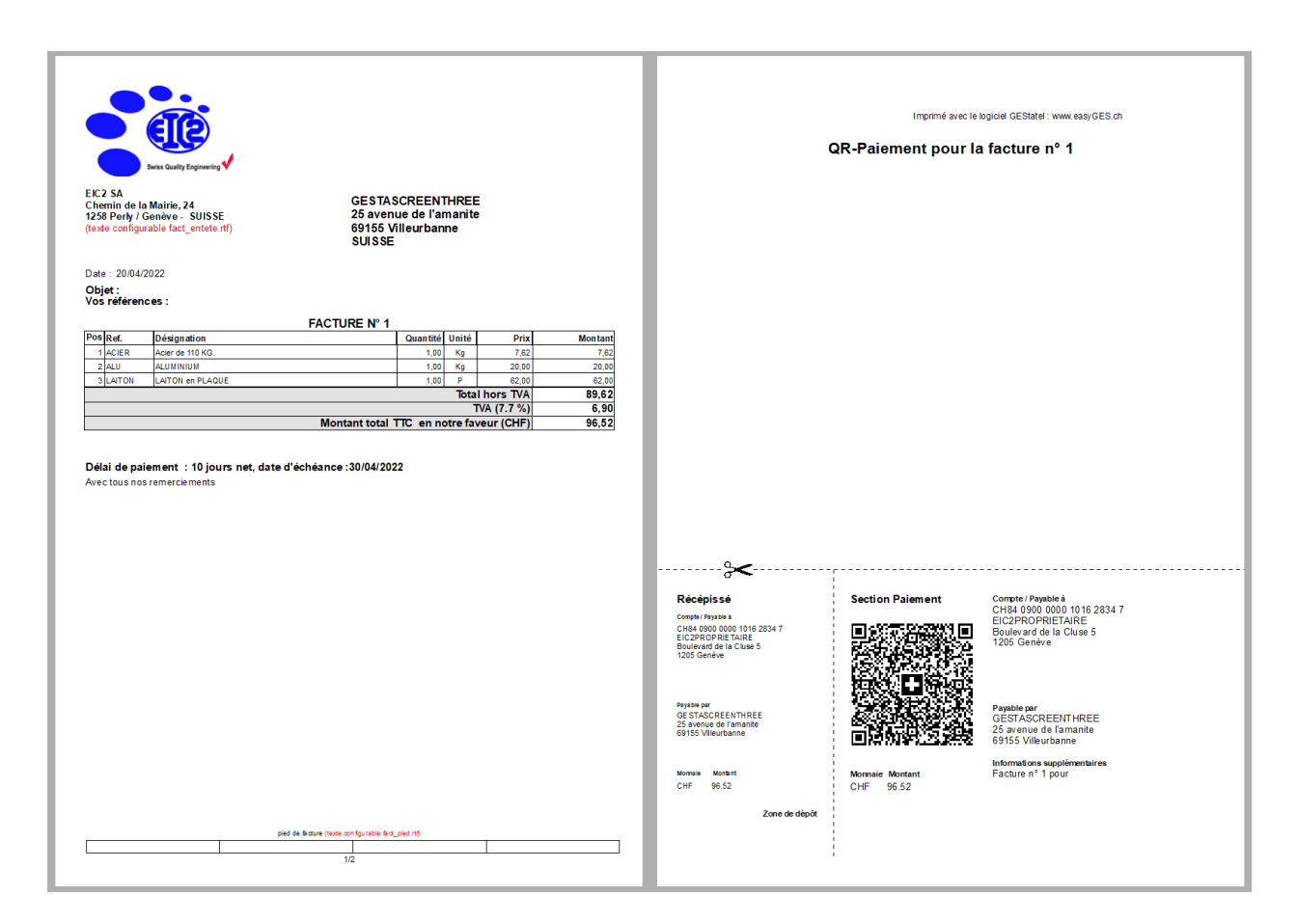

Pour avoir cette fonctionnalité d'impression, nous allons réaliser les configurations suivantes :

|                     | 05 mars 2024 | Page 96 / 158 |
|---------------------|--------------|---------------|
| Réf. GESfacture_man |              | ő             |

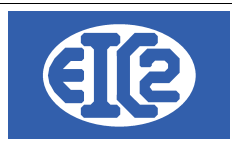

## 10.3 PARAMÉTRAGE DU TYPE D'IMPRESSION (BVR / QR-FACTURE)

On appui sur le bouton , dans la fenêtre de démarrage de GESFacture/ GEStatel, qui nous ouvre les options de paramétrage de notre logiciel.

Le choix de l'impression se réalise sous l'onglet Comptabilité / PostFinance / BVR-QR-Fact

| aramétrage de l'application                                                                                               |                      |                                                                           |                         |                        |                                                     |                           |  |
|----------------------------------------------------------------------------------------------------|----------------------|---------------------------------------------------------------------------|-------------------------|------------------------|-----------------------------------------------------|---------------------------|--|
|                                                                                                    |                      |                                                                           | GEStatel                |                        |                                                     |                           |  |
| Option de base TVA et Monnaie Fich                                                                                        | iers/Dossiers Liés   |                                                                           | Configuration Affaire   | Comptabilité / Post    | tFinance / BVR-QR-Fact                              |                           |  |
| aison Comptabilité : Définition du comp                                                                                   | ote produit par défa | ut                                                                        |                         | Adresse Société        |                                                     |                           |  |
| Compte Produit par défaut 🛛 🕎 🗌                                                                                           | 0                    |                                                                           |                         | Adres                  | se Société 🛛 😥 🛛 60                                 |                           |  |
| Compte Charge par défaut                                                                                                  | 0                    |                                                                           |                         | Société                | EIC2PROPRIETAIRE                                    |                           |  |
| Compte Paiement Défaut                                                                                                    | 0                    |                                                                           |                         |                        |                                                     |                           |  |
| formations Connexion PostFinance<br>PostFinance<br>Mon d'utilisateur<br>Mot de passe<br>Banque liée au compte PostFinance | PostFinance          | Utilise<br>B<br>C LB<br>C LB<br>C LB<br>C LB<br>C LB<br>C LB<br>C LB<br>C | AN Activer<br>BR E-Bill |                        |                                                     |                           |  |
| ulletins de Versements / QR-Facture                                                                                       |                      |                                                                           |                         | Transfert GESfact      | ture vers GEScompta et u                            | tilisation GEScompta      |  |
| ─ BVR<br>Banque par défaut                                                                                                | PostFinance / C      | (<br>H8409000000101628347 /                                               | QR-FACT                 | Utilisation GES<br>Oui | Scompta<br>Transfert Automatique C<br>O Automatique | Compla Factures<br>Manuel |  |
|                                                                                                    |                      |                                                                           |                         | () Non                 |                                                     |                           |  |
|                                                                                                    |                      |                                                                           |                         |                        |                                                     |                           |  |
|                                                                                                    |                      |                                                                           |                         |                        |                                                     |                           |  |
|                                                                                                    |                      |                                                                           |                         |                        |                                                     |                           |  |
|                                                                                                    |                      |                                                                           |                         |                        |                                                     |                           |  |
|                                                                                                    |                      |                                                                           |                         |                        |                                                     |                           |  |
|                                                                                                    |                      |                                                                           |                         |                        |                                                     |                           |  |

Sous le bloc qui se nomme Bulletins de Versements/ QR-Facture, nous pouvons choisir le type d'impression.

Ce chapitre porte sur le QR-Facture donc la sélection est faite sur

Dans ce même bloc, on peut choisir le compte bancaire du créditeur, en principe le compte de la société enregistrée lors de la création ou de la personne responsable de la réception du paiement des factures.

Une fois le paramétrage réalisé, on enregistre les informations en appuyant sur le bouton

Nous devons ensuite définir le mode d'impression.

|                     | 05 mars 2024 | Page 97 / 158 |
|---------------------|--------------|---------------|
| Réf. GESfacture_man |              | Ŭ             |

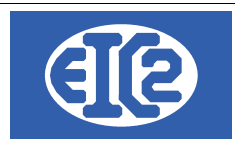

## 10.4 MODIFICATION DES MODES D'IMPRESSION

Selon de Swiss Payment Standards, plusieurs standards d'impression sont disponibles en fonction d'un numéro IBAN ou QR-IBAN.

GESFacture/GEStatel vous propose 3 modes d'impression de QR-Factures

- 1. Avec un numéro IBAN
  - Impression QR-Facture sans numéro de référence.
  - Impression QR-Facture avec numéro de référence.
- 2. Avec un numéro QR-IBAN
  - Impression QR-Facture avec numéro de référence.

Pour choisir le mode par défaut d'impression du QR-Facture.

On se rend sur le carnet d'adresse de la société, en cliquant sur le boutons suivant : 👩

Puis on sélectionne l'adresse de la société.

Sous l'onglet Banque / Comptabilité, on retrouve les informations liés aux comptes bancaires :

|                     | (1)                                 |                |                                                 |          |                  |           |  |
|---------------------|-------------------------------------|----------------|-------------------------------------------------|----------|------------------|-----------|--|
| 👹 Saisie des        | Adresses [Edition]                  |                |                                                 |          |                  |           |  |
| Identifiant :       | 60 Nom                              | de recherche : | EIC2PROPRIETAIRE                                |          | NUN              | 1_ENR 60  |  |
| Général D           | vivers Banque / Comptabilite        | é PostFinance  | GesTAtel                                        | E        | diter les Titres | /         |  |
| Nom :               | Adresse DTA courte                  |                | Conditions (Remise accordé                      | e): 0,00 | %à 0,00          | jours     |  |
| Rue :<br>NPA/Lieu : |                                     |                | Compte Produit associé<br>Compte Charge associé |          |                  |           |  |
| + -                 |                                     |                | •                                               |          | :                |           |  |
| Adhérent            | No compte<br>CH84 0900 0000 1016 28 | Clearing       | Nom Banque<br>PostFinance                       | Code S   | WIFT/BIC         | Adr SWIFT |  |

• Les icônes modification).

servent à gérer les comptes bancaires (ajout, suppression et

Une fois rentré dans la fenêtre d'enregistrement des données bancaires, selon le choix d'impression (BVR/ QR-CODE) réalisé dans le paramétrage de l'application, l'onglet s'active pour vous montrer les modes d'impression possibles dans le logiciel.

|                     | 05 mars 2024 | Page 98 / 158 |
|---------------------|--------------|---------------|
| Réf. GESfacture_man |              | 5             |

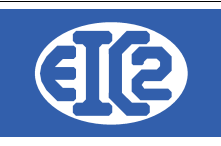

| Adresse :              | E   | IC2PROPRIETAIRE            |                   |                                |               |
|------------------------|-----|----------------------------|-------------------|--------------------------------|---------------|
| Compte Bancaire        | Con | figuration QR-Facture      |                   |                                |               |
| Adhérent<br>Nom Banque |     | PostFinance                | Adhérent en clair |                                |               |
| Numéro Compte          |     | CH84 0900 0000 1016 2834 7 |                   | 🗸 Ce numero de compte est un n | umero IBAN    |
|                        |     |                            |                   | Ce numéro de compte est un r   | uméro QR-IBAN |
| ID client BVR          |     | 000 000                    |                   |                                |               |
| Numéro Clearing        |     | 0                          |                   |                                |               |
| Code SWIFT/BIC         |     |                            |                   |                                |               |
| Adr. SWIFT             |     | 0                          |                   |                                |               |

L'onglet Compte Bancaire est commun aux deux options d'impression; BVR/QRCODE.

Sous cet onglet, vous devez compléter les informations de votre banque que vous avez à disposition.

Si vous désirez réaliser des QR-Facture, il est obligatoire d'avoir soit le numéro d'IBAN ou QR-IBAN, cela est vraiment indispensable, sans ces informations l'impression est impossible et les onglets de configuration de mode d'impression est désactivé.

Veillez informer au logiciel le type du numéro de compte en possession, IBAN ou QR-IBAN.

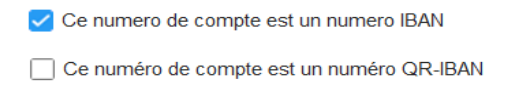

Cela permet de filtrer les modes d'impression disponibles. Une fois la sélection faite, les modes s'ouvrent à vous dans l'onglet Configuration QR-Facture.

#### 10.4.1 Modes avec un numéro IBAN

Sous la combo nommé « *Type »*, vous trouverez les choix des modes d'impression activés pour un numéro de type IBAN.

Sous la combo « *Imprimante QR »*, vous pouvez sélectionner l'imprimante par défaut pour vos futurs impressions. Cette combo charge toutes les imprimantes installées dans votre ordinateur.

| Adresse : EIC2PROPRIETAIRE                                                                                                    |                                                                                                    |                                                                                                    |              |
|----------------------------------------------------------------------------------------------------|----------------------------------------------------------------------------------------------------|----------------------------------------------------------------------------------------------------|--------------|
| Comple Bancaire       Configuration QR-Facture         Type       QR avec IBAN sans no référence         QR avec QR-IBAN       QR avec IBAN avec no référence         QR avec IBAN sans no référence       QR avec IBAN sans no référence | Configuration des impressions QR Facture<br>Imprimante QR<br>AnyDesk Printer<br>Canon MF8000 Series UFRII LT<br>Fax | Aperçu<br>Reference<br>Reference |              |
| Ensuite en cliquant sur le bout                                                                                                    | on suivant, 💽 📷 🔜 Apercu                                                                                            | on obtient l'aperçu du mode                                                                                                    | sélectionné. |

Si le mode aperçu vous satisfait, on enregistre ce paramétrage en cliquant sur le bouton

|                     | 05 mars 2024 | Page 99 / 158 |
|---------------------|--------------|---------------|
| Réf. GESfacture_man |              | 5             |

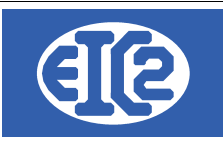

Maintenant, vous êtes prêt à envoyer vos factures GESfacture/Gestatel suivies d'un QR-Facture selon la configuration sauvée.

10.4.1.1 Impression QR-Facture sans numéro de référence.

Dans la combo « *type »* vous sélectionné le mode QR avec IBAN sans no référence.

Pour visualiser si l'aperçu vous convient, il faut cliquer sur le bouton d'aperçu du QR-Facture

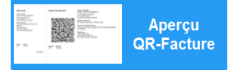

Vous obtenez l'aperçu suivant :

| ····· • • • • • • • • • • • • • • • • •                                                  |                                |                                                                 |
|------------------------------------------------------------------------------------------|--------------------------------|-----------------------------------------------------------------|
| Récépissé                                                                                | Section Paiement               | Compte / Payable à<br>CH84 0900 0000 1016 2834 7                |
| CH64 0900 0000 1016 2834 7<br>EIC2PROPRIETAIRE<br>Boulevard de la Cluse 5<br>1205 Genève |                                | ELCZPROPRIETAIRE<br>Boulevard de la Cluse 5<br>1205 Genève      |
| Payable par<br>Simon Nuster<br>Musterstrase 1<br>8000 Seldwyla                           | DALLAR AND                     | Payable par<br>Simon Nuster<br>Musterstrasse 1<br>8000 Seldwyla |
| Monnale Montant<br>CHF 1250.30                                                           | Monnaie Montant<br>CHF 1250.30 | Informations supplémentaires                                    |
| Zone de dépôt                                                                            |                                |                                                                 |

Il faut savoir que le numéro de référence évite les erreurs lors de la saisie de la commande par le débiteur, mais GESFacture/Gestatel vous offre également ce mode d'impression.

10.4.1.2 Impression QR-Facture avec numéro de référence.

La second option d'impression est avec le numéro de référence.

Le numéro de référence ou Creditor Reference selon la norme ISO 11649, est construit automatiquement par le logiciel.

Il est composé entre 5 à 25 caractères, alphanumérique avec le chiffre de contrôle de la référence qui est calculé avec le Modulo 97-10 ( 3e et 4e position de la référence)

| Récépissé                                                                                                    | Section Paiement               | Compte / Payable à<br>CH84 0900 0000 1016 2834 7                |
|----------------------------------------------------------------------------------------------------|--------------------------------|-----------------------------------------------------------------|
| CHIPPET Payatera<br>CH84 0900 0000 1016 2834 7<br>EIC2PROPRIETAIRE<br>Boulevard de la Cluse 5<br>1205 Genève |                                | EIC2PROPRIETAIRE<br>Boulevard de la Cluse 5<br>1205 Genève      |
| Référence<br>RF62 0050 0005 6078 9012 3404                                                                   |                                | Référence<br>RF62 0050 0005 6078 9012 3404                      |
| Payable par<br>Simon Nuster<br>Musterstrasse 1<br>8000 Seldwyla                                              |                                | Payable par<br>Simon Nuster<br>Musterstrasse 1<br>8000 Seldwyla |
| Monnale Montant<br>CHF 1250.30                                                                               | Monnaie Montant<br>CHF 1250.30 | Informations supplémentaires                                    |
| Zone de dépôt                                                                                                |                                |                                                                 |
|                                                                                                    |                                |                                                                 |

|                     | 05 mars 2024 | Page 100 / 158 |
|---------------------|--------------|----------------|
| Réf. GESfacture_man |              | 0              |

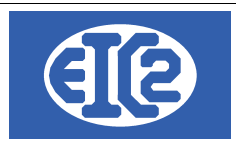

#### 10.4.2 Numéro QR-IBAN

Un seul mode d'impression est disponible pour le numéro bancaire de type QR-IBAN. Dans la combo « *type »* vous retrouverez QR avec QR-IBAN.

| Adresse : | EIC2PROPRIETAIRE                                                                                                    |                                          |  |
|-----------|----------------------------------------------------------------------------------------------------|------------------------------------------|--|
| Compte B  | Configuration QR-Facture         QR avec QR-IBAN         QR avec IBAN avec no référence         QR avec IBAN sans no référence | Configuration des impressions QR Facture |  |
|           |                                                                                                    | Fax                                      |  |

Dans ce mode la référence QR est obligatoire.

La référence QR est composé de 27 caractères numérique, cela correspond à la référence BVR. La dernière position (à droite) est occupée par un chiffre de contrôle.

Pour le calcul du chiffre de contrôle, Modulo 10 récursif est utilisé.

Voici l'aperçu de ce mode :

| Récépissé                                   | Section Paiement                                        | Compte / Payable à               |
|---------------------------------------------|---------------------------------------------------------|----------------------------------|
| Compte / Payable à                          | 1                                                       | EIC2PROPRIETAIRE                 |
| CH84 0900 0000 1016 2834 7                  | ) – Imi (**38779202630604) imi                          | Boulevard de la Cluse 5          |
| EIC2PROPRIETAIRE<br>Boulovard do la Cluso 5 |                                                         | 1205 Genève                      |
| 1205 Genève                                 | - 法法律法规 医子宫管理 法                                         |                                  |
|                                             | : 2 - 3 - 3 - 6 - 5 - 5 - 1 - 1 - 5 - 5 - 1 - 1 - 1 - 1 |                                  |
| Référence                                   |                                                         | Référence                        |
| 00 00000 00500 00560 78901 23404            |                                                         | 00 00000 00500 00560 78901 23404 |
| Pavable par                                 | - <b>1111111111111111111111111111111111</b> 11111       | Bayable per                      |
| Simon Nuster                                | ( - <b>01</b> )\$92 <u>92555</u> 533                    | Simon Nuster                     |
| Musterstrasse 1                             |                                                         | Musterstrasse 1                  |
| 8000 Seldwyla                               |                                                         | 8000 Seldwyla                    |
|                                             | ·                                                       |                                  |
|                                             | 1                                                       | Informations supplémentaires     |
| Monnaie Montant                             | Monnaie Montant                                         |                                  |
| CHF 1250.30                                 | CHF 1250.30                                             |                                  |
|                                             | I                                                       |                                  |
| Zone de dépôt                               | 1                                                       |                                  |

|                     | 05 mars 2024 | Page 101 / 158 |
|---------------------|--------------|----------------|
| Réf. GESfacture_man |              | 5              |

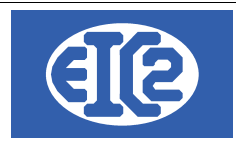

## 10.5 NUMÉROS DE RÉFÉRENCE

GESfacture/GEStatel génère deux types de numéro de référence. Le numéro QR et le Creditor Reference.

#### 10.5.1 Référence QR

La référence QR (référence type QR-R) correspond à la référence BVR encore en vigueur (26 caractères numériques suivis d'un chiffre de contrôle) et permet à l'émetteur de la facture de comparer facilement les factures et les paiements. La référence QR ne peut être utilisée qu'avec le QR-IBAN.

#### 00000 00000 00040 00000 00 Chiffre de contrôle Identifiant de la facture

Identifiants du destinataire Identifiant de la banque Rappels

#### 10.5.2 Creditor Reference

La Structured Creditor Reference (référence type SCOR) présente la même fonction que la référence QR; elle simplifie l'attribution d'un paiement dans la comptabilité des débiteurs, à l'aide d'un numéro d'identification unique pour chaque transaction.

Elle se différencie de la référence QR par sa méthode de calcul, qui répond à la logique mathématique définie par la norme ISO 11649. Par ailleurs, la Creditor Reference peut être utilisée dans le trafic des paiements international contrairement à la référence QR, qui est limitée aux paiements en francs suisses (Suisse et Liechtenstein). Elle doit toutefois impérativement être utilisée avec l'IBAN.

Il porte les lettres RF au début suivi du numéro de contrôle.

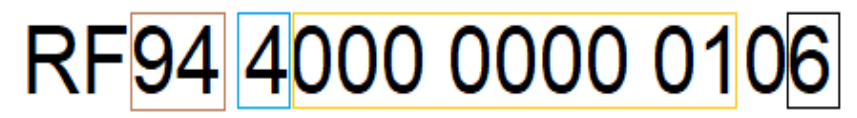

Numéro de contrôle ISO 11649 Identifiants du destinataire Identifiant de la facture Chiffre de contrôle modulo 10

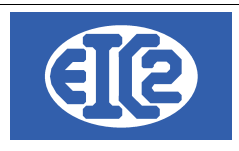

## **11 GESTION DES FACTURES FOURNISSEURS**

## 11.1 PRÉSENTATION

Le programme permet la gestion des différentes factures fournisseurs émises par la société.Les boutons et du menu principal permettent l'affichage respectivement de la liste des factures

fournisseurs (ci-dessous) et de la fenêtre de création d'une nouvelle facture fournisseur.

La fenêtre suivante affiche l'ensemble des factures fournisseurs de la société :

| S Liste des fact                                                    | ures fournisseurs           |                      |                |                  |                                                                            |                 |                        |                  |                            |                             |           | - 🗆       | ×    |
|---------------------------------------------------------------------|-----------------------------|----------------------|----------------|------------------|----------------------------------------------------------------------------|-----------------|------------------------|------------------|----------------------------|-----------------------------|-----------|-----------|------|
| Filtres<br>Eacture N° :<br>N° Eournisseur<br>Objet :<br>Affaire N°: |                             | Pas d'état sur       | une facture fo | ournisseur       | <ul> <li>Sur Ref Intern</li> <li>Sur Date</li> <li>Seulement Fa</li> </ul> | Année De date : | •<br>                  | Mois<br>A date : |                            |                             | Recherc   | her       | φ    |
| Affaire N°                                                          | Ref. Interne<br>2021-01-004 | Facture N°<br>123456 | ° Date         | No Four.<br>30 F | Fournisseur O                                                              | TVA             | Total TTC<br>10 000 00 | Mon.<br>EUR      | Reste A Payer              | Date Echéance<br>30/03/2021 | No. Pièce | Est Payée | Es > |
|                                                                     | 2021-01-003                 | 456798               | 16/01/2021     | 39 0             | GESFACPARMETEST F                                                          | 133,33          | 800,00                 | EUR              | 200.00                     | 16/01/2021                  | 3         |           |      |
|                                                                     | 2021-01-001                 | 1234                 | 07/01/2021     | 37 0             | GESFACGREYTEST_F(                                                          | 84,72           | 508,32                 | EUR              | 508,32                     | 27/02/2021                  | 1         |           |      |
|                                                                     |                             |                      |                |                  |                                                                            |                 |                        |                  |                            |                             |           |           |      |
|                                                                     |                             |                      |                |                  |                                                                            |                 |                        |                  |                            |                             |           |           |      |
|                                                                     |                             |                      |                |                  |                                                                            |                 |                        |                  |                            |                             |           |           |      |
|                                                                     |                             |                      |                |                  |                                                                            |                 |                        |                  |                            |                             |           |           |      |
|                                                                     |                             |                      |                |                  |                                                                            |                 |                        |                  |                            |                             |           |           |      |
|                                                                     |                             |                      |                |                  |                                                                            |                 |                        |                  |                            |                             |           |           |      |
|                                                                     |                             |                      |                |                  |                                                                            |                 |                        |                  |                            |                             |           |           |      |
|                                                                     |                             |                      |                |                  |                                                                            |                 |                        |                  |                            |                             |           |           |      |
|                                                                     |                             |                      |                |                  |                                                                            |                 |                        |                  |                            |                             |           |           |      |
|                                                                     |                             |                      |                |                  |                                                                            |                 |                        |                  |                            |                             |           |           |      |
|                                                                     |                             |                      |                |                  |                                                                            |                 |                        |                  |                            |                             |           |           |      |
|                                                                     |                             |                      |                |                  |                                                                            |                 |                        |                  |                            |                             |           |           |      |
|                                                                     |                             |                      |                |                  |                                                                            |                 |                        |                  |                            |                             |           |           |      |
|                                                                     |                             |                      |                |                  |                                                                            |                 |                        |                  |                            |                             |           |           |      |
|                                                                     | •                           |                      |                |                  |                                                                            |                 |                        |                  |                            |                             |           |           | •    |
| •                                                                   |                             |                      |                |                  |                                                                            |                 | Nb Elements            | Somme<br>3 1 88  | TVA Somme TT<br>4,72 11 30 | C<br>8,32                   |           | 6         | 9    |

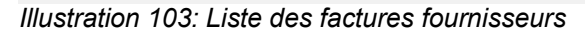

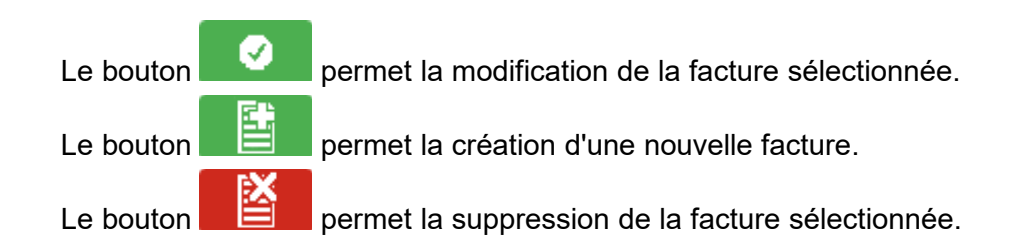

|                     | 05 mars 2024 | Page 103 / 158 |
|---------------------|--------------|----------------|
| Réf. GESfacture_man |              | Ũ              |

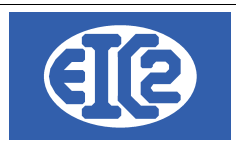

## 11.2 CRÉATION ET MODIFICATION D'UNE FACTURE FOURNISSEUR

Ce paragraphe détaille les étapes de la création d'une facture fournisseur. Rappelons que la création d'une facture fournisseur peut être opérée à partir du menu principal mais aussi à partir de la fenêtre "commande fournisseur". Cela est possible dés l'instant où une commande passe à l'état "Envoyée", par clic sur le bouton FAC de couleur bleue.

Afin de pouvoir être enregistrée en comptabilité, une facture fournisseur doit contenir au minimum : les références du fournisseur, le montant TTC de la facture, le compte comptable dont elle relève, la date d'échéance et le numéro de la facture fournisseur.

L'écran ci-dessous montre la fenêtre d'affichage d'une facture fournisseur, utilisée pour la création ou la modification de cette dernière.

| S Facture fournisseur        |                                                                                  |                    | - 🗆 X                      |
|------------------------------|----------------------------------------------------------------------------------|--------------------|----------------------------|
| Identifiant : 0              | Nouvelle Pièce Comptable                                                         |                    |                            |
| Fournisseur 🗾 37 Nom         | GESFACGREYTEST_FOURN                                                             | Paiement           |                            |
| Date facture 09/03/2021      | Est Note Crédit                                                                  |                    |                            |
| Num. Fact.Fourn. 789456      | Référence interne 2021 3 1 Prévisionnel                                          | Reste à Payer 0,00 | Numéro Pièce Comptable 0 0 |
| Libellé Fourniture et Acier  |                                                                                  | Paiement 🕂         | Escompter Pièce            |
|                              |                                                                                  | Pai Compte / Date  | Montant >                  |
| Montant Facture 3 998,40 EUR | Euros  Vuméro de compte G01 Achats stockés - Matières premières (et fournitures) |                    |                            |
|                              | TVA N= 20.00% Date : 01/01/21 - Taux TVA 20,00 666,40                            |                    |                            |
| Famille Fourniture -         | Est Clôturé BT / Chantier                                                        |                    |                            |
| Date d'échéance : 31/05/2021 |                                                                                  |                    |                            |
|                              |                                                                                  |                    |                            |
|                              |                                                                                  |                    |                            |
|                              |                                                                                  |                    |                            |
|                              |                                                                                  |                    | 0                          |
| Illustration 101. Eanôtr     | ra da aráatian faatura faurniaaaur                                               |                    |                            |

Illustration 104: Fenêtre de création facture fournisseur

La partie supérieure de la fenêtre contient des champs permettant d'indiquer les références du fournisseur. La sélection du fournisseur s'opère à partir d'une liste par clic sur le bouton [7] ou en

rentrant directement son numéro si celui-ci est connu.

Les champs de Référence interne sont ensuite remplis automatiquement selon la nomenclature année – mois – numéro de facture dans le mois ; ces informations sont modifiables par l'utilisateur tant que cela ne crée pas de doublon avec une facture existante.

Après sélection du fournisseur, un avertissement, sous la forme d'une liste s'affiche. Celle-ci répertorie tous les champs qui doivent être impérativement remplis :

| ERREUR(S) ACORRIGER                          |
|----------------------------------------------|
| Montant facture nul                          |
| Compte débit ou crédit vide                  |
| Veuillez remplir les modalités de paiement   |
| Veuillez indiquer le numéro de la facture    |
| Le compte : 0 n'est pas une compte de Charge |
|                                              |
|                                              |
|                                              |

|                     | 05 mars 2024 | Page 104 / 158 |
|---------------------|--------------|----------------|
| Réf. GESfacture_man |              | 5              |

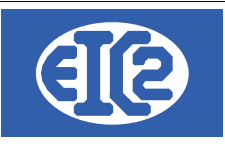

La partie droite de la fenêtre principale est consacrée au paiement. Une facture peut faire l'objet d'un règlement total ou de plusieurs paiements successifs.

Le bouton "Paiement" vous permet d'ajouter un paiement. Cliquez sur ce bouton : Paiement

La fenêtre suivante s'ouvre :

|   | Payé par 📴 🦳<br>N° Paiement 0 | Montant payé | 20 |
|---|-------------------------------|--------------|----|
| 3 | Date                          |              |    |
|   |                               |              |    |

Par défaut le montant du paiement ajouté est égal au montant du "reste à payer" de la facture. Cependant vous avez la possibilité de modifier ce montant à votre gré.

Il vous faut également sélectionner un compte utilisé pour le paiement. Un clic sur le bouton bleu CPT 📴 ouvre une liste déroulante des comptes, ce qui rend la sélection plus aisée.

Enfin, vous devez entrer la date du paiement. Par défaut, le logiciel affichera la date du jour lorsque vous cliquez sur le champ date. Vous pouvez toutefois modifier cette date afin qu'elle concorde avec votre paiement.

Après enregistrement de votre paiement, par clic sur le bouton "Enregistrer", **entre dernier** notez que le montant figurant dans la case "Reste à payer" est diminué du montant de votre dernier paiement.

## 11.3 STATUT DES FACTURES FOURNISSEURS

Une facture fournisseur n'a pas de statut et d'états. Étant donné qu'il s'agit d'un document reçu par votre entreprise, il n'y a pas d'impression de celui-ci et il n'y a pas d'état.

La seule gestion de statut existante est relative au paiement de la facture fournisseur et à la date d'échéance de celle-ci.

|                     | 05 mars 2024 | Page 105 / 158 |
|---------------------|--------------|----------------|
| Réf. GESfacture_man |              | 5              |

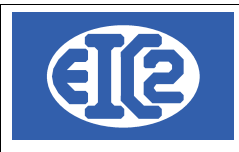

## **12 FONCTIONNEMENT AVEC GESCOMPTA**

## 12.1 PRÉSENTATION

Le paramétrage de GESfacture/GEStatel est nécessaire afin de permettre le fonctionnement en lien avec GEScompta ou de manière autonome.

Cette manipulation est nécessaire, mais cette configuration est réalisée seulement 1 fois.

Faites une sauvegarde avant cette manipulation.

Pour cela ouvrir la fenêtre paramètres :

#### ■ GesFacture v10.100.0.0 [C:\GESERP\GESCORP] - FICHIERS LOCAUX Fichier Adresses Collaborateurs Stock Fournisseurs Affaires Devis Livraison Factures Lettres <u>O</u>utils Paramètres ? 🖸 🧶 🖄 💆 💆 💆 🕊 🐼 Paran Strage de l'Application Liste Modifications Hors Taxes Liste des Collaborateurs Liste des Opérations Liste des Libelles Devis Horaires Journaliers 1 Devis En Cours : Non Envoyé(s) Horaires Hebdomadaires 0 Devis Accepté(s) Non Facturé(s) Jours Fériés Factures Montants Illustration 105: Paramétrage de l'application

Puis aller dans l'onglet comptabilité/PostFinance/BVR

| Paramétrage de l'application |                   |                                 |                          |                       | - 0                   | × |
|------------------------------|-------------------|---------------------------------|--------------------------|-----------------------|-----------------------|---|
| Mise en page des documents   | Police & Position | Comptabilité / PostFinance /BVR | Configuration Libellés   | Configuration Tableau | Jours Ouvrables       |   |
| Option de base               | Paramètres TVA    | Monnaie Etrangère               | Configuration Impression | Option Papier/Pdf     | Configuration Affaire |   |
| Nom de la société            | GEScorp.          |                                 | Afficher                 |                       |                       |   |

Illustration 106: Onglets de paramétrage

Par la suite nous allons configurer les comptes par défaut :

• nous recommandons l'utilisation des comptes 3000, 4000 et 1020 pour la comptabilité Suisse

| Option de base                                                 | Paramètres TVA     |              | Monnaie Etrangère               | Configu |  |  |
|----------------------------------------------------------------|--------------------|--------------|---------------------------------|---------|--|--|
| Mise en page des documents                                     | Police & Position  |              | Comptabilité / PostFinance /BVR | Config  |  |  |
| Liaison Comptabilité : Définition du compte produit par défaut |                    |              |                                 |         |  |  |
| Compte Produit par défaut                                      | 3 000              | Chiffre d'af | faires                          |         |  |  |
| Compte Charge par défaut                                       | 4 000 Charge ma    |              | tériel de stock                 |         |  |  |
| Compte Paiement Défaut                                         | 🗐 🚺 1 020 Banque A |              |                                 |         |  |  |

Illustration 107: Paramétrage des comptes par défaut

|                     | 05 mars 2024 | Page 106 / 158 |
|---------------------|--------------|----------------|
| Réf. GESfacture man |              | 5              |

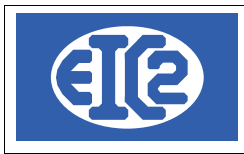

#### On clique sur le bouton en bas à gauche pour enregistrer.

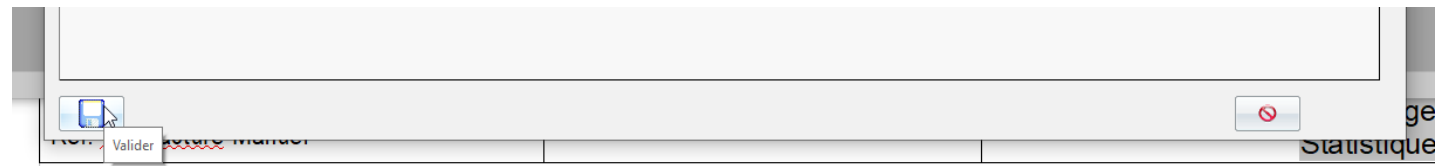

Illustration 108: Enregistrement des paramètres

## 12.2 FONCTIONNEMENT DE MANIÈRE AUTONOME (SANS GESCOMPTA)

Si vous ne désirez jamais utiliser GEScompta, il vous est possible de cliquer sur la coche pour ne pas utiliser GEScompta :

| Transfert GE<br>Utilisatio<br>⊙ Oui | ESfacture vers GEScom<br>on GEScompta | pta et utilisation GEScompta |  |
|-------------------------------------|---------------------------------------|------------------------------|--|
| R Non                               | Transfert Automatique C               | Compta Factures              |  |

Illustration 109: Désactivation de l'utilisation de GEScompta

# ATTENTION : La saisie de configuration est sans retour en arrière possible.

Vous acceptez la pop-up suivante, et vous attendez que le programme ait fini son opération. Il va configurer toutes vos anciennes factures pour permettre ce fonctionnement. Ensuite vous enregistrez à nouveau en bas à gauche et vous fermer la fenêtre des paramètres.

La configuration de base est terminée.

## 12.3 PAIEMENT DE LA FACTURE

Quand votre facture est à l'état envoyé et que le client l'a accepté ou qu'il vous l'a payé, vous pouvez entrer dans le processus de paiement.

Pour cela il est nécessaire que votre facture soit à l'état envoyé.

|                     | 05 mars 2024 | Page 107 / 158 |
|---------------------|--------------|----------------|
| Réf. GESfacture_man |              | 5              |

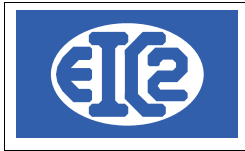

#### Vous allez enregistrer la facture pour paiement.

Pour cela, nous allons dans l'onglet facture puis enregistrement pour paiement

| <u>F</u> ichier A | \dresses | Collaborateurs | Stock | Fournisseurs | Affaires | Devis    | Livraison | Factures  | Lettres      | <u>O</u> utils        | Paramètres | 2 |
|-------------------|----------|----------------|-------|--------------|----------|----------|-----------|-----------|--------------|-----------------------|------------|---|
|                   | <b>E</b> | 🗳 🎎            | ET    |              |          | 👫 😽      |           | Liste des | s Factures   |                       |            |   |
|                   | -        |                |       |              |          | <u> </u> |           | Nouvelle  | Facture      |                       |            |   |
|                   |          |                |       |              |          |          |           | Analyse   | des Facture  | s                     |            |   |
|                   |          |                |       |              |          |          |           | Enregist  | ament pour   | <sup>r</sup> Paiement |            |   |
|                   |          | Devis          |       |              |          |          |           | Vérificat | ion Transfei | t PostFina            | ince       |   |

Illustration 110: Enregistrement des factures

Dans la fenêtre qui s'ouvre on coche la ou les factures que le client a payé et dont l'on désire entrer les paiements.

| 1             | 🔲 Transfert des factures en comptabilité ( COMPTABILISATION) - 🗌 🛛 🗙 |                     |              |                 |                   |           |                            | ×                                                                                                    |            |                  |   |
|---------------|----------------------------------------------------------------------|---------------------|--------------|-----------------|-------------------|-----------|----------------------------|----------------------------------------------------------------------------------------------------|------------|------------------|---|
|               | Filtres                                                              |                     |              |                 |                   |           |                            |                                                                                                    |            |                  |   |
|               | <u>F</u> ac                                                          | ture N° :           |              | <u>D</u> e date | e :               |           | <u>A</u> date :            | Etat :                                                                                                    | Envoyé     | •                |   |
|               | No                                                                   | <u>C</u> lient: 🙆 📃 | Objet :      |                 |                   |           | Date d' <u>E</u> chéance : |                                                                                                    |            |                  |   |
|               | TOU                                                                  | TES AUCUN           | E            |                 |                   |           |                            |                                                                                                    |            |                  |   |
| f             | Sel                                                                  | 🕈 Ref. Interne 🔍    | ♦ Facture N° | Affaire N°      | <sup>♦</sup> Date | No Client | ♦ Client                   | ¢ Objet ¢                                                                                                    | Total HT 🕈 | Total TTC 🗘 Etat | 7 |
|               | Г                                                                    | 100 B               |              |                 | 100 B 100         |           | Index Sections             | the build a first set is a first by                                                                                                    | 15454      | Envoyé           |   |
|               | $\overline{\mathbf{v}}$                                              | 0048                | 10           |                 | 004010            | - 39      | CONTRACTOR AND AND         | Statements in Souther Tailoungher<br>Manuel Programme Statements                                                                                                    | 10034      | Envoyé           |   |
| in the second | R                                                                    | provide and         | 110          |                 | 10000             |           | NAME AND ADDRESS OF        | N AND DESCRIPTION OF THE OWNER OF                                                                                                    | 10.000     | Envoyé           |   |
|               | Ē                                                                    | 10 M 10 M           |              |                 | -                 |           |                            | No. of States 1, remaining the second second s                                                                                                    | 1000       | Envoyé           |   |
|               | Г                                                                    | 0.000               | -            |                 | 1000              |           |                            | And the second second s | (and a     | Envoyé           |   |
|               | Г                                                                    | 0000                | -            |                 | 10100             | 100       | ALC: NOT                   | Investment of the second                                                                                                    |            | Envoyé           |   |
| II.           |                                                                      |                     |              |                 |                   |           |                            |                                                                                                    |            |                  |   |

Illustration 111: Sélection des factures à enregistrer

#### Puis cliquer sur le bouton enregistrer

| I |  | • |          |
|---|--|---|----------|
|   |  |   | <b>O</b> |

Illustration 112: Finalisation de l'enregistrement des factures

Les factures sont enregistrées et passent à l'état "enregistré".

La saisie des paiements est alors possible.

Vous retournez dans la liste des factures.

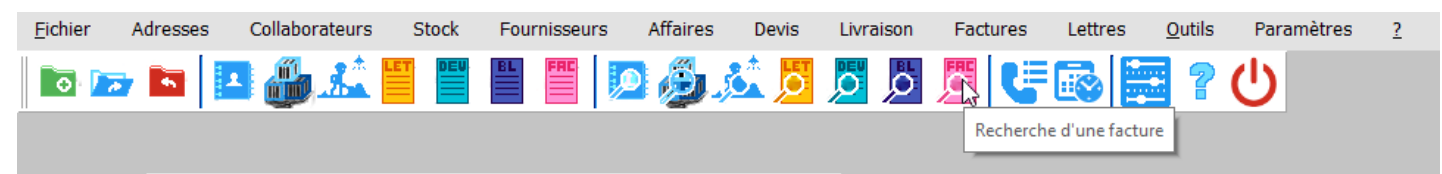

Illustration 113: Ouverture de la liste des factures

Vous sélectionnez l'état enregistré et est payé a non afin de trier toutes la factures enregistrées et non payées.

| Tout ou partie de ce document est la propriété de EIC2 | SA. Toute copie de ce document ne peut être transmise à | autrui sans autorisation écrite préalable de EIC2 SA. |
|--------------------------------------------------------|---------------------------------------------------------|-------------------------------------------------------|
|                                                        |                                                         |                                                       |

|                     | 05 mars 2024 | Page 108 / 158 |
|---------------------|--------------|----------------|
| Réf. GESfacture_man |              | Ũ              |
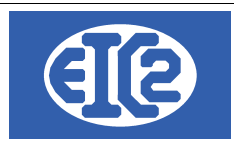

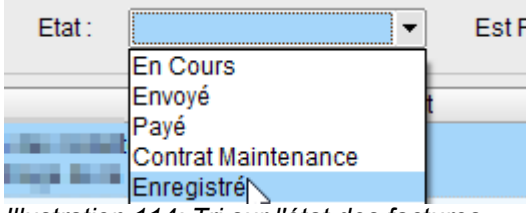

| Est Payé : | Tous 🔻 |
|------------|--------|
|            | Tous   |
|            | Oui    |
|            | Non    |
|            |        |

Illustration 114: Tri sur l'état des factures

Illustration 115: Tri sur le paiement des factures

Vous ouvrez la facture que vous désirez payer et vous allez sous l'onglet paiement.

| DETAILS FACTURE N° 724/ 2017-04-001                                                                                                   |                                                                                                    |                                                                                                    |                                    | – 🗆 ×                          |
|----------------------------------------------------------------------------------------------------|----------------------------------------------------------------------------------------------------|----------------------------------------------------------------------------------------------------|------------------------------------|--------------------------------|
| Facture N* Référence interme Date facture Devise TVA Etat Facture Objet: Liste des articles Modification(s) HT Com                    | Facture     Demande d'acompte     Demande de situation     Modifier     Modifier     Compte Produit     Chiffre d'affaire     mentaires et remarques     Courriers     Paiement     Paiement | Voir le devis lié 2 Client Adre<br>Numéro 2<br>Nom<br>Al'attention de<br>Référence clie<br>Date d'interver<br>Impr. Recap. Récapitulatif<br>itulatif Acompte(s) Précédent(s) | sse 2                              |                                |
| Pièce Comptable<br>Associée<br>Montant Facture 7488,40<br>Montant Payé 0,00<br>Reste à Payer 7488,40<br>Est Soldé<br>Date cloture 1,7 | Pai Compte / Date                                                                                                    |                                                                                                    | Montant                            | 1                              |
| Modalité de paiement : jours Papier Papier                                                                                            | ]                                                                                                    |                                                                                                    | Total HT<br>Total TVA<br>Total TTC | 6 933,69<br>554,70<br>7 488,40 |

#### Illustration 116: Onglet Paiement de la facture

Puis vous cliquez sur le plus paiement afin d'ajouter le paiement.

| Paiement |    |
|----------|----|
|          | 13 |

Illustration 117: Bouton Ajouter Paiement

Le paiement qui s'ajoute a automatiquement le compte par défaut et le montant total de la facture. Si la facture est payée totalement on clique simplement sur la date. Lorsque l'on clique dans la date la date du jour va se mettre automatiquement. Si la facture a été payée a une date différente, on met la date du paiement.

|                     | 05 mars 2024 | Page 109 / 158 |
|---------------------|--------------|----------------|
| Réf. GESfacture man |              | 0              |

| Paiement + Escompter Pièce                                                                        | port@easyges.ch<br>/www.easyges.ch<br>1 (0)22 771 47 57 | SUISSE             | EIC2 SA<br>Chemin de la Mairie 24<br>1258 Perly / Genève - SUISSE |                                   |  |  |
|---------------------------------------------------------------------------------------------------|---------------------------------------------------------|--------------------|-------------------------------------------------------------------|-----------------------------------|--|--|
|                                                                                                   | Pièce                                                   |                    |                                                                   | Paiement 🕂                        |  |  |
| Pai Compte / Date Montant                                                                         | Montant                                                 |                    | Compte / Date                                                     | Pai                               |  |  |
| Payé par         1020           1         Date         01/02/2019           N° Paiement         0 |                                                         | Montant payé 0.00% | 1020<br>01/02/2019<br>0                                           | Payé par 🙀<br>Date<br>N° Paiement |  |  |

Si la totalité de la facture n'a pas été payée, on clique dans le montant payé et on modifie le montant du paiement en accord avec ce qui a été payé.

| Pai |             | Compte / Date |              |         | Montant |
|-----|-------------|---------------|--------------|---------|---------|
|     | Payé par 😰  | 1020          | Banque A     |         |         |
| 1   | Date        | 01/02/2019    | Montant payé | 5000,00 | CHF     |
|     | N° Paiement | 0             |              |         |         |
|     |             |               |              |         |         |

Illustration 119: Éventuelle correction du montant du paiement

Si la totalité du montant la facture a été saisie, elle apparaîtra comme payée.

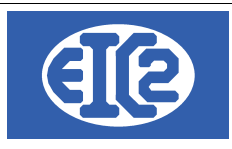

# **13 CONFIGURATION TAUX TVA**

## 13.1 RAPPEL

Les programmes easyGES (GEScompta, GESfacture, GEStatel, GESmag2, GESkids) permettent la configuration des taux de TVA à convenance.

Nous rappelons que le programme GEScompta est adapté à la gestion des TVA suivantes :

- Sur prestations convenues : Contre-prestation Convenue : C'est la date de facture qui est prise en compte pour le décompte TVA.
- Sur prestations reçues: Contre-prestation Reçue : C'est la date de paiement qui est prise en compte pour le décompte TVA.
- Société soumise à la TVA forfaitaire : Le taux TVA à appliquer pour le décompte TVA est forfaitaire (uniquement sur le chiffre d'affaires), dans le cas inverse les taux TVA sont les taux usuels de l'administration.
- Société non soumise à la TVA

Remarque : c'est toujours la date de facture qui définit la redevabilité de la TVA auprès de l'administration fiscale et donc le taux à appliquer.

 $\rightarrow$  Vous n'avez pas à changer les paramètres précédents (TVA convenue, TVA reçue, TVS forfaitaires) car ces paramètres sont définis lors de la déclaration de votre société auprès de l'administration fiscale.

 $\rightarrow$  vous ne devez pas modifier le type de TVA ni si la société est soumise à la TVA forfaitaire, à part si vous avez modifié la définition de votre société auprès de l'administration fiscale.

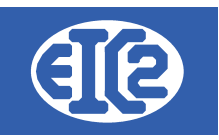

#### Exemple basé sur TVA Suisse

| Options de base Com                                                                                                    | ptes Paramèt     | res TVA Mon      | naies étrangères | Compteurs + IS        | 60 20022 | CC + Divers Compléments Mise en Page Police & Position Affaires |
|----------------------------------------------------------------------------------------------------|------------------|------------------|------------------|-----------------------|----------|-----------------------------------------------------------------|
| Type de TVA Sur prestations convenues  Vo client TVA 11  Adm Fiscale Cantonale                                                                                                    |                  |                  |                  |                       |          |                                                                 |
| Société soumise à la TVA forfaitaire NE PAS MODIFIER Société non soumise à la TVA                                                                                                    |                  |                  |                  |                       |          |                                                                 |
| Définition des Taux TVA   NE PAS MODIFIER                                                                                                    |                  |                  |                  | NE PAS MODIFIER       |          |                                                                 |
| °<br>Valide depuis la date                                                                                                    | Taux<br>Normal % | Taux<br>Moyen %  | Taux<br>Réduit % | Taux<br>Forfaitaire % | >        | Compte TVA marchandise 1170                                     |
| 01/01/2001                                                                                                    | 07.600           | 03.600           | 02.400           | 00.000                |          | Compte TVA investissement 1171                                  |
| 01/01/2011<br>01/01/2018                                                                                                    | 08.000<br>07.700 | 03.800<br>03.700 | 02.500<br>02.500 | 00.000                |          | Compte TVA prestations à soi même 1172                          |
|                                                                                                    |                  |                  |                  |                       |          | Compte TVA due (vente) 2200                                     |
|                                                                                                    |                  |                  |                  |                       |          | Créditeurs TVA (TVA auxiliaire): 2202 🕎                         |
|                                                                                                    |                  |                  |                  |                       |          | Compte provisoire                                               |
|                                                                                                    |                  |                  |                  |                       |          |                                                                 |
| Comptes récupérable                                                                                                    | s à 50 % (écrit  | ures antérieur   | es au 01/01/2010 | 0)                    |          | Compte TVA Forfaitaire                                          |
| Comptes TVA                                                                                                    |                  | Récupérabl       | es à 50 %        | >                     |          | Compte TVA Forfaitaire due                                      |
| 6 641                                                                                                    | Frais représer   | tation           |                  | <u>+</u>              |          |                                                                 |
| NE PAS MODIFIER         Remarque : Même si votre comptabilité n'est pas soumise à la TVA, veuillez laisser la définition des comptes TVA et des taux TVA. Un test est rajouté pour vérifier qu'aucune écriture n'est présente dans ces comptes |                  |                  |                  |                       |          |                                                                 |

Illustration 120: Onglet Paramétrage Taux TVA

Lors d'un changement de taux de TVA, les parties entourées en bleu ne sont pas à modifier. C'est à dire que vous devez laisser les paramètres actuels de votre société.

|                     | 05 mars 2024 | Page 112 / 158 |
|---------------------|--------------|----------------|
| Réf. GESfacture_man |              | 0              |

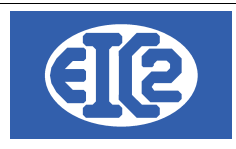

#### 13.2 DÉTERMINATION DU PROGRAMME À UTILISER POUR LE PARAMÉTRAGE TVA

La fenêtre paramétrage de chaque programme easyGES permet l'adaptation du taux de TVA en fonction des adaptations de l'administration fiscale, mais si GEScompta est actif alors la définition du taux de TVA est réalisée grâce à l'utilisation de GEScompta.

Remarque Liminaire : la définition du taux de TVA est commun à l'ensemble des programmes easyGES.

Quand le programme GEScompta est configuré comme actif dans les autres programmes easyGES alors la configuration des taux TVA se réalise avec le programme GEScompta.

Vous savez que vous devez utiliser le programme GEScompta si quand vous allez dans le paramétrage de GESfacture, GEStatel ou GESmag2, cons constatez que la définition des taux de TVA est grisée comme ci après :

| Définition des Taux TV     | Ά                |                 |                  | + -                   |                                                               |
|----------------------------|------------------|-----------------|------------------|-----------------------|---------------------------------------------------------------|
| °<br>Valide depuis la date | Taux<br>Normal % | Taux<br>Moyen % | Taux<br>Réduit % | Taux<br>Forfaitaire % | Comptabilité présente.<br>Veuillez configurer les taux TVA en |
| 01/01/2001                 |                  |                 |                  | 00.000                | utilisant le programme GEScompta                              |
| 01/01/2011                 | 08.000           | 03.800          | 02.500           | 00.000                |                                                               |
| 01/01/2018                 | 07.700           | 03.700          | 02.500           | 00.000                |                                                               |
|                            |                  |                 |                  |                       |                                                               |
|                            |                  |                 |                  |                       |                                                               |
|                            |                  |                 |                  |                       |                                                               |
|                            |                  |                 |                  |                       |                                                               |
|                            |                  |                 |                  |                       |                                                               |
|                            |                  |                 |                  |                       |                                                               |
|                            |                  |                 |                  |                       |                                                               |
|                            |                  |                 |                  |                       |                                                               |
|                            |                  |                 |                  |                       |                                                               |
|                            |                  |                 |                  |                       |                                                               |
|                            |                  |                 |                  |                       |                                                               |
|                            |                  |                 |                  |                       |                                                               |

Illustration 121: Onglet grisé sur GESfacture, GEStatel, GESmag2 quand GEScompta est actif

Si la configuration est réalisée avec le programme GEScompta, alors les taux de TVA définis dans GEScompta se retrouvent automatiquement appliqués à GESfacture, GEStatel, GESmag2.

|                     | 05 mars 2024 | Page 113 / 158 |
|---------------------|--------------|----------------|
| Réf. GESfacture_man |              | 5              |

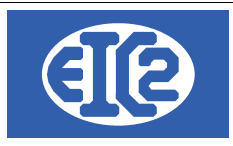

# 13.3 PARAMETRAGE DES TAUX

L'exemple suivant est basé sur l'utilisation de GEScompta pour le paramétrage des taux.

Avec les autres programmes easyGES (GESfacture, GEStatel) la configuration se réalise de manière similaire.

L'administration fiscale Suisse a adapté les taux de TVA à partir de la date du 01 janvier 2024.

A partir du 1er janvier 2024, les taux de TVA suivants sont en vigueur :

- Taux normal : 8,1 %
- Taux réduit : 2,6 %
- Taux spécial pour l'hébergement : 3,8 %

#### Pour les programmes easyGES

- Taux normal  $\rightarrow$  correspond à Taux Normal programme easyGES,
- Taux réduits → correspond à Taux Réduit programme easyGES,
- Taux spécial  $\rightarrow$  correspond à Taux Moyen programme easyGES.

Si votre société est soumise au taux forfaitaire il faut rentrer les trois taux précédents et le nouveau taux forfaitaire

|   | Définition des Taux T\     | /A               |                 | E                |                       |   |
|---|----------------------------|------------------|-----------------|------------------|-----------------------|---|
|   | ≎<br>Valide depuis la date | Taux<br>Normal % | Taux<br>Moyen % | Taux<br>Réduit % | Taux<br>Forfaitaire % | > |
| Г | 01/01/2001                 | 07.600           | 03.600          | 02.400           | 00.000                |   |
|   | 01/01/2011                 | 08.000           | 03.800          | 02.500           | 00.000                |   |
|   | 01/01/2018                 | 07.700           | 03.700          | 02.500           | 00.000                |   |
| L |                            |                  |                 |                  |                       | 1 |
|   |                            |                  |                 |                  |                       |   |
|   | N                          | E PAS MODI       | IER LES LIGN    | ES EXISTANTES    | 5                     |   |
|   |                            |                  |                 |                  |                       |   |
|   |                            | MAIS             | S EN AJOUTE     | R UNE            |                       |   |
|   |                            |                  |                 |                  |                       |   |
|   |                            |                  |                 |                  |                       |   |

Illustration 122: Définitions des taux TVA

|                     | 05 mars 2024 | Page 114 / 158 |
|---------------------|--------------|----------------|
| Réf. GESfacture_man |              | 5              |

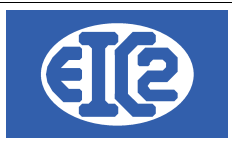

# 13.4 PROCÉDURE D'AJOUTS DES NOUVEAU TAUX

Il est nécessaire d'ajouter une nouvelle ligne pour la définition du nouveau taux TVA.

Pour cela cliquez sur le bouton 🕒 entouré en VERT : Définition des Taux TVA Taux Valide depuis la date Normal % Réduit % Forfaitaire % 03.600 00.000 01/01/2001 07.600 02 400 01/01/2011 08.000 03.800 02.500 00.000 01/01/2018 07.700 03.700 02.500 00.000

Illustration 123: Taux TVA avant ajout de la ligne

La nouvelle ligne s'affiche :

| Définition des Taux TVA |                                                     |                                                                                                    |                                                                                                    |                                                                                                    |  |  |  |
|-------------------------|-----------------------------------------------------|----------------------------------------------------------------------------------------------------|----------------------------------------------------------------------------------------------------|----------------------------------------------------------------------------------------------------|--|--|--|
| Taux<br>Normal %        | Taux<br>Moyen %                                     | Taux<br>Réduit %                                                                                                    | Taux<br>Forfaitaire %                                                                                                    |                                                                                                    |  |  |  |
| 07.600                  | 03.600                                              | 02.400                                                                                                    | 00.000                                                                                                    |                                                                                                    |  |  |  |
| 08.000                  | 03.800                                              | 02.500                                                                                                    | 00.000                                                                                                    |                                                                                                    |  |  |  |
| 07.700                  | 03.700                                              | 02.500                                                                                                    | 00.000                                                                                                    |                                                                                                    |  |  |  |
|                         |                                                     |                                                                                                    |                                                                                                    |                                                                                                    |  |  |  |
|                         | A<br>Taux<br>Normal %<br>07.600<br>08.000<br>07.700 | Taux         Taux           Normal %         Moyen %           07.600         03.600           08.000         03.800           07.700         03.700 | Taux<br>Normal %         Taux<br>Moyen %         Taux<br>Réduit %           07.600         03.600         02.400           08.000         03.800         02.500           07.700         03.700         02.500 | Taux<br>Normal %         Taux<br>Moyen %         Taux<br>Réduit %         Taux<br>Forfaitaire %           07.600         03.600         02.400         00.000           08.000         03.800         02.500         00.000           07.700         03.700         02.500         00.000 |  |  |  |

Illustration 124: Taux TVA après appui sur l'ajout de la ligne

Et rentrez la date d'application 01.01.2024 et les nouveaux taux à appliquer :

| ļ | Définition des Taux T\     | /A               | +               |                  |                       |   |
|---|----------------------------|------------------|-----------------|------------------|-----------------------|---|
|   | °<br>Valide depuis la date | Taux<br>Normal % | Taux<br>Moyen % | Taux<br>Réduit % | Taux<br>Forfaitaire % | > |
|   | 01/01/2001                 | 07.600           | 03.600          | 02.400           | 00.000                |   |
|   | 01/01/2011                 | 08.000           | 03.800          | 02.500           | 00.000                |   |
|   | 01/01/2018                 | 07.700           | 03.700          | 02.500           | 00.000                |   |
|   | 01/01/2024                 | 08.100           | 03.800          | 02.600           | 06.800                |   |
|   |                            |                  |                 |                  |                       |   |

Illustration 125: Taux TVA après ajout Taux Applicables au 01.01.2024

Si votre société est soumise au taux forfaitaire, ne pas oublier d'ajouter celui ci conformément aux informations reçues de l'administration fiscale.

Sur la ligne dans la colonne Taux forfaitaire.

|                     | 05 mars 2024 | Page 115 / 158 |
|---------------------|--------------|----------------|
| Réf. GESfacture_man |              | 5              |

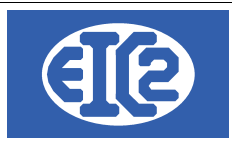

# 13.5 NE PAS OUBLIER L'ENREGISTREMENT DES PARAMÈTRES

A la fin de la procédure, ne pas oublier l'enregistrement des nouveaux paramètres applicables en

Ø.,

appuyant en bas à gauche de la fenêtre sur le bouton

| ptions de base Com         | iptes Paramèt      | res TVA Mon      | naies étrangères | Compteurs + IS        | 0 20022 | CC + Divers                                       | Compléments                                             | Mise en Page                                            | Police & Position                                                   | Affaires                         |
|----------------------------|--------------------|------------------|------------------|-----------------------|---------|---------------------------------------------------|---------------------------------------------------------|---------------------------------------------------------|---------------------------------------------------------------------|----------------------------------|
| Type de TVA Sur            | prestations cor    | ivenues 🔻        | No client TVA    | 11 💭                  | Adm Fis | cale Cantonal                                     | e                                                       |                                                         |                                                                     |                                  |
| Société soumise            | à la TVA forfaitai | re               |                  | _                     |         | Société                                           | non soumise à                                           | la TVA                                                  |                                                                     |                                  |
| Définition des Taux T      | VA                 |                  |                  |                       |         |                                                   |                                                         |                                                         |                                                                     | _                                |
| °<br>Valide depuis la date | Taux<br>Normal %   | Taux<br>Moyen %  | Taux<br>Réduit % | Taux<br>Forfaitaire % | >       | Compte                                            | TVA marchandis                                          | e                                                       | 117                                                                 | ) 🍱                              |
| 01/01/2001                 | 07.600             | 03.600           | 02.400           | 00.000                |         | Compte                                            | TVAinvestissen                                          | nent                                                    | 117                                                                 | 1 🖙                              |
| 01/01/2011<br>01/01/2018   | 08.000<br>07.700   | 03.800<br>03.700 | 02.500<br>02.500 | 00.000<br>00.000      |         | Compte                                            | TVA prestations                                         | à soi même                                              | 117:                                                                | 2 🍱                              |
| 01/01/2024                 | 08.100             | 03.800           | 02.600           | 06.800                |         | Compte                                            | TVA due (vente)                                         |                                                         | 220                                                                 | ) 🍱                              |
|                            |                    |                  |                  |                       |         | Créditeu                                          | rs TVA (TVA auxi                                        | liaire):                                                | 220                                                                 | 2 🍱                              |
|                            |                    |                  |                  |                       |         | 🗹 Com                                             | pte provisoire                                          |                                                         |                                                                     |                                  |
| Comptes récupérable        | es à 50 % (écriti  | ures antérieur   | es au 01/01/2010 | )                     |         | Compte                                            | TVA Forfaitaire                                         |                                                         |                                                                     |                                  |
| Comptes TVA                |                    | Récupérabl       | es à 50 %        | >                     |         | Compte                                            | TVA Forfaitaire                                         | due                                                     |                                                                     | CP/F                             |
| 6 641                      | Frais représen     | ntation          |                  | ÷                     |         |                                                   |                                                         |                                                         |                                                                     |                                  |
|                            |                    |                  |                  | •                     |         | Remarque : M<br>veuillez laisse<br>rajouté pour v | ême si votre co<br>r la définition d<br>érifier qu'aucu | omptabilité n'est<br>es comptes TV/<br>ne écriture n'es | t pas soumise à la 1<br>A et des taux TVA. U<br>t présente dans ce: | TVA,<br>In test est<br>s comptes |

Illustration 126: Enregistrement de la modification des paramètres

|                     | 05 mars 2024 | Page 116 / 158 |
|---------------------|--------------|----------------|
| Réf. GESfacture_man |              | 3              |

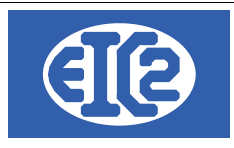

# 14 RÉALISATION D'UN EXEMPLE

Afin de clarifier et rendre plus compréhensible le fonctionnement global de la gestion d'une affaire, cette partie du tutoriel sera consacrée à un exemple concret.

#### 14.1 INTITULÉ DE L'EXEMPLE

L'exemple choisi est le suivant :

Vous appartenez à une entreprise Genevoise du bâtiment qui s'appellera Construction Genève SA. Vous êtes destinataire d'un projet visant à réaliser une partie de la nouvelle patinoire de Genève.

## **14.2 CONFIGURATION INITIALE**

#### 14.2.1 Paramétrage des opérations

Avant de commencer la construction de la patinoire, vous allez préalablement rentrer un certain nombre d'informations dans le programme. Tout d'abord vous allez rentrer des opérations, qui se détaillent comme suit :

- Bétonnage
- Ferraillage
- Montage
- · Coulage de Chape
- Collage
- Habillage
- Mise en place.

| GESfacture v25.26.0.0 [C:\EASYGES\TESTS_GE | SENTREPRISE] - FICHIERS LOCAUX - C | н                               |                                        | - 🗆 ×                          |
|--------------------------------------------|------------------------------------|---------------------------------|----------------------------------------|--------------------------------|
| Eichier Adresses Article/Stock             | Affaires Lettres Devis             | Livraison Factures Fournisseurs | Collaborateurs <u>O</u> utils Activité | Paramètres ?                   |
| 🖿 🕞 🖪 🖪 🚛 🎎 💾                              | T DEU BL FRC CHD FRC               |                                 | 📅 📅 🐻 💽 🔜 🔙                            | Paramétrage de l'Application   |
|                                            |                                    |                                 |                                        | Liste Modifications Hors Taxes |
|                                            |                                    |                                 |                                        | Liste des Collaborateurs       |
|                                            |                                    |                                 |                                        | Liste des Opérations           |
|                                            | Davis                              | Common das Est                  |                                        | Liste des Libelles             |
|                                            | Devis                              | Commandes Fol                   | urnisseur                              | Horaires <u>J</u> ournaliers   |

Illustration 127: Paramétrage des opérations

Vous allez dans un premier temps intégrer l'opération "Bétonnage", il faudra ensuite répéter le même processus pour les autres opérations. Tout d'abord, vous sélectionnez dans le menu "paramètres" et "liste des opérations".

La fenêtre suivante s'ouvre et vous cliquez sur le signe "plus" situé en bas :

|                     | 05 mars 2024 | Page 117 / 158 |
|---------------------|--------------|----------------|
| Réf. GESfacture_man |              | Ũ              |

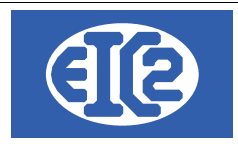

Fichier : Opérations

| Code               |                  | Consultation |             |          |             |         |         |     |
|--------------------|------------------|--------------|-------------|----------|-------------|---------|---------|-----|
| ° Code             | ° Libellé        | Туре         | Dev. / Fab. | Création | Solde Atel. | Interne | ° Poste | ہ م |
| 001                | BETONNAGE        | U            | Fabrication | Oui      |             |         |         |     |
| 002                | FERRAILLAGE      | U            | Fabrication | Oui      |             |         |         |     |
| 003                | MONTAGE          | U            | Fabrication | Oui      |             |         |         |     |
| 004                | COULAGE DE CHAPE | U            | Fabrication | Oui      |             |         |         |     |
| 005                | COLLAGE          | U            | Fabrication | Oui      |             |         |         |     |
| 006                | HABILLAGE        | U            | Fabrication | Oui      |             |         |         |     |
| 008                | MISE EN PLACE    | U            | Fabrication | Oui      |             |         |         |     |
|                    |                  |              |             |          |             |         |         |     |
|                    |                  |              |             |          |             |         |         |     |
|                    |                  |              |             |          |             |         |         |     |
|                    |                  |              |             |          |             |         |         |     |
|                    |                  |              |             |          |             |         |         |     |
|                    |                  |              |             |          |             |         |         |     |
|                    |                  |              |             |          |             |         |         |     |
|                    |                  |              |             |          |             |         |         |     |
|                    |                  |              |             |          |             |         |         |     |
| -                  |                  |              |             |          |             |         |         | •   |
| <u>M</u> ise à jou | r 🖊              | N            | ouveau 🕇    |          |             |         |         | 0   |

Illustration 128: Liste des opérations

Voici l'exemple pour l'opération n°1 le bétonnage :

| Fichier opération : Modification     | K                                                                                                    |
|--------------------------------------|----------------------------------------------------------------------------------------------------|
|                                      | Montage Susinage                                                                                          |
| ✓ Création atelier                   | Recap                                                                                                    |
|                                      | Readuite on fin de travail                                                                                |
| Série<br>Rendement<br>Jolerance 0,00 | Rebut en fin de travail     Produite en fin de travail     Produite en fin d' op.     Rebut en fin d' op. |
| <b>Ø</b>                             | 0                                                                                                    |

Illustration 129: Création et modification d'une opération

Maintenant, il vous faut faire de même pour les autres opérations. Il faut préciser que le code opération est le numéro qui correspond à une opération. Dans cette première saisie, le chiffre 1 est noté pour la première opération, puis vous devez incrémentez de 1 à chaque fois. Il ne vous reste plus qu'à saisir les autres opérations. **Cochez la case création atelier si vous souhaitez utiliser le pointage** 

#### 14.2.2 Paramétrage des horaires journaliers

L'étape suivante consiste à saisir des horaires journaliers et hebdomadaires. Pour cela, vous allez dans le menu paramètres puis horaires journaliers.

Tout ou partie de ce document est la propriété de EIC2 SA. Toute copie de ce document ne peut être transmise à autrui sans autorisation écrite préalable de EIC2 SA.

|                     | 05 mars 2024 | Page 118 / 158 |
|---------------------|--------------|----------------|
| Réf. GESfacture_man |              | 0              |

 $\times$ 

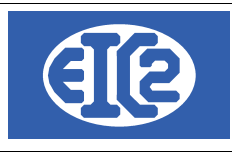

| 民 GESfacture v25.26.0.0 [C: | EASYGES\TESTS_GESENTREP                                                          | RISE] - FICHIERS LOCAUX | - CH               |                                                    |                                                         |                                 |                                                | -                                                |                              | ×          |
|-----------------------------|----------------------------------------------------------------------------------|-------------------------|--------------------|----------------------------------------------------|---------------------------------------------------------|---------------------------------|------------------------------------------------|--------------------------------------------------|------------------------------|------------|
| <u>F</u> ichier Adresses    | Article/Stock Affaires                                                           | Lettres Devis           | Livraison Factures | Fournisseurs                                       | Collaborateurs                                          | <u>O</u> utils Activité         | Paramètres                                     | ?                                                |                              |            |
| D 🗁 🔽 💶                     | 🏭 🦾 🛄 🔛                                                                          |                         | . 🔎 🧶 🤘            | <u>, o</u> j                                       |                                                         |                                 | <u>P</u> aramétr<br>Liste Moo<br>Liste des     | age de l'Ap<br>lifications<br>Collaborat         | oplicatio<br>Hors Ta<br>eurs | on<br>axes |
|                             | Devis<br>9 Devis en cours : Non Envoyé(s)<br>0 Devis accenté(c) : Non Eacturé(s) |                         |                    | ommandes For<br>nande(s) Fourni<br>nande(s) Fourni | <b>urnisseur</b><br>sseur en cours :<br>sseur envoyés : | Non Envoyé(s)<br>Non Facturé(s) | Liste des<br>Liste des<br>Horaires<br>Horaires | Opération<br>Libelles<br>Journaliers<br>Hebdomad | s<br>Daires                  |            |
| Illustration 130            | : Parametrage                                                                    | des noraires            | s journaliers      |                                                    |                                                         |                                 |                                                |                                                  |                              |            |

Une fenêtre s'ouvre et vous cliquez sur le signe "plus" :

| Fich    | ier : Horaires journalie | er      | Con   | sultation | $\times$ |
|---------|--------------------------|---------|-------|-----------|----------|
| °<br>N° | · L                      | ibellé  | Туре  |           | >        |
| 01      | 08H                      |         | Libre |           |          |
| 02      | 04H                      |         | Libre |           |          |
|         |                          |         |       |           |          |
|         |                          |         |       |           |          |
|         |                          |         |       |           |          |
|         |                          |         |       |           |          |
|         |                          |         |       |           |          |
|         |                          |         |       |           |          |
|         |                          |         |       |           |          |
|         |                          |         |       |           |          |
|         |                          |         |       |           |          |
|         |                          |         |       |           |          |
| Mi      | se à jour 🖊              | Nouveau | +     | 0         |          |

Illustration 131: Liste des horaires journaliers et création

Après avoir cliqué, la fenêtre suivante va apparaître. Vous la remplissez comme suit :

| Horaire journalier : Modification                                                         |                                                                                    | X                                                                       |
|-------------------------------------------------------------------------------------------|------------------------------------------------------------------------------------|-------------------------------------------------------------------------|
| Code horaire 01 Libellé 0                                                                 | Type d'horaire  Libre                                                              | Paramétré 🔿 1/4 d'heure                                                 |
| Liste des horaires d'arrivée                                                              | Liste des horaires de départ                                                       | Liste des horaires de pause                                             |
| Arrivée 1 : Borne Inférieure Ref. ou tolérance Borne supérieure                           | Borne Inférieure Ref. ou tolérance Borne supérieure o<br>Départ 1 :                | Début de pause automatique Ein de pause automatique Pause 1 :           |
| Borne Inférieure         Ref. ou tolérance         Borne supérieure           Arrivée 2 : | Borne Inférieure <u>R</u> ef. ou tolérance <u>Borne supérieure</u> (<br>Départ 2 : | Début de pause automatique     Ein de pause automatique       Pause 2 : |
| Arrivée 3 :                                                                               | Borne Inférieure Ref. ou tolérance Borne supérieure d<br>Départ 3 :                | Pause 3 :                                                               |
| Validation 🗸                                                                              | Suppression 1                                                                      | Abandon ×                                                               |

Illustration 132: Paramétrage des horaires journaliers

## 14.2.3 Paramétrage des horaires hebdomadaires

Ensuite, vous enregistrez et quittez puis vous allez dans le menu "paramètres et horaires hebdomadaires" :

|                     | 05 mars 2024 | Page 119 / 158 |
|---------------------|--------------|----------------|
| Réf. GESfacture_man |              | 0              |

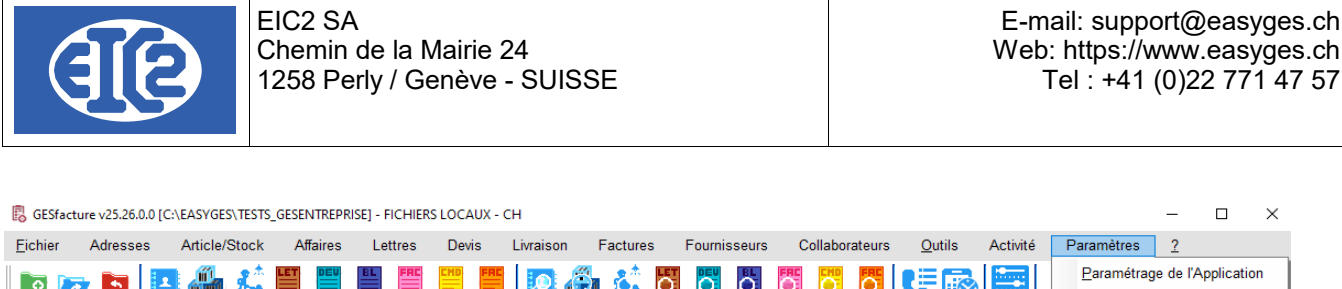

|                                         | = 🔊 🚈 🗖 🖉 🖉 🖉 💌 📼 🔛                                | Liste  | Modifications Hors Taxe | s |
|-----------------------------------------|----------------------------------------------------|--------|-------------------------|---|
|                                         |                                                    | Liste  | des Collaborateurs      |   |
|                                         |                                                    | Liste  | des Opérations          |   |
|                                         |                                                    | Liste  | des Libelles            |   |
| Devis                                   | Commandes Fournisseur                              | Horaii | res <u>J</u> ournaliers |   |
| 9 Devis en cours : Non Envoyé(s)        | 5 Commande(s) Fournisseur en cours : Non Envoyé(s) | Horai  | res Hebdomadaires       |   |
| <br>0 Devis accepté(s) : Non Facturé(s) | 5 Commande(s) Fournisseur envoyés : Non Facturé(s) | loure  | Fáriác                  | 3 |

Illustration 133: Paramétrage des horaires hebdomadaires

La fenêtre suivante apparaît et vous cliquez sur la case verte "Nouveau +" :

| 👵 Horaires hebdom | adaire [Horaire_hebdo_ | liste]       | × |
|-------------------|------------------------|--------------|---|
|                   |                        | Consultation |   |
| ° N°              |                        | Libellé      |   |
| 01                | 40 h                   |              |   |
| 02                | 20h                    |              |   |
|                   |                        |              |   |
|                   |                        |              |   |
|                   |                        |              |   |
|                   |                        |              |   |
|                   |                        |              |   |
|                   |                        |              |   |
|                   |                        |              |   |
|                   |                        |              |   |
|                   |                        |              |   |
|                   |                        |              |   |
|                   |                        |              |   |
|                   |                        |              |   |
|                   |                        |              |   |
|                   |                        |              | → |
|                   |                        |              |   |
| Mise a jour 🖊     | <u>N</u> o             | uveau 🕂      |   |

Illustration 134: Liste des horaires hebdomadaires et création

Enfin, vous remplissez la fenêtre suivante :

| Horaire hebdomadaire : I | Modification    |             |                | ×   |
|--------------------------|-----------------|-------------|----------------|-----|
| Code horaire 01          | <u>L</u> ibellé | 40 h        |                |     |
| Description              |                 |             |                |     |
| Lundi : +                | 01              | 08H         |                |     |
| Mardi :                  | 01              | 08H         |                |     |
| Mercredi :               | 01              | 08H         |                |     |
| Jeudi :                  | 01              | 08H         |                |     |
| Vendredi :               | 01              | 08H         |                |     |
| Samedi :                 |                 |             |                |     |
| Dimanche :               |                 |             |                |     |
|                          |                 |             |                |     |
| Validation 🗸             | <u>S</u> u      | ppression 🝵 | <u>A</u> bando | n x |

Illustration 135: Définition des horaires hebdomadaires

|                     | 05 mars 2024 | Page 120 / 158 |
|---------------------|--------------|----------------|
| Réf. GESfacture_man |              | 5              |

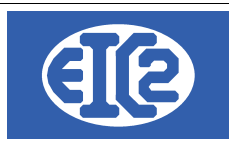

Vous attribuez le code 01, le libellé 40H et vous définissez des horaires journaliers de 8H du lundi au vendredi.

Une fois les horaires inscrits, vous validez et vous quittez.

#### 14.2.4 Paramétrage des salariés

Vous devez saisir également les salariés :

Vous allez saisir 9 salariés qui sont tous astreints à cet horaire de 40h et sont multi opérations :

- Jean Charles
- Jean Michel
- Jean Christophe
- Pierre Yves
- Pierre Adrien
- Marie Aline
- Marie Chantal
- Rose Marie
- Jean Luc

Pour la création d'un nouveau salarié cliquez sur le menu paramètres puis "liste des Collaborateurs":

| 🐻 GESfacti      | ure v25.26.0. | 0 [C:\EASYGES\TE | STS_GESEN | NTREPR | ISE] - FI | ICHIERS | S LOCA | UX - ( | СН        |          |          |    |        |       |        |          |        |                |          |    |                   | -        |           | Х    |
|-----------------|---------------|------------------|-----------|--------|-----------|---------|--------|--------|-----------|----------|----------|----|--------|-------|--------|----------|--------|----------------|----------|----|-------------------|----------|-----------|------|
| <u>F</u> ichier | Adresses      | Article/Sto      | k Aff     | faires | Let       | tres    | Devi   | is     | Livraison | Fac      | tures    | Fo | urniss | seurs | Co     | ollabor  | ateurs | <u>O</u> utils | Activité | Pa | ramètres          | 2        |           |      |
|                 |               | n 🦾 t            | * E       | DEU    | BL        | FAC     |        | FRE    |           | 6        | <u>.</u> | 4  |        | Å.    | $\sim$ |          |        | 1=             |          | ļ  | <u>P</u> aramétra | ge de l' | Applicati | ion  |
|                 |               |                  |           |        |           |         | F      | F      |           | <u>~</u> | ~ /      |    | 2      | ~     |        | <u>~</u> | 2      |                |          |    | Liste Modi        | fication | s Hors Ta | axes |
|                 |               |                  |           |        |           |         |        |        |           |          |          |    |        |       |        |          |        |                |          | 1  | Liste des (       | Collabor | ateurs    | AF.  |
|                 |               |                  |           |        |           |         |        |        |           |          |          |    |        |       |        |          |        |                |          |    | Liste des (       | Opératio | ons       |      |
|                 |               |                  |           |        |           |         |        |        |           |          |          |    |        |       |        |          |        |                |          |    | Liste des l       | Libelles |           |      |

Ensuite dans la fenêtre qui s'ouvre, déjà pré-remplie dans cet exemple, vous cliquez sur le signe "plus":

|                     | 05 mars 2024 | Page 121 / 158 |
|---------------------|--------------|----------------|
| Réf. GESfacture_man |              | 5              |

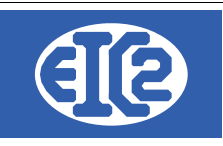

| Filtres | ID coll          | Nom de recherche |                                                                                                    |                                                                                                    |         | Seulement actif                                                                                                    |   |
|---------|------------------|------------------|----------------------------------------------------------------------------------------------------|----------------------------------------------------------------------------------------------------|---------|----------------------------------------------------------------------------------------------------|---|
| ° No    | Nom de recherche | Nom              | Actif                                                                                                    | Saisie Ecran Tact.                                                                                                    | Туре    | Multi Op.                                                                                                    | > |
| 1       | JEAN CHARLES     | Jean Charles     | Image: A start and a start a start | Image: A start of the start of the start          | Interne |                                                                                                    |   |
| 2       | JEAN MICHEL      | Jean Michel      | <u>~</u>                                                                                                    |                                                                                                    | Interne | ✓                                                                                                    |   |
| 3       | JEAN CHRISTOPHE  | Jean Christophe  | <b>~</b>                                                                                                    | Image: A start and a start a start          | Interne | Image: A start and a start a start |   |
| 4       | PIERRE YVES      | Pierre Yves      | <u>~</u>                                                                                                    | <ul> <li>Image: A set of the set of the</li></ul> | Interne | ✓                                                                                                    |   |
| 5       | PIERRE ADRIEN    | Pierre Adrien    | <b>~</b>                                                                                                    | Image: A start of the start of the start          | Interne | Image: A start and a start a start |   |
| 6       | MARIE ALINE      | Marie Aline      | <b>~</b>                                                                                                    |                                                                                                    | Interne | Image: A start and a start a start |   |
| 7       | MARIE CHANTAL    | Marie Chantal    | Image: A state of the state of the state |                                                                                                    | Interne |                                                                                                    |   |
| 8       | ROSE MARIE       | Rose Marie       | ×                                                                                                    | Image: A start and a start a start          | Interne | Image: A start and a start a start |   |
| 9       |                  |                  | Image: A state of the state of the state |                                                                                                    | Interne |                                                                                                    |   |
|         |                  |                  |                                                                                                    |                                                                                                    |         |                                                                                                    |   |
|         |                  |                  |                                                                                                    |                                                                                                    |         |                                                                                                    |   |
|         |                  |                  |                                                                                                    |                                                                                                    |         |                                                                                                    |   |
|         |                  |                  |                                                                                                    |                                                                                                    |         |                                                                                                    |   |
|         |                  |                  |                                                                                                    |                                                                                                    |         |                                                                                                    |   |
|         |                  |                  |                                                                                                    |                                                                                                    |         |                                                                                                    |   |
|         |                  |                  |                                                                                                    |                                                                                                    |         |                                                                                                    |   |
|         |                  |                  |                                                                                                    |                                                                                                    |         |                                                                                                    |   |
|         |                  |                  |                                                                                                    |                                                                                                    |         |                                                                                                    |   |
|         |                  |                  |                                                                                                    |                                                                                                    |         |                                                                                                    |   |
| •       |                  |                  |                                                                                                    |                                                                                                    |         | 0                                                                                                    |   |

Illustration 136: Création ou modification des collaborateurs

Vous remplissez la fenêtre ouverte selon la procédure suivante, afin d'intégrer "Jean Luc" :

| Jaisie des collaborate | eurs                        |                  |                        |                     | _                                |
|------------------------|-----------------------------|------------------|------------------------|---------------------|----------------------------------|
| Identifiant :          | 9 🐋                         | ?                |                        |                     |                                  |
| Nom de recherche       | EAN LUC                     |                  | Visible sur S          | Saisie Tactile      | Actif                            |
| Nom                    | eanluc                      |                  | Saisie Temp            | os réel             | Saisie Différée                  |
| Téléphone Mobile       |                             |                  | Mot de Passe           |                     | Demande change Mot de passe      |
| Type<br>Interne        | ) Externe                   | ) Sous Traitant  |                        | ρ                   |                                  |
|                        |                             |                  | Section                | P                   |                                  |
| Coût horaire de revien | t<br>Coût horaire spéc      | tifique 100,00   | <u>E</u> quipe         | P                   |                                  |
| O Dépend de l'opéra    | tion                        |                  | <u>H</u> oraire hebdo. | 01                  | 40 h                             |
|                        | Pas d'interruption          | Abandon pause    | Sélectionnez obliga    | atoirement soit Mul | ti-Opérations soit une Opération |
| Cloture auto           | <ul> <li>Travaux</li> </ul> | Arrêt sur erreur | Code opération         | P                   |                                  |
| Reprise auto           | 🔿 Travaux et présence       |                  | 🗹 Multi-Opératio       | ins                 |                                  |
|                        |                             |                  |                        |                     | 0                                |
|                        |                             |                  |                        |                     |                                  |

Illustration 137: Saisie de collaborateurs

Il est à noter que le nom doit être inscrit dans les champs "nom de recherche" et "nom". Un horaire hebdomadaire de 40H est assigné. Il faut également renseigner le champ indiquant les taux horaires du collaborateur.

Les coches : "Actif", "Saisie temps réel", "Visible sur saisie tactile" et "Multi opérations" doivent être cochées. Vous enregistrez et vous procédez de même pour les autres identités. A l'issue, vous devriez obtenir le tableau suivant :

|                     | 05 mars 2024 | Page 122 / 158 |
|---------------------|--------------|----------------|
| Réf. GESfacture_man |              | 5              |

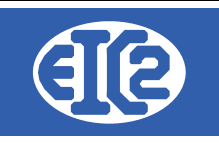

| es | ID co |                    | Nom de recherche |                                                                                                    |                                                                                                    |           | Seulement actif |   |
|----|-------|--------------------|------------------|----------------------------------------------------------------------------------------------------|----------------------------------------------------------------------------------------------------|-----------|-----------------|---|
| N  | 0     | ° Nom de recherche | Nom              | Actif                                                                                                    | Saisie Ecran Ta                                                                                                    | act. Type | Multi Op.       | > |
|    |       | JEAN CHARLES       | Jean Charles     | Image: A start of the start of the start          |                                                                                                    | Interne   |                 | Г |
|    |       | JEAN MICHEL        | Jean Michel      | <ul> <li>Image: A set of the set of the</li></ul> | <ul> <li>Image: A set of the set of the</li></ul> | Interne   | ✓               |   |
|    |       | JEAN CHRISTOPHE    | Jean Christophe  | Image: A start of the start of the start          | Image: A state of the state of the state          | Interne   | ✓               |   |
|    |       | PIERRE YVES        | Pierre Yves      | <ul> <li>Image: A set of the set of the</li></ul> |                                                                                                    | Interne   | <u>~</u>        |   |
|    |       | PIERRE ADRIEN      | Pierre Adrien    | Image: A start of the start of the start          |                                                                                                    | Interne   |                 |   |
|    |       | MARIE ALINE        | Marie Aline      | <ul> <li>Image: A set of the set of the</li></ul> |                                                                                                    | Interne   | ✓               |   |
|    |       | MARIE CHANTAL      | Marie Chantal    | Image: A start of the start of the start          |                                                                                                    | Interne   | ✓               |   |
|    |       | ROSE MARIE         | Rose Marie       |                                                                                                    | <b>~</b>                                                                                                    | Interne   | ✓               |   |
|    |       | JEAN LUC           | Jean Luc         | Image: A start of the start of the start          | <b>~</b>                                                                                                    | Interne   | <b>~</b>        |   |
|    |       |                    |                  |                                                                                                    |                                                                                                    |           |                 |   |
|    |       |                    |                  |                                                                                                    |                                                                                                    |           |                 |   |
|    |       |                    |                  |                                                                                                    |                                                                                                    |           |                 |   |
|    |       |                    |                  |                                                                                                    |                                                                                                    |           |                 |   |
|    |       |                    |                  |                                                                                                    |                                                                                                    |           |                 |   |
|    |       |                    |                  |                                                                                                    |                                                                                                    |           |                 |   |
|    |       |                    |                  |                                                                                                    |                                                                                                    |           |                 |   |
|    | _     |                    |                  |                                                                                                    |                                                                                                    |           | _               |   |

# 14.3 CRÉATION DE L'AFFAIRE

Vous allez maintenant passer à la rentrée de l'affaire dans GESfacture.

GESfacture v25.26.0.0 [C:\EASYGES\TESTS\_GESENTREPRISE] - FICHIERS LOCAUX - CH

| <u>F</u> ichier Adresses Article/Stock | Affaires Lettres Devis | Livraison  | Factures      | Fournisseurs | Collaborateurs | <u>O</u> utils | Activité | Paramètres |
|----------------------------------------|------------------------|------------|---------------|--------------|----------------|----------------|----------|------------|
| 🛛 🕞 🖻 🖪 🏭                              | Nouvelle Affaire       | 🛱 \mid 🙋 🎉 | <b>) 🔬 </b> 💆 | <b>D</b>     |                | <b>( </b>      |          | ?心         |
| Illustration 420: Ortation a           | Nouvelle Intervention  |            |               |              |                |                |          |            |

Illustration 138: Création d'une affaire

Dans le menu ci-dessus vous cliquez sur "Nouvelle affaire". La fenêtre d'affaire s'ouvre et vous choisissez "chantier".

# ○ Bon de Travail

Chantier

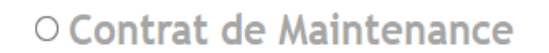

Ensuite, vous cliquez sur le bouton client.

| Client / Régie / Arc | chitecte |     |  |
|----------------------|----------|-----|--|
| Numéro client        |          | Nom |  |
| l<br>fanôtra auivant |          |     |  |

La fenêtre suivante s'ouvre :

|                     | 05 mars 2024 | Page 123 / 158 |
|---------------------|--------------|----------------|
| Réf. GESfacture_man |              | 5              |

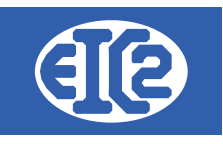

| Recherche d'adresses                               |                                  |                          |          |                               |                            |           |       |        |         | × |
|----------------------------------------------------|----------------------------------|--------------------------|----------|-------------------------------|----------------------------|-----------|-------|--------|---------|---|
| Filtres<br>☐ Prospect                              | nt 🗌 Fourn<br>m de recherche : ( | isseur 🗌 Régie           | Entr./ N | riétaire 🗌 C<br>om / Prénom 📘 | Collaborateur 🗌 Architecte | Locataire | Autre | Reche  | rcher 🗘 |   |
| <sup>©</sup> Adr. N° <sup>©</sup> Nom de recherche | Titre                            | Nom                      |          | Téléphone                     | Adresse                    |           | BP    | NPA    | ° Ville | > |
| 7 REGIE UNTEL                                      |                                  | REGIE UNTEL              |          |                               |                            |           |       | 1207   | Genève  |   |
| 21 CLIENT                                          |                                  |                          |          |                               |                            |           |       |        |         |   |
| 23 JEAN                                            | Monsieur                         | Jean Patrice             |          |                               |                            |           |       |        |         |   |
| 24 TESTADRESSE                                     |                                  |                          |          |                               |                            |           |       |        |         |   |
| 26 ENTREPRISE_DEUX                                 |                                  | Entreprise DEUX SARL     |          |                               |                            |           |       |        |         |   |
| 32 GESTATELGREENTEST                               |                                  | GESTATELGREENTEST        |          |                               | 3, Rue du lion rouge       |           |       | 1202   | Geneve  |   |
| 38 IESI                                            |                                  | IESI<br>OFOTITEL DEDTEOT |          |                               |                            |           |       | 230000 | geneve  |   |
| 39 GESTATELREDTEST                                 |                                  | GESTATELREDTEST          |          |                               |                            |           |       |        |         |   |
|                                                    |                                  |                          |          |                               |                            |           |       |        |         |   |
|                                                    |                                  |                          |          |                               |                            |           |       |        |         |   |
|                                                    |                                  |                          |          |                               |                            |           |       |        |         |   |
|                                                    |                                  |                          |          |                               |                            |           |       |        |         |   |
|                                                    |                                  |                          |          |                               |                            |           |       |        |         |   |
|                                                    |                                  |                          |          |                               |                            |           |       |        |         |   |
|                                                    |                                  |                          |          |                               |                            |           |       |        |         |   |
|                                                    |                                  |                          |          |                               |                            |           |       |        |         |   |
|                                                    |                                  |                          |          |                               |                            |           |       |        |         |   |
|                                                    |                                  |                          |          |                               |                            |           |       |        |         |   |
|                                                    |                                  |                          |          |                               |                            |           |       |        | 0       |   |

Illustration 139: Liste des adresses

Dans cet exemple, l'architecte du chantier ne figure pas dans les contacts, il vous faut donc l'ajouter. Pour cela, vous cliquez sur le signe "plus" en bas de la fenêtre

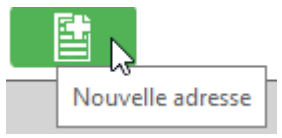

La fenêtre d'ajout d'adresse s'ouvre :

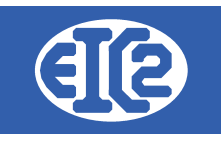

| Saisie des Adresses Identifiant : 0 Nom de recherche : ARCHITECTE PATINOIRE                                 |                       |                  | •                                       | -        |          |
|----------------------------------------------------------------------------------------------------|-----------------------|------------------|-----------------------------------------|----------|----------|
| Général Divers Banque / Comptabilité PostFinance                                                            | Editer les Titres 🖌   |                  |                                         |          |          |
| Prospect Client Fournisseur Régie Proprié                                                                   | aire 🗌 Collaborateur  | Architecte       | Locataire                               | Autre    |          |
| Entreprise Entreprise Architecte Patinoire                                                                  | Internet :            |                  | Fax :                                   |          |          |
| OU Personne physique Titre :  Prénom Nom                                                                    | Mobile :              | <b>•</b>         | N° AVS<br>Langue :<br>Date de Naissance |          | <b>•</b> |
| Compl.:                                                                                                    | Prénom Nom du contact | Téléphone direct | Mobile                                  | Fonction | >        |
| Boite Postale :<br>Code Postal / NPA: 1213 Ville : Onex<br>Pays : CH : SUISSE<br>E-Mail :<br>Mémo Personnel |                       |                  |                                         |          |          |
|                                                                                                    |                       |                  |                                         |          |          |

Illustration 140: Création d'une nouvelle adresse

Dans le cas présent une adresse de type "Régie" a été cochée, avec nom et une adresse située en Suisse. Vous cliquez à présent sur enregistrer. Puis vous fermez.

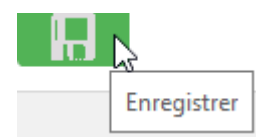

Le filtre de régie en haut de la fenêtre étant coché, vous sélectionnez ensuite l'architecte et vous cliquez sur valider.

| Ŗ Recherche d'adres               | sses                                   |             |                                     |               |                        |            |       | -         |   | × |
|-----------------------------------|----------------------------------------|-------------|-------------------------------------|---------------|------------------------|------------|-------|-----------|---|---|
| Filtres<br>Prospec<br>Adresse N°: | t  Client  Fourniss Nom de recherche : | eur 🔽 Régie | Propriétaire Co Entr./ Nom / Prénom | llaborateur 🗌 | Architecte 🗌 Locatai   | re 🗌 Autre | Reche | rcher     | Φ |   |
| ° Adr. N° °                       | Nom de recherche                       | Titre       | Nom                                 | Téléphone     | Adresse                | BP         | NPA   | ≎<br>Vill | e | > |
| 7 REGIE UN                        | ITEL                                   | F           | REGIE UNTEL                         |               |                        | 1          | 1207  | Genève    |   |   |
| 34 REGIE_D                        | U_LOUP_BLEU                            | F           | Régie du loup bleu                  |               | 3, Rue du chamois vert | 1          | 1202  | Genève    |   |   |
| 43 ARCHITE                        | CTE PATINOIRE                          | ,           | Architecte Patinoire                |               |                        | 1          | 1213  | Onex      |   |   |

#### Illustration 141: Sélection de l'adresse

Vous constatez que l'architecte est maintenant pris en compte.

Vous enregistrez ensuite l'affaire, en cliquant sur le bouton enregistrer en bas a gauche de la fenêtre d'affaire.

S'agissant du propriétaire, il s'agit dans ce cas d'investisseurs et le contact était déjà crée. Il suffit donc de le sélectionner. S'il n'avait pas été existant, il aurait fallu le créer de la même manière que pour l'architecte à la différence près qu'il s'agit d'une adresse de la catégorie propriétaire.

Vous allez enfin rentrer un certain nombre d'informations concernant le chantier.

|                     | 05 mars 2024 | Page 125 / 158 |
|---------------------|--------------|----------------|
| Réf. GESfacture man |              | 0              |

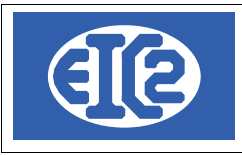

| 🕫 DETAILS     | AFFAIRE N* 48                                                                         | _ | ×     |
|---------------|---------------------------------------------------------------------------------------|---|-------|
| -0            | ○ Bon de Travail  ● Chantier ○ Contrat de Maintenance                                 |   |       |
| N°            | 48 Date ordre 19/03/2021 Affaire Soldée                                               |   |       |
| Client / Régi | ie / Architecte                                                                       |   | <br>- |
| Numéro cli    | lient 🗾 43 Nom Architecte Patinoire Contact client 🔽 Téléphone Téléphone              |   |       |
| Description   | Référence client / Description Référence client / Description CHANTIER 1 CHANTIER 1   |   |       |
| Coordonnée    | es Adresse immeuble Rue du cygne vert Code Postal / NPA: 45612 Ville : Plan du Trèfle |   |       |
| Date          | e démarrage prévisionnel Date démarrage réel Date de fin de chantier<br>19/03/2021    |   |       |

Illustration 142: Informations de base du chantier

Voilà, à ce stade les informations requises pour cet exemple ont bien été intégrées.

## 14.4 COMMANDES ET INTERVENTIONS

Au commencement de ce projet, vous devez rentrer les commandes. Dans le cadre de cet exemple, votre entreprise a été destinataire de trois commandes : les fondations, les gradins et le dessous de la glace.

Vous allez créer ces commandes. Pour faciliter la saisie, le montant des commandes, devis, factures et matériels est volontairement modique afin de faciliter la prise en compte des heures travaillées.

Vous allez donc créer les commandes suivantes :

- Fondations avec un montant adjugé de 10'000
- Gradins avec un montant adjugé de 40'000
- Dessous de la glace avec un montant adjugé de 20'000

Pour rentrer les commandes, vous cliquez sur le bouton "plus" de commandes :

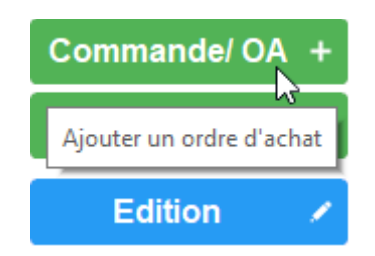

Puis, vous rentrez les informations dans la fenêtre qui s'affiche :

|                     | 05 mars 2024 | Page 126 / 158 |
|---------------------|--------------|----------------|
| Réf. GESfacture_man |              | 5              |

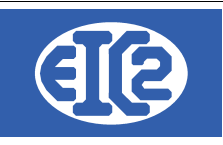

| 🛅 Ordre d'achat       |                   |                  |               |             | _ |   | $\times$ |
|-----------------------|-------------------|------------------|---------------|-------------|---|---|----------|
|                       |                   | Ordre            | d'Achat Soldé |             |   |   |          |
| Numéro de référence : | 1                 |                  |               |             |   |   |          |
| Description           | Fondations        |                  |               |             |   |   |          |
| Numéro de commande :  | PAT0001           |                  |               |             |   |   |          |
| Date :                | 19.03.2021        | l Etat           | Adjugé        | •           |   |   |          |
| Montant adjugé        | 10 000,00         |                  |               |             |   |   |          |
| Coefficients à Applic | quer sur les chif | frages de cet Or | dre D'achat   |             |   |   |          |
| Main d'Oeuvre         |                   | 0,00             |               |             |   |   |          |
| Fournitures           |                   | 0,00             |               |             |   |   |          |
| Sous Traitance        |                   | 0,00             |               |             |   |   |          |
| Location              |                   | 0,00             |               |             |   |   |          |
| Collaborateurs        |                   |                  |               |             |   |   |          |
| ° Nom                 | Heures            | Coût Horaire     | Coût Total    | Coût Chargé |   | > |          |
|                       |                   |                  |               |             |   |   | <u>/</u> |
|                       |                   |                  |               |             |   |   |          |
|                       |                   |                  |               |             |   |   |          |
|                       |                   |                  |               |             |   |   |          |
|                       |                   |                  | ×             |             |   |   | 0        |

Illustration 143: Fenêtre de commande

Après quoi, vous enregistrez, vous fermez la fenêtre et vous rentrez les deux autres commandes. A la fin vous devriez obtenir le tableau suivant :

| °<br>Type     | ≎<br>Num Aff-P | ≎<br>Description | Numéro de commande | ≎<br>Concerne | °<br>Date  | ≎<br>Date Création | °<br>Etat | ° Montant adjugé 🔅 | > | Commande/ OA + |   |
|---------------|----------------|------------------|--------------------|---------------|------------|--------------------|-----------|--------------------|---|----------------|---|
| Commande / OA | 00048-001      | Fondations       | PAT0001            |               | 19.03.2021 |                    | Adjugé    | 10 000,00          |   | Intervention + |   |
| Commande / OA | 00048-002      | Gradins          | PAT0002            |               | 19.03.2021 |                    | Adjugé    | 40 000,00          |   |                |   |
| Commande / OA | 00048-003      | Dessous de glace | PAT0003            |               | 19.03.2021 |                    | Adjugé    | 20 000,00          |   | Edition        | 9 |
|               |                |                  |                    |               |            |                    |           |                    |   | Euluon         |   |

Illustration 144: Tableau des commandes et interventions

Vous pouvez remarquer que le montant adjugé apparaît déjà dans le bilan.

|                                                                                             |                                                                |                                                   |                                                  |                                                    | ments                            | Bilan Global   |
|---------------------------------------------------------------------------------------------|----------------------------------------------------------------|---------------------------------------------------|--------------------------------------------------|----------------------------------------------------|----------------------------------|----------------|
| Mnt Main d'Oeuvre<br>Mnt Fournitures<br>Sous Traitance<br>Location<br>Modification<br>TOTAL | Mnt Prévisionnel (Devis) 0,00 0,00 0,00 0,00 0,00 0,00 0,00 0, | Mnt Facturé 0,00 0,00 0,00 0,00 0,00 0,00 0,00 0, | es et Fournitures Stock 0,00 0,00 0,00 0,00 0,00 | Mnt Fact. Four. 0,00 0,00 0,00 0,00 0,00 0,00 0,00 | Bilan<br>Bénéfice<br>Rentabilité | jugé 70 000,00 |

Illustration 145: Bilan affichant le montant adjugé

# 14.5 ARTICLES NÉCESSAIRES

Vous allez maintenant rentrer un certains nombre d'articles qui seront livrés. Un seul devis, BL et facture sera effectué par commandes.

Chaque Commande nécessite un certains nombre d'articles :

Fondations : pour les besoins de cet exemple, un volume de ferrailles pour un montant de 2000 CHF sera nécessaire, ce volume étant en stock. A cela, il faudra ajouter 2000 CHF de béton qui sera livré sur place, ainsi que 5500 CHF de main d'œuvre.

Gradins: ils nécessiteront pour leur réalisation un montant de 20000CHF de gradins montables, 3800CHF de bétons pour la fixation et les habillages, 1000CHF de ferrailles, 200CHF de colle en

|                     | 05 mars 2024 | Page 127 / 158 |
|---------------------|--------------|----------------|
| Réf. GESfacture man |              | 6              |

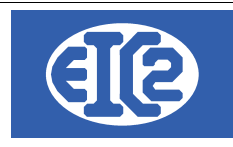

stock et 13000CHF de main d'œuvre.

Dessous de la glace : sera indispensable une machine à produire de la glace pour 10000CHF, à laquelle s'ajoutent pour 500 CHF de béton colle pour fixer la machine, 3000 CHF de béton pour la chape et 6000 CHF de main d'œuvre.

Vous devez donc rentrer en stock les ferrailles, la colle et le béton colle qui sont les seuls matériaux en stock.

Vous savez comment rentrer les articles, il vous faut aller dans le menu Article/Stock, puis nouvel article.

| 🖪 GESfacto      | ure v25.26.0.0 [( | C:\EASYGES\TESTS | _GESENTREPR    | RISE] - FICHIER | S LOCAUX | - CH                  |          |              |                |                |          |            | _ | × |
|-----------------|-------------------|------------------|----------------|-----------------|----------|-----------------------|----------|--------------|----------------|----------------|----------|------------|---|---|
| <u>F</u> ichier | Adresses          | Article/Stock    | Affaires       | Lettres         | Devis    | Livraison             | Factures | Fournisseurs | Collaborateurs | <u>O</u> utils | Activité | Paramètres | 2 |   |
|                 | . 🛤 🛙             | Nouvel Artic     | le             |                 |          | <u> </u>              | 🎒 🎎 🖥    | T 📇 📇        | 四 四 四          |                |          | 2 (1)      |   |   |
|                 |                   | Liste des Ar     | ticles         | 20              | EF E     |                       |          |              |                |                |          |            |   |   |
|                 |                   | Impression       | Liste Articles | 6               |          |                       |          |              |                |                |          |            |   |   |
|                 |                   | Gestion Du       | Stock          |                 |          |                       |          |              |                |                |          |            |   |   |
|                 |                   | Mise en sto      | ck manuelle    |                 |          | Commandes Fournisseur |          |              |                |                |          |            |   |   |

Illustration 146: Menu nouvel article

Vous remplissez les champs "articles", avec des prix de 100CHF pour la ferraille et les sacs de béton colle et de 30 CHF pour les tubes de colle.

| Article No article : 2 Référence : COLLE                    | Article No article : 1 Référence : FERRAILLES POUR 1MCUBE | Gestion d'article [Edition]                                                     |
|-------------------------------------------------------------|-----------------------------------------------------------|---------------------------------------------------------------------------------|
| Description :                                               | Description :                                             | Article Distribution Difference DETON COLLE                                     |
| Tube de Colle                                               | Ferrallages Nécessaires à 1Mètre Cube de Bélor            | Ng anticle : 3 Référence : BETON COLLE<br>Description :<br>Baton Collant en Sac |
| Cininal Divite Nature Environment                           | Général Détails Notes Fournisseur                         |                                                                                 |
| General Details Notes Fournisseur                           | Famille Fourniture                                        | Général Détails Notes Fournisseur                                               |
| Famille Fourniture •                                        | Catégorie : 👔 🛄 0                                         | Famille Fourniture                                                              |
| Catégorie : 📜 📃 0                                           | Unité : Poids (kg) : 0,000 😰                              | Catégorie : 👔 🗌                                                                 |
| Unité : Poids (kg) : 0,000 🜠 [                              | Prix de vente : 100,00 Prix d'achat : 89,00               | Unité : Poids (kg) : 0,000                                                      |
| Prix de vente : 30,00 Prix d'achat : 25,00                  |                                                           | Prix de vente : 100,00 Prix d'achat : 85,00                                     |
| × ·                                                         | Géré en stock Quantité : 100                              |                                                                                 |
| ☑ Géré en stock<br>Quantité : 2000<br>Quantité minimum : 50 | Cuantité minimum : 25 &                                   | Géré en stock     Quantité : 150     Quantité minimum : 25                      |
| Illustration 147: Article tube de colle                     | Illustration 148: Article ferraille                       | Illustration 149: Article béton                                                 |

Il faut aussi intégrer la main d'œuvre en utilisant la même technique que pour les articles. Il vous suffira de modifier la liste déroulante en "main d'œuvre" et de saisir un horaire par opération pour un montant de 100CHF de l'heure.

Ceci fait, vous allez réaliser les devis avec les prix mentionnés auparavant. Vous disposez des énoncés et vous allez pouvoir les utiliser.

# 14.6 DEVIS, BONS DE LIVRAISONS ET FACTURES

Pour ce faire, vous retournez dans l'affaire et allez dans l'onglet devis qui se situe tout en bas. Vous cliquez ensuite sur le signe "plus" vert afin d'ajouter un devis.

| Co   | urrier(s) | Devis | Bon(s) de L  | ivraison | Facture(s)                | Comr | mande(s) Fourr | iisseur(s) | Facture(s) Fournisseur(s) |  |  |  |            |   |
|------|-----------|-------|--------------|----------|---------------------------|------|----------------|------------|---------------------------|--|--|--|------------|---|
| Devi | s         |       | +            |          |                           |      |                |            |                           |  |  |  |            |   |
| 0    | Partie    |       | Réf. Interne | Ajouter  | un devis <mark>Vis</mark> |      |                |            | Prix HT                   |  |  |  | Opt, Bilan | > |
|      |           |       |              |          |                           |      |                |            |                           |  |  |  |            |   |
|      |           |       |              |          |                           |      |                |            |                           |  |  |  |            |   |

Illustration 150: Création de devis

|                     | 05 mars 2024 | Page 128 / 158 |
|---------------------|--------------|----------------|
| Réf. GESfacture_man |              | Ũ              |

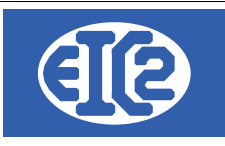

Après quoi, vous sélectionnez la commande à laquelle ce devis sera lié. Vous débutez par les fondations et validez en cliquant sur la coche de couleur verte :

| 🔟 Sélectionnez la | Sélectionnez la partie de l'affaire concernée |                 |     |     |          |  |  |   |  |  |
|-------------------|-----------------------------------------------|-----------------|-----|-----|----------|--|--|---|--|--|
| Affaire N°        | 47                                            |                 |     |     |          |  |  |   |  |  |
| ^Numéro           | ≎                                             | Descripti       | ion | ۰ . | Concerne |  |  | > |  |  |
| 1 Comm            | ande / OA Fo                                  | ndations        | N   |     |          |  |  |   |  |  |
| 2 Comm            | ande / OA Gr                                  | adins           | 45  |     |          |  |  |   |  |  |
| 3 Comm            | ande / OA De                                  | essous de glace |     |     |          |  |  |   |  |  |
|                   |                                               |                 |     |     |          |  |  |   |  |  |
|                   |                                               |                 |     |     |          |  |  |   |  |  |
|                   |                                               |                 |     |     |          |  |  |   |  |  |
|                   |                                               |                 |     |     |          |  |  |   |  |  |
|                   |                                               |                 |     |     |          |  |  |   |  |  |
|                   |                                               |                 |     |     |          |  |  |   |  |  |
|                   |                                               |                 |     |     |          |  |  |   |  |  |
|                   |                                               |                 |     |     |          |  |  |   |  |  |
|                   |                                               |                 |     |     |          |  |  |   |  |  |
|                   |                                               |                 |     |     |          |  |  |   |  |  |
|                   |                                               |                 |     |     |          |  |  |   |  |  |
|                   |                                               |                 |     |     |          |  |  |   |  |  |
|                   |                                               |                 |     |     |          |  |  |   |  |  |
|                   |                                               |                 |     |     |          |  |  |   |  |  |
|                   |                                               |                 |     |     |          |  |  |   |  |  |
|                   |                                               |                 |     |     |          |  |  |   |  |  |
|                   |                                               |                 |     |     |          |  |  |   |  |  |
|                   |                                               |                 |     |     |          |  |  |   |  |  |
|                   |                                               |                 |     |     |          |  |  |   |  |  |
|                   |                                               |                 |     |     |          |  |  |   |  |  |
|                   |                                               |                 |     |     |          |  |  |   |  |  |
|                   |                                               |                 |     |     |          |  |  |   |  |  |
|                   |                                               |                 |     |     |          |  |  |   |  |  |
|                   |                                               |                 |     |     |          |  |  | 0 |  |  |
|                   |                                               |                 |     |     |          |  |  |   |  |  |

Illustration 151: Sélection de la commande concernée

La fenêtre de création de devis s'ouvre. Pour rappel dans ce devis vous devez intégrer les éléments suivants :

- 2000 CHF de ferrailles en stock
- 2000 CHF de béton livré sur place
- 5500 CHF de main d'œuvre.

|                     | 05 mars 2024 | Page 129 / 158 |
|---------------------|--------------|----------------|
| Réf. GESfacture_man |              | 5              |

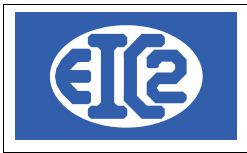

| DETAILS DEVIS N° 1                                                                                                    |                                                                                                    |                                                                          |                                                  |                                                                                                    | — г        | ⊐ ×      |
|----------------------------------------------------------------------------------------------------|----------------------------------------------------------------------------------------------------|--------------------------------------------------------------------------|--------------------------------------------------|----------------------------------------------------------------------------------------------------|------------|----------|
| Devis N*       Image: Character of the state of the state of the stat | Modif. non sauvegardées (devis)  Impr. du détail  Impr. sous total Groupe 1 Impr. sous total Groupe 2  Impr. Recap.  Perfie Liée Courriers 5 | Client Adr<br>Numéro Nom<br>A l'attention<br>Référence d<br>Récapitulati | Architecte<br>de Fondation<br>f Pécapitulati     | Patinoire s CHANTIER1                                                                                                  | adresse de | Adr2 V   |
|                                                                                                    |                                                                                                    |                                                                          | liquer                                           | Main d'oedvie                                                                                                    |            |          |
|                                                                                                    | <b>n</b>                                                                                                    |                                                                          |                                                  | Montant Eamillo                                                                                                    | N          |          |
| 4 197       FERRAILLES Ferraillage nécessaire à 1 mètre cube de béto         4 201       FERRAILLAG Ferraillage 100CHF de l'heure         4 202       MISE EN PLA Mise en place à 100CHF de l'heure         4 200       BETONNAGE Bétonnage à 100 CHF de l'heure         0       Béton livré sur place                                                                                                    | n<br>N                                                                                                    | 20,00<br>25,00 n<br>5,00 h<br>25,00 h<br>1,00                            | 100,00<br>100,00<br>100,00<br>2000,00            | 2 000,00 Fourniture<br>2 500,00 Main d'oeuvre<br>500,00 Main d'oeuvre<br>2 500,00 Main d'oeuvre<br>2 000,00 Fourniture | 002        | 0        |
| Durée de validité du devis <b>BO</b> jours           Papier         Papier         Papier           Illustration 152: Remplissage des champs du devis 1                                                                                                    | ,                                                                                                    |                                                                          | Sous total<br>Total HT<br>Total TVA<br>Total TTC | 9 500,00<br>9 500,00<br>731,50                                                                                         |            | 0 231,50 |

Vous obtenez votre premier devis, les mains d'œuvre et ferrailles sont des articles en stock. Pour le bétonnage livré sur place, vous devez ajouter une ligne avec le signe "plus" vert et vous écrivez de façon manuscrite dans le champ. Il faut faire de même pour les autres :

Devis n°2

- 20000 CHF de gradins montable
- 3800 CHF de bétons pour la fixation et les habillages,
- 1000 CHF de ferrailles,
- 210 CHF de colle en stock
- 13000 CHF de main d'œuvre.

|                     | 05 mars 2024 | Page 130 / 158 |
|---------------------|--------------|----------------|
| Réf. GESfacture_man |              | 5              |

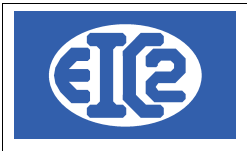

| 🐻 DETAILS DEVIS N° 1                                                             |                                 |          |            |              |               |               | — C       | - X      |
|----------------------------------------------------------------------------------|---------------------------------|----------|------------|--------------|---------------|---------------|-----------|----------|
| Devis N° 🐋 1 Prévisionnel                                                        | Modif. non sauvegardées (devis) | Client   | Adresse    | 2            |               |               |           |          |
| Référence interne 2021 3 5 Prévisionnel                                          |                                 | Numé     |            | 43           |               | est l'ac      | iresse de | Adr2 -   |
| Date devis 19/03/2021 Eacture PRO FORMA                                          |                                 | Nom      | 10         | Architecte P | atinoire      |               |           |          |
| Devise CHF -                                                                     | Impr. sous total Groupe 1       | Nom      |            | Arcintecter  | amone         |               |           |          |
| TVA N= 7.70% Date: 01/01/2017  Affaire 5 00048-002                               | 🗹 Impr. sous total Groupe 2     | A l'atte | ntion de   |              |               |               |           | ~        |
| Etat du devis En cours                                                           |                                 | Référe   | nce client | Gradins CH   | ANTIER1       |               |           |          |
|                                                                                  |                                 |          |            |              |               |               |           |          |
| Objet : Construction Patinoire Gradins                                           | Impr. Recap.                    | Récap    | itulatif   |              |               |               |           |          |
|                                                                                  |                                 |          |            |              |               |               |           |          |
| Liste des articles Modification(s) HT Commentaires et remarques Lettre d'accompa |                                 |          |            |              | lain d'oeuvre |               |           |          |
|                                                                                  |                                 | a I      | Dupliqu    | er           |               |               |           |          |
|                                                                                  |                                 |          |            |              |               |               |           |          |
| GRP Article Pos. Ref. Désignat                                                   |                                 | Quantité | Unité      | Prix         | Montant       | Famille       |           |          |
| 4 197 FERRAILLES Ferraillage nécessaire à 1 mètre cube de bé                     | ton                             | 10,00    |            | 100,00       | 1 000,00      | Fourniture    |           |          |
| 4 198 COLLE Tube de colle                                                        |                                 | 7,00     |            | 30,00        | 210,00        | Fourniture    |           |          |
| 4.200 BETONNAGE Bétonnage à 100 CHF de l'heure                                   |                                 | 10,00    | h          | 100,00       | 1 000,00      | Main d'oeuvre | 001       |          |
| 4 201 FERRAILLAG Ferraillage 100CHF de l'heure                                   |                                 | 10,00    | h          | 100,00       | 1 000,00      | Main d'oeuvre | 002       |          |
| 4 202 MISE EN PLA Mise en place à 100CHF de l'heure                              |                                 | 15,00    | h          | 100,00       | 1 500,00      | Main d'oeuvre | 008       |          |
| 4 204 MONTAGE Montage 100CHF heure                                               |                                 | 60,00    | h          | 100,00       | 6 000,00      | Main d'oeuvre | 003       |          |
| 4 205 COLLAGE Collage 100CHF heure                                               |                                 | 15,00    | h          | 100,00       | 1 500,00      | Main d'oeuvre | 005       |          |
| 4 206 HABILLAGE Habillage                                                        |                                 | 20,00    | h          | 100,00       | 2 000,00      | Main d'oeuvre | 006       |          |
| 0 Béton livré sur place                                                          |                                 | 1,00     |            | 3 800,00     | 3 800,00      | Fourniture    |           |          |
| 0 Gradins montables                                                              |                                 | 1,00     |            | 20 000,00    | 20 000,00     | Fourniture    |           |          |
|                                                                                  |                                 |          |            |              |               |               |           |          |
|                                                                                  |                                 |          |            |              |               |               | ,         |          |
|                                                                                  |                                 |          |            | Sous total   | 38 010,00     |               |           |          |
|                                                                                  |                                 |          |            | Total HT     | 38 010 00     |               |           |          |
| Duree de validite du devis 30 V Jours                                            |                                 |          |            | Total TVA    | 2 926 77      |               |           |          |
|                                                                                  |                                 |          |            | Total TTC    | 2 320,11      |               | 4         | 0 936 77 |
|                                                                                  |                                 |          |            |              |               |               |           |          |
| Papier Papier                                                                    |                                 |          |            |              |               | LYT.          |           | 0        |
|                                                                                  |                                 |          |            |              |               |               |           |          |

Enfin, le dernier devis :

- 10000 CHF machine à produire de la glace
- 500 CHF de béton colle pour fixer la machine
- 3000 CHF de béton pour la chape
- 6000 CHF de main d'œuvre.

|                     | 05 mars 2024 | Page 131 / 158 |
|---------------------|--------------|----------------|
| Réf. GESfacture_man |              | 6              |

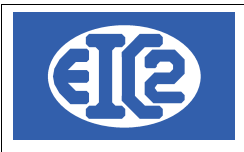

| 🗟 DETAILS                                                                | S DEVIS N° 1                                                         |                                    |                                                                                                    |                                       |                                                                                                    |                                                                                         |                        |                                         |               |             | X I      |
|--------------------------------------------------------------------------|----------------------------------------------------------------------|------------------------------------|----------------------------------------------------------------------------------------------------|---------------------------------------|----------------------------------------------------------------------------------------------------|-----------------------------------------------------------------------------------------|------------------------|-----------------------------------------|---------------|-------------|----------|
| Devis N'<br>Référen<br>Date dev<br>Devise<br>TVA<br>Etat du c<br>Objet : | ce interne<br>vis<br>N- 7.70 <sup>4</sup><br>devis En<br>Constructio | 2021<br>CHF<br>% Date : 0<br>cours | 1         Prévi           1         3         6           19/03/2021         Facture           F         •           10/1/2017         Affaire           •         • | isionnel<br>isionnel<br>ire PRO FORMA | Modif. non sauvegardées (devis) Impr. du détail Impr. sous total Groupe 1 Impr. sous total Groupe 2 Impr. Recap. | Client Adresse<br>Numéro<br>Nom<br>Al'attention de<br>Référence client<br>Récapitulatif | 2<br>43<br>Arch<br>Des | ilecte Palinoire<br>sous de glace CHANT | est l'a       | dresse de / | Adr2 V   |
| Liste de                                                                 | es articles                                                          | Modificati                         | ion(s) HT Commentaires                                                                                                    | s et remarques Lettre d'accompag      | nement Partie Liée Courriers                                                                                     | Récapitulatif Groupes                                                                   | Récap                  | itulatif Main d'oeuvre                  |               |             |          |
| <b>ette</b>                                                              |                                                                      | ٦                                  | G                                                                                                    |                                       |                                                                                                    | 🖲 Duplique                                                                              | er                     |                                         |               |             |          |
| GRP                                                                      | Article                                                              | Pos.                               | Ref.                                                                                                    |                                       | Désignation                                                                                                    | Quantité                                                                                |                        | Prix                                    | Montant       | Famill(>    |          |
|                                                                          | 4 199                                                                |                                    | BETON COLLE                                                                                                    | Béton collant en sac                  |                                                                                                    | 5,00                                                                                    |                        | 100,00                                  | 500,00 Fou    | rniture     |          |
|                                                                          | 4 200                                                                |                                    | BETONNAGE 100 H                                                                                                    | Bétonnage à 100 CHF de l'heure        |                                                                                                    | 20,00                                                                                   | h                      | 100,00                                  | 2 000,00 Mair | n d'oeuv    |          |
|                                                                          | 4 202                                                                |                                    | MISE EN PLACE 100H                                                                                                    | Mise en place à 100CHF de l'heure     |                                                                                                    | 20,00                                                                                   | h                      | 100,00                                  | 2 000,00 Mair | n d'oeuv    |          |
|                                                                          | 4 205                                                                |                                    | COLLAGE                                                                                                    | Collage 100CHF heure                  |                                                                                                    | 20,00                                                                                   | h                      | 100,00                                  | 2 000,00 Mair | n d'oeuv    |          |
|                                                                          | 0                                                                    |                                    |                                                                                                    | Béton pour chape livré                |                                                                                                    | 1,00                                                                                    |                        | 3 000,00                                | 3 000,00 Fou  | rniture     |          |
|                                                                          | 0                                                                    |                                    |                                                                                                    | Machine production glace              |                                                                                                    | 1,00                                                                                    |                        | 10 000,00                               | 10 000,00 Fou | rniture     |          |
|                                                                          |                                                                      |                                    |                                                                                                    |                                       |                                                                                                    |                                                                                         |                        |                                         |               |             |          |
|                                                                          |                                                                      |                                    |                                                                                                    |                                       |                                                                                                    |                                                                                         |                        |                                         |               |             | _        |
|                                                                          |                                                                      |                                    |                                                                                                    |                                       |                                                                                                    |                                                                                         |                        |                                         |               |             |          |
|                                                                          |                                                                      |                                    |                                                                                                    |                                       |                                                                                                    |                                                                                         |                        |                                         |               |             |          |
|                                                                          |                                                                      |                                    |                                                                                                    |                                       |                                                                                                    |                                                                                         |                        |                                         |               |             |          |
|                                                                          |                                                                      |                                    |                                                                                                    | 1                                     |                                                                                                    |                                                                                         |                        |                                         | -             | •           |          |
|                                                                          |                                                                      |                                    |                                                                                                    |                                       |                                                                                                    | s                                                                                       | Sous tota              | al 19 500,0                             | 0             |             |          |
| D                                                                        | )urée de vali                                                        | idité du de                        | evis 20 👻 iours                                                                                                    |                                       |                                                                                                    | 1                                                                                       | otal HT                | 19 500.0                                | 00            |             |          |
|                                                                          |                                                                      |                                    | Jouro                                                                                                    |                                       |                                                                                                    | 1                                                                                       | Total TVA              | 1 501.5                                 | 50            |             |          |
|                                                                          |                                                                      |                                    |                                                                                                    |                                       |                                                                                                    | 1                                                                                       | Total TTC              | ;                                       |               | 21          | 1 001,50 |
|                                                                          |                                                                      |                                    | Papier 🔎                                                                                                    |                                       |                                                                                                    |                                                                                         |                        |                                         | M.            |             | 0        |

Illustration 154: Remplissage devis 3

Vos devis sont maintenant réalisés, cependant ils n'apparaissent pas dans le bilan. Il faudra pour cela les faire passer à l'état "accepté".

A cette fin, vous devez les imprimer ce qui les fera passer en "envoyé" puis les faire passer en "accepté" :

| Papier Papier Res | BUNE | ET. | 0 |
|-------------------|------|-----|---|
| Aperçu Devis      |      |     |   |

Illustration 155: Impression du devis

Avec ce bouton, vous pouvez les imprimer. Ensuite, il suffit de les passer en état accepté. Vous les voyez maintenant apparaître dans le bilan provisionnel.

Pour pouvoir facturer, il faut rédiger les bons de livraison. Cette opération est réalisée en un clic, simplement en transformant le devis en bon de livraison à l'aide de la touche bleue :

| Papier Pa | BUL             |           |  |
|-----------|-----------------|-----------|--|
|           | Créer le bon de | livraison |  |

Illustration 156: Transformation du devis en bon de livraison

Il vous est même possible de transformer ultérieurement vos 3 bons de livraison en facture. Il suffit de cliquer sur le bouton FACT en bas de l'écran depuis le BL :

|  | Créer la facture |  |
|--|------------------|--|

Illustration 157: Transformation du Bon de livraison en facture

Vous pouvez ainsi transformer vos 3 devis en bon de livraison puis en facture. Le système de GESfacture fonctionne sur l'impression pour validation. C'est à dire que tant que l'objet n'est pas imprimé il est en état « en cours ». Lorsque vous imprimez le fichier, il passe en état « envoyé ». Comme il n'y a pas de détection possible d'acceptation, c'est la réponse positive du client qui vous

|                     | 05 mars 2024 | Page 132 / 158 |
|---------------------|--------------|----------------|
| Réf. GESfacture man |              | 6              |

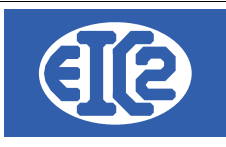

permettra de passer le fichier en état accepté.

Vous avez donc maintenant 3 devis, 3 bons de livraison et 3 factures. Vous remarquerez que les factures n'apparaissent pas dans le bilan. Dans un premier temps, il faut les imprimer, puis lorsqu'elles passent en l'état "envoyé" elles seront prises en compte. Vous avez donc un bilan positif d'environ 70'000 CHF car l'entreprise n'a rien déboursé pour le moment.

# 14.7 FACTURES FOURNISSEURS

A cette étape, Il est nécessaire d'intégrer les factures fournisseurs, correspondant aux matériaux livrés directement sur le chantier. Ont été livrés : du béton, des gradins, et une machine à faire la glace. Vous devez donc réaliser trois factures fournisseur. Pour cela, vous allez dans l'onglet facture fournisseur et vous cliquez sur le signe "plus" pour en ajouter une.

| Courrier(s)    |          |           | Facture(s)  | Commande(s) Four | Facture | (s) Fournisseur(s) |                          |                            |                 |            |                   |               |
|----------------|----------|-----------|-------------|------------------|---------|--------------------|--------------------------|----------------------------|-----------------|------------|-------------------|---------------|
| Factures fourn | nisseurs | ┣╋╗       |             |                  |         |                    |                          |                            |                 |            |                   |               |
| Partie         |          | R Ajouter | une facture |                  |         | ➤ Date Facture     | <sup>o</sup> Montant TTC | <sup>©</sup> Reste à Payer | Mnt Sur Affaire | Mnt Charge | Ecriture associée | $\rightarrow$ |
|                |          |           |             |                  |         |                    |                          |                            |                 |            |                   |               |
|                |          |           |             |                  |         |                    |                          |                            |                 |            |                   |               |
|                |          |           |             |                  |         |                    |                          |                            |                 |            |                   |               |

Illustration 158: Création d'une facture fournisseur

Puis, vous choisissez une des commandes et vous adaptez en fonction de son contenu.

Pour la commande fondations, le coût du béton s'élève à 2000 CHF.

Pour la commande Gradins les coûts sont de 20'000 CHF de gradins et 3800 CHF de béton

Pour la commande Glace les coûts sont de 10'000 CHF de machine à glace et 3000CHF de béton chape.

Pour réaliser par exemple la commande N°2 correspondant aux gradins, voici la procédure à suivre : vous cliquez sur le signe "plus" et vous choisissez la commande n°2, la fenêtre suivante s'ouvre :

| 🚯 Facture fournisseur                                                                                                    |                                 | -               |
|----------------------------------------------------------------------------------------------------|---------------------------------|-----------------|
| Identifiant: 0 Nouvelle Pièce Comptable                                                                                                    |                                 |                 |
| Fournisseur Rectionner un client Est Note Crédit                                                                                                    | Paiement                        |                 |
| Num. Fact Fourn Référence interne 2021 3 6 Prévisionnel                                                                                                    | Reste a Payer 0,00              |                 |
| Libellé                                                                                                    | Paiement +<br>Pai Compte / Date | Escompter Pièce |
| Montant Facture         0,00         CHF         Francs         Numéro de compte         Image: Charge matériel de stock           Charge matériel de stock           TVA         N= 7.70% Date : 01/01/20 v         Taux TVA         7.70         0 | .00                             |                 |
| Famille Fourniture                                                                                                    |                                 |                 |
| Date d'échéance :                                                                                                    |                                 |                 |
| ERREUR(s) ACORRIGER<br>Montant facture nul<br>Manque clent/fournisseur<br>Veuillez remplir la date d'échéance<br>Veuillez indiquer le numéro de la facture                                                                                           |                                 |                 |
|                                                                                                    |                                 | <b>S</b>        |
| Illustration 159: Choix du fournisseur                                                                                                    |                                 |                 |

Tout ou partie de ce document est la propriété de EIC2 SA. Toute copie de ce document ne peut être transmise à autrui sans autorisation écrite préalable de EIC2 SA.

|                     | 05 mars 2024 | Page 133 / 158 |
|---------------------|--------------|----------------|
| Réf. GESfacture_man |              | Ũ              |

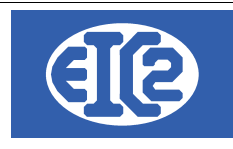

La première étape consiste à choisir un fournisseur pour votre facture. Comme des matériaux différents sont nécessaires pour le chantier, il y aura plusieurs fournisseurs. Le premier, Fournisseur béton Genève, livre le béton, tandis que le deuxième, Fournitures Patinoire Pro Suisse, livre les autres fournitures indispensables.

Si ces fournisseurs ne sont pas existants, il faut les créer, selon le même procédé utilisé pour la création d'un client.

Il faut simplement cocher la case "Fournisseur", puis remplir les champs, manipulation qui est identique pour tous les fournisseurs.

| Saisie des Adresses [Edition]                             |            |                |                  |                   | -            |   |
|-----------------------------------------------------------|------------|----------------|------------------|-------------------|--------------|---|
| ntifiant : 49 Nom de recherche : FOURNISSEUR BETON GENEVE |            |                |                  |                   |              |   |
| néral Divers Banque / Comptabilité PostFinance            | Editer le  | s Titres 🖌     |                  |                   |              |   |
| 🗌 Prospect 🗌 Client 🗹 Fournisseur 🗌 Régie 🗌 Prop          | riétaire 🗌 | Collaborateur  | Architecte       | Locataire         | Autre        |   |
| Entreprise                                                | Internet : |                |                  | Fax:              |              |   |
| Entreprise Fournisseur Béton Genève                       | Tél. 1 :   |                |                  | Tél. 2 :          |              |   |
| OU                                                        | Mobile :   |                |                  | N° AVS            |              |   |
| <sup>J</sup> ersonne physique                             | Intitulé : |                | -                | Langue :          |              | • |
|                                                           | Responsab  | le             |                  | Date de Naissance |              |   |
| Nom                                                       | +          | /              |                  |                   |              |   |
| Compl.:                                                   | Prénom     | Nom du contact | Téléphone direct | Mobile            | Fonction     |   |
| \dresse :                                                 | Trenom     | Nom dd contact |                  | moone             | T Offication |   |
|                                                           |            |                |                  |                   |              |   |
| Boite Postale :                                           |            |                |                  |                   |              |   |
| Code Postal / NPA: Ville : Ville :                        |            |                |                  |                   |              |   |
| Pays∶ ▼                                                   |            |                |                  |                   |              |   |
| E-Mail :                                                  |            |                |                  |                   |              |   |
| Memo Personnei                                            |            |                |                  |                   |              |   |
|                                                           |            |                |                  |                   |              |   |
|                                                           |            |                |                  |                   |              |   |
|                                                           |            |                |                  |                   |              |   |
|                                                           |            |                |                  |                   |              |   |
|                                                           |            |                |                  |                   |              | 9 |
|                                                           |            |                |                  |                   |              | _ |

Illustration 160: Saisie adresse fournisseur

Vous pouvez maintenant vous concentrer sur la suite des opérations, et passer à la création du second fournisseur et de la facture.

Ceci fait, vous allez ensuite remplir une première facture, en commençant dans cet exemple par la facture des gradins livrés par le fournisseur "Fourniture Patinoire Pro Suisse". Vous inscrivez le montant de 20'000CHF ainsi que les modalités de paiement. Ensuite, il faudra créer la seconde facture pour la commande adressée au fournisseur de Béton, dont le montant sera de 3800 CHF.

Voici ci-dessous l'exemple de la facture des gradins. Il vous suffira de répliquer ce procédé pour obtenir la facture du béton.

|                     | 05 mars 2024 | Page 134 / 158 |
|---------------------|--------------|----------------|
| Réf. GESfacture_man |              | 5              |

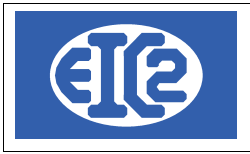

R Facture fournisseu

**H-1** 

Π ×

| Identifiant :                    | 31                | Pièce Numéro : 59 / 0                                                                                                    |      |                         |                                       |
|----------------------------------|-------------------|----------------------------------------------------------------------------------------------------|------|-------------------------|---------------------------------------|
| Fournisseur 🗾                    | 48 Nom            | Fourniture Patinoire Pro Suisse                                                                                                    | ] Pa | aiement                 |                                       |
| Date facture                     | 20/03/2021        | Est Note Crédit                                                                                                    |      |                         |                                       |
| Num. Fact.Fourn.                 | 44555666          | Référence interne 2021 3 6                                                                                                    | F    | Reste à Payer 20 000,00 | Numéro Pièce Comptable 59             |
| Libellé                          | Gradins patinoire |                                                                                                    |      | Paiement 🕂              | Escompter Piè                         |
|                                  |                   |                                                                                                    |      | Pai Compte / Date       | Montant                               |
| Montant Facture                  | 20 000,00 CHF     | Francs  Numéro de compte  Francs  Kathering  Kathering Kathering Kathering Kathe |      |                         |                                       |
|                                  |                   | Charge matériel de stock                                                                                                    |      |                         |                                       |
|                                  |                   | TVA N- 7.70% Date : 01/01/20 - Taux TVA 7,70 142                                                                                                    | 9,90 |                         |                                       |
| Famille Fournitu<br>Date cloture | re •              | Est Clôturé BT / Chantier 🤼 00048-002                                                                                                    |      |                         |                                       |
| Date d'échéance :                | 10/04/2021        |                                                                                                    |      |                         |                                       |
|                                  |                   |                                                                                                    |      |                         |                                       |
|                                  |                   |                                                                                                    |      |                         |                                       |
|                                  |                   |                                                                                                    |      |                         |                                       |
|                                  |                   |                                                                                                    |      |                         | · · · · · · · · · · · · · · · · · · · |

Illustration 161: Enregistrement de la facture fournisseur

Après avoir réalisé les deux factures pour cette commande l'étape suivante consiste à rédiger les factures relatives aux autres commandes.il La commande N°1 ne comprend qu'une facture fournisseur, de 2000 CHF de béton. La commande N°3 comprend une facture de 10000CHF pour la machine à glace et 3000CHF de béton.

Le bilan s'est actualisé et les factures fournisseurs sont maintenant comptabilisées.

|                       | Mnt Prévisionnel (Devis) | Mnt Facturé | Mnt Heures et Fournitures Stock | Mnt Fact. Four.        |                                       |         |
|-----------------------|--------------------------|-------------|---------------------------------|------------------------|---------------------------------------|---------|
| Mnt Main d'Oeuvre     | 24 500,00                | 24 500,00   | 0,00                            | 0,00                   | Montant Adjugé 70                     | 000,00  |
| Mnt Fournitures       | 42 510,00                | 42 510,00   | 3 270,00                        | 36 026,00              |                                       |         |
| Sous Traitance        | 0,00                     | 0,00        | 0,00                            | 0,00                   |                                       |         |
| Location              | 0,00                     | 0,00        |                                 | 0,00                   | Pilon                                 | Positif |
| Modification          | 0,00                     | 0,00        |                                 |                        |                                       |         |
| TOTAL                 | 67 010,00                | 67 010,00   | 3 270,00                        | 36 026,00<br>39 296,00 | Rentabilité / Factures                | 70,53 % |
| Modification<br>TOTAL | 0,00<br>67 010,00        | 67 010,00   | 3 270,00                        | 36 026,00<br>39 296,00 | Bénéfice 27<br>Rentabilité / Factures | 71      |

Illustration 162: Bilan intégrant les facture fournisseurs

#### 14.8 HEURES

Vous devez à présent rentrer les heures de travail consacrées au chantier par les employés. Dans GESfacture les heures peuvent se rentrer de deux manières différentes :

- soit par pointage, avec utilisation de la solution GESpointage, impliquant que les collaborateurs pointent au début et à la fin de leur travail.
- · soit par entée manuelle.

Vous allez les rentrer manuellement dans le cas présent, mais par souci d'exhaustivité nous allons au préalable illustrer le fonctionnement du pointage par GESpointage. Il vous faut donc démarrer GESPointage. Vous trouvez alors une fenêtre comprenant tous les salariés.

|                     | 05 mars 2024 | Page 135 / 158 |
|---------------------|--------------|----------------|
| Réf. GESfacture_man |              | 5              |

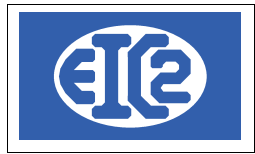

| 🖇 GESpointage v33.2.0. [C\EASYGES\TESTS_GESENTREPRISE] - FICHERS LOCAUX - |                                    |                         |   |                       |                     |                     |  |
|---------------------------------------------------------------------------|------------------------------------|-------------------------|---|-----------------------|---------------------|---------------------|--|
| 20/03/2021 10:35:52                                                       | Dernière Actualisation<br>10:35:52 | à 🗘                     | 1 | ABSENT PRÉSENT TRAV   | /. EN COURS H. PROD | PRODUCTION          |  |
| 0001<br>Jean Charles                                                      |                                    | 0003<br>Jean Christophe |   | 0009<br>Jean Luc      |                     | 0002<br>Jean Michel |  |
|                                                                           |                                    |                         |   | 4                     |                     |                     |  |
| 0006<br>Marie Aline                                                       |                                    | 0007<br>Marie Chantal   |   | 0005<br>Pierre Adrien |                     | 0004<br>Pierre Yves |  |
|                                                                           |                                    |                         |   |                       |                     |                     |  |
| 0008<br>Rose Marie                                                        |                                    |                         |   |                       |                     |                     |  |
|                                                                           |                                    |                         |   |                       |                     |                     |  |

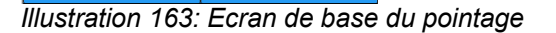

Le bouton affichant le nom du salarié permet d'activer sa présence dans l'entreprise. Dans cet exemple, le salarié Paul Vert passe en statut "présent" par un simple clic sur le bouton lui correspondant.

| 0009              |            |
|-------------------|------------|
| Jean Luc          |            |
| Date D'arrivée :  | 20.03.2021 |
| Heure D'arrivée : | 10:39      |
| Temps Présence :  | 0,01       |

Illustration 164: Passage en statut "présent"

Vous constatez ici que le salarié est passé en présence, vous cliquez ensuite sur le bouton de droite adjacent pour sélectionner l'affaire.

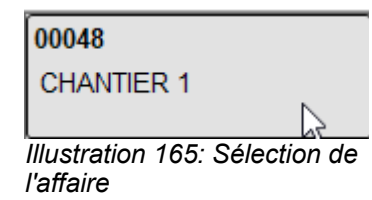

Puis sur l'affaire pour sélectionner la partie d'affaire

| 00048001   | 00048002 | 00048003         |
|------------|----------|------------------|
| Fondations | Gradins  | Dessous de glace |

Illustration 166: Sélection de la partie d'affaire

Enfin, sur une opération

| 001       | 002         | 003           | 004              |
|-----------|-------------|---------------|------------------|
| BETONNAGE | FERRAILLAGE | MONTAGE       | COULAGE DE CHAPE |
| 005       | 006         | 008           |                  |
| COLLAGE   | HABILLAGE   | MISE EN PLACE |                  |

Illustration 167: Sélection de l'opération

Puis sur le bouton Commencer :

Commencer à la date de Ref.

Dans ce cas, les opérations n'ont pas été définies dans l'Ordre de fabrication, il faut donc les ajouter. Dans le cas inverse, lorsqu'elles ont été définies, elles sont affichées en bleu. Après avoir

|                     | 05 mars 2024 | Page 136 / 158 |
|---------------------|--------------|----------------|
| Réf. GESfacture_man |              | Ũ              |

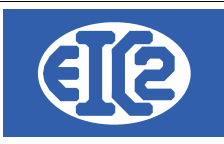

cliqué, la fenêtre revient au menu principal et le temps de travail du salarié est enregistré.

| 0009              |            | 00048 001     | Fondations |            |
|-------------------|------------|---------------|------------|------------|
| Jean Luc          |            | 001           | BETONNAGE  |            |
| Date D'amivée :   | 20.03.2021 | Date début tr | avail :    | 20.03.2021 |
| Heure D'arrivée : | 10:39      | Heure début   | travail :  | 10:39      |
| Temps Présence :  | 0,39       | Temps travai  | l:         | 0,39       |

Illustration 168: Salarié en cours de travail

Pour arrêter les travaux, il faut cliquer sur le bouton de droite du salarié puis sur le gros bouton "arrêter travaux en cours".

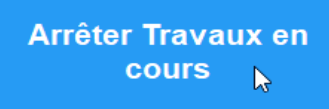

Illustration 169: Arrêt travail

Vous pouvez à présent faire passez le statut du salarié en "Absent" en cliquant sur son nom, et retourner dans le menu des affaires. Son temps de présence a été pris en compte et apparaît dans l'onglet "Heures collaborateurs".

Vous pouvez noter que, dans la partie gauche, les heures se sont ajoutées, et à droite qu'elles apparaissent dans le bilan.

Pour les besoins de cet exemple, le salarié a très peu travaillé, donc les montants sont faibles. Mais en fonctionnement normal et avec ce système de pointage en temps réel, il est possible d'avoir une vue globale de l'affaire et de sa rentabilité, au fur et à mesure de son évolution.

| Collaborateurs      |                         |             | Mat Usuna at Esumitures Otash Mat East Esur       |
|---------------------|-------------------------|-------------|---------------------------------------------------|
| ^ Nom               | Heures                  | Coût Chargé | Mint Heures et Fournitures Stock Mint Fact. Four. |
| Jean Luc            | 0,45                    | 45,00       | 45,00 0,00                                        |
|                     |                         |             | 3 270,00 36 026,00                                |
|                     |                         |             | 0,00                                              |
|                     |                         |             | 0,00                                              |
|                     |                         |             |                                                   |
|                     |                         |             | 3 315,00 36 026,00                                |
|                     |                         |             | 39 341,00                                         |
|                     |                         |             | Illustration 171: Influence des heures dans       |
| Illustration 170: H | leures de travail sur l | l'affaire   | le bilan                                          |

Partons maintenant d'une saisie manuelle des heures pour chaque commande. Les heures affichées sur les devis vont être saisies en imaginant qu'elles étaient parfaitement estimées. Quelques ajustement sont faits par la suite afin de créer un scénario plus réaliste. Pour rentrer les heures il vous faut aller dans l'onglet heures et cliquer sur le bouton "saisie" pour rentrer les heures.

| Collabor | ateurs |        |             | Sa    | isie                                    |
|----------|--------|--------|-------------|-------|-----------------------------------------|
| ^        | Nom    | Heures | Coût Chargé |       | , i i i i i i i i i i i i i i i i i i i |
| Jean Lu  | с      | 0,45   |             | 45,00 |                                         |
|          |        |        |             |       |                                         |
|          |        |        |             |       |                                         |
|          |        |        |             |       |                                         |
|          |        |        |             |       |                                         |
|          |        |        |             |       |                                         |

#### Illustration 172: Saisie manuelle des heures

Après ce clic, vous choisissez une partie d'affaire. La fenêtre suivante s'ouvre et vous choisissez un collaborateur en cliquant sur le bouton en haut à gauche, dans ce cas, Jean Luc.

|                     | 05 mars 2024 | Page 137 / 158 |
|---------------------|--------------|----------------|
| Réf. GESfacture_man |              | 0              |

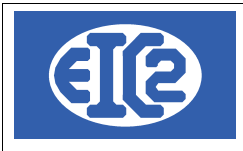

| Collaborateur: | 3                   | 🗆 < s             | emaine 4                           | 19 🇼           | du lu    | ndi 4 i      | Décembre          | e                 | 2017              |                   |                   |                   |
|----------------|---------------------|-------------------|------------------------------------|----------------|----------|--------------|-------------------|-------------------|-------------------|-------------------|-------------------|-------------------|
| Pa             | Affichage des adres | ses Clique<br>pou | z sur la case d<br>r Saisir les He | u Jour<br>ures | au dimai | nche         | 10 Décer          | nbre              | 2017              |                   |                   |                   |
| D_AFFAIRE      | Numéro d'affaire    | Nom de l'affaire  | Partie                             | Descrip.       | Q 04 Dé  | _U<br>cembre | MA<br>05 Décembre | ME<br>06 Décembre | JE<br>07 Décembre | VE<br>08 Décembre | SA<br>09 Décembre | DI<br>10 Décembre |
| 1              | + 45                | CHANTIER1         | 1                                  | Fondations     | +        | 0,00         | + 0,00            | + 0,00            | + 0,00            | + 0,20            | + 0,00            | + 0,00            |
|                |                     |                   |                                    |                |          |              |                   |                   |                   |                   |                   |                   |
|                |                     |                   |                                    |                |          |              |                   |                   |                   |                   |                   |                   |
| 1              |                     |                   |                                    |                |          |              |                   |                   |                   |                   |                   |                   |

#### Illustration 173: Fenêtre de saisie des heures

En dessous du nom se trouvent le numéro d'affaire et la commande. Vous allez intégrer un certain nombre d'heures. Vous revenez en arrière avec le calendrier et rentrez 25h de ferraillage, 5h de mise en place et 25h de bétonnage pour un total de 55h.

Pour la commande 2, trois opérateurs sont utilisés :

- Marie Aline
- Marie Chantal
- Pierre Adrien

Un total de 60h de montage est attribué à Marie Aline, 10h de ferraillage, de bétonnage et 15 de collage a Marie Chantal, 20h d'habillage et 15h de mise en place a Pierre Adrien.

Enfin pour la commande n°3, seront attribués 20H de coulage de chape et 10H de collage à Rose Marie et 30H de mise en place a Jean Christophe.

| on Obristanha  |       |          | 29.045.00 |    |
|----------------|-------|----------|-----------|----|
| aan Crinstophe | 30,00 | 4 500,00 | 23 010,00 |    |
| ean Luc        | 55,45 | 5 545,00 | 3 270,00  | 38 |
| arie Aline     | 60,00 | 9 000,00 | 0,00      |    |
| arie Chantal   | 35,00 | 3 500,00 |           |    |
| ierre Adrien   | 35,00 | 3 500,00 |           |    |
| ose Marie      | 30,00 | 3 000,00 |           |    |
|                |       |          | 32 315,00 | 36 |
|                |       |          |           | 68 |
|                |       |          |           |    |

Une fois rentrées, les heures apparaissent dans le tableau des heures et dans le bilan :

Vous notez que les heures des collaborateurs sont prises en compte dans le bilan.

## 14.9 SORTIES FOURNITURES STOCK

Une nouvelle fonctionnalité a été ajoutée à GESfacture.

Cette fonctionnalité est en rapport avec le stock et l'onglet "Sorties Fournitures Stock" qui correspond aux fournitures que l'on a sorti du stock. Précédemment il n'y avait qu'une seule manière de sortir des objets du stock et c'était au travers d'un bon de livraison. Désormais, il existe une autre modalité permettant de sortir des objets du stock.

|                     | 05 mars 2024 | Page 138 / 158 |
|---------------------|--------------|----------------|
| Réf. GESfacture_man |              | 0              |

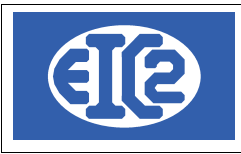

| Mouvements Fournitures Stock |                                                |            |            |          |             |           |
|------------------------------|------------------------------------------------|------------|------------|----------|-------------|-----------|
| ID_ARTICLE                   | Libellé                                        | Prix Vente | Prix Achat | Quantité | Date Sortie | Origine   |
| 4199                         | Béton collant en sac                           | 100,00     | 85,00      | 5        | 20.03.2021  | Sortie BL |
| 4197                         | Ferraillage nécessaire à 1 mètre cube de béton | 100,00     | 89,00      | 10       | 20.03.2021  | Sortie BL |
| 4198                         | Tube de colle                                  | 30,00      | 25,00      | 7        | 20.03.2021  | Sortie BL |
| 4197                         | Ferraillage nécessaire à 1 mètre cube de béton | 100,00     | 89,00      | 20       | 20.03.2021  | Sortie BL |
|                              |                                                |            |            |          |             |           |
|                              |                                                |            |            |          |             |           |
|                              |                                                |            |            |          |             |           |
|                              |                                                |            |            |          |             |           |
|                              |                                                |            |            |          |             |           |
|                              |                                                |            |            |          |             |           |
|                              |                                                |            |            |          |             |           |

Illustration 176: Onglet des sorties de stock

Voici l'onglet de sorties de fournitures du stock. Ici figurent toutes les sorties de fournitures qui font partie du stock et qui ont été livrées dans les Bons de Livraison.

Une case récapitulation a été rajoutée dans le bilan, qui comptabilise le total des prix d'achats des articles livrés. Ces articles n'ont pas été achetés au moment du lancement du chantier mais antérieurement, ils ont donc représenté une dépense dans le passé lors de leur achat. Pour cette raison, il est important de comptabiliser leur coût à présent, au moment de la réalisation de l'affaire :

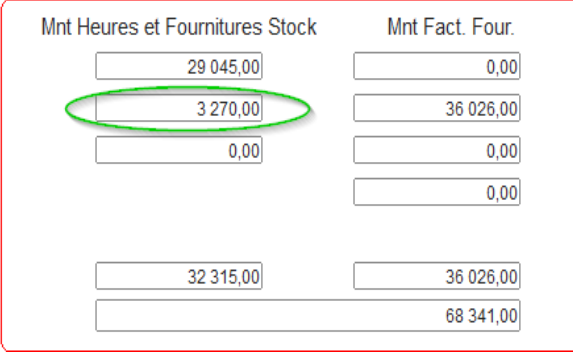

Illustration 177: Montant des sorties des fournitures du stock

La fenêtre de récapitulation s'affiche à présent. Elle contient le total des fournitures sorties du stock.

En d'autres termes, il s'agit du total des fournitures mentionnées dans les bons de livraisons. Lorsque les fournitures sortent du stock elles sont prises en compte dans un fichier qui crée les différents totaux.

Lorsque les fournitures sont remises en stock, par exemple lors de la suppression d'un Bon de Livraison, elles sont supprimées du du bon de livraison et replacées dans le stock.

Par ailleurs, vous pouvez rajouter des sorties de fournitures imprévues. Par exemple, si vous réalisez que deux tubes de colle supplémentaires sont nécessaires, vous allez pouvoir rajouter instantanément une sortie sans modifier le Bon de Livraison.

Elle est comptabilisée dans le bilan dans cette case. Vous pouvez rajouter une ligne sur les factures si vous le souhaitez et ainsi facturer la sortie supplémentaire ou ne pas la facturer, le choix vous appartenant.

En partant du scénario initial, imaginons que lors de la construction des gradins, l'opérateur ait eu besoin de sortir 2 tubes de colles en sus. Vous allez donc rajouter 2 tubes de colle en sortie imprévue. Pour cela, vous vous rendez dans l'onglet fournitures et vous cliquez sur le signe "plus" pour ajouter une sortie :

|                     | 05 mars 2024 | Page 139 / 158 |
|---------------------|--------------|----------------|
| Réf. GESfacture man |              | Ŭ              |

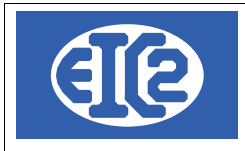

|  | <br> |
|--|------|

| Mouvements Fo | urnitures Stock    | 45                                |            |            |          |             |           |
|---------------|--------------------|-----------------------------------|------------|------------|----------|-------------|-----------|
| ID_ARTICLE    |                    | Ajouter une sortie stock imprévue | Prix Vente | Prix Achat | Quantité | Date Sortie | Origine   |
| 4199          | Béton collant en s | ac                                | 100,00     | 85,00      | 5        | 20.03.2021  | Sortie BL |
| 4197          | Ferraillage néces  | saire à 1 mètre cube de béton     | 100,00     | 89,00      | 10       | 20.03.2021  | Sortie BL |
| 4198          | Tube de colle      |                                   | 30,00      | 25,00      | 7        | 20.03.2021  | Sortie BL |
| 4197          | Ferraillage néces  | saire à 1 mètre cube de béton     | 100,00     | 89,00      | 20       | 20.03.2021  | Sortie BL |
|               |                    |                                   |            |            |          |             |           |
|               |                    |                                   |            |            |          |             |           |
|               |                    |                                   |            |            |          |             |           |
|               |                    |                                   |            |            |          |             |           |
|               |                    |                                   |            |            |          |             |           |
|               |                    |                                   |            |            |          |             |           |
|               |                    |                                   |            |            |          |             |           |

Illustration 178: Création de sortie de stock imprévue

La fenêtre de choix de la commande s'affiche. Vous choisissez ici la commande des gradins et vous validez.

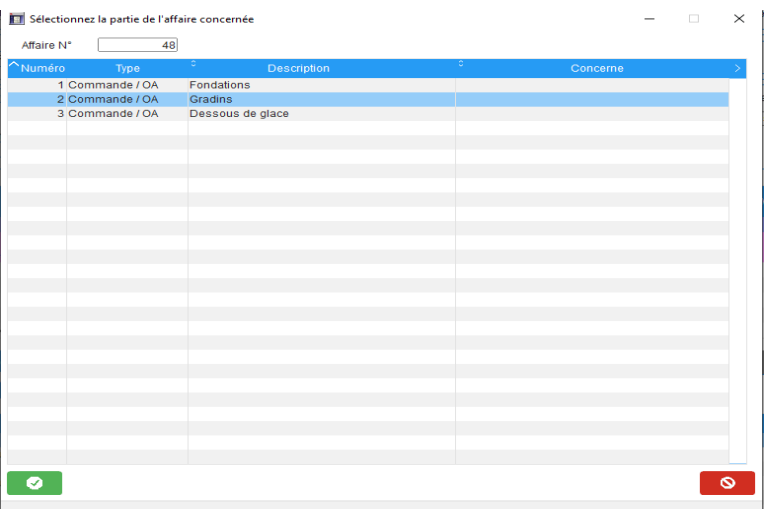

Illustration 179: Choix de la commande

Puis, vous devez choisir l'article que vous désirez retirer du stock. Dans ce cas, il s'agit d'un tube de colle. Vous le sélectionnez et vous validez :

|                     | 05 mars 2024 | Page 140 / 158 |
|---------------------|--------------|----------------|
| Réf. GESfacture man |              | 6              |

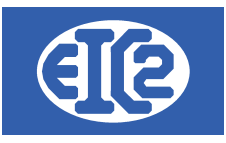

| 😿 Sélection Article Sortie Stock – 🗆 🗙 |                               |                                                |                                 |            |       |                       |           |
|----------------------------------------|-------------------------------|------------------------------------------------|---------------------------------|------------|-------|-----------------------|-----------|
| Filtres                                |                               |                                                |                                 |            |       |                       |           |
| Noa                                    | article : Prix de             | vente de 0,00 à 0,00                           | Référence <u>f</u> ournisseur : |            |       |                       |           |
| Dóf                                    | áranca : Docoria              | ation :                                        |                                 |            | А     | ctualiser 🔿           |           |
| IZen                                   | Descrip                       |                                                |                                 |            |       |                       |           |
| Clas                                   | se: 0                         |                                                |                                 |            |       |                       | _         |
| No articl                              | ° Référence                   | ° Description                                  | ° Prix de vente                 | Prix Achat | Unité | °<br>Ref. fournisseur | >         |
| 4190                                   | TEST                          | test                                           | 0,00                            | 0,00       |       |                       | F.a       |
| 4191                                   | TEST3                         |                                                | 100,00                          | 50,00      |       |                       | L.        |
| 4192                                   | TESTA                         |                                                | 500,00                          | 250,00     |       |                       |           |
| 4195                                   | 12314                         |                                                | 50,00                           | 23,00      |       |                       | i.        |
| 4195                                   | LOCATION ECHAFFAUDAGE         | Location d'un echaffaudage                     | 350,00                          | 0,00       |       |                       | 1         |
| 4196                                   | ST DALLE                      | Sous traitance de la dalle                     | 1 000,00                        | 0,00       |       |                       | ٤         |
| 4197                                   | FERRAILLES POUR 1M CUBE BETON | Ferraillage nécessaire à 1 mètre cube de béton | 100,00                          | 89,00      |       |                       | F         |
| 4198                                   | COLLE                         | Tube de colle                                  | 30,00                           | 25,00      |       |                       | E.        |
| 4199                                   | BETON COLLE                   | Béton collant en sac                           | 100,00                          | 85,00      |       |                       | F         |
| 4207                                   | GRADINS                       | Gradins montables                              | 20 000,00                       | 19 000,00  |       |                       | F         |
| 4208                                   | MACHINE PRODUCTION GLACE      | Machine production glace                       | 10 000,00                       | 8 000,00   |       |                       | E,        |
| 4000                                   | 00115.0                       |                                                | 50.00                           | 40.00      | _     | <br>•                 | , ▼.<br>⊁ |
|                                        |                               |                                                |                                 |            |       | 0                     | ۵         |

Illustration 180: Sélection de l'article

Enfin, dans la fenêtre suivante vous choisissez la quantité à sortir du stock. Dans ce cas il s'agit de 2 unités. Vous cliquez sur la case verte "Sortir du stock".

| Article<br>No article : 4198               | Référence : COLLE |  |
|--------------------------------------------|-------------------|--|
|                                            |                   |  |
| Description :                              |                   |  |
| Tube de colle                              |                   |  |
|                                            |                   |  |
|                                            |                   |  |
|                                            |                   |  |
| Mieo En Stock                              |                   |  |
| HISC EIT STOCK                             |                   |  |
| 🗹 G                                        | éré en Stock      |  |
| Quantité actuelle :                        | 1 986             |  |
|                                            |                   |  |
| Children the second upon the               | 50                |  |
| Quantite minimum.                          |                   |  |
| Prix Achat :                               | 25,00             |  |
| Prix Achat :                               | 25,00             |  |
| Prix Achat :<br>Quantité à à sortir du Ste | 25,00<br>ock : 2  |  |
| Prix Achat :<br>Quantité à à sortir du Str | 25,00<br>ock :    |  |

Illustration 181: Enregistrement de sortie de stock imprévue

A présent, une ligne supplémentaire s'affiche dans l'onglet "Sortie Fournitures Stock"et cette opération est prise en compte dans le total ainsi que le bénéfice.

|                     | 05 mars 2024 | Page 141 / 158 |
|---------------------|--------------|----------------|
| Réf. GESfacture man |              | Ũ              |

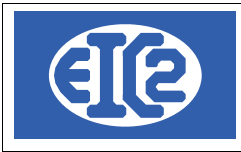

| Mouvements Fou | rnitures Stock                                 |            |            |          |             |                 |   |
|----------------|------------------------------------------------|------------|------------|----------|-------------|-----------------|---|
| ID_ARTICLE     | Libellé                                        | Prix Vente | Prix Achat | Quantité | Date Sortie | Origine         |   |
| 4199           | Béton collant en sac                           | 100,00     | 85,00      | 5        | 20.03.2021  | Sortie BL       |   |
| 4197           | Ferraillage nécessaire à 1 mètre cube de béton | 100,00     | 89,00      | 10       | 20.03.2021  | Sortie BL       |   |
| 4198           | Tube de colle                                  | 30,00      | 25,00      | 7        | 20.03.2021  | Sortie BL       |   |
| 4197           | Ferraillage nécessaire à 1 mètre cube de béton | 100,00     | 89,00      | 20       | 20.03.2021  | Sortie BL       |   |
| 4198           | Tube de colle                                  | 30,00      | 25,00      | 2        | 21.03.2021  | Sortie Imprévue | - |
|                |                                                |            |            |          |             |                 |   |
|                |                                                |            |            |          |             |                 |   |
|                |                                                |            |            |          |             |                 |   |
|                |                                                |            |            |          |             |                 |   |
|                |                                                |            |            |          |             |                 |   |
|                |                                                |            |            |          |             |                 |   |

#### Illustration 182: Affichage de la sortie de stock imprévue

Vous pouvez voir la ligne apparaître ci-dessus. Vous avez maintenant un bénéfice diminué du montant de cette opération.

#### 14.10SOLDE DE L'AFFAIRE

L'affaire est pratiquement terminée. Vous pouvez rajouter des échanges téléphoniques et des lettres, si vous désirez créer un scénario de simulation encore plus proche de la réalité. La prochaine étape est le passage en "affaire soldée", qui met un terme final à l'affaire.

#### **DETAILS AFFAIRE N° 48**

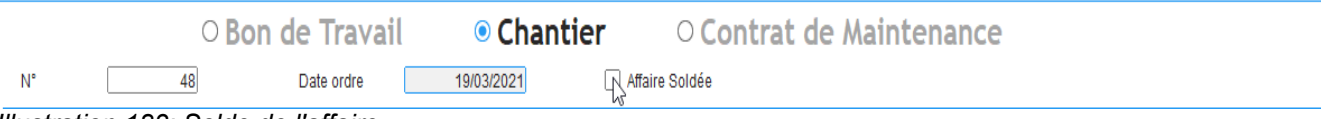

Illustration 183: Solde de l'affaire

Ceci est réalisé en cochant la case "Affaire soldée". Lorsque vous soldez une affaire, elle disparaît de la liste des affaires, vous ne pouvez plus pointer dessus et elle est considérée comme terminée. Ceci est à réaliser en fin de chantier. Vous avez toujours la possibilité, cependant, de l'afficher et de la modifier en décochant la case "Affaire soldée". Celà peut-être nécessaire en cas de modification nécessaire, mais en principe, le but de solder l'affaire est de la clôturer définitivement.

A l'aide des bilans, les entreprises peuvent connaître leur rentabilité et estimer le temps de travail et divers autres paramètres. Si l'entreprise est bénéficiaire, elle saura que son chiffrage était valide. Elle peut être en négatif en raison des heures travaillées et ainsi prévoir de chiffrer plus de temps sur sa prochaine affaire, ou en raison des fournitures, et ainsi prévoir plus de budget sur son devis. Cet outil est donc une aide au pilotage précieuse pour une entreprise, lui permettant d'améliorer sa rentabilité et la précision de ses chiffrages.

Il faut souligner que l'outil de pointage est très pratique car il il permet d'avoir une grande précision sur le temps consacré à telle opération et telle commande. Dans un futur proche, de nouvelles évolutions sont à prévoir, ce afin d'utiliser tous les atouts technologiques des smartphones. De quoi optimiser encore à l'avenir la précision et les outils d'aide à la décision si cruciaux pour les entreprises..

|                     | 05 mars 2024 | Page 142 / 158 |
|---------------------|--------------|----------------|
| Réf. GESfacture man |              | Ũ              |

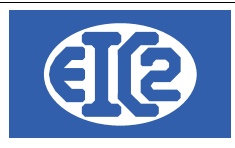

# **15 INSTALLATION EASYGES LOCALE ET CLIENT SERVEUR**

# 15.1 DEUX TYPES D'INSTALLATION A COMPRENDRE

Les programmes easyGES peuvent être installés de deux manières différentes :

Installation des données en local : Les données sont installées sur le PC contenant les programmes. Les installations mono poste sont usuellement réalisées chez les clients ayant une seule personne qui s'occupe des programmes. Dès que plusieurs postes doivent accéder aux mêmes données en même temps ce genre d'installation est très lent et pénalise les utilisateurs Remarque les données peuvent aussi se situées sur un serveur NAS avec partage de données en mappant un disque local. Cette installation est aussi considérée comme une installation de type "local".
Installation des données sur un serveur et accès en client serveur : Les données sont partagées avec plusieurs postes en utilisant un serveur spécifique

permettant un accès en client / serveur des données. Les installations client serveur sont réalisées pour les clients ayant plusieurs postes accédant aux données en parallèle Les installations client serveurs sont optimales pour un accès rapide aux données à partir de

Les installations client serveurs sont optimales pour un accès rapide aux données à partir de plusieurs postes de travail.

Nous proposons de petits serveurs fonctionnant sur Linux, permettant une gestion optimale de easyGES en accès partagé.

Il est important de comprendre correctement les 2 types d'installation, la localisation des fichiers permettant la paramétrisation des états se situant à des emplacements différents.

# Lorsque le programme est installé en client serveur, le fichier initialisation contient la section [Connexion]. La présence de cette section définit que la configuration est en client serveur.

## **15.2 LOCALISATION DES PROGRAMMES**

Pour la réalisation des configurations des impressions, il est important de localiser les fichiers qui doivent être adaptés pour la réalisation de cette configuration des états.

Pour cela il faut localiser ou se situe votre programme.

Usuellement le programme est installé dans le répertoire c:\easyges\prog .

Il se peut que le programme soit encore localisé dans un autre répertoire c:\geserp\prog.

Une fois que l'emplacement des programmes est déterminé, chaque programme possède un fichier .ini permettant de définir la localisation des données des programmes en particulier dans la configuration en client serveur.

| Programme  | Fichier initialisation associé |
|------------|--------------------------------|
| GEStatel   | GEStatel.ini                   |
| GESfacture | GESfacture.ini                 |

|                     | 05 mars 2024 | Page 143 / 158 |
|---------------------|--------------|----------------|
| Réf. GESfacture man |              | 6              |

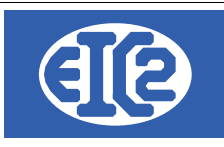

| GEScompta  | GEScompta.ini  |
|------------|----------------|
| GESsalaire | GESsalaire.ini |
| GESmag2    | GESmag2.ini    |

Pour les configurations données en local (c'est à dire pas en client / serveur) les répertoires des données contiennent aussi les fichiers RTF permettant la configuration des états.

# 15.3 FICHIER .INI EN CONFIGURATION LOCALE

Cette explication est principalement pour la configuration de GEStatel mais s'applique aussi aux autres configurations

La section [Fichier] définit la location de la base données

[Fichier] RepFichier=C:\eaysyges\dataclient

|                     | 05 mars 2024 | Page 144 / 158 |
|---------------------|--------------|----------------|
| Réf. GESfacture_man |              | 5              |
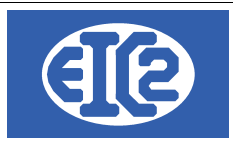

# 15.4 FICHIER .INI EN CLIENT SERVEUR

Les informations suivantes sont nécessaires pour la configuration de l'installation en client serveur La section [Connexion] définit cette configuration et contient

| Information définie dans<br>Connexion | Information                                                                                      |
|---------------------------------------|--------------------------------------------------------------------------------------------------|
| NOM_BASE                              | Nom de la base de données en client serveur                                                      |
| REP_DATA                              | Nom du répertoire contenant les données en client serveur                                        |
| REP_TEMP                              | Nom du répertoire temporaire à utiliser sur le serveur                                           |
| REP_LOCAL_TEMP                        | Nom du répertoire temporaire à utiliser sur le serveur                                           |
| REP_LOCAL_DATA                        | Nom du répertoire data contenant les fichiers locaux contenant les fichiers rtf de configuration |

Pour une configuration en client serveur le répertoire constitué de REP\_LOCAL\_DATA/REP\_DATA contient les fichiers rtf permettant la configuration des entêtes et pied de page.

|                     | 05 mars 2024 | Page 145 / 158 |
|---------------------|--------------|----------------|
| Réf. GESfacture_man |              | ő              |

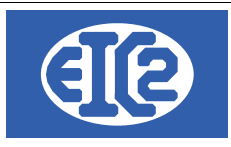

# **16 CONFIGURATION DES ETATS D'IMPRESSION**

### 16.1 PRÉSENTATION

La suite des logicielles easyGES permet une configuration des états d'impressions des différents programmes.

Chaque programme permet aussi la configuration des libellés (position, police, couleur, taille) afin de permettre une configuration des impressions des programmes de manière optimale pour chaque société.

La configuration des états d'impression nécessite néanmoins du temps et plusieurs essais pour être réalisé de manière optimale.

Les états sont configurables à l'aide

- de fichiers RTF, chaque fichier RTF permettant une configuration spécifique de l'état
- du paramétrage des programmes

Lors de vos tests d'adaptation, il convient de sauvegarder les fichiers RTF que vous aviez précédemment afin de pouvoir revenir en arrière en cas de difficulté.

Un exemple de sauvegarde est un copie du fichier précédent en le renoomant avec la date du jour Facture entete.rtf  $\rightarrow$  copié et renommé Facture entete 20231103.rtf

### 16.2 LOCALISATION DES DONNÉES ET FICHIER RTF EN CLIENT SERVEUR

Chaque programme easyGES lit quand il démarre le fichier .ini correspondant La section [Connexion] défini cette configuration et contient les éléments permettant la définition du répertoire contenant les fichiers rtf de configuration.

Pour une configuration en client serveur le répertoire constitué de REP\_LOCAL\_DATA/REP\_DATA contient les fichiers rtf permettant la configuration des entêtes et pied de page.

|                     | 05 mars 2024 | Page 146 / 158 |
|---------------------|--------------|----------------|
| Réf. GESfacture_man |              | 5              |

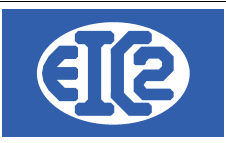

E

\_\_\_\_

# 16.3 LISTE DES FICHIERS RTF DE CONFIGURATION ETATS

| Fichier Rtf              | Information                                                                                 | Programme                            |  |  |
|--------------------------|---------------------------------------------------------------------------------------------|--------------------------------------|--|--|
| bon_livraison_bas.rtf    | Bon_livraison : S'affiche en bas de chaque page GEStatel / GESfa                            |                                      |  |  |
| bon_livraison_entete.rtf | Bon_livraison : S'affiche en haut de la première page                                       | GEStatel / GESfacture                |  |  |
| bon_livraison_haut.rtf   | Bon_livraison : S'affiche en haut de toutes les pages excepté la première                   | GEStatel / GESfacture                |  |  |
| bon_livraison_pied.rtf   | Bon_livraison : S'affiche en bas de la dernière page                                        | GEStatel / GESfacture                |  |  |
| courrier_bas.rtf         | Courrier : S'affiche en bas de chaque page                                                  | GEStatel / GESfacture                |  |  |
| courrier_entete.rtf      | Courrier : S'affiche en haut de la première page                                            | GEStatel / GESfacture                |  |  |
| courrier_pied.rtf        | Courrier : S'affiche en haut de toutes les pages excepté la première                        | GEStatel / GESfacture                |  |  |
| devis_bas.rtf            | Devis / Confirmation de Commande: S'affiche en bas de chaque page                           | GEStatel / GESfacture                |  |  |
| devis_entete.rtf         | Devis / Confirmation de Commande: S'affiche en haut de la première page                     | GEStatel / GESfacture                |  |  |
| devis_fin.rtf            | Devis / Confirmation de Commande: S'affiche après le tableau des articles                   | GEStatel / GESfacture                |  |  |
| devis_haut.rtf           | Devis / Confirmation de Commande: S'affiche en haut de toutes les pages excepté la première | GEStatel / GESfacture                |  |  |
| devis_pied.rtf           | Devis / Confirmation de Commande: S'affiche en bas de la dernière page                      | GEStatel / GESfacture                |  |  |
| fact_bas.rtf             | Facture: S'affiche en bas de chaque page                                                    | GEStatel / GESfacture                |  |  |
| fact_entete.rtf          | Facture: S'affiche en haut de la première page                                              | GEStatel / GESfacture                |  |  |
| fact_fin.rtf             | Facture: S'affiche après le tableau des articles                                            | GEStatel / GESfacture                |  |  |
| fact_haut.rtf            | Facture: S'affiche en haut de toutes les pages excepté la première                          | a GEStatel / GESfacture              |  |  |
| fact_pied.rtf            | Facture: S'affiche en bas de la dernière page                                               | GEStatel / GESfacture                |  |  |
| rappel_bas_1.rtf         | Rappel de niveau 1 : s'affiche en bas de chaque page                                        | GEStatel / GESfacture /<br>GEScompta |  |  |
| rappel_haut_1.rtf        | Rappel de niveau 1 : s'affiche en haut de chaque page                                       | GEStatel / GESfacture /<br>GEScompta |  |  |
| rappel_bas_2.rtf         | Rappel de niveau 2 : s'affiche en bas de chaque page                                        | GEStatel / GESfacture /<br>GEScompta |  |  |
| rappel_haut_2.rtf        | Rappel de niveau 2 : s'affiche en haut de chaque page                                       | GEStatel / GESfacture /<br>GEScompta |  |  |
| rappel_bas_3.rtf         | Rappel de niveau 2 : s'affiche en bas de chaque page                                        | GEStatel / GESfacture /<br>GEScompta |  |  |
| rappel_haut_3.rtf        | Rappel de niveau 2 : s'affiche en haut de chaque page                                       | GEStatel / GESfacture /<br>GEScompta |  |  |
| salaire_bas.rtf          | Fiche Salaire : s'affiche en bas de chaque page                                             | GESalaire                            |  |  |
| salaire_entete.rtf       | Fiche Salaire : s'affiche en haut de la première page                                       | GESsalaire                           |  |  |

|                     | 05 mars 2024 | Page 147 / 158 |
|---------------------|--------------|----------------|
| Réf. GESfacture_man |              | 5              |

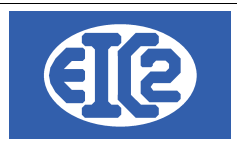

# 16.4 PARAMÉTRAGE DES TYPES D'ÉTATS D'IMPRESSION

Vous pouvez paramétrer les types d'états d'impressions désirés parmi les suivants

Etat Sans Cadre

## 16.5 PARAMÉTRAGE DES ETATS (IMPRESSIONS)

Chaque programme permet une configuration particulière pour l'emplacement des libellés dans les états d'impression.

La configuration des états d'impression nécessite néanmoins du temps (en fonction du résultat auquel vous voulez parvenir) et plusieurs essais pour être réalisé de manière optimale.

|                                                                                                    | on Papier/Pdf                                                                                                    |                                               | page Optic                                               |                                                                             | ts Police et Position                                                   | Tableau Libellés                                                      |                                                               |                                                     |
|----------------------------------------------------------------------------------------------------|----------------------------------------------------------------------------------------------------|-----------------------------------------------|----------------------------------------------------------|-----------------------------------------------------------------------------|-------------------------------------------------------------------------|-----------------------------------------------------------------------|---------------------------------------------------------------|-----------------------------------------------------|
| aramétrages des polices                                                                                                    | des champs su                                                                                                    | ivants                                        |                                                          |                                                                             |                                                                         |                                                                       |                                                               |                                                     |
| Champ concerné                                                                                                    | Police                                                                                                    | Taille                                        | Style                                                    | Couleur Police Devi:                                                        | s Couleur Fond Dev                                                      | is Couleur Police Fa                                                  | cture Couleur Fo                                              | ond Facture >                                       |
| DRESSE                                                                                                    | Arial                                                                                                    | 12                                            | Gras                                                     |                                                                             |                                                                         | <b>_</b>                                                              | ▼                                                             | <b>•</b>                                            |
| OMMENTAIRE                                                                                                    | Arial                                                                                                    | 8                                             |                                                          |                                                                             |                                                                         | <b>-</b>                                                              | <b>_</b>                                                      | -                                                   |
| ATE                                                                                                    | Arial                                                                                                    | 10                                            |                                                          |                                                                             | •                                                                       | <b>•</b>                                                              | ▼                                                             | <b>•</b>                                            |
| ATE TITRE                                                                                                    | Arial                                                                                                    | 10                                            |                                                          |                                                                             | •                                                                       | ▼                                                                     | <b>•</b>                                                      | • <b>'</b>                                          |
| UREE VAL. / DELAI PAIE.                                                                                                    | Arial                                                                                                    | 11                                            | Gras                                                     |                                                                             | •                                                                       | <b>•</b>                                                              | <b>•</b>                                                      | -                                                   |
| MAIL                                                                                                    | Arial                                                                                                    | 11                                            | Gras                                                     |                                                                             | ·                                                                       | <b>-</b>                                                              | <b>-</b>                                                      | ▼                                                   |
| MAIL TITRE                                                                                                    | Arial                                                                                                    | 11                                            | Gras                                                     |                                                                             | •                                                                       | <b>•</b>                                                              | <b>•</b>                                                      | •                                                   |
| AX                                                                                                    | Arial                                                                                                    | 11                                            | Gras                                                     |                                                                             | •                                                                       | ▼                                                                     | •                                                             | •                                                   |
| AX TITRE                                                                                                    | Arial                                                                                                    | 11                                            | Gras                                                     |                                                                             | -                                                                       | ▼                                                                     | ▼                                                             | •                                                   |
|                                                                                                    |                                                                                                    |                                               |                                                          |                                                                             |                                                                         |                                                                       |                                                               |                                                     |
| Paramètres par dé<br>aramétrage des positions                                                                                  | faut Ch                                                                                                    | oisir police                                  |                                                          |                                                                             |                                                                         |                                                                       |                                                               |                                                     |
| Paramètres par dé<br>aramétrage des positions<br>Champ concerne                                                                | faut Ch<br>s des champs s<br>é <sup>°</sup> Visit                                                                                                    | oisir police<br>uivants<br>ble Position horiz | ontale X (mm)                                            | Position verticale Y (mm)                                                   | Alignement horizontal                                                   | Alignement Vertical                                                   | Largeur (mm) Ĥau                                              | uteur (mr >                                         |
| Paramètres par dé<br>aramétrage des positions<br>Champ concerne<br>DRESSE                                                      | faut Ch<br>s des champs s<br>é <sup>°</sup> Visit                                                                                                    | oisir police<br>uivants<br>ple Position horiz | ontale X (mm)<br>95,00                                   | Position verticale Y (mm)<br>33,00 (                                        | Alignement horizontal                                                   | Alignement Vertical<br>MILIEU                                         | Largeur (mm) Ĥau<br>94,00                                     | uteur (mr >                                         |
| Paramètres par dé<br>aramétrage des positions<br>Champ concerne<br>DRESSE<br>ATE_TITRE                                         | s des champs st<br>é <sup>©</sup> Visit                                                                                                    | oisir police<br>uivants<br>ole Position horiz | ontale X (mm)<br>95,00<br>0,00                           | Position verticale Y (mm)<br>33,00 0<br>65,00 0                             | Alignement horizontal<br>GAUCHE<br>GAUCHE                               | Alignement Vertical<br>MILIEU<br>MILIEU                               | Largeur (mm) Ĥau<br>94,00<br>35,00                            | uteur (mr ><br>32,0 ^<br>5,0                        |
| Paramètres par dé<br>aramétrage des positions<br>Champ concerne<br>DRESSE<br>ATE_TITRE<br>ATE                                  | faut Ch<br>s des champs si<br>é <sup>°</sup> Visit<br>✓<br>✓                                                                                                    | oisir police<br>uivants<br>ole Position horiz | ontale X (mm)<br>95,00<br>0,00<br>35,00                  | Position verticale Y (mm)<br>33,00<br>65,00<br>65,00                        | Alignement horizontal<br>SAUCHE<br>SAUCHE<br>SAUCHE                     | Alignement Vertical<br>MILIEU<br>MILIEU<br>MILIEU                     | Largeur (mm) Ĥau<br>94,00<br>35,00<br>87,00                   | uteur (mr ><br>32,0 ^<br>5,0  <br>5,0               |
| Paramètres par dé<br>aramétrage des positions<br>Champ concerne<br>DRESSE<br>MTE_TITRE<br>MTE_TITRE<br>MTE_P2                  | s des champs su<br>é <sup>°</sup> Visit                                                                                                    | oisir police<br>uivants<br>Die Position horiz | ontale X (mm)<br>95,00<br>0,00<br>35,00<br>85,00         | Position verticale Y (mm)<br>33,00<br>65,00<br>65,00<br>10,00               | Alignement horizontal<br>SAUCHE<br>SAUCHE<br>SAUCHE<br>SAUCHE           | Alignement Vertical<br>MILIEU<br>MILIEU<br>MILIEU<br>MILIEU           | Largeur (mm) Ĥau<br>94,00<br>35,00<br>87,00<br>70,00          | uteur (mr ><br>32,0 ^<br>5,0  <br>5,0<br>5,0        |
| Paramètres par dé<br>aramétrage des positions<br>Champ concerne<br>DRESSE<br>ATE_TITRE<br>ATE_<br>ATE_<br>PJE_P2<br>PJET_TITRE | s des champs su<br>s des champs su<br>s des | oisir police<br>uivants<br>Die Position horiz | ontale X (mm)<br>95,00<br>0,00<br>35,00<br>85,00<br>0,00 | Position verticale Y (mm)<br>33,00<br>65,00<br>65,00<br>10,00<br>71,00<br>0 | Alignement horizontal<br>SAUCHE<br>SAUCHE<br>SAUCHE<br>SAUCHE<br>SAUCHE | Alignement Vertical<br>MILIEU<br>MILIEU<br>MILIEU<br>MILIEU<br>MILIEU | Largeur (mm) Ĥau<br>94,00<br>35,00<br>87,00<br>70,00<br>35,00 | uteur (mr ><br>32,0 ↑<br>5,0 0<br>5,0<br>5,0<br>5,0 |

Illustration 184: Paramétrage du paramétrage des champs

L'onglet Police et Position permet le paramétrage de la police, de la couleur de la police, de la couleur de fond de tous les champs présents dans les états d'impression.

Pour chaque libellés il est aussi possible de définir si ce libellé est visible ou non visible lors de l'impression.

### 16.6 EXPLICATION DU PARAMÉTRAGE DE LA POSITION ET DE LA POLICE DES CHAMPS

L'entêté des documents (Devis, Confirmation de commande, Facture etc ) est paramétrable avec l'ensemble des champs suivants

|                     | 05 mars 2024 | Page 148 / 158 |
|---------------------|--------------|----------------|
| Réf. GESfacture_man |              | 5              |

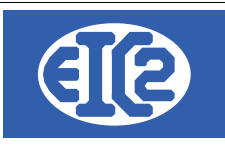

Entête Libellé

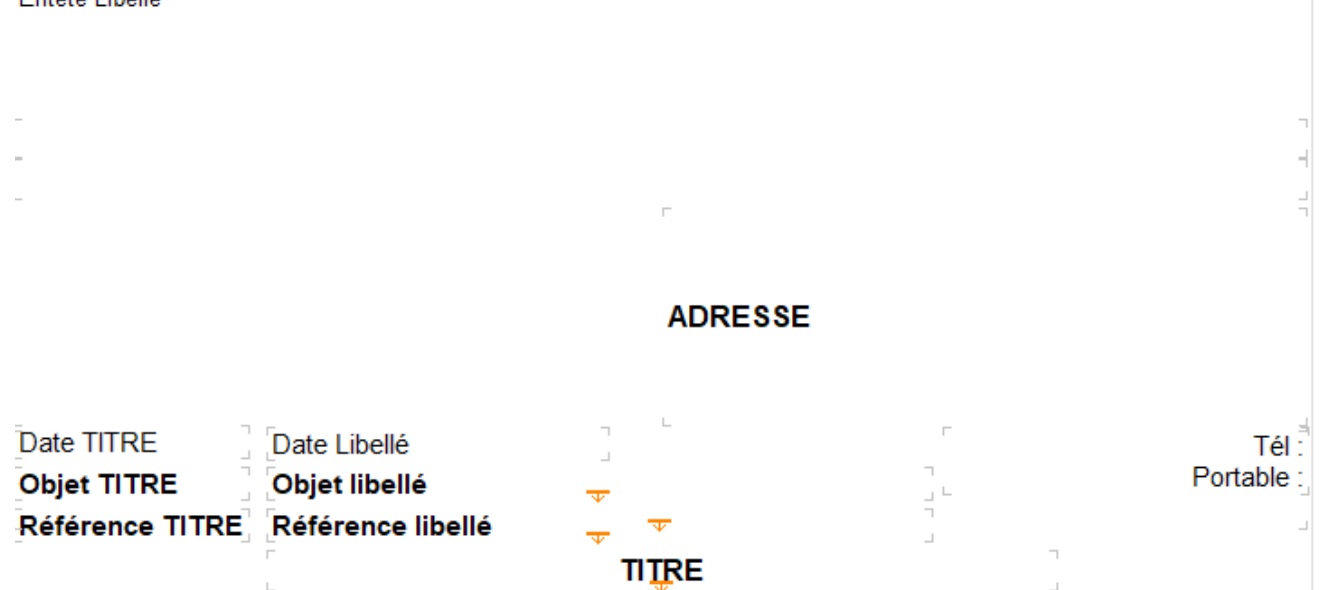

#### La position des différents champs suivants est possible

| Champ          | Information                                                                                                    | Fichier des configuration |
|----------------|----------------------------------------------------------------------------------------------------|---------------------------|
| Entête Libellé | Prends les informations issues du fichier entête .rtf                                                                                     | devis_entete.rtf          |
|                | Si vous désirez le même entête pour tous les documents                                                                                    | fact_entete.rtf           |
|                | recopiez l'entête désiré pour chaque documents.                                                                                           | cmdfour_entete.rtf        |
|                | Le plus simple est de copier / Coller le ficher OK et de renommer ensuite avec le nom correct le fichier final                            |                           |
| XXX_TITRE      | Par exemple DATE_TITRE, OBET_TITRE, REF_TITRE<br>sont les titres des champs paramétrables par le<br>programme                             |                           |
|                | Ceux ci peuvent etre définis comme visible ou non                                                                                         |                           |
|                | Paramétrage des positions des champs suiv                                                                                                 |                           |
|                | Champ concerné <sup>C</sup> Visible                                                                                                    |                           |
|                | ADRESSE                                                                                                    |                           |
|                | DATE_TITRE                                                                                                    |                           |
|                | DATE V                                                                                                    |                           |
|                |                                                                                                    |                           |
|                |                                                                                                    |                           |
|                | Remarque : une fois un champ XXX_TITRE défini comme visible (case cochée) son champ associé XXX est automatiquement considéré comme coché |                           |

L'ensemble des documents possède en commun la majorité des champs définis.

|                     | 05 mars 2024 | Page 149 / 158 |
|---------------------|--------------|----------------|
| Réf. GESfacture_man |              | 5              |

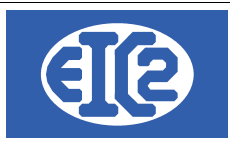

Mais certain document possède des champs spécifiques.

# 16.7 EXEMPLE DE MODIFICATION DE LA POSITION DES CHAMPS

L'exemple suivant présente l'impact de la modification de la positon des champs sur le document Facture

# 16.8 EXEMPLE DE MODIFICATION DE COULEUR DE CHAMPS

Avec la configuration suivante les titres de tableau sont en couleur noir si fond Blanc Police Arial 10

| Paramétrages des poli | ces des champs suivants |                |        |       |                      |                    |                        |
|-----------------------|-------------------------|----------------|--------|-------|----------------------|--------------------|------------------------|
| م Nom de Paramètre م  | Champ concerné          | Police         | Taille | Style | Couleur Police Devis | Couleur Fond Devis | Couleur Police Facture |
| FA_POL.REF            | REFERENCE               | Century Gothic | 12     | Gras  | ▼                    | <b>•</b>           | <b>•</b>               |
| FA_POL.REF_TITRE      | REFERENCE TITRE         | Arial          | 11     | Gras  | <b>•</b>             | <b></b>            | <b>•</b>               |
| FA_POL.SOUSTOTAL      | SOUS TOTAL              | Century Gothic | 9      | Gras  | <b>•</b>             | <b>•</b>           | <b>•</b>               |
| FA_POL.TEL            | TELEPHONE               | Century Gothic | 8      |       | ▼                    | <b></b>            | <b>•</b>               |
| FA_POL.TXT_PERSO_C    | TEXTE PERSO CLIENT      | Arial          | 10     |       | <b>•</b>             | <b></b>            | <b>•</b>               |
| FA_POL.TITRE          | TITRE                   | Arial          | 12     | Gras  | ▼                    | <b></b>            | ▼                      |
| FA_POL.COLTABLEAU     | TITRES DE TABLEAU       | Arial          | 10     |       | ▼                    | <b>•</b>           | ▼                      |

#### Voici ce que vous obtenez lors de l'impression de l'état correspondant

| Désignation  | Quantité | Unité | Prix | Montant |
|--------------|----------|-------|------|---------|
| INSTALLATION |          |       |      |         |

Vous pouvez modifier la configuration précédente avec une nouvelle configuration par exemple si vous désirez avoir la couleur de fond bleu une couleur de fond spécifique (ici en bleu )

|                     | 05 mars 2024 | Page 150 / 158 |
|---------------------|--------------|----------------|
| Réf. GESfacture_man |              | 5              |

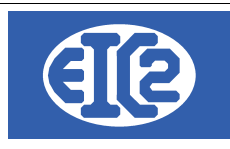

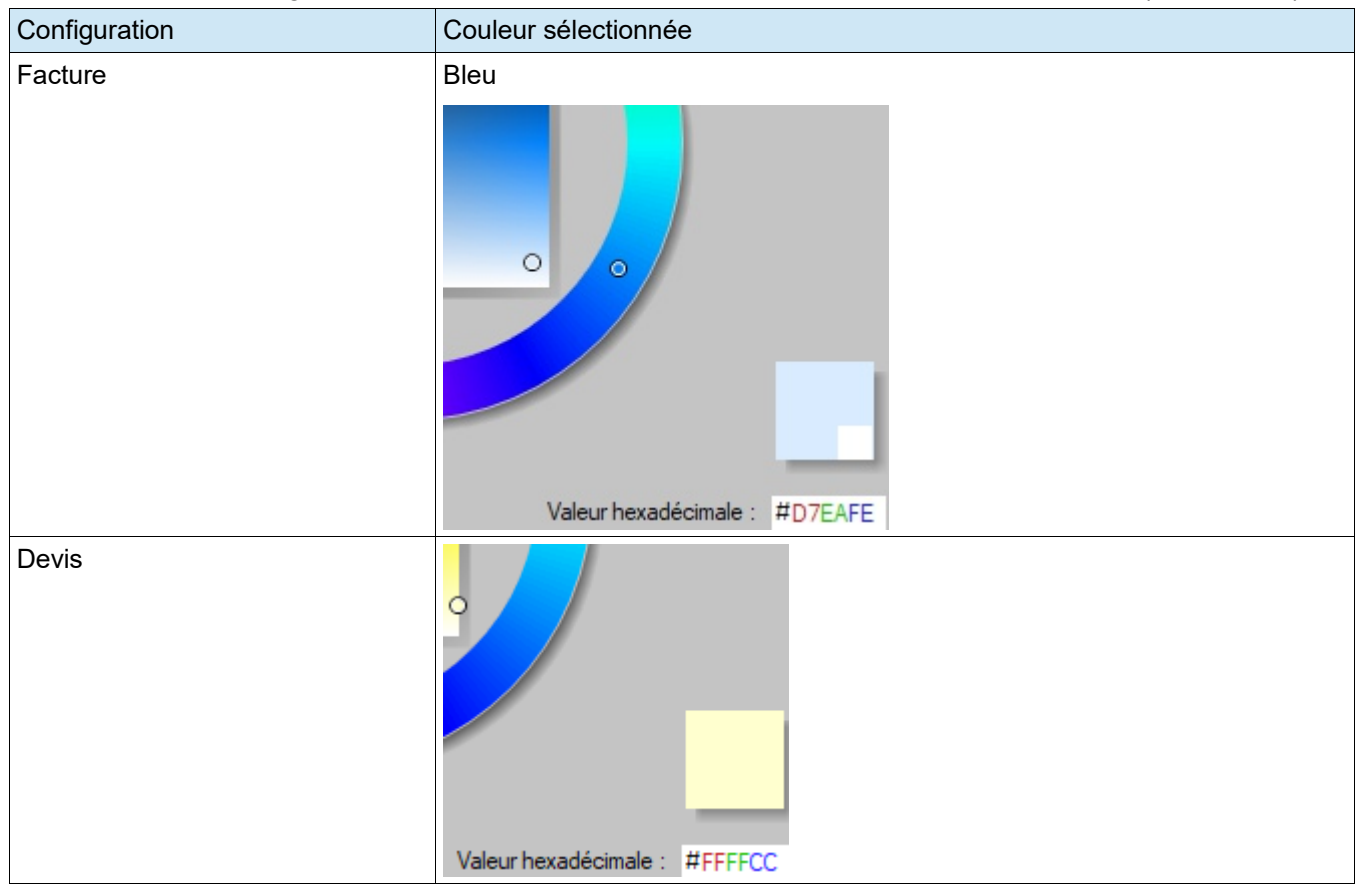

#### Vous pouvez configurez les titres des tableaux avec une couleur de fond spécifique (ici en bleu )

Avec les configurations précédentes, vous obtenez les impressions suivantes des titres de tableaux

| <ul> <li>Pour les Factures</li> </ul> |          |       |      |         |
|---------------------------------------|----------|-------|------|---------|
| Désignation                           | Quantité | Unité | Prix | Montant |
| INSTALLATION                          |          |       |      |         |
|                                       |          |       |      |         |

## Pour les Devis

| Désignation | Quantité | Unité | Prix | Montant |
|-------------|----------|-------|------|---------|
| TRANSPORT   |          |       |      |         |

|                     | 05 mars 2024 | Page 151 / 158 |
|---------------------|--------------|----------------|
| Réf. GESfacture_man |              | <b>.</b>       |

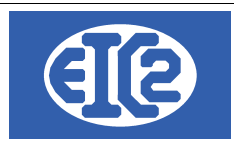

## 16.9 CONFIGURATION DES LIBELLÉS

Si les libellés définis par défaut pour les différents programmes ne vous conviennent pas, les programmes laissent la possibilité de les redéfinir.

| tions Générales Option Papier/Pdf | Logo et Mise en page | Options spécifiq | ues au documents | Police et Position  | Tableau | Libe          |
|-----------------------------------|----------------------|------------------|------------------|---------------------|---------|---------------|
| Format Date JJ/MM/AAAA            | •                    | Aperçu date      | 10/10/2013       |                     |         |               |
| Paramétrages des libellés         |                      |                  |                  |                     |         |               |
| Champ concerné                    | Lib                  | ellé Défaut      |                  | Libellé Personnalis |         | $\rightarrow$ |
| BON LIVRAISON                     | BON LIVRAISON N°     |                  |                  |                     |         |               |
| BON LIVRAISON DATE                | Date :               |                  |                  |                     |         |               |
| CMDCONF COMMANDE                  | CONFIRMATION DE      | COMMANDE N°      |                  |                     |         |               |
| CMDCONF DATE                      | Date:                |                  |                  |                     |         |               |
| CMDCONF DATE CMD CLI              | du :                 |                  |                  |                     |         |               |
| CMDCONF NO CMD CLI                | Votre Commande N°    | :                |                  |                     |         |               |
| CMDFOUR COMMANDE                  | COMMANDE N°          |                  |                  |                     |         |               |
| CMDFOUR DATE                      | Date:                |                  |                  |                     |         |               |
| COURRIER DATE                     | Le                   |                  |                  |                     |         |               |
| DEMANDE ACOMPTE                   | DEMANDE ACOMPTE      | EN°              |                  |                     |         |               |
| DEMANDE ACOMPTE DATE              | Date :               |                  |                  |                     |         |               |
| DEMANDE DE SITUATION              | DEMANDE DE SITUA     | TION N°          |                  |                     |         |               |
| DEMANDE DE SITUATION DATE         | Date :               |                  |                  |                     |         |               |
| DEVIS                             | DEVIS N°             |                  |                  |                     |         |               |
| DEVIS DATE                        | Date :               |                  |                  |                     |         |               |
| FACTURE                           | FACTURE N°           |                  |                  |                     |         |               |
| FACTURE DATE                      | Date :               |                  |                  |                     |         |               |
| MOB                               | Mobile               |                  |                  |                     |         |               |
| MODALITE DE PAIEMENT FIN MOIS     | à fin de mois        |                  |                  |                     |         |               |
| MODALITE DE PAIEMENT STANDARD     | net                  |                  |                  |                     |         |               |
| NOTE CREDIT                       | NOTE CREDIT N°       |                  |                  |                     |         |               |
| NOTE CREDIT DATE                  | Date :               |                  |                  |                     |         | -             |

La colonne "Libellé Défaut" est la configuration par défaut des libellés.

Si les libellés par défaut du programme ne vous conviennent pas, ceux ci peuvent être redéfinis à votre convenance grâce à la colonne "Libellé Personnalisé"

|                     | 05 mars 2024 | Page 152 / 158 |
|---------------------|--------------|----------------|
| Réf. GESfacture_man |              | 3              |

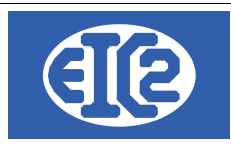

# **17 INSTALLATION DES VERSIONS DEMONSTRATIONS**

Les versions démonstration sont activables par la suite grâce à la procédure décrite dans le chapitre Activation des programmes.

La procédure suivante présente l'installation des démonstrations des programmes à partir du site internet https://www.easyGES.ch.

Une fois téléchargé, le programme d'installation de la démonstration se situe dans le répertoire téléchargement (download)

Allez dans se répertoire et localisez le programme exécutable que vous venez de télécharger.

| Fichier                         | Accueil         | Partage  | Affichage               |                  |             |
|---------------------------------|-----------------|----------|-------------------------|------------------|-------------|
| $\leftarrow \  \   \rightarrow$ | ~ ↑ 🖊           | > CePC > | Téléchargements         |                  |             |
| 📌 Ac                            | cès rapide      |          | Nom                     | Modifié le 🎽     | Туре        |
| 📥 On                            | neDrive - Perso | inal     | asyGES_demo_install.exe | 23.12.2023 14:15 | Application |

|                     | 05 mars 2024 | Page 153 / 158 |
|---------------------|--------------|----------------|
| Réf. GESfacture_man |              | 5              |

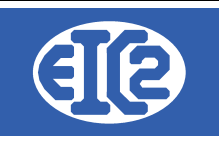

#### Exécutez le programme

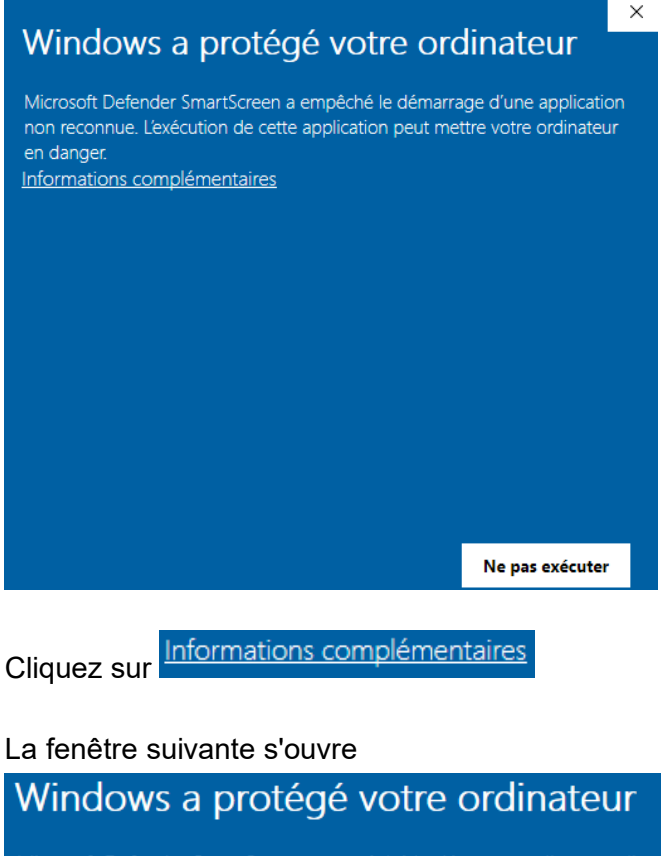

Microsoft Defender SmartScreen a empêché le démarrage d'une application non reconnue. L'exécution de cette application peut mettre votre ordinateur en danger. Application : easyGES\_demo\_install.exe Éditeur : Éditeur inconnu <u>Exécuter quand même</u> Ne pas exécuter

Cliquez sur Exécuter quand même et continuez la procédure.

|                     | 05 mars 2024 | Page 154 / 158 |
|---------------------|--------------|----------------|
| Réf. GESfacture man |              | Ũ              |

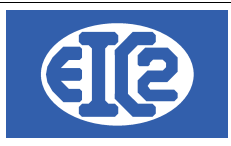

# **18 ACTIVATION DES PROGRAMMES**

### 18.1 PRÉSENTATION

A partir des versions easyGES v27.xx easGyES, les clients obtiennent :

- leurs numéros de série,
- leur code société,
- ainsi qu'un fichier permettant l'activation du programme.

Avec les informations précédentes les clients sont capables d'activer les programmes de easyGES sur n'importe quel poste de travail.

Ce chapitre présente les étapes à suivre pour l'activation d'un programme easygGES.

La méthode est la même quel que soit le programme de la suite easyGES.

Remarque, pour l'activation du programme le PC sur lequel vous désirez les applications doit être connecté à internet.

ATTENTION : Chaque programme doit être activé de manière séparé, en utilisant le programme en question.

### 18.2 TRANSFERT SUR UN NOUVEAU PC

Le plus simple pour le transfert vers un nouveau PC est de recopier le répertoire de l'ancien poste contenant tous les programmes vers le nouveau poste de travail.

Usuellement le programme est installé dans le répertoire c:\easyges.

→ Il faut recopier complètement le répertoire c:\easyges sur une clé USB pour le transférer sur le nouveau poste.

Si vous ne savez pas où est située votre base de données, vous pouvez vérifier le répertoire d'installation en cliquant sur le raccourci du programme GESfacture, GEStatel, GEScompta GESsalaire, GESmag2 sur votre bureau, touche droite de votre souris  $\rightarrow$  Propriété

|                     | 05 mars 2024 | Page 155 / 158 |
|---------------------|--------------|----------------|
| Réf. GESfacture_man |              | 0              |

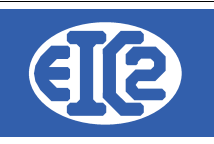

 $\times$ 

| -9 | Propriétés | de : | GESsalaire.exe - | Raccourci |
|----|------------|------|------------------|-----------|
|----|------------|------|------------------|-----------|

Général Raccourci Compatibilité Sécurité Détails Versions précédentes GESsalaire.exe - Raccourci Application Type de cible : Emplacement : prog :\easyges\prog\GESsalaire\_exe Cible : Démarrer dans : C:\easyges\prog Touche de raccourci : Aucun Exécuter : Fenêtre normale  $\sim$ Commentaire : Emplacement du fichier Changer d'icône... Avancé...

Illustration 185: Localisation du répertoire contenant les programmes

Dans l'onglet Raccourci information Cible vous trouvez la localisation où est installé votre programme.

 $\rightarrow$  Si l'affichage n'affiche pas c:\easyges mais c:\geserp, cela signifie que votre programme est installé dans ce répertorie spécifique soit c:\geserp.

Recopiez le répertoire contenant vos programmes sur votre lé USB et ensuite recopiez le contenu vers votre nouveau PC.

Il vous faut ensuite activer les différents programmes individuellement sur votre nouveau PC

|                     | 05 mars 2024 | Page 156 / 158 |
|---------------------|--------------|----------------|
| Réf. GESfacture man |              | 5              |

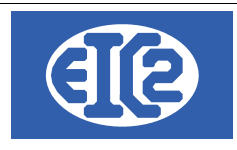

EIC2 SA Chemin de la Mairie 24 1258 Perly / Genève - SUISSE E-mail: support@easyges.ch Web: https://www.easyges.ch Tel : +41 (0)22 771 47 57

## 18.3 FENÊTRE D'ACTIVATION

Quand le programme n'est pas activé, vous obtenez sur la première page du programme vous indiquant que votre programme est en mode démonstration. Vous obtenez l'information suivante

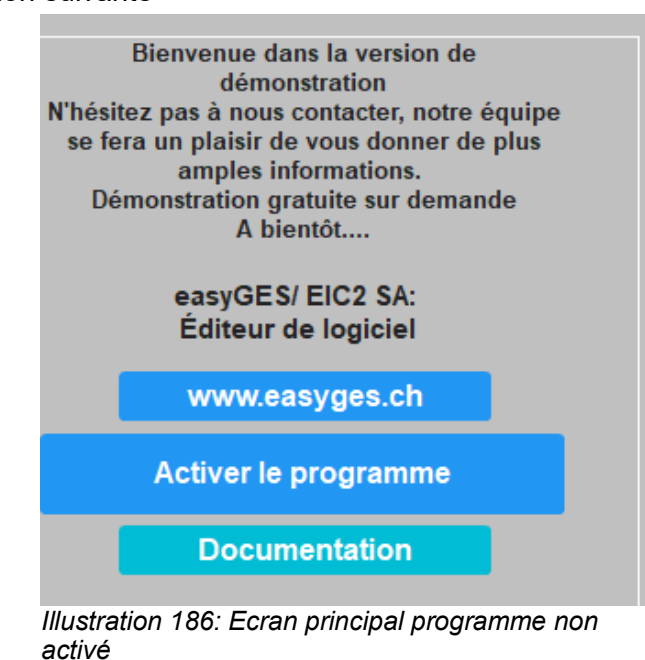

Cliquez sur Activer le programme.

La fenêtre suivante s'affiche.

| Code d'installation :<br>Clé d'activation : | RZI.PZJ.KTH        | Activer 🥑     |
|---------------------------------------------|--------------------|---------------|
| Votre numéro de série :<br>Code société :   |                    | Demande Clé → |
| Email réception Clé :                       |                    | Activation    |
|                                             | A <u>n</u> nuler 🛇 |               |

Illustration 187: Fenêtre d'activation du programme

|                     | 05 mars 2024 | Page 157 / 158 |
|---------------------|--------------|----------------|
| Réf. GESfacture_man |              | 5              |

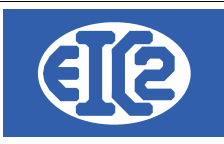

Pour l'activation, vous devez être en possession de :

- Votre clé d'activation personnelle
- Votre Code société
- L'adresse email que vous avez fourni à EIC2 qui recevra les codes d'activation.

### 18.4 DEMANDE DE LA CLÉ D'ACTIVATION

La clé d'activation est nécessaire pour l'activation de votre programme.

Insérez dans

- "Votre numéro de série" : le numéro de série associé à votre société fourni par EIC2
- "Votre Code société" : le code société associé à votre société fourni par EIC2
- "L'adresse email" : L'adresse email

Demande Clé Activation →

Cliquez sur

Vérifiez le contenu de votre email.

Une fois que vous avez reçu votre clé d'activation, procédez à l'étape suivante, l'activation de votre programme

### **18.5 ACTIVATION DU PROGRAMME**

Recopiez la clé obtenue sur votre adresse email dans le champ nommée "Clé d'activation".

Ensuite cliquez sur

<u>A</u>ctiver 🥑

Vous devez obtenir l'information que le programme est activé.

|                     | 05 mars 2024 | Page 158 / 158 |
|---------------------|--------------|----------------|
| Réf. GESfacture_man |              | 0              |